# Дисплей 2230

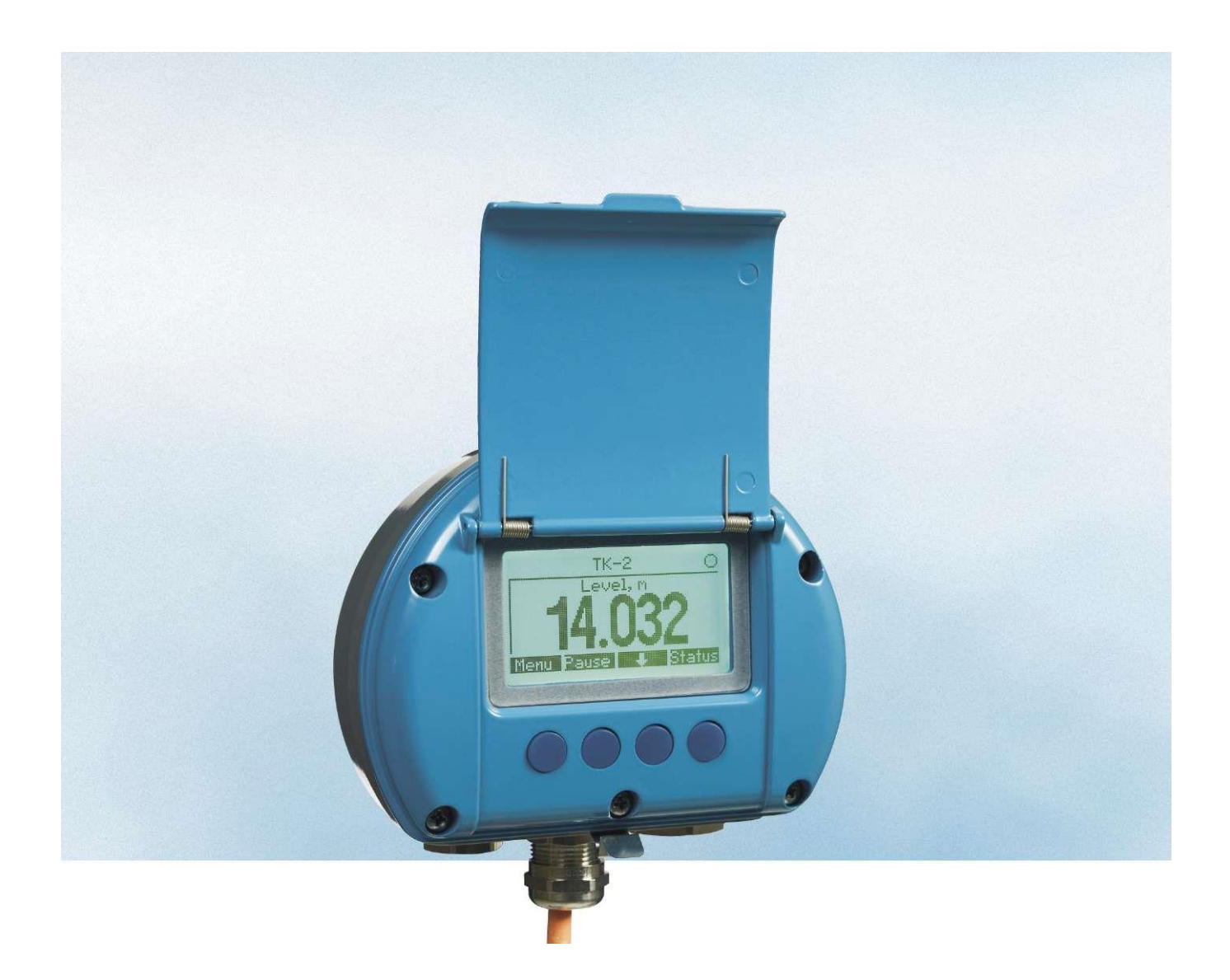

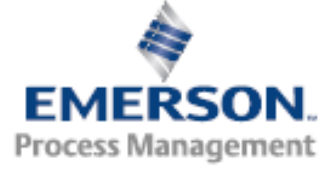

www.emersonprocess.com/ru/Rosemount

# Дисплей 2230

#### ПРЕДУПРЕЖДЕНИЕ

До начала работы с устройством следует ознакомиться с настоящим руководством. В целях безопасности персонала и системы и достижения оптимальной производительности продукта следует удостовериться в правильном толковании содержащихся в инструкции сведений до начала его установки, эксплуатации или техобслуживания.

В случае необходимости выполнения техобслуживания или получения технической поддержки, обратитесь к вашему локальному представителю Emerson Process Management / Emerson.

#### Запасные части

Любая замена неодобренных деталей может поставить безопасность под угрозу. Ремонт (например, замена элементов и т. д.) категорически запрещен, поскольку он также может поставить безопасность под угрозу.

Компания Emerson не несет какой-либо ответственности за неполадки, несчастные случаи и т. д., возникшие по причине использования неодобренных запасных частей или любого ремонта, который выполнялся без привлечения специалистов компании Emerson.

Фото на обложке: 2230\_coverphoto\_2.jpg

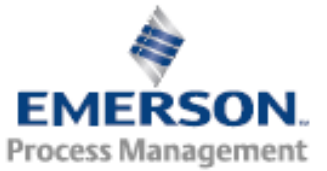

# Оглавление

| РАЗДЕЛ 1<br>Введение | 1.1<br>1.2<br>1.3<br>1.4<br>1.5<br>1.6 | СООБЩЕНИЯ, КАСАЮЩИЕСЯ БЕЗОПАСНОСТИ<br>ОБОЗНАЧЕНИЯ<br>ОБЗОР РУКОВОДСТВА<br>ТЕХНИЧЕСКАЯ ДОКУМЕНТАЦИЯ<br>ВТОРИЧНАЯ ПЕРЕРАБОТКА / УТИЛИЗАЦИЯ ИЗДЕЛИЯ<br>УПАКОВОЧНЫЕ МАТЕРИАЛЫ<br>1.6.1 Повторное использование и переработка<br>1.6.2 Энергетическая утилизация отходов |                           |
|----------------------|----------------------------------------|----------------------------------------------------------------------------------------------------|---------------------------|
| РАЗДЕЛ 2<br>Обзор    | 2.1<br>2.2<br>2.3                      | ВВЕДЕНИЕ<br>КОМПОНЕНТЫ МОДЕЛИ 2230<br>ОБЗОР СИСТЕМЫ<br>2.3.1 Ввод системы в эксплуатацию                                                                                                    | 2-1<br>2-2<br>2-3<br>2-10 |
|                      | 2.4                                    | ПОРЯДОК УСТАНОВКИ                                                                                                    | 2-11                      |
| РАЗДЕЛ З             | 3.1                                    | СООБЩЕНИЯ, КАСАЮЩИЕСЯ БЕЗОПАСНОСТИ                                                                                                    |                           |
| Установка            | 3.2                                    | механическии монтаж                                                                                                    |                           |
|                      | 3.3                                    | МОНТАЖ ЭЛЕКТРИЧЕСКОЙ ЧАСТИ                                                                                                    |                           |
|                      |                                        | 3.3.3 Выбор кабелей<br>3.3.4 Опасные зоны                                                                                                    |                           |
|                      |                                        | 3.3.5 Требования к питанию<br>3.3.6 Шина Tankbus                                                                                                    |                           |
|                      |                                        | 3.3.7 Примеры типовых установок                                                                                                    |                           |
|                      |                                        | 3.3.9 Кабельная проводка                                                                                                    | 3-11                      |
|                      | 3.4                                    | Светодиодные индикаторы и кнопка сброса                                                                                                    | 3-14                      |
|                      | 3.5                                    |                                                                                                    | 3-15                      |

РАЗДЕЛ 4 Конфигурирование и эксплуатация

| 4.1  | СООБЩЕНИЯ, КАСАЮЩИЕСЯ БЕЗОПАСНОСТИ                         | 4-1    |
|------|------------------------------------------------------------|--------|
| 4.2  | ВВЕДЕНИЕ                                                   | 4-3    |
|      | 4.2.1 Дисплей 2230                                         | 4-3    |
|      | 4.2.2 Инструменты конфигурирования                         | 4-4    |
|      | 4.2.3 Индикатор активности и аварийная сигнализация        | 4-5    |
|      | 4.2.4 Процедура запуска                                    | 4-6    |
| 4.3  | ДЕРЕВО МЕНЮ                                                | 4-7    |
| 4.4  | MAIN MENU (ГЛАВНОЕ МЕНЮ)                                   | 4-8    |
| 4.5  | МЕНЮ SELECT VIEW (ВЫБОР ВИДА)                              | 4-9    |
| 4.6  | МЕНЮ OPTIONS (ОПЦИИ)                                       | .4-10  |
|      | 4.6.1 Variables (Переменные)                               | .4-11  |
|      | 4.6.2 Select Tanks (Выбор резервуара)                      | .4-13  |
|      | 4.6.3 Units for Display (Отображаемые единицы измерения)   | . 4-14 |
|      | 4.6.4 Toggle Time (Длительность индикации)                 | . 4-16 |
|      | 4.6.5 Language (Язык)                                      | . 4-16 |
| 4.7  | MEHЮ SERVICE (СЕРВИС)                                      | . 4-17 |
|      | 4.7.1 Статус (Статус)                                      | . 4-18 |
|      | 4.7.2 Custody Transfer View (Вид в режиме коммерческого уч | ета).  |
|      |                                                            | .4-18  |
|      |                                                            | .4-19  |
|      | 4.7.4 LCD Contrast (Настроика контрастности жк-дисплея)    | .4-19  |
|      | 4.7.5 Restart (Tiepesarpyska)                              | .4-20  |
|      | 4.7.6 Factory Settings (Заводские настроики)               | .4-20  |
| 4.0  |                                                            | .4-21  |
| 4.8  |                                                            | .4-22  |
| 10   |                                                            | .4-22  |
| 4.9  |                                                            | .4-23  |
|      | 4.9.1 Активный планировщик связей                          | .4-23  |
|      | 4.9.2 Адресация устроиства                                 | .4-23  |
| 4.40 |                                                            | .4-23  |
| 4.10 | ОБЩИЕ СВЕДЕНИЯ О БЛОКАХ                                    | .4-24  |
|      | 4.10.1 Режимы                                              | .4-24  |
|      | 4.10.2 Заводская конфигурация                              | .4-25  |
| 4.11 | ЫОКИ МНОЖЕСТВЕННЫХ АНАЛОГОВЫХ ВЫХОДОВ                      | .4-25  |
|      | 4.11.1 Конфигурирование блоков МАО                         | .4-25  |
|      | 4.11.2 Пример применения                                   | .4-26  |
| 4.12 |                                                            | .4-27  |
|      | 4.12.1 FEATURES IN FEATURES_SEL                            | .4-27  |
|      | 4.12.2 MAX_NOTIFY                                          | .4-28  |
|      | 4.12.3 Диагностические предупреждающие сигналы             | .4-29  |
|      | 4.12.4 Рекомендуемые действия при сигналах тревоги         | .4-32  |
|      | 4.12.5 Приоритет аварийных сигналов                        | . 4-32 |
| 4.13 | ДЕРЕВО МЕНЮ ПОЛЕВОГО КОММУНИКАТОРА СЕРИИ 475               | . 4-33 |
| 4.14 | КОНФИГУРИРОВАНИЕ С ИСПОЛЬЗОВАНИЕМ МЕНЕДЖЕРА                |        |
|      | УСТРОИСТВ AMS                                              | .4-34  |
|      | 4.14.1 Запуск пошаговои настроики                          | .4-34  |
|      | 4.14.2 Manual Setup (Ручная настройка)                     | .4-39  |
| 4.15 |                                                            | .4-40  |
|      | 4.15.1 Настроики по умолчанию для сигналов тревоги         | .4-42  |
|      |                                                            |        |

| РАЗДЕЛ 5                     | 5.1 | СООБЩЕНИЯ, КАСАЮЩИЕСЯ БЕЗОПАСНОСТИ                         | 5-1            |
|------------------------------|-----|------------------------------------------------------------|----------------|
| Обслуживание и               | 5.2 | SERVICE (СЕРВИС)                                           | 5-2            |
| Поиск и устранение неполадок |     | 5.2.1 Информация о статусе                                 | 5-2            |
|                              |     | 5.2.2 Вывод на экран входного регистра и регистра хранения | 7              |
|                              |     | данных                                                     | 5-3            |
|                              |     | 5.2.3 Перезагрузка дисплея 2230                            | 5-5            |
|                              |     | 5.2.4 Сигнализация об ошибках устройства                   | 5-6            |
|                              | 5.3 | ПОИСК И УСТРАНЕНИЕ НЕПОЛАДОК                               | 5-7            |
|                              |     | 5.3.1 Общие сведения                                       | 5-7            |
|                              |     | 5.3.2 Система Tankbus                                      | 5-8            |
|                              |     | 5.3.3 Система Foundation Fieldbus:                         | 5-9            |
|                              |     | 5.3.4 Ошибки устройства                                    | . 5-10         |
|                              |     | 5.3.5 Предупреждения устройства                            | . 5-11         |
|                              |     | 5.3.6 Информация о статусе                                 | . 5-12         |
|                              | 5.4 | БЛОК РЕСУРСОВ                                              | . 5-13         |
|                              | 5.5 | БЛОК ПРЕОБРАЗОВАТЕЛЕЙ                                      | . 5-13         |
|                              | 5.6 | Сигналы тревоги                                            | . 5-14         |
|                              |     | 5.6.1 Просмотр активных сигналов тревоги в системе AMS     | . 5-14         |
|                              |     | 5.6.2 Рекомендуемые действия                               | . 5-16         |
|                              | 5.7 | СЛУЖЕБНЫЕ ИНСТРУМЕНТЫ В СИСТЕМЕ AMS                        | . 5-17         |
|                              | •   | 571 Окно спужебных инструментов                            | 5-17           |
|                              |     | 5.7.2 Device Status (Статус устройства)                    | 5-19           |
|                              |     | 573 Вывод на экран входного регистра и регистра хранения   | . С. I.С.<br>Я |
|                              |     | панных 5-20                                                | •              |
|                              |     | 574 Сброс/Восстановление                                   | 5-22           |
|                              |     | 575 Variables (Переменные)                                 | 5-23           |
|                              |     | 5.7.6 Simulation (Моделирование)                           | 5-24           |
|                              |     | 5.7.0 Simulation (Modelinpobatile)                         | 5-24           |
|                              | 5 9 |                                                            | 5 25           |
|                              | 5.0 | защита от записи                                           | . 5-25         |
| ПРИПОЖЕНИЕ А                 | Δ 1 | ТЕХНИЧЕСКИЕ ХАРАКТЕРИСТИКИ                                 | Δ-1            |
|                              | A 2 | ГАБАРИТНЫЕ ЧЕРТЕЖИ                                         | A-3            |
| справочные данные            | Δ3  |                                                            | Δ-4            |
|                              | A.5 |                                                            | .,,            |
| ПРИПОЖЕНИЕ В                 | B.1 | СООБЩЕНИЯ, КАСАЮЩИЕСЯ БЕЗОПАСНОСТИ                         | .B-1           |
| Сортификация изполий         | B.2 | СООТВЕТСТВИЕ ТРЕБОВАНИЯМ ЕВРОПЕЙСКОГО СОЮЗА (Е             | C)             |
| Сертификация изделии         |     | ·                                                          | .B-2           |
|                              | B.3 | СЕРТИФИКАЦИЯ ДЛЯ РАБОТЫ В ОПАСНЫХ ЗОНАХ                    | .B-3           |
|                              |     | B.3.1 Аттестация Factory Mutual US (Организация взаимной   |                |
|                              |     | сертификации, США)                                         | .B-3           |
|                              |     | B.3.2 Аттестация Factory Mutual Canada (Организация взаимн | ой             |
|                              |     | сертификации. Канада)                                      | .B-4           |
|                              |     | В.3.3 Информация о европейской директиве АТЕХ              | .B-5           |
|                              |     | В.3.4 Сертификация ІЕСЕх                                   | .B-7           |
|                              | B.4 | УСТАНОВОЧНЫЕ ЧЕРТЕЖИ                                       | .B-8           |
|                              |     |                                                            |                |
| Приложение С                 | C.1 | БЛОК РЕСУРСОВ                                              | .C-2           |
| Информация о блоке           | C.2 | БЛОК ПРЕОБРАЗОВАТЕЛЯ РЕГИСТРОВ                             | .C-6           |
| FOUNDATION fieldbus          | C.3 | ГЛАВНЫЙ БЛОК ПРЕОБРАЗОВАТЕЛЕЙ                              | .C-8           |
|                              |     | С.3.1 Диагностические сигналы устройства                   | .C-9           |
|                              | C.4 | БЛОК ПРЕОБРАЗОВАТЕЛЯ ДИСПЛЕЯ                               | C-10           |
|                              | C.5 | БЛОК МНОЖЕСТВЕННЫХ АНАЛОГОВЫХ ВЫХОДОВ                      | C-13           |
|                              | C.6 | ПОДДЕРЖИВАЕМЫЕ ЕДИНИЦЫ ИЗМЕРЕНИЯ                           | C-15           |

# Глава 1

### Введение

- 1.1 Сообщения, касающиеся безопасности .....стр. 1-1
- 1.2 Обозначения .....стр. 1-2
- 1.3 Обзор руководства .....стр. 1-3
- 1.4
   Техническая документация .....стр. 1-4

   1.5
   Вторичная переработка / утилизация изделия .....стр. 1-5
- 1.6 Упаковочные материалы .....стр. 1-5

#### 1.1 СООБЩЕНИЯ, КАСАЮЩИЕСЯ БЕЗОПАСНОСТИ

Ряд процедур и инструкций, содержащихся в данном руководстве, могут содержать специальные предупреждения с целью обеспечения безопасности персонала. Информация, касающаяся вопросов безопасности, выделяется с помощью предупреждающего символа ( ). Перед выполнением операции, которой предшествуют эти символы, обратитесь к указаниям по технике безопасности, приведенным в начале каждого раздела.

#### Лпредупреждение

Несоблюдение этих руководящих указаний по установке может привести к серьезным травмам или смертельному исходу:

- Установка должна выполняться только квалифицированным персоналом
- Используйте только указанное в данном руководстве оборудование. Несоблюдение этого требования может неблагоприятно повлиять на класс защиты, который обеспечивает оборудование.

#### Взрывы могут привести к серьезной травме или смертельному исходу:

- Проверьте, соответствуют ли окружающие условия эксплуатации датчика соответствующим сертификатам для использования прибора в опасных зонах.
- До подключения ручного коммуникатора во взрывоопасной среде убедитесь, что все приборы в контуре установлены в соответствии с техникой искро- и взрывобезопасности.
- Не снимайте крышку корпуса во взрывоопасной среде при подключенной цепи.
- Замена деталей может снизить искробезопасность.
- Перед началом техобслуживания выключите питание для предотвращения воспламенения горючих и взрывоопасных сред.
- Поражение электрическим током может привести к серьезной травме или смертельному исходу.
  - Соблюдайте особые меры предосторожности, прикасаясь к токоведущим частям и клеммам.

#### ҈∆предупреждение

Любая замена неодобренных деталей может поставить безопасность под угрозу. Ремонт (замена элементов и т. д.) категорически запрещен, поскольку он также может поставить безопасность под угрозу.

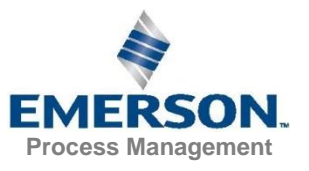

#### 1.2 ОБОЗНАЧЕНИЯ

(E)

FM

APPROVED

Маркировка CE означает соответствие изделия применимым директивам Европейского Сообщества.

Акт освидетельствования в формате, принятом Европейским Сообществом, представляет собой заявление уведомленного органа по сертификации о том, что данное изделие удовлетворяет основным требованиям директивы ATEX по безопасности и охране труда.

МаркировкаFMAPPROVEDозначает,чтоизделиеодобреносертификационныморганомFMАрргоvalsвсоответствиисприменимымистандартамисертификации и подходит для установкив опасных зонах.

Защитное заземление.

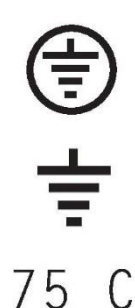

Заземление.

Внешняя кабельная проводка должна быть сертифицирована для эксплуатации при температуре минимум 75 °C.

#### 1.3 ОБЗОР РУКОВОДСТВА

#### Раздел 1: Введение

- Обзор руководства
- Вторичная переработка / утилизация изделия
- Упаковочные материалы

#### Раздел 2: Обзор

- Введение
- Компоненты модели 2230
- Обзор системы
- Ввод в эксплуатацию
- Порядок установки

#### Раздел 3: Установка

- Особенности монтажа
- Механический монтаж
- Монтаж электрической части
- Светодиодные индикаторы и кнопка сброса
- Переключатели

#### Раздел 4: Конфигурация

- Дерево меню
- Меню Select View (Выбор вида)
- Меню Options (Опции)
- Меню Service (Сервис)
- Информация о Foundation fieldbus

#### Раздел 5: Обслуживание и поиск и устранение неполадок

- Обслуживание
- Поиск и устранение неполадок

#### Приложение А: Справочные данные

- Технические характеристики
- Габаритные чертежи
- Информация для оформления заказа

#### Приложение В: Сертификация изделия

- Соответствие требованиям Европейского Союза (EC)
- Сертификаты FM США
- Сертификаты FM Канада
- Информация о европейской директиве ATEX
- Сертификация IECEx

#### Приложение C: Информация о блоке Foundation fieldbus

- Параметры блока
- Поддерживаемые единицы измерения

#### 1.4 ТЕХНИЧЕСКАЯ ДОКУМЕНТАЦИЯ

Система учета в резервуарах Rosemount включает в себя следующую документацию:

| Документ                                                                          | Номер документа |
|-----------------------------------------------------------------------------------|-----------------|
| Руководство по эксплуатации уровнемера 5900S                                      | 00809–0107–5900 |
| Руководство по эксплуатации 2410                                                  | 00809-0107-2410 |
| Руководство по эксплуатации 2240S                                                 | 00809-0107-2240 |
| Руководство по эксплуатации 2230                                                  | 00809-0107-2230 |
| Руководство по конфигурированию системы учета в<br>резервуарах Rosemount          | 00800-0300-5100 |
| Руководство по эксплуатации беспроводной системы учета<br>в резервуарах Rosemount | 00809-0100-5200 |
| Лист технических данных 5300                                                      | 00813-0107-4530 |
| Лист технических данных 5400                                                      | 00813-0107-4026 |
| Руководство по эксплуатации 5300                                                  | 00809–0107–4530 |
| Руководство по эксплуатации 5400                                                  | 00809-0107-4026 |

#### 1.5 ВТОРИЧНАЯ ПЕРЕРАБОТКА / УТИЛ ИЗАЦИЯ ИЗДЕЛИЯ

Переработка и утилизация оборудования либо его упаковки должны осуществляться в соответствии с национальным законодательством и местными нормативными актами.

Нижеуказанная маркировка размещается на изделиях компании Emerson в качестве рекомендации для пользователей для случаев предполагаемой утилизации.

Переработка или утилизация должна выполняться в соответствии с инструкциями по корректному разделению материалов при разборке изделий.

Рис. 1–1. Зеленая маркировка размещается на корпусе

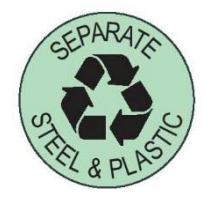

#### 1.6 УПАКОВОЧНЫЕ МАТЕРИАЛЫ

1.6.1 Повторное использование и переработка

1.6.2 Энергетическая утилизация отходов Система учета в резервуарах Rosemount полностью сертифицирована в соответствии с экологическим стандартом ISO 14001. Вы можете внести свой вклад в охрану окружающей среды, отдав на переработку картонную или деревянную тару, используемую для транспортировки нашей продукции.

Опыт показывает, что деревянная тара может многократно использоваться для различных целей. Деревянные детали можно повторно использовать после аккуратной разборки. Металлические отходы можно отдать на переплавку.

Продукция, отслужившая свое, может быть разделена на деревянные и металлические компоненты, после чего дерево можно использовать в качестве топлива в соответствующих сжигающих установках.

В силу своего низкого содержания влаги (примерно 7 %) это топливо обладает более высокой теплотой сгорания, чем обычное древесное топливо (содержание влаги примерно 20 %).

При сгорании фанеры для внутренних работ присутствие азота в клеящих веществах может увеличить выброс оксида азота в воздух в 3–4 раза по сравнению со сжиганием коры или щепы.

#### ВНИМАНИЕ!

Захоронение отходов в земле не является переработкой, и его следует избегать.

# Глава 2

## Обзор

| 2.1 | Введение                | стр. 2–1  |
|-----|-------------------------|-----------|
| 2.2 | Компоненты дисплея 2230 | стр. 2–2  |
| 2.3 | Обзор системы           | стр. 2–3  |
| 2.4 | Порядок установки       | стр. 2–11 |

#### 2.1 ВВЕДЕНИЕ

Дисплей 2230 отображает данные учета запасов, такие как уровень, температура и давление. Дисплей 2230 обменивается данными с модулем связи 2410 через искробезопасную 2-проводную шину **Tankbus**<sup>(1)</sup>. Модель 2230 также может устанавливаться в системах Foundation fieldbus.

При подключении модели 2230 к многорезервуарной версии модуля связи 2410 она может отображать данные от нескольких резервуаров. Возможна настройка отображения измеряемых переменных индивидуально для каждого резервуара.

Четыре сенсорные клавиши на передней панели дисплея 2230 делают возможными навигацию между различными меню и получение всех данных по резервуарам непосредственно в полевых условиях.

Данные с группы резервуаров накапливаются в модуле полевого соединения 2160 и затем, при получении модулем запроса на предоставление данных, распределяются через групповую шину на ПК Tank Master или в хостсистему. В случае отсутствия системного модуля связи, полевой модуль связи 2410 может обмениваться данными непосредственно с хост-компьютером.

#### Рис. 2–1 Интеграция системы

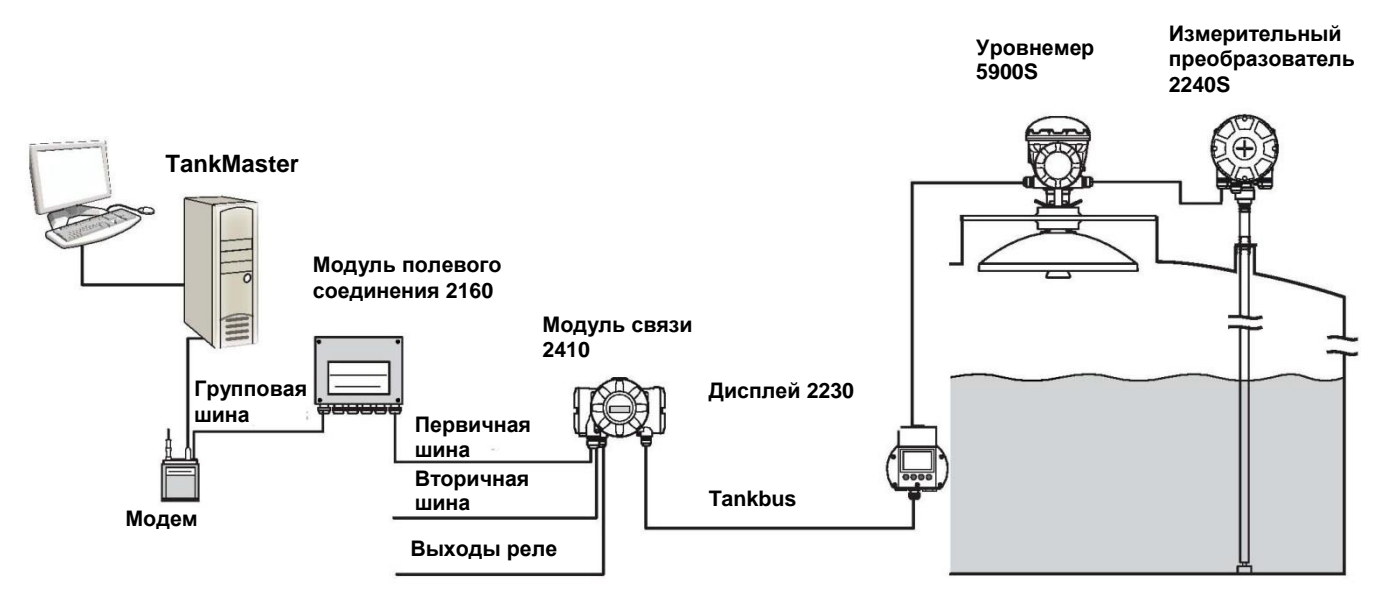

(1) Искробезопасная шина Tankbus совместима со стандартом FISCO FOUNDATION™ fieldbus. См. справочный документ IEC/TS 60079–27.

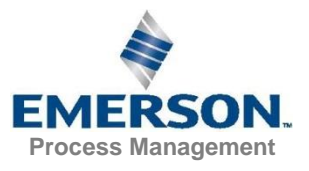

#### 2.2 КОМПОНЕНТЫ ДИСПЛЕЯ 2230

Рис. 2–2. Компоненты дисплея 2230

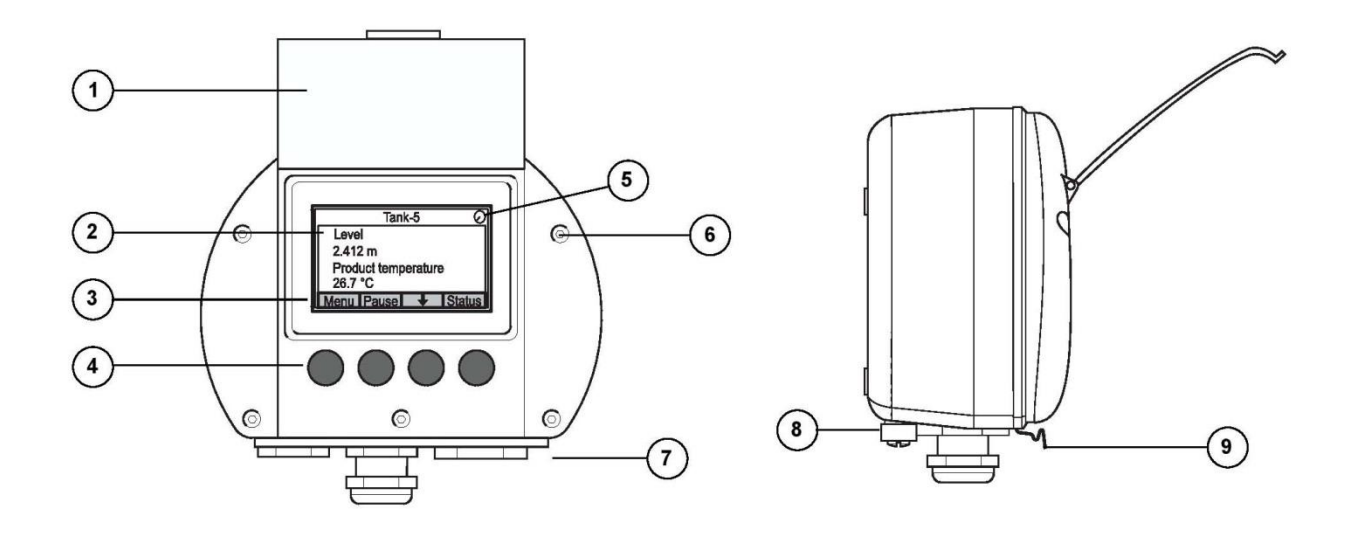

- 1. Крышка для защиты от атмосферных воздействий(1)
- 2. Дисплей
- 3. Меню
- 4. Сенсорные клавиши
- 5. Индикатор активности
- 6. Прижимной винт крышки
- Кабельные вводы: два M20 х 1,5 и один M25 х 1,5 (опционально: адаптеры ½ — 14 NPT и ¾ — 14 NPT)
- 8. Винт заземления
- 9. Защелка для защиты от атмосферных воздействий

(1) Рекомендуется держать крышку закрытой во избежание вредного воздействия ультрафиолетового излучения на ЖКИ.

# **2.3 ОБЗОР СИСТЕМЫ** Система учета в резервуарах Rosemount — это современная радарная система инвентарного и коммерческого учета для резервуаров, разработанная для широкого круга применений на нефтеперерабатывающих заводах, в резервуарных парках, на топливных складах. Она соответствует высочайшим требованиям функциональности и безопасности.

Полевые приборы, расположенные на резервуаре, обмениваются данными через искробезопасную шину Tankbus. Tankbus работает на базе стандартизированной полевой шины стандарта FISCO(1) FOUNDATION™ fieldbus и интегрируется с любым устройством, поддерживающим данный протокол. Энергопотребление минимизируется благодаря использованию 2-проводной искробезопасной полевой шины с шинным питанием. Стандартизированная полевая шина также позволяет интегрировать оборудование других производителей, установленное на резервуаре.

Портфель продукции для учета в резервуарах Rosemount включает широкий компонентов создания спектр для крупных небольших И индивидуализированных систем учета для резервуаров. Система включает различные приборы, такие как радарные уровнемеры, измерители температуры и датчики давления для полного контроля запасов. Благодаря модульному дизайну, такие системы можно легко расширять.

Система измерительная для учета жидкостей в резервуарах Rosemount совместима со всеми крупными системами учета для резервуаров и способна к их эмуляции. Более того, проверенная способность к эмуляции дает возможность шаг за шагом модернизировать резервуарный парк, от уровнемеров до решений для диспетчерских.

Можно заменить старые механические или сервоприводные приборы учета на современные приборы учета Rosemount без необходимости замены системы управления или полевой кабельной разводки. Кроме того, можно заменить старые системы HMI/SCADA и полевые устройства коммуникации без замены старых приборов учета.

Различные блоки системы образуют распределенный интеллект, благодаря которому собираются и обрабатываются данные измерений и информация о статусе. При получении запроса на информацию мгновенно направляется ответ с обновленной информацией.

Гибкая система учета в резервуарах Rosemount поддерживает несколько комбинаций резервирования данных, от диспетчерской до различных полевых приборов. Конфигурация сети с дублированием может достигаться на всех уровнях за счет дублирования каждого устройства и использования множества рабочих станций в диспетчерских.

#### Рис. 2–3. Архитектура системы учета в резервуарах Rosemount

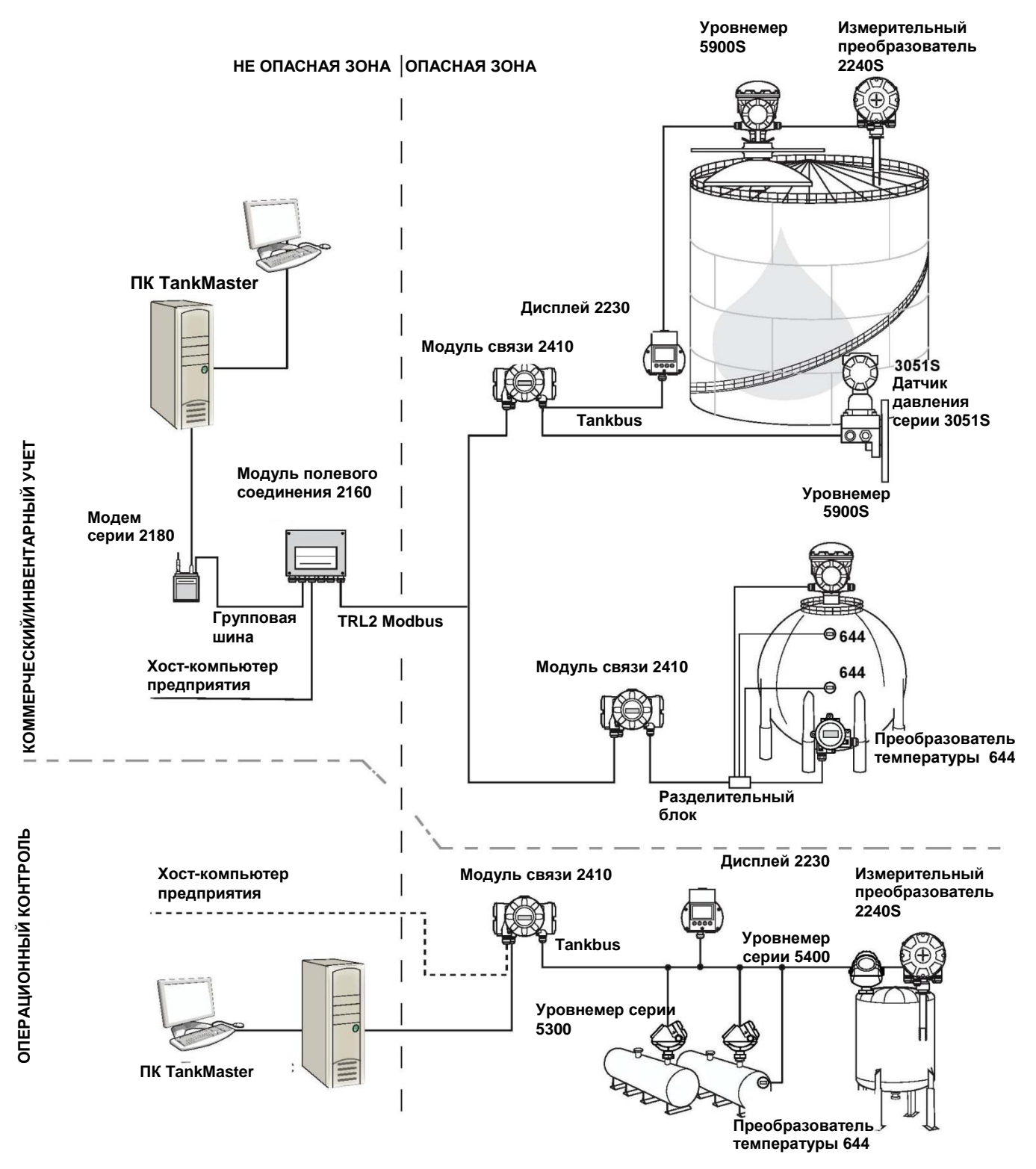

Рис. 2—4. Архитектура системы учета в резервуарах Rosemount для беспроводных систем

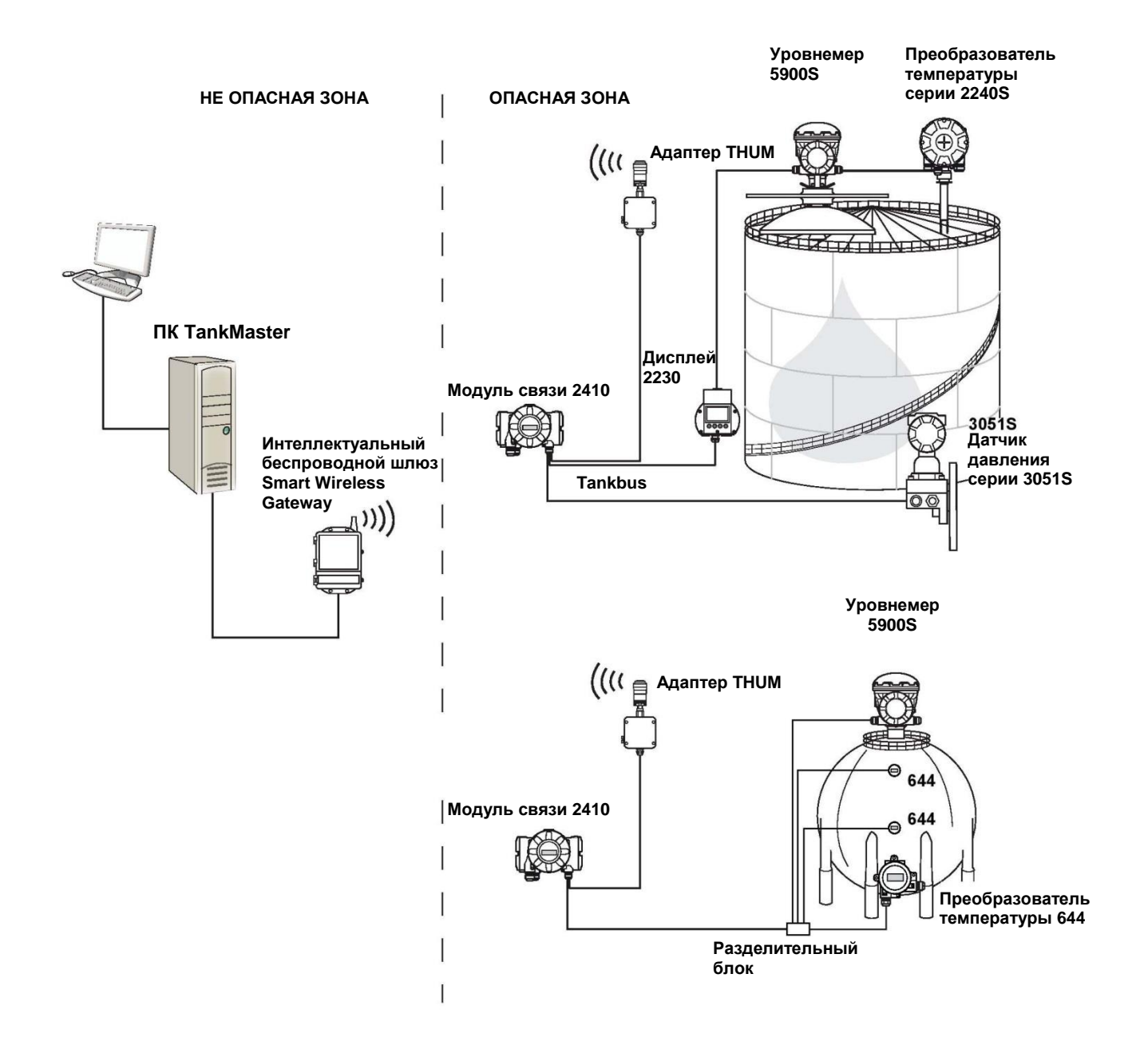

#### Рис. 2–5. Архитектура системы учета в резервуарах Rosemount в сети Foundation fieldbus

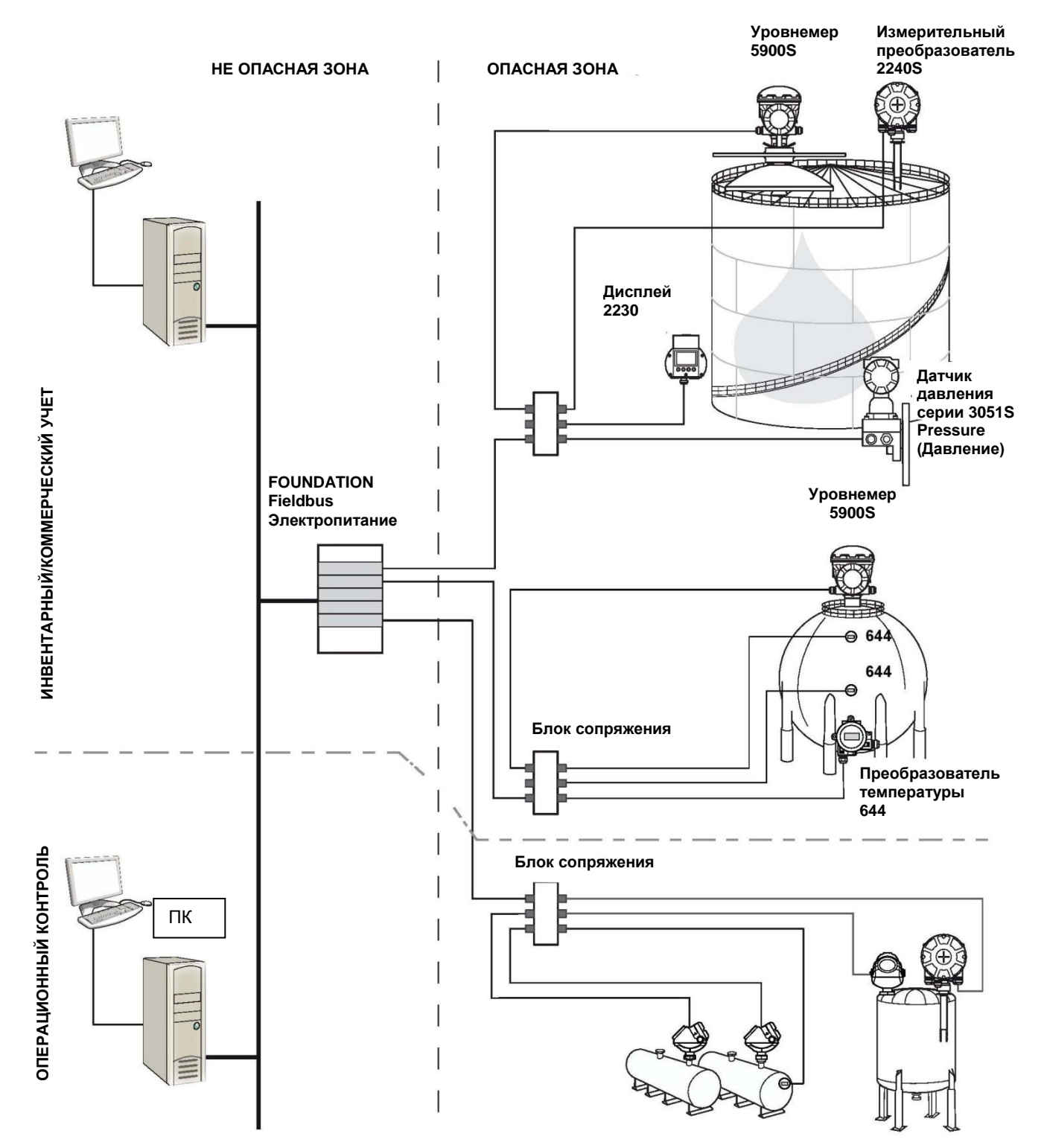

#### Программное обеспечение TankMaster HMI

TankMaster — это мощный интерфейс «человек-машина» (HMI) на базе Windows, разработанный для полного управления товарными запасами в резервуарах. Он обеспечивает функции конфигурирования, обслуживания, настройки, инвентарного и коммерческого учета для систем учета в резервуарах Rosemount и других поддерживаемых инструментов.

*TankMaster* разработан для использования в OC Microsoft Windows XP и Vista для легкого доступа к данным измерений из вашей локальной вычислительной сети.

Программа *TankMaster WinOpi* позволяет оператору наблюдать за данными измерений в резервуарах. Она включает в себя управление аварийной сигнализацией, периодические отчеты, автоматическое управление отчетами, сбор исторических данных, а также расчеты параметров содержимого, такие как объем, плотность при фактической температуре и другие параметры. Для дальнейшей обработки данных может быть подключен хост-компьютер предприятия.

Программа *TankMaster WinSetup* — это графический пользовательский интерфейс для установки, конфигурирования и обслуживания различных приборов в системе учета в резервуарах Rosemount.

#### Модуль полевого соединения 2160

Модуль полевого соединения 2160 представляет собой концентратор данных, который постоянно опрашивает различные полевые приборы, такие как радарные уровнемеры и измерительные преобразователи температуры, и хранит эти данные в буферной памяти. При получении запроса на данные модуль может немедленно отправлять данные от группы резервуаров из обновляемой буферной памяти.

#### Модуль связи 2410

Модуль связи 2410 выполняет функцию источника питания для подключенных полевых приборов в опасных зонах, используя искробезопасную шину Tankbus.

Модуль связи 2410 собирает данные измерений и информацию о статусе от полевых приборов, установленных на резервуаре. У него имеется две внешние шины для коммуникации с различными хост-системами.

Имеются две версии устройства 2410 — для одного и нескольких резервуаров. Многорезервуарная версия прибора 2410 поддерживает до 10 резервуаров и до 16 устройств. При совместном использовании с уровнемерами 5300 и 5400 модуль связи 2410 поддерживает до 5 резервуаров.

Модуль связи 2410 снабжен двумя реле, поддерживающими конфигурирование до 10 «виртуальных» функций реле, что позволяет задать несколько сигналов источника для каждого реле.

2410 искробезопасные Модуль связи поддерживает (IS)и неискробезопасные (non-IS) аналоговые входы/выходы 4-20 мА. При подключении к искробезопасному (IS) выходу IS HART 4-20 мА интеллектуального беспроводного адаптера THUM Smart Wireless модуль связи 2410 может осуществлять беспроводную коммуникацию со шлюзом Smart Wireless Gateway беспроводной в сети по протоколу HART.

#### Уровнемер 5900S

Уровнемеры 5900S представляют собой интеллектуальный инструмент для измерения уровня продукта внутри резервуара. Для соответствия требованиям различных типов применений можно использовать различные антенны. 5900S может измерять уровень практически любого продукта, включая битум, сырую нефть, продукты нефтепереработки, агрессивные химикаты, сжиженный нефтяной газ и сжиженный природный газ.

5900S излучает микроволны по направлению к поверхности продукта в резервуаре. Уровень содержимого рассчитывается на основании отражения от его поверхности. Никакая из частей устройства 5900S не контактирует с продуктом в резервуаре, а антенна уровнемера — это единственный элемент прибора, контактирующий с атмосферой в резервуаре.

Версия 2-е-1 уровнемера 5900S оснащена двумя модулями электроники, заключенными в один корпус уровнемера, что позволяет осуществлять два независимых измерения уровня с использованием одной антенны.

#### Волноводный уровнемер 5300

Уровнемер 5300 представляет собой 2-проводной волноводный радар премиум-класса для измерения уровня жидкостей. Он имеет широкий спектр применения для измерений средней точности в различных условиях резервуаров. 5300 включает в себя модель 5301 для измерения уровня жидкостей и модель 5302 для измерения уровня жидкостей и уровня границы раздела двух сред.

#### Радарный уровнемер 5400

Rosemount 5400 представляет собой 2-проводной бесконтактный радарный уровнемер для жидкостей. Он имеет широкий спектр применения для измерений средней точности в различных условиях резервуаров.

#### Измерительный преобразователь 2240S

К измерительному преобразователю 2240S может подключаться до 16 датчиков температуры и интегрированный датчик уровня воды.

#### Дисплей 2230

Дисплей 2230 отображает данные замеров содержимого резервуаров, такие как уровень, температура и давление. Четыре сенсорные клавиши делают возможной навигацию между различными меню и получение всех данных по резервуарам непосредственно в полевых условиях. Дисплей 2230 поддерживает до 10 резервуаров. С помощью конфигурационного ПО TankMaster WinSetup можно сконфигурировать до трех дисплеев.

#### Преобразователь температуры 644

Преобразователь температуры 644 используется с одноточечными датчиками температуры.

#### Преобразователь давления 3051S

Преобразователь серии 3051S состоят из датчиков и фланцев, подходящих для всех видов применений, включая резервуары для сырой нефти, резервуары под давлением, а также резервуары, оснащенные / не оснащенные

плавающей крышей.

Используя преобразователь давления 3051S, установленный у дна резервуара, как дополнение к уровнемеру 5900S, можно получить расчет и показания плотности продукта. На одном и том же резервуаре можно использовать один или более преобразователей давления с различными пределами для измерения давления паров или жидкости.

#### Модем полевой шины 2180

Модем полевой шины 2180 используется для подключения ПК TankMaster к коммуникационной шине TRL2. Модем 2180 подключается к ПК через порт RS232 или через USB-интерфейс.

# Беспроводной шлюз Smart Wireless и беспроводной THUM-адаптер Smart Wireless

Адаптер THUM обеспечивает беспроводную коммуникацию между модулем связи 2410 и шлюзом Smart Wireless. Шлюз представляет собой устройство управления сетью, обеспечивающее взаимодействие между полевыми приборами и ПО TankMaster либо хост-системами / системами РСУ.

#### Стандартная процедура ввода в эксплуатацию системы учета в резервуарах 2.3.1 Ввод системы в Rosemount, которая включает в себя такие приборы как модуль полевого эксплуатацию соединения 2160, модуль связи 2410, уровнемер 5900S и измерительный преобразователь 2240S с многоточечными датчиками температуры, может быть кратко описана следующим образом: 1. Установите приборы на свои места. 2. Присвойте адреса по протоколу Modbus<sup>(1)</sup> для модуля связи 2410, уровнемеров, таких как уровнемер 5900S, а также для вспомогательных устройств на резервуаре, таких как измерительный преобразователь 2240S с многоточечными датчиками температуры. Адреса по протоколу Modbus будут сохранены во встроенных базах данных модуля связи 2410 и модуля полевого соединения 2160. 3. Проверьте, чтобы суммарное токопотребление приборов, подключенных к системе Tankbus, не превышало 250 мА<sup>(2)</sup>. В беспроводной системе Smart Wireless максимальный ток составляет 200 мА. 4. Выполните подключение кабелей приборов. Подключите полевые приборы к шине Tankbus. Внимание! Приборы должны быть сконфигурированы в базе данных резервуара<sup>(1)(2)</sup> в модуле связи 2410, чтобы иметь возможность обмениваться данными с шиной Tankbus. Подключите 2410 к модулю полевого соединения 2160. Подключите модуль полевого соединения 2160 к ПК диспетчерской с помощью ПО TankMaster. 2160 можно подключить через модем 2180 или напрямую через RS 232 или RS 485. 5. Установите ПО TankMaster на ПК диспетчерской. Сконфигурируйте приборы, используя конфигурационный инструмент TankMaster WinSetup, как описано в Руководстве по конфигурированию системы учета в резервуарах Rosemount (документ 00800-0300-5100) **FOUNDATION Fieldbus** Для запуска устройств системы учета в резервуарах Rosemount в системе FOUNDATION fieldbus: 1. Подготовьтесь к запуску, записав информацию, которая будет необходима для конфигурирования различных полевых приборов, как описано в Руководстве по конфигурированию системы учета в резервуарах Rosemount (документ 00800-0300-5100). К примеру, это может включать в себя геометрию резервуара, тип антенны, количество термочувствительных элементов и другие конфигурационные параметры. 2. Подключите полевые приборы, такие как уровнемер 5900S и измерительный преобразователь 2240S с многоточечными датчиками температуры, к сети FOUNDATION fieldbus. 3. Сконфигурируйте полевые приборы, используя менеджер устройств AMS. Для получения дополнительной информации о способах конфигурирования различных устройств системы Rosemount см. Руководство пользователя соответствующих полевых приборов и Руководстве дпя по конфигурированию системы учета в резервуарах Rosemount (документ 00800-0300-5100). Для получения информации о перечне имеющейся документации см. раздел «Техническая документация» на стр. 1-4. дополнительной (1) Для получения информации СМ. Руководстве по конфигурированию системы резервуарах Rosemount учета в (документ 00800-0300-5100). дополнительной информации (2) Для получения СМ. Руководство по эксплуатации 2410 (документ 00809-0107-2410). 2 - 10Глава 2 Обзор

#### 2.4 ПОРЯДОК УСТАНОВКИ

Следуйте данным пошаговым указаниям для корректной установки дисплея 2230:

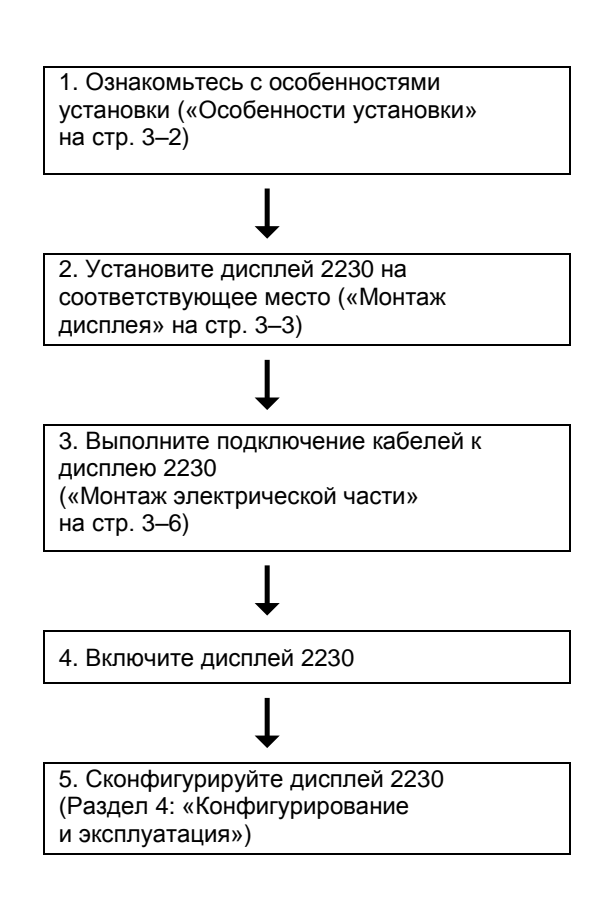

# Глава 3

## Установка

- 3.1
   Сообщения, касающиеся безопасности
   стр. 3–1

   3.2
   Механический монтаж
   стр. 3–2
- 3.3 Монтаж электрической части .....стр. 3–6
- 3.4 Светодиодные индикаторы и кнопка сброса .....стр. 3–14
- 3.5 Переключатели .....стр. 3–15
- 3.6 Температура окружающей среды .....стр. 3–16

#### 3.1 СООБЩЕНИЯ, КАСАЮЩИЕСЯ БЕЗОПАСНОСТИ

В этом разделе рассматриваются процедуры и инструкции, которые могут потребовать специальных мер предосторожности для обеспечения безопасности персонала, выполняющего работы. Информация, касающаяся вопросов безопасности, выделяется с помощью предупреждающего символа (

#### **Мпредупреждение**

А.1 Несоблюдение этих указаний по установке и обслуживанию может привести к серьезным травмам или смертельному исходу:

Установка должна выполняться только квалифицированным персоналом.

Используйте только указанное в данном руководстве оборудование. Несоблюдение этого требования может неблагоприятно повлиять на класс защиты, который обеспечивает оборудование.

При отсутствии квалификации не следует проводить обслуживания в объеме, превышающем указанный в настоящем руководстве.

Замена деталей может снизить искробезопасность.

Перед началом техобслуживания выключите питание для предотвращения воспламенения горючих и взрывоопасных сред.

#### **Мпредупреждение**

Взрывы могут привести к серьезной травме или смертельному исходу:

Проверьте, соответствуют ли окружающие условия эксплуатации дисплейного модуля

соответствующим сертификатам для использования прибора в опасных зонах.

До подключения ручного коммуникатора во взрывоопасной среде убедитесь, что все приборы в контуре установлены в соответствии с техникой искро- и взрывобезопасности.

Не снимайте крышку прибора во взрывоопасной среде при подключенной цепи.

#### Лпредупреждение

Высокое напряжение на выводах может стать причиной поражения электрическим током:

Избегайте контакта с клеммами и токоведущими частями.

Перед началом электрического монтажа модуля связи убедитесь в том, что сам прибор выключен и все источники его питания (основной и внешние) отключены или отсоединены.

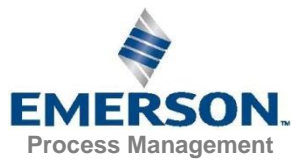

#### 3.2 МЕХАНИЧЕСКИЙ МОНТАЖ

**3.2.1 Особенности** установки Дисплей 2230 можно устанавливать на крышу резервуара или у его подножия для удобства чтения данных по резервуару.

Модель 2230 разработана для крепления на плиту, на стену или на трубу. Модуль крепится к плите с помощью четырех винтов М4. Важно обеспечить наличие места для открывания защитной крышки, которая предохраняет ЖКдисплей от попадания солнечного света, который может привести к выходу из строя дисплея.

При поиске подходящего места для размещения дисплея 2230 следует принять во внимание следующее:

- Устанавливайте 2230 в месте, защищенном от прямого попадания солнечного света. Это поможет уменьшить воздействие УФ излучения на ЖК-дисплей и увеличит срок его службы.
- В случае если нет возможности защитить модуль 2230 от солнечных лучей и УФ изучения, рекомендуется держать закрытой защитную крышку (см. «Компоненты прибора 2230» на стр. 2–2) всегда, когда дисплей 2230 не используется.
- В качестве альтернативного метода защиты прибора опционально предлагается защита от непогоды.
- При монтаже дисплея 2230 убедитесь, что имеется достаточно места для открывания крышки, см. рис. 3–1.

Рис. 3–1. Место, необходимое для открывания крышки

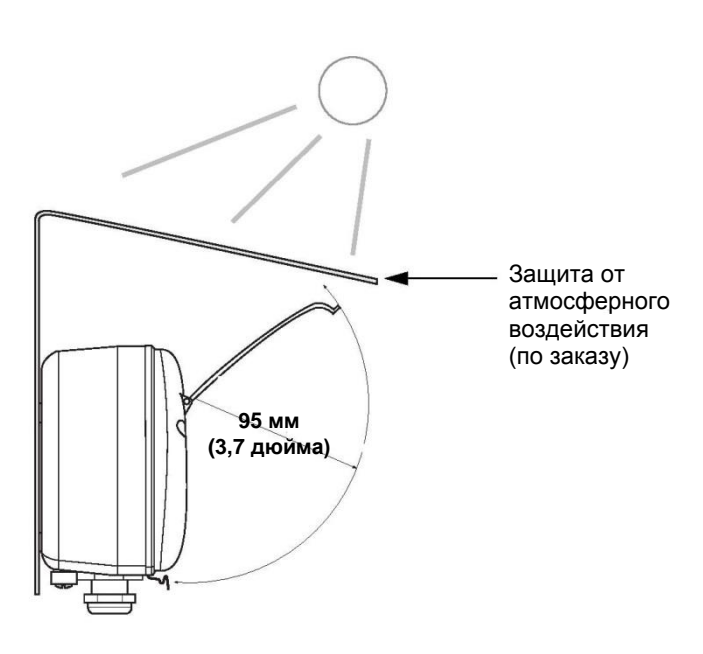

# 3.2.2 Монтаж дисплейного модуля

Дисплейный модуль Rosemount 2230 разработан для крепления на плиту, на стену или на трубу.

#### Монтаж на плиту

Модуль 2230 может быть установлен на плиту с помощью четырех винтов М4, которые крепятся на заднюю часть прибора. Для монтажа модели 2230:

- 1. Просверлите в плите четыре отверстия в соответствии с расположением отверстий на задней части модуля 2230, как показано на рис. 3–2.
- Закрепите модель 2230 на плите с помощью четырех винтов М4. Обратите внимание, что винты М4, которые идут в комплекте с модулем 2230, можно использовать при условии, что толщина монтажной плиты не превышает 5 мм (0,2 дюйма).

Рис. 3–2. Расположение крепежных отверстий

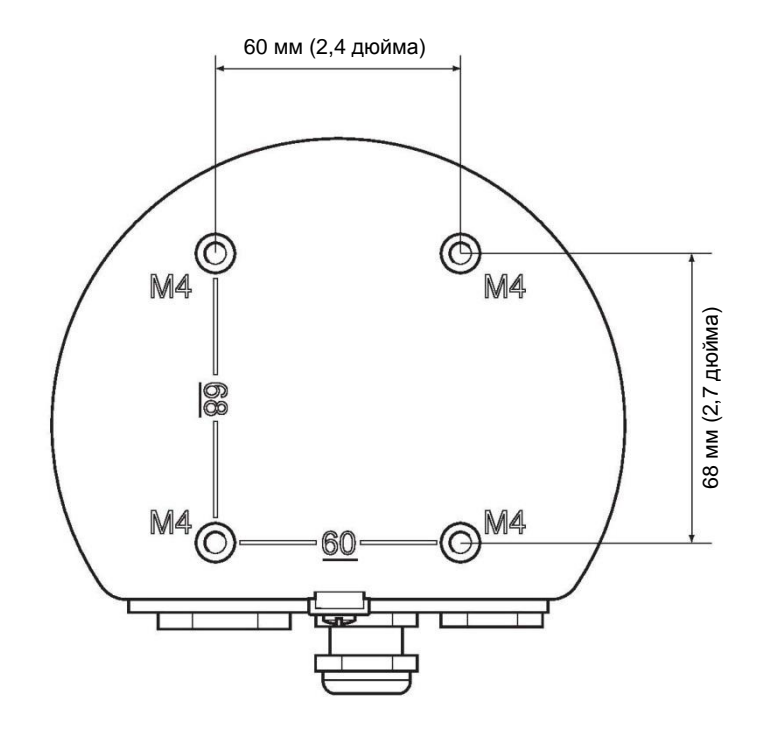

#### Крепление на стену с помощью скобы

Дисплей 2230 может крепиться на стену с помощью крепежного комплекта, поставляемого опционально с системой учета Rosemount.

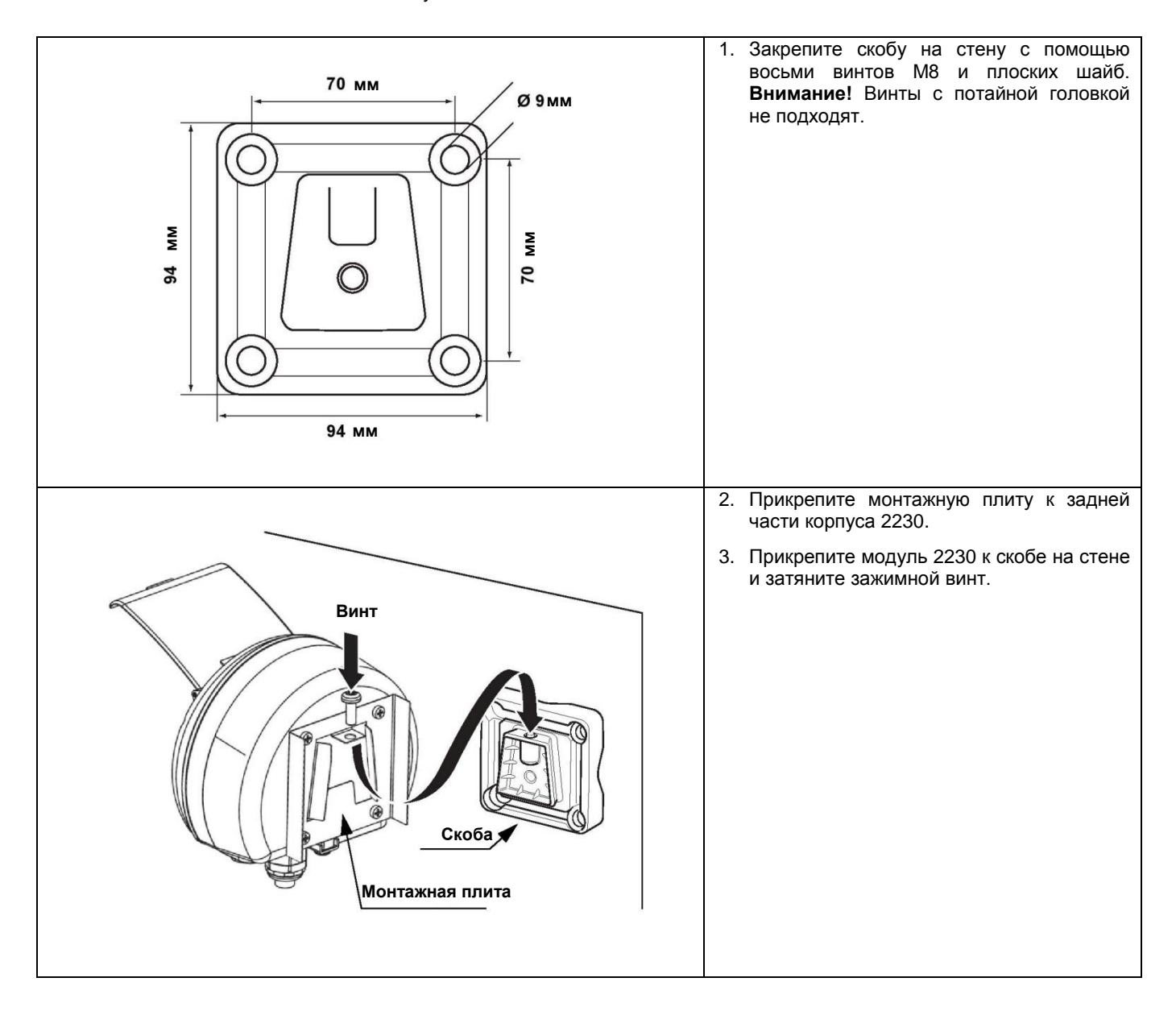

#### Монтаж на трубу

Модель 2230 может крепиться на трубы диаметром от 33 до 60 мм с помощью крепежного комплекта, поставляемого опционально с системой учета Rosemount.

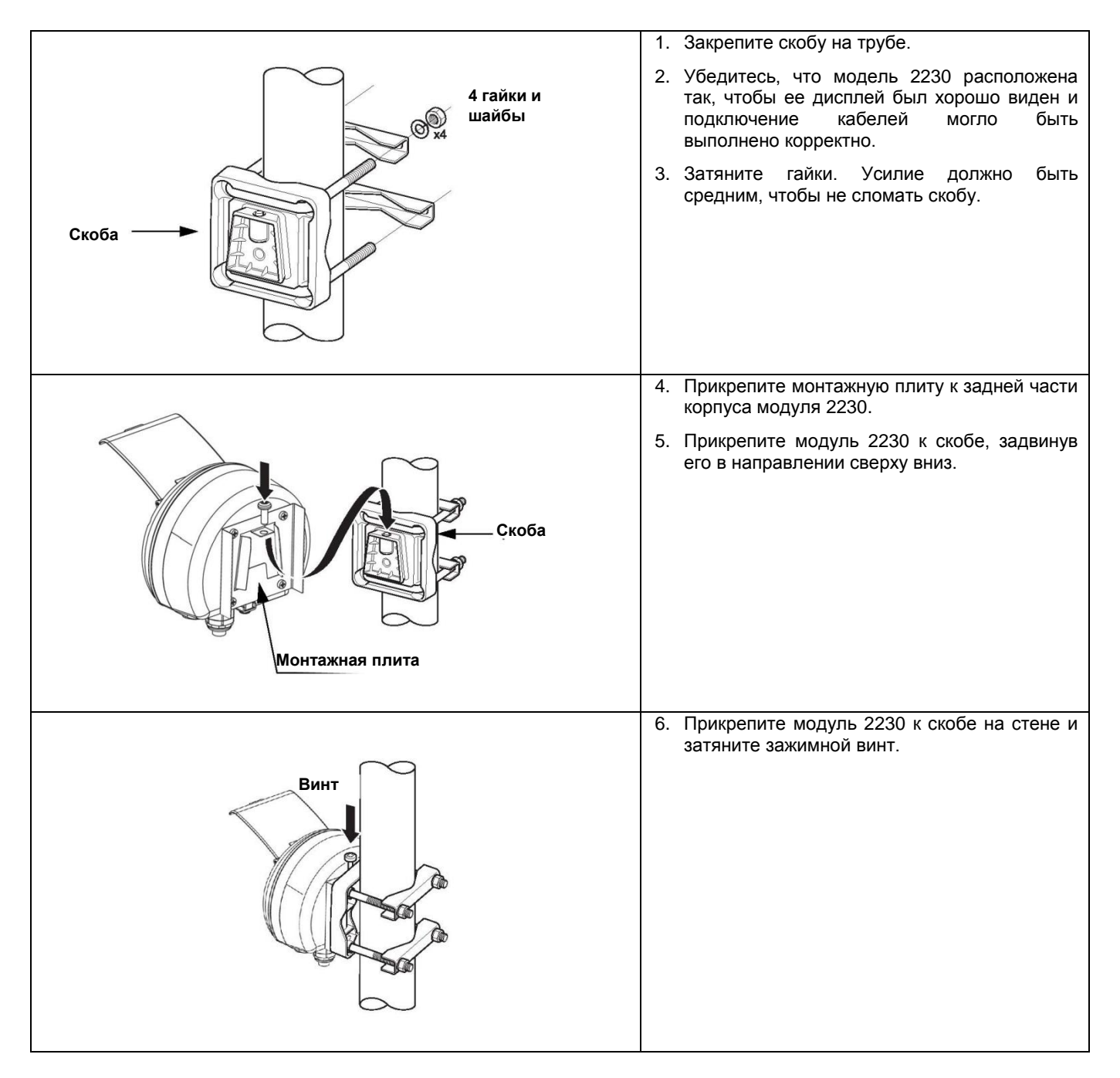

#### 3.3 МОНТАЖ ЭЛЕКТРИЧЕСКОЙ ЧАСТИ

**3.3.1 Вводы кабеля/** кабелепровода На кожухе имеются три ввода, два M20 х 1,5 и один M25 х 1,5 (опционально: адаптеры для двух ½ — 14 NPT и одного ¾ — NPT). Доступны также адаптеры размеров minifast и eurofast. Подсоединения кабеля следует выполнять в соответствии с местными нормативами или правилами предприятия.

Неиспользованные отверстия под кабельные вводы должным быть заглушены, чтобы предотвратить попадание влаги или других загрязнений в отсек электроники.

#### ВНИМАНИЕ!

Для заглушки неиспользуемых отверстий/отверстия используйте прилагаемую металлическую заглушку. Пластиковые транспортировочные заглушки не являются достаточным средством герметизации!

# **3.3.2 Заземление** Заземление корпуса следует выполнять только в соответствии с национальными и местными электротехническими нормами. Несоблюдение этого требования может неблагоприятно повлиять на класс защиты, который обеспечивает оборудование. Наиболее эффективным способом заземления является прямое соединение с землей проводником с минимальным импедансом.

Внизу корпуса имеется внешний винт заземления, а внутри корпуса имеется внутренний винт заземления, см. рис. 3–3.

Внутренний винт заземления обозначен символом заземления:

# Конструкций Конструкций

#### ВНИМАНИЕ!

При заземлении через кабелепровод с резьбой убедитесь, что данное соединение обеспечивает достаточно низкий импеданс.

#### Рис. 3-3. Винты заземления

#### Заземление — FOUNDATION™ Fieldbus

Сигнальную проводку сегмента полевой шины не следует заземлять. Заземление одного из сигнальных кабелей приведет к отключению всего сегмента полевой шины.

#### Подключение кабелей экранирования

При устройстве защиты сегмента полевой шины от шумов технология заземления для кабелей экранирования обычно требует устройства единственной точки заземления для них во избежание возникновения заземляющего контура. Точка заземления, как правило, располагается в месте нахождения подвода питания (модуль связи 2410).

Приборы системы учета Rosemount приспособлены для подключения кабеля экранирования по схеме последовательной цепи, чтобы обеспечивать постоянное экранирование по всей сети Tankbus. Клемма экрана кабеля в 2230 не подключается к заземлению. Она просто обеспечивает непрерывность цепи для шины Tankbus при последовательной цепи.

Для обеспечения соответствия требованиям стандартов FISCO<sup>(1)</sup> и EMC, при 3.3.3 Выбор кабелей подключении дисплея 2230 следует использовать экранированную витую пару. Если применимо, кабели должны быть сертифицированы для использования в опасных зонах. В США вблизи резервуара разрешается использовать взрывозащищенные кабелепроводы.

> Мы рекомендуем использовать кабели сечением 0.75 мм<sup>2</sup> (18 AWG) для выполнения электроподключения. Можно использовать кабели сечением от 22 AWG до 16 AWG (от 0,5 до 1,5 мм<sup>2</sup>), чтобы минимизировать падение напряжения, подводимого к модулю 2230.

> Кабели, подключаемые к шине Tankbus, должны быть сертифицированы для эксплуатации при температуре не менее 85 °C, чтобы соответствовать требованиям по всем приборам системы учета Rosemount.

> Стандарт FISCO требует, чтобы кабели, используемые для шины Tankbus, соответствовали следующим параметрам:

| Таблица 3–1. Параметры для кабеля | Параметр                                             | Значение                                    |
|-----------------------------------|------------------------------------------------------|---------------------------------------------|
| по стандарту FISCO                | Сопротивление контура                                | от 15 Ом/км до 150 Ом/км                    |
|                                   | Индуктивность контура                                | от 0,4 мГн/км до 1 мГн/км                   |
|                                   | Емкость                                              | от 45 нФ/км до 200 нФ/км                    |
|                                   | Максимальная длина каждого<br>ответвительного кабеля | 60 м в оборудовании классов IIC и IIB       |
|                                   | Максимальная длина каждого                           | 1 000 м в оборудовании класса IIC и 1 900 м |
|                                   | магистрального кабеля                                | в оборудовании класса IIB                   |

При установке 2230 в опасной зоне следует соблюдать национальные и 3.3.4 Опасные зоны локальные законодательные нормы и придерживаться спецификаций, указанных применимых сертификатах. См. Приложение в B: «Сертификация продукции».

Дисплей 2230 получает электропитание через искробезопасную шину Tankbus от 2410. Модуль связи 2410 питает искробезопасный сегмент питанию полевой шины, выполняя функцию источника питания по стандарту FISCO для шины Tankbus (9–17,5 В постоянного тока, нечувствительный к полярности). Потребляемый 2230 ток модели составляет 30 мА.

> Для получения дополнительной информации см. Руководство по эксплуатации 2410 (документ 00809-0107-2410).

> При установке в системе FOUNDATION fieldbus дисплей 2230 получает питание от сегмента FF со стандартным для fieldbus электропитанием

(1) См. справочные документы IEC 61158-2 и IEC/TS 60079-27:2002.

#### Глава 3 Установка

# 3.3.5 Требования к

#### 3.3.6 Шина Tankbus

Система учета в резервуарах Rosemount проста в установке и электромонтаже. Приборы могут подключаться по схеме последовательной цепи; таким образом уменьшается количество блоков сопряжения.

В системе учета Rosemount приборы обмениваются данными с модулем связи 2410 через искробезопасную шину Tankbus. Шина Tankbus совместима со стандартом FISCO<sup>(1)</sup> FOUNDATION fieldbus. Модуль связи 2410 играет роль источника питания для полевых приборов, подключенных к шине Tankbus.

#### Оконечный резистор

На каждом конце сети FOUNDATION Fieldbus необходимо устанавливать терминатор (оконечный резистор). Обычно один терминатор устанавливается в месте электропитания полевой шины, а второй — на последнем приборе в сети полевой шины.

#### ВНИМАНИЕ!

Убедитесь, что на полевой шине установлено два терминатора.

Модуль связи 2410 играет роль источника питания. Поскольку прибор, как правило, является первым прибором в сети сегмента полевой шины, встроенный терминатор устанавливается на заводе-производителе.

Другие приборы, такие как уровнемер 5900S, дисплей 2230 и измерительный преобразователь с многоточечными датчиками температуры 2240S, также имеют встроенные терминаторы, которые можно легко включить, вставив перемычку в клеммный блок, когда необходимо.

#### Конструкция сегмента

При составлении конструкции сегмента полевой шины по стандарту FISCO необходимо учитывать некоторые требования. Прокладка кабелей должна соответствовать стандарту FISCO, как описано в разделе «Выбор кабеля» на стр. 3–7.

Вам также необходимо убедиться, что суммарный рабочий ток подключенных полевых приборов находится в пределах выходной способности модуля связи 2410. Модуль связи 2410 способен выдавать на выходе 250 мА. В беспроводной системе Smart Wireless максимальный ток составляет 200 мА. Следовательно, необходимо рассчитывать общее количество полевых приборов таким образом, чтобы общее токопотребление было меньше, чем доступная сила тока. Для получения дополнительной информации см. раздел «Бюджет энергопитания» в *Руководстве по эксплуатации 2410 (документ* 00809-0107-2410).

Еще одним требованием является наличие на клеммах всех полевых устройств входного напряжения как минимум 9 В. Следовательно, необходимо принимать во внимание падение напряжения в кабелях полевой шины.

Как правило, расстояние между модулем связи 2410 и полевыми приборами на резервуаре небольшое. Во многих случаях возможно использовать существующие кабели при условии выполнения требований стандарта FISCO (см. «Выбор кабеля» на стр. 3–7).

Для получения дополнительной информации о проектировании сегмента системы учета в резервуарах Rosemount см. раздел «Tankbus» в *Руководстве по эксплуатации 2410 (документ* 00809-0107-2410).

(1) FISCO= Концепция искробезопасности Fieldbus

#### 3.3.7 Примеры типовых установок

Пример ниже на рис. 3–4 иллюстрирует систему с терминаторами на обоих концах сегмента полевой шины, как требуется в системе FOUNDATION fieldbus. В этом случае терминаторы включены на модуле связи 2410 и на полевом приборе в конце сегмента сети.

Рис. 3–4. Пример подключения шины Tankbus для одного резервуара

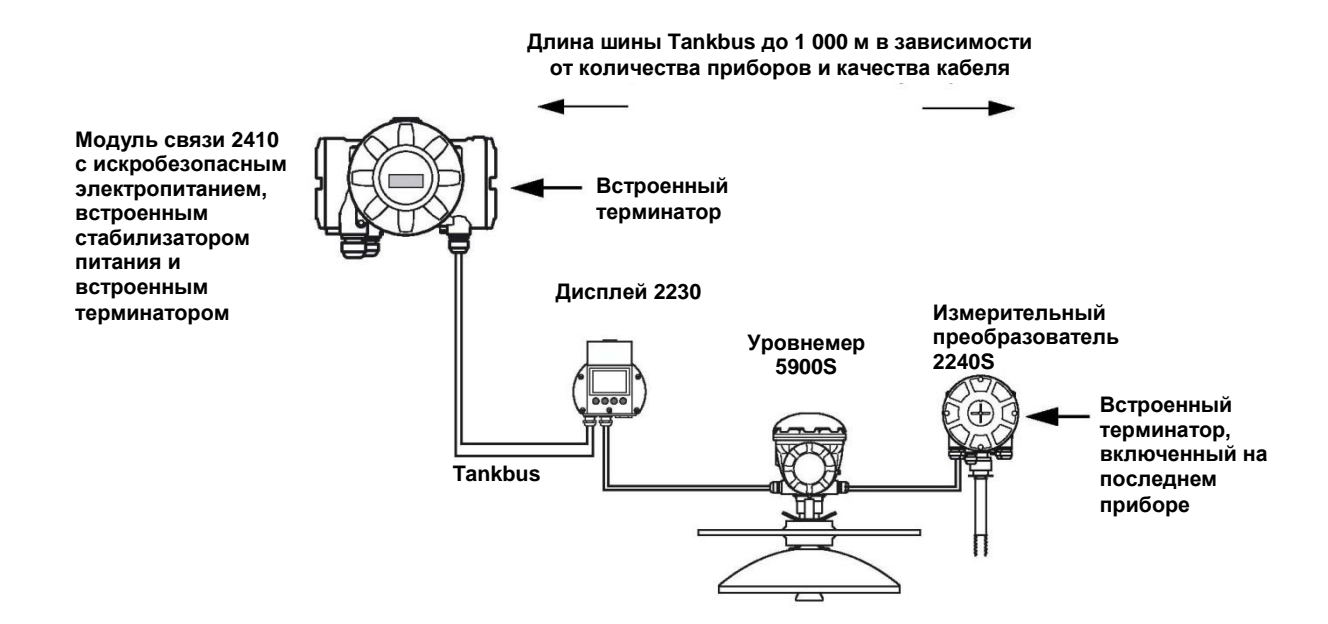

Максимальное расстояние между 2410 и полевыми приборами на резервуаре зависит от количества приборов, подключенных к шине Tankbus, и от качества кабелей.

Для получения дополнительной информации по выбору кабелей, расчету бюджета энергопитания и шине 2410 Tankbus см. раздел «Монтаж электрической части» в *Руководстве по эксплуатации 2410* (документ 00809-0107-2410).

Для получения дополнительной информации о примерах установки систем учета Rosemount с участием модуля связи 2410 см. также раздел «Типовые примеры установки» в *Руководстве по эксплуатации 2410* (*документ* 00809-0107-2410).

#### 3.3.8 Модель 2230 в системах Foundation fieldbus

Дисплей 2230 поддерживает технологию FOUNDATION fieldbus (FF) и позволяет интегрировать 2230 в существующую сеть FF. При условии соответствия определенным требованиям по подводу питания (см. рис. 3–5 и рис. 3–6), модель 2230<sup>(1)</sup> будет функционировать как любое устройство FF.

Рис. 3–5. Пример искробезопасной системы FOUNDATION fieldbus

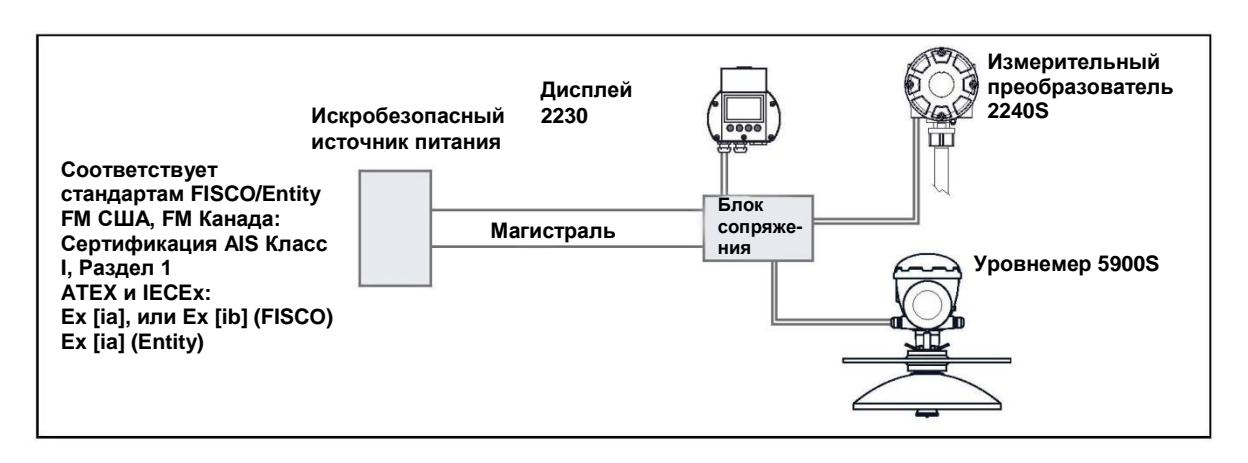

Убедитесь, что источник питания в состоянии обеспечить суммарный ток, необходимый для всех подключенных приборов. За дополнительной информацией обратитесь к разделу «Требования к питанию» на странице 3–7.

Убедитесь, что модель 2230 и все остальные устройства, подключенные к системе FOUNDATION fieldbus (FF), соответствуют стандартам FISCO или Entity в части требований к питанию.

Убедитесь, что защита от короткого замыкания блока сопряжения<sup>(2)</sup> удовлетворяет величине потребляемого тока подключенных устройств.

Рис. 3–6. Пример неискробезопасной системы FOUNDATION fieldbus

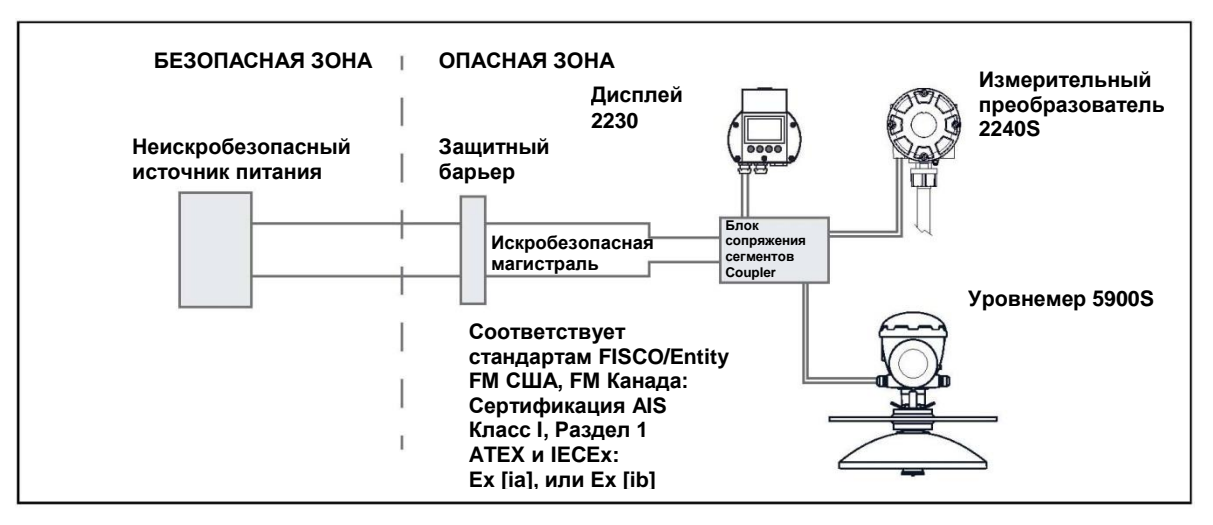

(1) Для получения информации о сертификации модели 2230 см. Приложение В: «Сертификация продукции»

(2) Для получения дополнительной информации о блоке сопряжения см. Руководство по эксплуатации 2410 (документ 00809-0107-2410).
#### 3.3.9 Кабельная проводка Д

Для подключения кабелей к модели 2230 следуйте нижеуказанной процедуре:

- 1. Открутите и выньте все винты на передней части модуля.
- Осторожно снимите крышку корпуса. Осторожно обращайтесь с защелкой для крышки защиты от непогоды, см. «Компоненты модели 2230» на стр. 2–2.

#### ВНИМАНИЕ!

Не разъединяйте кабели между передней частью дисплейного модуля и печатной платой. Убедитесь, что отсек защищен от попадания воды во время <u>дождя</u>.

- 3. Пропустите кабель шины Tankbus через сальник.
- Подключите провода Tankbus к клеммам X2 и X3, как показано на рис. 3–7 на стр. 3–12. Убедитесь, что положительный провод подключен к клемме с маркировкой FB+, а отрицательный провод — к клемме с маркировкой FB-.
- 5. Подключите кабельный экран к клемме «Экранирующий контур» (Х1).
- 6. Если дисплей 2230 является последним в шине Tankbus, подсоедините перемычку для встроенного окончания шины. Для получения дополнительной информации по устройству окончания шины см. «Шина Tankbus» на стр. 3–8.
- 7. Установите крышку на место. Убедитесь, что уплотнители и защелка для крышки защиты от непогоды установлены в правильном положении.
- 8. Крепко затяните винты на передней панели корпуса.

#### ВНИМАНИЕ!

Перед установкой крышки корпуса убедитесь, что уплотнительные кольца и гнезда в хорошем состоянии, чтобы обеспечить требуемый уровень защиты от пыли и влаги. Те же требования применяются к вводам и выводам кабелей (или заглушкам). Кабели должны быть должным образом закреплены в сальниках.

## Рис. 3–7.

Кабельные соединения модуля 2230

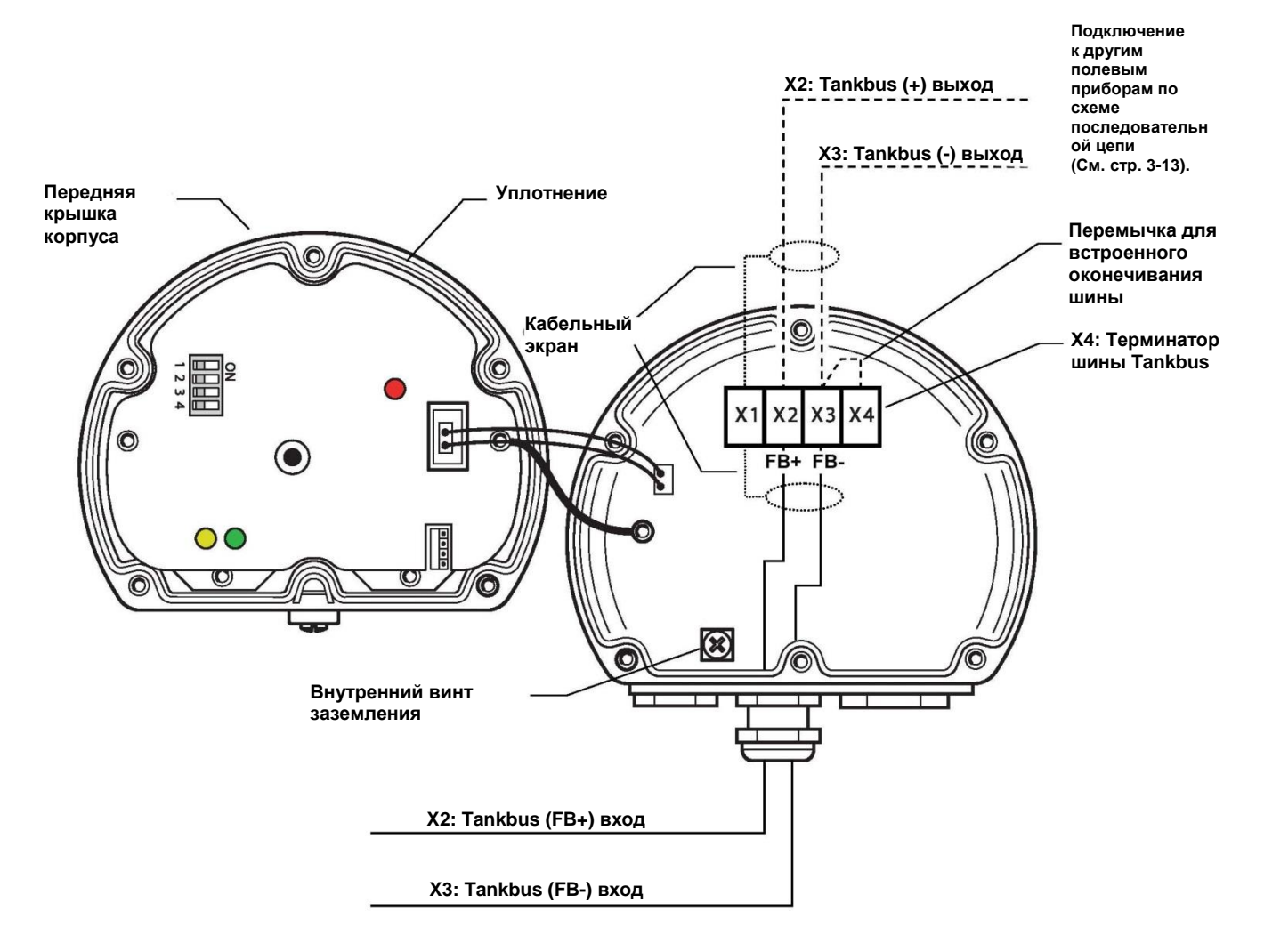

#### Подключение по схеме последовательной цепи

Для подключения дисплея 2230 к другим приборам на шине Tankbus можно использовать подключение по схеме последовательной цепи:

 Открутите и выньте все шесть винтов на передней панели дисплея 2230. Осторожно снимите крышку корпуса. Осторожно обращайтесь с защелкой для крышки защиты от непогоды.

#### ВНИМАНИЕ!

Не разъединяйте кабели между передней частью дисплея и печатной платой.

- 2. Отсоедините перемычку терминатора от клеммы X3, см. рис. 3–7 на стр. 3–12.
- 3. Пропустите новый кабель шины Tankbus в отсек модуля 2230 через соответствующий сальник.
- 4. Подключите выходящие провода шины Tankbus к клеммам X2-out и X3out, как показано на рис. 3–8.

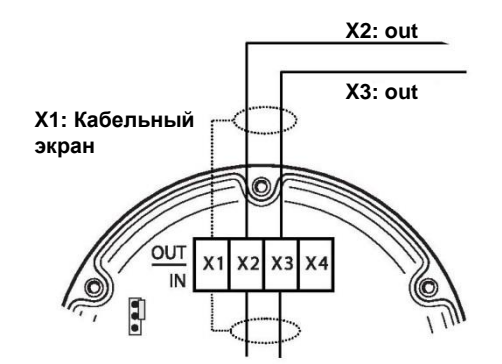

- 5. Подключите кабельный экран к клемме Х1.
- 6. Установите крышку на место. Убедитесь, что уплотнители и защелка для крышки защиты от непогоды установлены в правильном положении.
- 7. Крепко затяните шесть винтов на передней панели корпуса.

Как показано на рис. 3–9, дисплей 2230 может быть подключен по схеме последовательной цепи к другим полевым приборам через шину Tankbus.

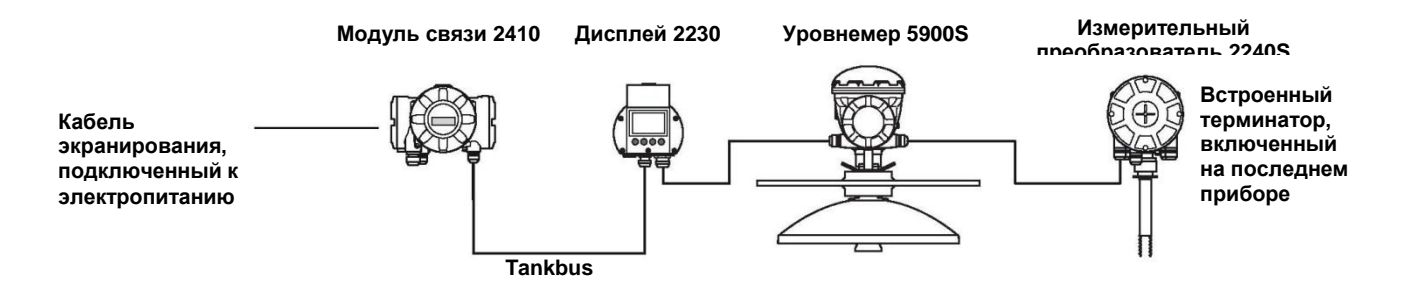

Рис. 3–8. Подключение по последовательной цепи

Рис. 3–9. Схема кабельного

подключения для 2230

# 3.4 СВЕТОДИОДНЫЕ ИНДИКАТОРЫ И КНОПКА СБРОСА

Дисплей 2230 снабжен тремя светодиодными индикаторами коммуникации и статуса.

Рис. 3-10. Светодиодные индикаторы

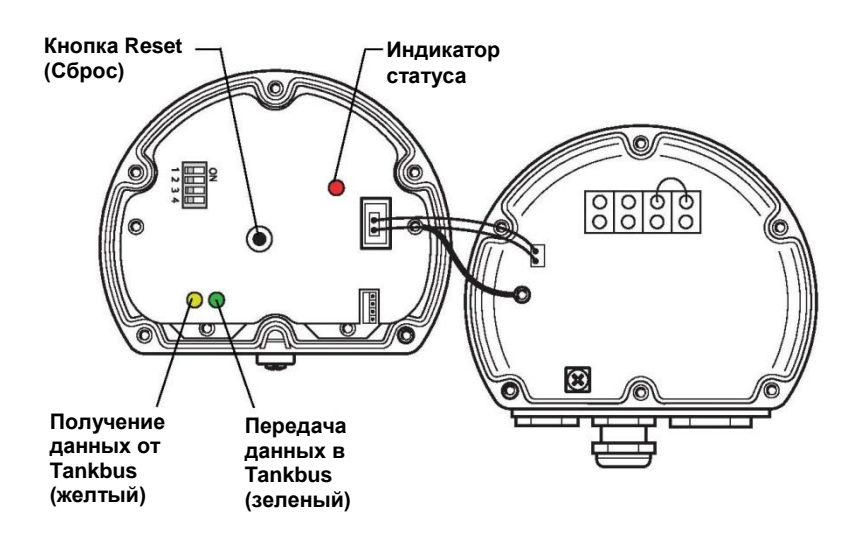

#### Индикатор статуса

Индикатор статуса сообщает коды ошибок с помощью различных последовательностей вспышек. При нормальном функционировании диод мигает раз в две секунды. При возникновении ошибки индикатор мигает в последовательности, соответствующей кодовому числу данной ошибки, с последовательностями. перерывом в пять секунд между Эта последовательность постоянно повторяется (для получения дополнительной информации см. «Сигнализация об ошибках устройства» на стр. 5-6).

#### Индикаторы коммуникации

Отображение коммуникации с шиной Tankbus происходит при помощи пары светодиодов, см. рис. 3–10. Подключив кабели от шины Tankbus, вы можете проверять статус коммуникации с помощью этих индикаторов.

#### Кнопка Reset (Сброс)

Для принудительной перезагрузки дисплея 2230 можно использовать кнопку Reset (Сброс). Перезагрузка модели 2230 имеет тот же эффект, что и выключение-включение питания прибора.

Опция перезагрузки осуществит подключение дисплея 2230 к модулю связи 2410 и выполнит стартовое тестирование ПО и аппаратного обеспечения.

# 3.5 ПЕРЕКЛЮЧАТЕЛИ

## 3.5.1 DIP-переключатели

Рис. 3–11. DIP-переключатели

Дисплей 2230 снабжен четырьмя DIP-переключателями, как показано на рис. 3-11.

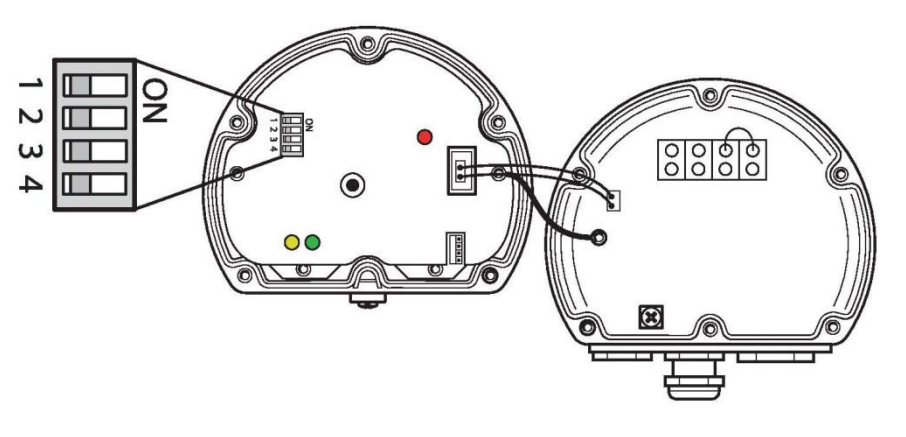

Переключатели управляют следующими настройками:

Таблица 3–2. DIP-переключатели прибора 2230

| Номер | Наименование                           | Описание                                                                                                    |
|-------|----------------------------------------|----------------------------------------------------------------------------------------------------|
| 1     | Simulate<br>(Моделирование)            | Запускает режим моделирования для проверки<br>диагностики в условиях эксплуатации в открытых<br>системах FF. |
| 2     | Write Protect<br>(Защита от<br>записи) | Активирует защиту от записи конфигурационных<br>данных                                                       |
| 3     | Spare (Резерв)                         | Не используется                                                                                              |
| 4     | Spare (Резерв)                         | Не используется                                                                                              |

#### ВНИМАНИЕ!

Ручное конфигурирование может привести к замещению настроек переключателей.

#### Переключатель Simulate (Моделирование)

Переключатель Simulate (Моделирование) используется для моделирования условий диагностики в условиях эксплуатации, что может пригодиться при тестировании настроек аварийной сигнализации.

#### Переключатель Write Protect (Защита от записи)

Переключатель Write Protect (Защита от записи) может использоваться для защиты дисплея 2230 от внесения непреднамеренных изменений в текущую конфигурацию. См. также «Защита от записи» на стр. 5–25.

# 3.6 ТЕМПЕРАТУРА ОКРУЖАЮЩЕЙ СРЕДЫ

Дисплей 2230 снабжен датчиком температуры для измерения температуры окружающей среды. Значения температуры могут выводиться на дисплейный модуль и в ПО TankMaster.

Температура окружающей среды влияет на читабельность и время отклика ЖК-дисплея. Это особенно важно в экстремально холодных погодных условиях. Модель 2230 автоматически регулирует контрастность ЖК-дисплея в зависимости от температуры окружающей среды. Датчик температуры также управляет минимальной длительностью индикации модели 2230.

# Глава 4

# Конфигурирование и эксплуатация

| 4.1  | Сообщения, касающиеся безопасности          | стр. 4–1           |
|------|---------------------------------------------|--------------------|
| 4.2  | Введение                                    | стр. 4–3           |
| 4.3  | Дерево меню                                 | стр. 4–7           |
| 4.4  | Main Menu (Главное меню)                    | стр. 4–8           |
| 4.5  | Меню Select View (Выбор вида)               | стр. 4–9           |
| 4.6  | Меню Options (Опции)                        | стр. 4–10          |
| 4.7  | Меню Service (Сервис)                       | стр. 4–17          |
| 4.8  | Обзор системы FOUNDATION fieldbus           | стр. 4–22          |
| 4.9  | Возможности устройства                      | стр. 4–23          |
| 4.10 | Общая информация о блоках                   | стр. 4–24          |
| 4.11 | Блоки множественных аналоговых выходов      | стр. 4–25          |
| 4.12 | Блок ресурсов                               | стр. 4–27          |
| 4.13 | Дерево меню полевого коммуникатора          |                    |
|      | серии 475                                   | стр. 4–33          |
| 4.14 | Конфигурирование с использованием менеджера | -                  |
|      | устройств AMS                               | стр. 4–34          |
| 4.15 | Настройка сигналов тревоги                  | стр. 4 <b>–</b> 40 |
|      |                                             |                    |

# 4.1 СООБЩЕНИЯ, КАСАЮЩИЕСЯ БЕЗОПАСНОСТИ

В этом разделе рассматриваются процедуры и инструкции, которые могут потребовать специальных мер предосторожности для обеспечения безопасности персонала, выполняющего работы. Информация, касающаяся вопросов безопасности, выделяется с помощью предупреждающего символа ( ). Перед выполнением операции, которой предшествуют эти символы, обратитесь к нижеприведенным указаниям по технике безопасности.

# Лредупреждение

Несоблюдение этих указаний по установке и обслуживанию может привести к серьезным травмам или смертельному исходу:

Установка должна выполняться только квалифицированным персоналом.

Используйте только указанное в данном руководстве оборудование. Несоблюдение этого требования может неблагоприятно повлиять на класс защиты, который обеспечивает оборудование.

При отсутствии квалификации не следует проводить обслуживания в объеме, превышающем указанный в настоящем руководстве.

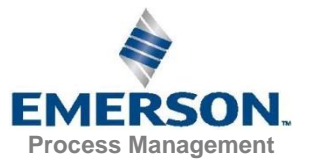

# **ПРЕДУПРЕЖДЕНИЕ**

Взрывы могут привести к серьезной травме или смертельному исходу:

Проверьте, соответствуют ли окружающие условия эксплуатации дисплейного модуля соответствующим сертификатам для использования прибора в опасных зонах. До подключения ручного коммуникатора во взрывоопасной среде убедитесь, что все приборы в контуре установлены в соответствии с техникой искро- и взрывобезопасности.

Не снимайте крышку прибора во взрывоопасной среде при подключенной цепи.

| 4.2 ВВЕДЕНИЕ       | В данной главе представлена информация о конфигурировании и<br>эксплуатации дисплея 2230.                                                                                                    |
|--------------------|----------------------------------------------------------------------------------------------------|
|                    | Для получения информации о том, как использовать TankMaster WinSetup<br>для конфигурирования модели 2230, см. Руководство по конфигурированию<br>системы учета в резервуарах Rosemount (документ 00800-0300-5100).                                                                                |
| 4.2.1 Дисплей 2230 | Дисплей 2230 представляет собой графический дисплейный модуль,<br>предназначенный для просмотра данных по резервуару в суровых<br>условиях. Среди его характеристик — регулируемая контрастность ЖК-<br>дисплея, фоновая подсветка, поддержка нескольких языков и индикация<br>сбоя коммуникации. |
|                    | Дисплей 2230 можно использовать в системах на базе модуля связи 2410, а также в сетях стандарта Foundation fieldbus. Модель 2230 автоматически определяет тип системы, к которой она подключена.                                                                                                  |
|                    | Четыре сенсорные клавиши делают возможной навигацию между<br>различными меню и выбор различных функций для вывода данных по<br>резервуару и для обслуживания.                                                                                                    |
|                    | <b>Menu (Меню):</b> открывает Main Menu (Главное меню) с различными опциями<br>для конфигурирования модуля 2230.                                                                                                    |
|                    | <b>Pause (Пауза):</b> прекращает вывод на дисплей измеряемых переменных до тех пор, пока не будет нажата кнопка Resume (Возобновить).                                                                                                    |
|                    | Стрелка «вниз» ↓: позволяет прокручивать список измеряемых переменных и резервуаров.                                                                                                    |
|                    | Status (Статус): позволяет видеть текущий статус отображаемых переменных. См. также «Информация о статусе» на стр. 5–12.                                                                                                    |

Символ в правом верхнем углу дисплея показывает, что модель 2230 в данный момент работает и обменивается данными с шиной Tankbus.

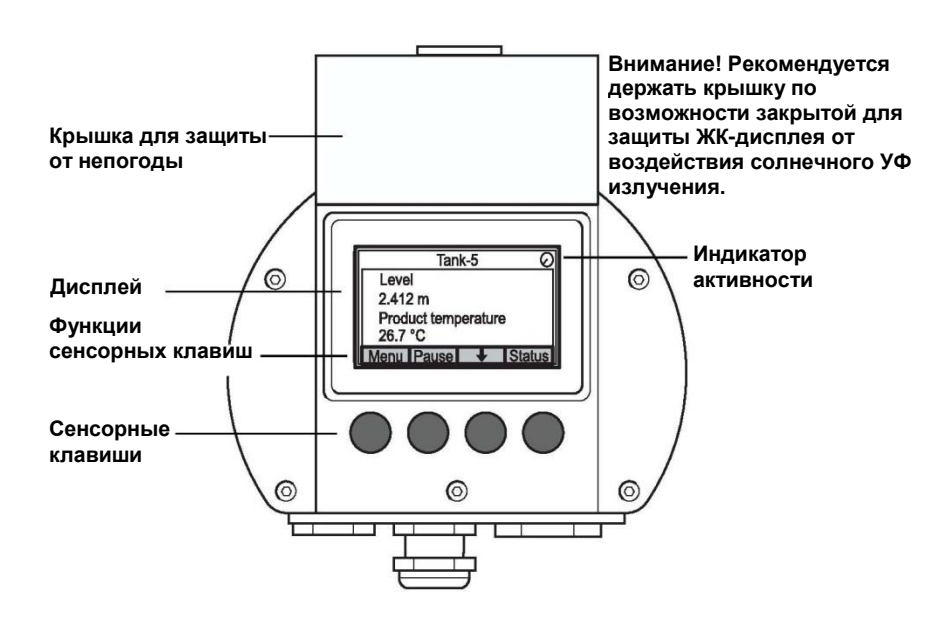

Дисплей 2230 получает электропитание от шины Tankbus (см. «Требования к питанию» на стр. 3–7).

Рис. 4-1. Дисплей 2230

#### Настройка контрастности дисплея

Модель 2230 автоматически регулирует контрастность ЖК-дисплея для оптимального изображения при изменениях температуры окружающей среды. При необходимости дальнейшей более точной регулировки контрастность можно настроить вручную. Для увеличения контрастности дисплея одновременно нажмите две кнопки, расположенные справа. Для уменьшения контрастности нажмите две кнопки, расположенные слева. Настройка от минимальной до максимальной контрастности занимает примерно 10 секунд.

Контрастность также можно настроить, используя команду настройки контрастности: <Menu> (Меню) <Service> (Сервис) <LCD Contrast> (Настройка контрастности ЖК-дисплея).

Для конфигурирования дисплея 2230 имеются различные инструменты. В системе модуля связи 2410:

Rosemount TankMaster Winsetup

В системах Foundation fieldbus:

- Полевой коммуникатор 475
- Менеджер устройств AMS для систем FOUNDATION fieldbus
- FOUNDATION fieldbus поддерживает описание устройства DD4.

ТапkMaster представляет собой пакет ПО системы учета жидкостей в резервуарах Rosemount, предназначенный для установки и конфигурирования полевых приборов учета для резервуаров. Пакет WinSetup предоставляет вам мощные и простые в применении инструменты для установки и конфигурирования. Для получения информации о том, как сконфигурировать модуль серии 2230, используя TankMaster WinSetup, см. Руководство по конфигурированию системы учета в резервуарах Rosemount (документ 00800-0300-5100).

Для пользователей DeltaV описания устройств (DD) можно найти на www.easydeltav.com. Для других хост-систем, использующих описания устройств (DD) и методы ОУ (DD) для конфигурирования устройств, последние версии ОУ (DD) можно найти на сайте FOUNDATION по адресу www.fieldbus.org.

# 4.2.2 Инструменты конфигурирования

# 4.2.3 Индикатор активности и аварийная сигнализация

Дисплей 2230 показывает предупреждающий символ в случае смоделированных или введенных вручную значений измерения, как показано на рис. 4–2 и 4–3.

Рис. 4–2. Смоделированное или введенное вручную значение

Введенные вручную или смоделированные значения обозначаются аварийным символом, как показано на рис. 4–2.

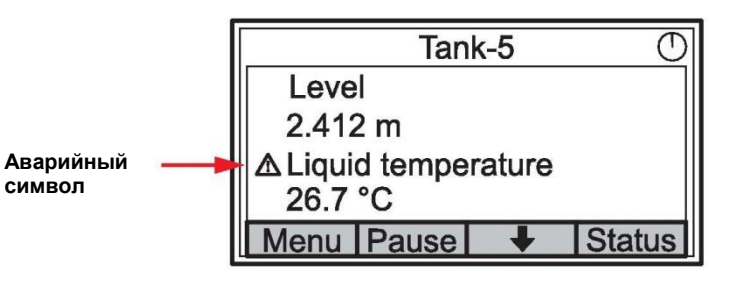

Рис. 4–3. Недопустимое значение

В случае недопустимых данных измерения на дисплее появляется аварийный символ, и в поле значений измерения данные не отображаются, как показано на рис. 4–3.

|              | Tank-5 🔿             |
|--------------|----------------------|
|              | Level                |
|              | 2.412 m              |
|              | ▲ Liquid temperature |
| Недопустимое |                      |
| зпачение     | Menu Pause 🔸 Status  |

Рис. 4-4. Индикатор активности

Индикатор активности постоянно вращается, указывая на то, что модуль 2230 функционирует нормально. В случае проблемы с коммуникацией вместо него появляется аварийный символ.

Индикатор активности при нормальном функционировании

| Tan          | k-5    | Ō      |
|--------------|--------|--------|
| Level        |        |        |
| 2.412 m      |        |        |
| Liquid tempe | rature |        |
| 26.7 °C      |        |        |
| Menu Pause   | +      | Status |

٦

Проблемы с коммуникацией

| Та                  | nk-5 | À      |  |  |
|---------------------|------|--------|--|--|
| ▲ Level             |      |        |  |  |
|                     |      |        |  |  |
| ▲Liquid temperature |      |        |  |  |
|                     |      |        |  |  |
| Menu Pause          | • ↓  | Status |  |  |

# 4.2.4 Процедура запуска Рис. 4–5. Тестовое окно Схема тестирования Схема тестирования

После выполнения теста ЖК-дисплея появляется загрузочное окно дисплея

Рис. 4-6. Загрузочное окно дисплея

| RC                     | SEMO | JNT 223 | 30 () |
|------------------------|------|---------|-------|
| Software Version: 1.A1 |      |         |       |
| Testing                | LCD  |         |       |
| →Passed                |      |         |       |
| Testing hardware       |      |         |       |
| Esc                    | 1    | +       |       |

После окончания процедуры запуска модуль 2230 вернется к виду, который использовался в последний раз, когда он был включен.

Рис. 4-7. Режим View (Вид)

| Tanl                     | <b>(-5</b> | $\bigcirc$ |
|--------------------------|------------|------------|
| Level                    |            |            |
| 2.412 m                  |            |            |
| Liquid temper<br>26.7 °C | ature      |            |
| Menu Pause               | +          | Status     |

# 4.3 ДЕРЕВО МЕНЮ

# Рис. 4–8. Дерево меню дисплея 2230

Дисплей 2230 позволяет осуществлять навигацию по структуре меню, как показано на рис. 4-8:

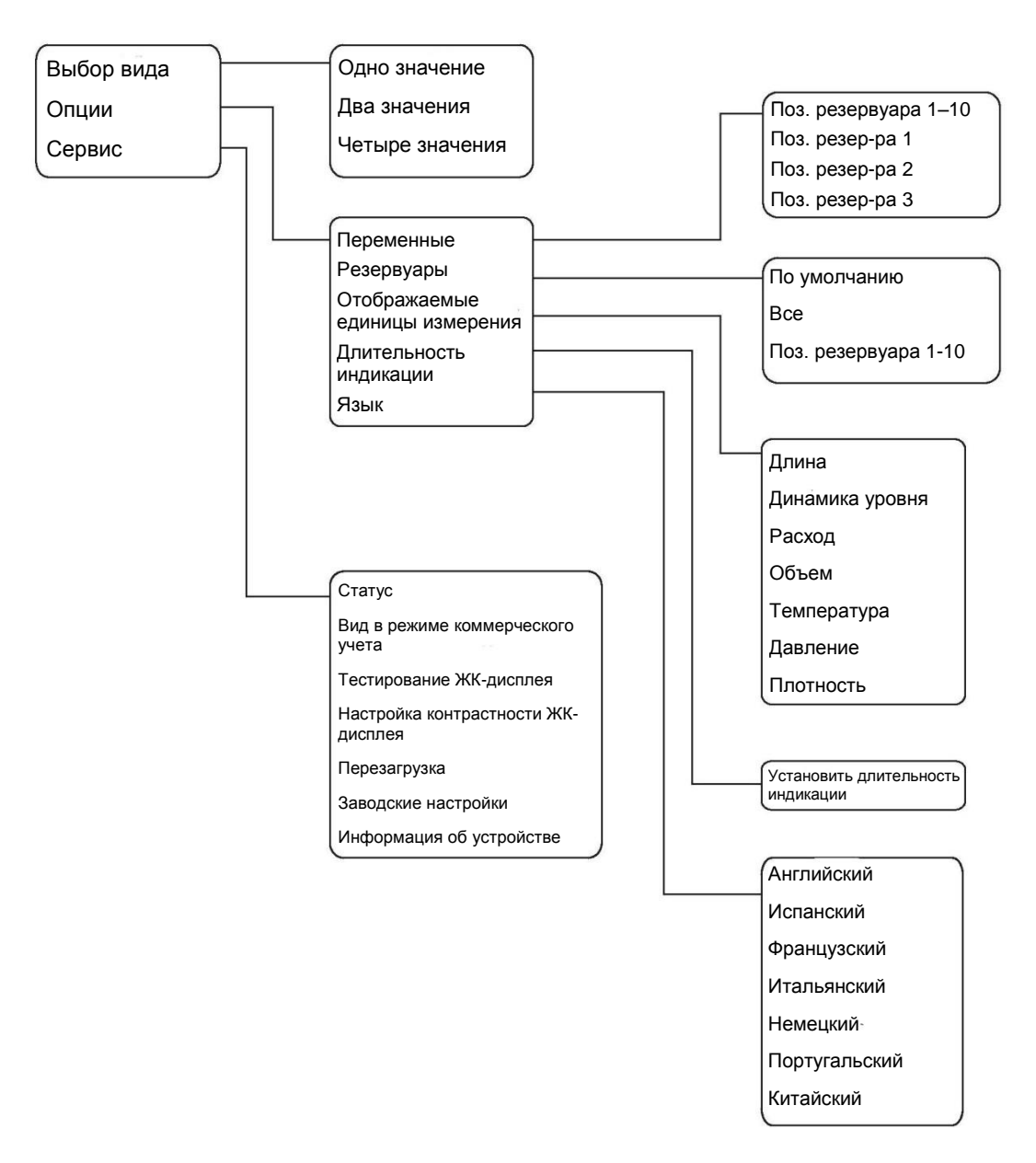

Рис. 4–9. Дисплей 2230 в режиме View (Вид)

# 4.4 MAIN MENU (ГЛАВНОЕ МЕНЮ)

В режиме нормального функционирования дисплей 2230 находится в режиме View (Вид) и показывает текущие значения измерений для выбранных резервуаров. В случае аварийного сигнала на дисплее появляется графический символ

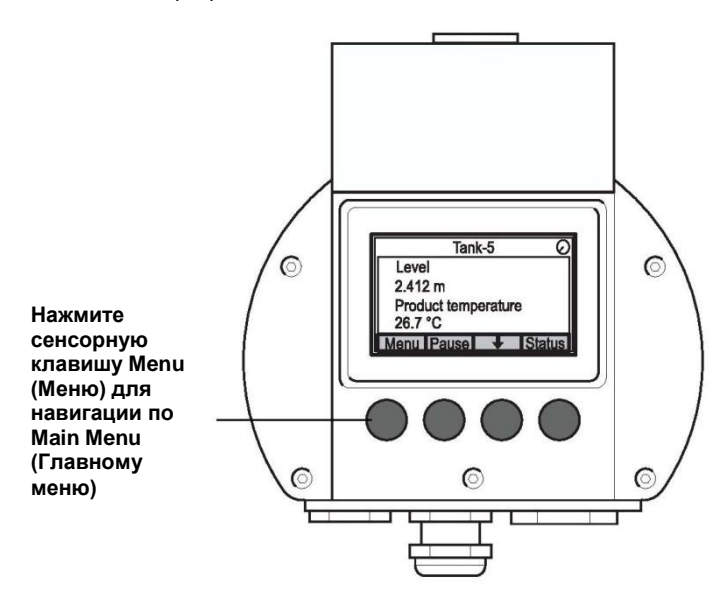

Чтобы перейти из режима View (Вид) в Main Menu (Главное меню), нажмите сенсорную клавишу **Menu (Меню)**, расположенную слева.

#### Рис. 4-10. Main menu (Главное меню)

|           | Main | Menu | 0 |  |
|-----------|------|------|---|--|
| Select '  | √iew |      |   |  |
| Options   | s 🕨  |      |   |  |
| Service ► |      |      |   |  |
| ESC       | 1    | +    | + |  |

Main Menu (Главное меню) включает в себя следующие опции:

Select View (Выбор вида), которая позволяет выбирать предпочтительный режим вида, см. раздел «Меню Select View (Выбор вида)» на стр. 4–9.

**Options (Опции)**, которая позволяет выбирать отображаемые переменные и резервуары, а также единицы измерения, длительность индикации и язык. См. раздел «Меню Options (Опции)» на стр. 4–10.

**Service (Сервис),** которая включает в себя функции Status (Статус), Custody Transfer View (Вид в режиме коммерческого учета), LCD Test (Тестирование ЖК-дисплея), Restart (Перезагрузка) и Factory Settings (Заводские настройки). Она также содержит опцию About (Информация об устройстве), которая показывает текущую версию ПО. См. раздел «Меню Service (Сервис)» на стр. 4–17.

# 4.5 МЕНЮ SELECT VIEW (ВЫБОР ВИДА)

Рис. 4–11. Main menu (Главное меню) В меню Select View (Выбор вида) вы можете указать количество измеряемых значений для отображения в режиме View (Вид). Для конфигурирования меню Select View (Выбор вида):

1. В режиме View (Вид) нажмите кнопку <Menu> (Меню) для перехода в Main menu (Главное меню).

|           | Main        | Menu | 0 |  |
|-----------|-------------|------|---|--|
| Select V  | <b>/iew</b> |      |   |  |
| Options 🕨 |             |      |   |  |
| Service ► |             |      |   |  |
| ESC       | 1           | Ŧ    | - |  |

- 2. С помощью сенсорных клавиш ↑ и ↓ выделите пункт в меню Select View (Выбор вида).
- 3. Нажмите сенсорную клавишу →.

| Selec        | t View | $\bigcirc$ |  |
|--------------|--------|------------|--|
| Single value |        |            |  |
| Two values   |        |            |  |
| Four values  |        |            |  |
|              |        |            |  |
| ESC 🕇        | +      | OK         |  |

- 4. В меню Select View (Выбор вида) используйте сенсорные стрелки «вверх» и «вниз» для перехода к желаемой опции.
- 5. Нажмите сенсорную клавишу <OK> для выбора желаемой опции. Дисплей 2230 вернется в режим View (Вид).

К примеру, при выборе опции Two Values (Два значения) показания дисплея будут выглядеть, как показано на рис. 4–13:

Рис. 4–13. Пример конфигурирования дисплея с помощью опции Two values (Два значения).

| Tank                     | k-5   | $\bigcirc$ |
|--------------------------|-------|------------|
| Level                    |       |            |
| 2.412 m                  |       |            |
| Liquid temper<br>26.7 °C | ature |            |
| Menu Pause               | +     | Status     |

Рис. 4-12. Меню Select View

(Выбор вида)

# 4.6 МЕНЮ ОРТІОNS (ОПЦИИ)

Рис. 4–14. Main menu (Главное меню) Для дисплея 2230 в модуле связи 2410 имеются следующие пункты в меню Options (Опции):

- Variables (Переменные)<sup>(1)</sup>
- Tanks (Резервуары)<sup>(1)</sup>
- Units for Display (Отображаемые единицы измерения)
- Toggle Time (Длительность индикации)
- Language (Язык)

Для выбора пункта в меню Options (Опции):

1. В режиме View (Вид) нажмите кнопку <Menu> (Меню) для перехода в Main menu (Главное меню):

| Main Menu 🖯 |         |   |   |
|-------------|---------|---|---|
| Select View |         |   |   |
| Options     | Options |   |   |
| Service     |         |   |   |
| Esc         | 1       | + | - |

- 2. С помощью сенсорных клавиш ↑ и ↓ выделите пункт в меню Options (Опции).
- 3. Нажмите сенсорную клавишу ->.

|          | Options            | Menu             | $\bigcirc$ |            |
|----------|--------------------|------------------|------------|------------|
| Variable | es                 |                  |            |            |
| Tanks.   |                    | Option           | s Menu     | $\bigcirc$ |
|          | Tanks              |                  |            |            |
| Esc      | Units fo<br>Toggle | r Displa<br>time | ау         |            |
|          | Langua             | ge               | Ŧ          | -          |

В системах Foundation fieldbus некоторые опции недоступны. Это будет отображено, как показано ниже:

|             | Options Menu      |  |  |  |  |
|-------------|-------------------|--|--|--|--|
| (Variables) |                   |  |  |  |  |
| (Tanks)     |                   |  |  |  |  |
| Units for   | Units for Display |  |  |  |  |
| Toggle time |                   |  |  |  |  |
| Esc         | Esc ↑ ↓ →         |  |  |  |  |

- 4. В меню Options (Опции) используйте сенсорные стрелки «вверх» и «вниз» для перехода к желаемому пункту меню.
- 5. Нажмите сенсорную клавишу -> для перехода в выбранное меню

(1) Недоступно в системах Foundation fieldbus

Рис. 4–15. Меню Options (Опции)

Рис. 4–16. Меню Options (Опции) в системе Foundation fieldbus

# 4.6.1 Variables (Переменные)

В меню Select Variables (Выбор переменных)<sup>(1)</sup> можно выбрать переменные, которые будут отображаться в режиме View (Вид). Доступны следующие опции:

- Tank Pos 1-10 (Поз. резервуара 1–10)<sup>(2)</sup> позволяет сконфигурировать общий набор переменных, которые будут отображаться для всех резервуаров
- **Tk Pos 1, 2, 3... (Поз. резервуара 1, 2, 3....)** позволяет сконфигурировать переменные индивидуально для каждого резервуара. Список доступных переменных приведен в таблице 4–1 на стр. 4–12.

#### Меню Select Variables (Выбор переменных)

В меню Select Variables (Выбор переменных) можно выбрать переменные, которые будут отображаться в режиме View (Вид). Опцию Tank Pos 1-10 («Поз. резервуара 1–10») можно использовать для указания общего набора переменных для всех резервуаров, подключенных к одному модулю связи 2410. В дополнение к этому вы можете сконфигурировать резервуары индивидуально, указав уникальный набор переменных для каждого резервуара. Следует учитывать, что индивидуальная конфигурация будет добавлена к конфигурации, которая является общей для всех резервуаров.

Список доступных переменных приведен в таблице 4-1 на стр. 4-12.

Для выбора переменных:

1. В режиме View (Вид) нажмите <Menu> (Меню) <Options> (Опции) <Variables> (Переменные).

| Select Variables |          |   | s Ø |
|------------------|----------|---|-----|
| Tank Pos 1-10    |          |   |     |
| Tk Pos           | Tk Pos 1 |   |     |
| Tk Pos           | Tk Pos 2 |   |     |
| Tk Pos 3         |          |   |     |
| Esc              | 1        | + | OK  |

- 2. Используйте сенсорные стрелки «вверх» и «вниз» для перехода к желаемому пункту Tank Position (Позиция резервуара).
- 3. Нажмите сенсорную клавишу <OK> для перехода к списку Selected Variables (Выбор переменных).

| Select Variables  |   |   |    |  |
|-------------------|---|---|----|--|
| 🗹 Level           |   |   |    |  |
| 🗆 Ullage          |   |   |    |  |
| Level rate        |   |   |    |  |
| □ Signal strength |   |   |    |  |
| OnIOff            | 1 | + | OK |  |

- 4. В списке Select Variables (Выбор переменных) выберите те переменные, которые вы хотите отображать в режиме View (Вид).
- 5. После окончания нажмите <OK> для возврата в режим View (Вид).

(1) Недоступно в системах Foundation fieldbus

(2) Tank Position (Позиция резервуара) — это позиция в базе данных резервуаров в модуле связи 2410.

Рис. 4–17. Меню Select Variables (Выбор переменных)

Рис. 4–18. Опция Selected Variables Custom (Выбор переменных пользователем) Таблица 4-1. Доступные переменные

| Переменная              | Описание                                                                            |
|-------------------------|-------------------------------------------------------------------------------------|
| Level (Уровень)         | Уровень продукта в отображаемом резервуаре                                          |
| Ullage                  | Незаполненный объем — это расстояние                                                |
| (Незаполненный объем)   | между референтной точкой в резервуаре и                                             |
|                         | зеркалом поверхности продукта.                                                      |
| Level Rate              | Изменение уровня продукта в резервуаре при                                          |
| (Динамика уровня)       | опорожнении или заполнении резервуара.                                              |
| Signal Strength         | Мощность сигнала радарного уровнемера.                                              |
| (Мощность сигнала)      |                                                                                     |
| Free Water Level        | Уровень воды на дне резервуара. Доступно в                                          |
| (Уровень подтоварной    | случае, если к резервуару подключен датчик                                          |
| воды)                   | уровня воды.                                                                        |
| Vapor Pressure          | Фактическое давление паров.                                                         |
| (Давление паров)        |                                                                                     |
| Liquid Pressure         | Фактическое давление жидкости.                                                      |
| (Давление жидкости)     |                                                                                     |
| Air Pressure            | Фактическое давление воздуха в резервуаре.                                          |
| (давление воздуха)      | -                                                                                   |
| Ambient Temperature     | температура воздуха снаружи резервуара.                                             |
| (температура            |                                                                                     |
| окружающеи среды)       |                                                                                     |
|                         | температура паров внутри резервуара.                                                |
| (температура паров)     |                                                                                     |
| Liquid Average          | средняя температура продукта в резервуаре.                                          |
| тепрегатиге (Средняя    |                                                                                     |
| температура жидкости)   |                                                                                     |
|                         | средняя температура продукта и паров                                                |
|                         | в резервуаре.                                                                       |
| Temperature 1 To 16     |                                                                                     |
|                         | ипдиридуальная температура по каждому ИЗ<br>выбранных точечных датчиков температуры |
| Observed Density        | Потность рассчитанная на основании уровня                                           |
| (Ппотность при          | пролукта и давления                                                                 |
| фактической             | продуки и давления.                                                                 |
| температуре)            |                                                                                     |
| Reference Density       | Референтная плотность, ввеленная с помошью                                          |
| (Референтная плотность) | инструмента для конфигурирования.                                                   |
| Flow rate (Расход)      | Фактический расход.                                                                 |
| Tot Obs Volume          | Суммарный объем продукта в резервуаре при                                           |
| (Суммарный объем при    | фактической температуре.                                                            |
| фактической             |                                                                                     |
| температуре)            |                                                                                     |
| User defined 1 to 5     | Переменная, заданная пользователем.                                                 |
| (Пользовательский       |                                                                                     |
| параметр от 1 до 5)     |                                                                                     |
| Middle Pressure         | Фактическое давление от датчика Р2.                                                 |
| (Среднее давление)      |                                                                                     |
| Tank Height             | Референтная высота резервуара                                                       |
| (Высота резервуара)     |                                                                                     |
| ΔLevel (Дельта уровня)  | Разница между двумя уровнями продукта.                                              |
| Bargraph Level          | Уровень продукта, представленный в                                                  |
| (Гистограмма уровня)    | виде гистограммы.                                                                   |
| Bargraph Ullage         | Значение незаполненного объема,                                                     |
| (Гистограмма            | представленное в виде гистограммы.                                                  |
| незаполненного объема)  |                                                                                     |

#### Выбор переменных в TankMaster WinSetup

Переменные, которые будут отображаться в режиме View (Вид), также можно сконфигурировать, используя конфигурационную программу TankMaster WinSetup. Для получения дополнительной информации см. *Руководство по конфигурированию системы учета в резервуарах Rosemount (документ 00800-0300-5100).* 

# 4.6.2 Select Tanks (Выбор резервуара)

В меню Select Tanks (Выбор резервуара)<sup>(1)</sup> вы можете указать, какие резервуары должны отображаться в режиме View (Вид). Доступны следующие опции:

- Default (По умолчанию), которая позволяет видеть все резервуары, сконфигурированные в базе данных резервуаров модуля связи 2410
- All (Bce), которая отображает все доступные резервуары в режиме View (Вид)
- Tank Pos 1-10 (Поз. резервуара 1–10), которая позволяет выбирать резервуары для отображения в режиме View (Вид)

#### Tank Position 1-10 (Поз. резервуара 1-10)

Меню *Tank Pos 1-10 (Поз. резервуара 1–10)* позволяет выбирать резервуары для отображения в режиме View (Вид). Можно вывести на дисплей до десяти резервуаров. Обратите внимание, что резервуары должны быть сконфигурированы в базе данных резервуаров модуля связи 2410<sup>(2)</sup>.

Для выбора резервуаров:

1. В режиме View (Вид) нажмите <Menu> (Меню) <Options> (Опции) <Select Tanks> (Выбор резервуаров).

| Select tanks |               |   |    |  |  |
|--------------|---------------|---|----|--|--|
| Default      | Default       |   |    |  |  |
| All          |               |   |    |  |  |
| Tank P       | Tank Pos 1-10 |   |    |  |  |
|              |               |   |    |  |  |
| Esc          |               | + | OK |  |  |

- 2. Используйте сенсорные стрелки «вверх» и «вниз» для перехода к пункту меню Tank Pos 1-10 (Поз. резервуара 1–10).
- Нажмите сенсорную клавишу <OK> для перехода к списку резервуаров.

| Select Tanks |             |   |    |  |
|--------------|-------------|---|----|--|
| 📝 01 Tank_1  |             |   |    |  |
| 🔽 02 Tan     | 102 Tank_2  |   |    |  |
| 🗹 03 Tan     | 🗹 03 Tank 3 |   |    |  |
| 04 Tank_4    |             |   |    |  |
| OnIOff       | 1           | Ŧ | OK |  |

- 4. Используйте сенсорные стрелки «вверх» и «вниз» для перехода к желаемому резервуару.
- 5. Нажмите сенсорную клавишу <On/Off> для выбора резервуара.
- По завершении нажмите сенсорную клавишу <OK> для возврата в режим View (Вид).

(1) Недоступно в системах Foundation fieldbus

(2) См. Руководство по конфигурированию системы учета в резервуарах Rosemount (документ 00800-0300-5100).

Рис. 4–19. Меню Select Tanks (Выбор резервуаров)

Рис. 4–20. Опция Select Tanks Custom (Выбор резервуаров пользователем)

# 4.6.3 Units for Display (Отображаемые единицы измерения)

В меню Units for Display (Отображаемые единицы измерения) вы можете видеть, какие единицы измерения используются для отображаемых переменных. Доступные единицы измерения представлены в таблице 4–2 на стр. 4–15.

Для изменения единицы измерения:

1. В режиме View (Вид) нажмите <Menu> (Меню) <Options> (Опции) <Units for Display> (Отображаемые единицы измерения):

Рис. 4–21. Меню Units for Display (Отображаемые единицы измерения)

| Units for display 🔿 |                |     |   |  |
|---------------------|----------------|-----|---|--|
| Length m            |                |     |   |  |
| Level rate          |                | m/s |   |  |
| Flow ra             | Flow rate m3/s |     | s |  |
| Volume              | m3             |     |   |  |
| Esc                 |                |     |   |  |

- Используйте сенсорные стрелки «вверх» и «вниз» для перехода к желаемому пункту меню переменных. В примере выше была выбрана переменная Length (Длина).
- Нажмите сенсорную клавишу → для перехода к списку опций для выбранной переменной.

| Length 🔿   |         |   |    |  |
|------------|---------|---|----|--|
| O Auto     |         |   |    |  |
| Millimeter |         |   |    |  |
| O Me       | O Meter |   |    |  |
| Ŏ Feet     |         |   |    |  |
| Esc        |         | + | OK |  |

- 4. Используйте сенсорные стрелки «вверх» и «вниз» для перехода к желаемой единице измерения.
- Нажмите сенсорную клавишу <OK> для выбора единицы измерения и возврата к списку Units for Display (Отображаемые единицы измерения).

Для получения информации о списке доступных единиц измерения см. таблицу 4–2.

Рис. 4–22. Выбор единицы измерения для переменной Length (Длина)

Таблица 4–2. Доступные единицы измерения для прибора Rosemount 2230

| Переменная                              | Лоступные единицы измерения                                                                                                    |
|-----------------------------------------|----------------------------------------------------------------------------------------------------|
| Auto                                    | При выборе Auto (авто) единица измерения, которая будет                                                                                                    |
|                                         |                                                                                                    |
| (ABIO)                                  | отооражаться на дисплее, зависит от конфигурации олока                                                                                                    |
|                                         | множественных аналоговых выходов.                                                                                                    |
|                                         | См. «Конфигурирование с использованием менеджера                                                                                                    |
|                                         | устройств AMS» на стр. 4–34.                                                                                                    |
| Length                                  | Для переменных Level (Уровень) и Ullage (Незаполненный                                                                                                    |
| (Длина)                                 | объем) доступны следующие единицы измерения:                                                                                                    |
|                                         | <ul> <li>Millimeter (Миллиметр)</li> </ul>                                                                                                    |
|                                         | Meter (Metp)                                                                                                    |
|                                         | <ul> <li>Feet (Φντ)</li> </ul>                                                                                                    |
|                                         | $= \lim_{x \to \infty} \log \frac{1}{16} \left( \sum_{x \to \infty} \log \frac{1}{16} \log \frac{1}{16} \log \frac{1}$ |
| Lovelrete                               |                                                                                                    |
|                                         | для переменной Level rate (динамика уровня) доступны                                                                                                    |
| (динамика                               | следующие единицы измерения:                                                                                                    |
| уровня)                                 | <ul> <li>Meter/second (Метр/секунда)</li> </ul>                                                                                                    |
|                                         | <ul> <li>Meter/hour (Метр/час)</li> </ul>                                                                                                    |
|                                         | <ul> <li>Feet/second (Фут/секунда)</li> </ul>                                                                                                    |
|                                         | • Feet/hour (Фут/час)                                                                                                    |
| Flow rate                               | Лля переменной Flow rate (Расход) доступны спедующие                                                                                                    |
| (Pacyon)                                | елиницы измерения.                                                                                                    |
| (Гасход)                                | Cubic motor/bour (Kufuucoruo Motoru/uco)                                                                                                    |
|                                         |                                                                                                    |
|                                         | <ul> <li>Barrei/nour (Баррель/час)</li> </ul>                                                                                                    |
|                                         | <ul> <li>US gallon/hour (Американский галлон/час)</li> </ul>                                                                                                    |
|                                         | <ul> <li>UK gallon/hour (Британский галлон/час)</li> </ul>                                                                                                    |
|                                         | <ul> <li>Liter/minute (Литр/минута)</li> </ul>                                                                                                    |
| Volume                                  | Для переменной Volume (Объем) доступны следующие                                                                                                    |
| (Объем)                                 | единицы измерения:                                                                                                    |
| ( • • • • • • • • • • • • • • • • • • • | <ul> <li>Сиріс meter (Кубический метр)</li> </ul>                                                                                                    |
|                                         | <ul> <li>Barrel (Fanness)</li> </ul>                                                                                                    |
|                                         |                                                                                                    |
|                                         | • US gallon (Американскии галлон)                                                                                                    |
|                                         | <ul> <li>UK gallon (Британский галлон)</li> </ul>                                                                                                    |
|                                         | <ul> <li>Liter (Литр)</li> </ul>                                                                                                    |
| Temperature                             | Для переменной Temperature (Температура) доступны                                                                                                    |
| (Температура)                           | следующие единицы измерения:                                                                                                    |
|                                         | Degrees Celsius (Градус Цельсия)                                                                                                    |
|                                         | <ul> <li>Degrees Fahrenheit (Градус Фаренгейта)</li> </ul>                                                                                                    |
|                                         | • Кеlvin (Кельвин)                                                                                                    |
| Pressure                                | Пла переменной Pressure (Лавление) доступны спелующие                                                                                                    |
|                                         | опиции и измороция.                                                                                                    |
| (давление)                              | единицы измерения.                                                                                                    |
|                                         | • Bar (bap)                                                                                                    |
|                                         | <ul> <li>Pascal (Паскаль)</li> </ul>                                                                                                    |
|                                         | <ul> <li>Kilo pascal (Килопаскаль)</li> </ul>                                                                                                    |
|                                         | <ul> <li>Atmosphere (Атмосфера)</li> </ul>                                                                                                    |
|                                         | <ul> <li>PSI (Фунт/кв.дюйм)</li> </ul>                                                                                                    |
|                                         | <ul> <li>Bar (Бар абсопютн)</li> </ul>                                                                                                    |
|                                         | <ul> <li>Bar Gauge (Ean Mailometric)</li> </ul>                                                                                                    |
|                                         |                                                                                                    |
|                                         |                                                                                                    |
| Description                             | • ны Gauge (Фунт/кв. дюим манометр.)                                                                                                    |
| Density                                 | для переменнои Density (Плотность) доступны следующие                                                                                                    |
| (Плотность)                             | единицы измерения:                                                                                                    |
|                                         | <ul> <li>Kilogram/Cubic m (Килограмм/куб.м)</li> </ul>                                                                                                    |
|                                         | <ul> <li>Kilogram/Liter (Килограмм/литр)</li> </ul>                                                                                                    |
|                                         | <ul> <li>Degrees API (Градусы API (Американского института)</li> </ul>                                                                                                    |
|                                         | нефти))                                                                                                    |
| Voltage                                 | Millivolt (Милливольт)                                                                                                    |
|                                         |                                                                                                    |

(Напряжение)

# 4.6.4 Toggle Time (Длительность индикации)

Параметр Toggle Time (Длительность индикации) определяет период времени, в течение которого каждое значение или набор значений отображается на дисплее.

Для установки Toggle Time (Длительность индикации):

1. 1. В режиме View (Вид) нажмите <Menu> (Меню) <Options> (Опции) <Toggle Time> (Длительность индикации):

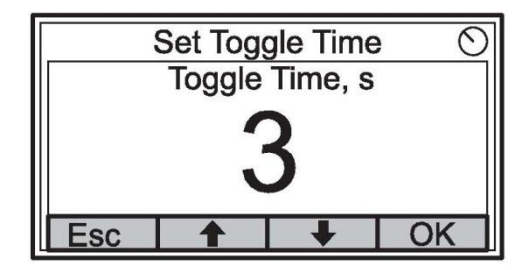

- 2. Используйте сенсорные стрелки «вверх» и «вниз» для увеличения или уменьшения длительности индикации.
- 3. Нажмите сенсорную клавишу <OK> для выбора желаемого значения и возврата в режим View (Вид).

Для установки языка на дисплее:

1. Используйте сенсорные стрелки «вверх» и «вниз» для перехода к желаемой опции выбора языка.

| 5                            | Select Language |   |    |  |
|------------------------------|-----------------|---|----|--|
| Default                      |                 |   |    |  |
| English<br>Spanisl<br>French | n               |   |    |  |
| Esc                          | 1               | + | OK |  |

 Нажмите сенсорную клавишу <OK> для выбора языка и возврата в режим View (Вид).

Рис. 4–23. Установка длительности индикации

Рис. 4–24. Установка языка на дисплейном модуле

4.6.5 Language (Язык)

## 4.7 СЕРВИСНОЕ МЕНЮ (SERVICE MENU)

В сервисном меню (Service Menu) доступны следующие пункты:

- Статус (Статус)
- Custody Transfer View (Вид в режиме коммерческого учета)<sup>(1)</sup>
- LCD Test (Тестирование ЖК-дисплея)
- LCD Contrast (Настройка контрастности ЖК-дисплея)
- Restart (Перезагрузка)
- Factory Settings (Заводские настройки)<sup>(1)</sup>
- About (Информация об устройстве)

Для выбора пункта меню Service (Сервис):

1. 1. В режиме View (Вид) нажмите кнопку <Menu> (Меню) для перехода в Main menu (Главное меню):

| Main Menu 🛇 |  |  |  |  |  |
|-------------|--|--|--|--|--|
| Select View |  |  |  |  |  |
| Options ►   |  |  |  |  |  |
| Service     |  |  |  |  |  |
|             |  |  |  |  |  |
| Esc 🛧 🖊 🔿   |  |  |  |  |  |

- 2. Используйте сенсорные стрелки ↑ и ↓ для перехода к опции Service (Сервис).
- 3. 3. Нажмите сенсорную клавишу →.

| Service Menu          |   |   |   |  |  |
|-----------------------|---|---|---|--|--|
| Status                |   |   |   |  |  |
| Custody Transfer View |   |   |   |  |  |
| LCD Test              |   |   |   |  |  |
| LCD Contrast          |   |   |   |  |  |
| Esc                   | 1 | + | • |  |  |

- 4. Используйте сенсорные стрелки «вверх» и «вниз» для перехода к желаемому пункту меню.
- 5. Нажмите сенсорную клавишу для перехода в выбранное меню

Рис. 4–25. Опция Service (Сервис) в Main menu (Главном меню)

Рис. 4–26. Сервисное Меню (Service Menu)

# 4.7.1 Статус (Статус)

Окно Status (Статус) показывает текущий статус дисплея 2230. Могут выводиться различные сообщения об ошибках и предупреждения в случае сбоев в работе ПО или аппаратного обеспечения. Дополнительную информацию см. в разделе «Поиск и устранение неполадок» на стр. 5–7.

Для просмотра текущей информации о статусе:

1. В режиме View (Вид) нажмите <Menu> (Меню) <Service> (Сервис) <Status> (Статус):

Рис. 4–27. Статус дисплея 2230

| Status                 |   |   |  |  |  |
|------------------------|---|---|--|--|--|
| Network: OK            |   |   |  |  |  |
| Hardware: GOOD         |   |   |  |  |  |
| Write Protect: Off     |   |   |  |  |  |
| Internal Temp: 25.3 °C |   |   |  |  |  |
| Esc                    | 1 | Ŧ |  |  |  |

2. Для возврата в меню Service (Сервис) нажмите клавишу <Esc> (Выход).

Для получения информации о различных сообщениях о статусе см. «Информация о статусе» на стр. 5–2.

Custody Transfer view (Вид в режиме коммерческого учета) предоставляет информацию о переменных Level (Уровень) и Liquid Temperature (Температура жидкости) в каждом резервуаре.

Чтобы открыть Custody Transfer view (Вид в режиме коммерческого учета):

1. В режиме View (Вид) нажмите <Menu> (Меню) <Service> (Сервис) <Custody Transfer> (Режим коммерческого учета):

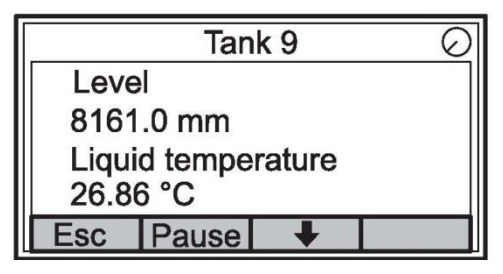

- 2. Нажмите сенсорную клавишу <Esc> (Выход) для возврата в режим View (Вид).
- 3. Нажмите сенсорную клавишу <Pause> (Пауза) для постановки на паузу индикации дисплея.

4.7.2 Custody Transfer View (Вид в режиме коммерческого учета)

Рис. 4–28. Custody Transfer view (Вид в режиме коммерческого учета)

# 4.7.3 LCD Test (Тестирование ЖК-дисплея)

Рис 4-29. LCD test (Тестирование

ЖК-дисплея)

Во время тестирования ЖК-дисплея на нем появятся два шахматных рисунка, с помощью которых тестируется вся область дисплея.

Чтобы открыть режим LCD Test (Тестирование ЖК-дисплея):

1. В режиме View (Вид) нажмите <Menu> (Меню) <Service> (Сервис) <LCD Test> (Тестирование ЖК-дисплея):

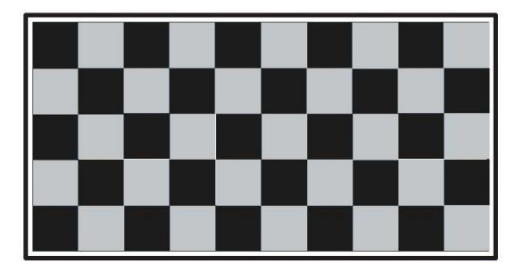

2. После завершения тестирования дисплей вернется в обычный режим View (Вид).

4.7.4 LCD Contrast (Настройка контрастности ЖК-дисплея) Для настройки контрастности ЖК-дисплея:

1. В режиме View (Вид) нажмите <Menu> (Меню) <Service> (Сервис) <LCD Contrast> (Настройка контрастности ЖК-дисплея):

Рис. 4–30 Опция LCD Contrast (Настройка контрастности ЖК-дисплея)

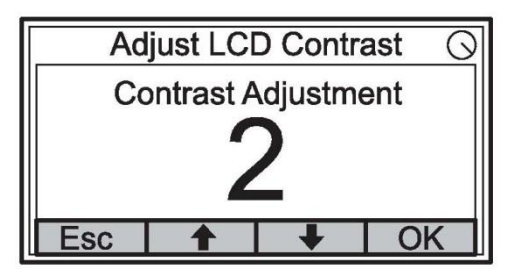

- 2. Используйте сенсорные стрелки «вверх» и «вниз» для увеличения или уменьшения контрастности ЖК-дисплея.
- Нажмите сенсорную клавишу <OK> для выбора желаемого значения и возврата в режим View (Вид).

# 4.7.5 Restart (Перезагрузка)

Рис. 4–31. Опция Restart (Перезагрузка)

Чтобы перезагрузить дисплей 2230:

1. В режиме View (Вид) нажмите <Menu> (Меню) <Service> (Сервис):

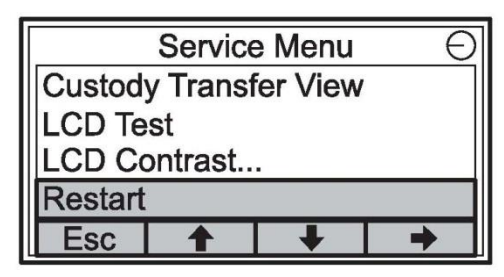

2. Выберите опцию Restart (Перезагрузка) и нажмите сенсорную клавишу →.

Опция Restart (Перезагрузка) выполнит стартовое тестирование ПО и аппаратного обеспечения. В системе Tankbus она соединит дисплей 2230 с модулем связи 2410.

Для восстановления заводских настроек на модели 2230:

1. В режиме View (Вид) нажмите <Menu> (Меню) <Service> (Сервис):

# 4.7.6 Factory Settings (Заводские настройки)

Рис. 4–32. Опция Factory Settings (Заводские настройки)

| Service Menu     |   |   |   |  |  |
|------------------|---|---|---|--|--|
| LCD Tes          | t |   |   |  |  |
| LCD Contrast     |   |   |   |  |  |
| Restart          |   |   |   |  |  |
| Factory Settings |   |   |   |  |  |
| Esc              | 1 | + | - |  |  |

2. Выберите опцию Factory Settings (Заводские настройки) и нажмите сенсорную клавишу →.

| Factory Settings          |  |  |    |  |  |
|---------------------------|--|--|----|--|--|
| Reset to factory settings |  |  |    |  |  |
| overwrites configuration  |  |  |    |  |  |
| parameters. Are you sure? |  |  |    |  |  |
| Press Esc to cancel.      |  |  |    |  |  |
| Esc                       |  |  | OK |  |  |

- 3. Нажмите сенсорную клавишу <OK> для восстановления заводских настроек на модели 2230 или нажмите <Esc> (Выход) для отмены.
- 4. При возврате дисплея 2230 к заводским настройкам все пользовательские конфигурации будут утеряны.

Рис. 4–33. Подтверждение возврата к заводским настройкам

# 4.7.7 About (Информация об устройстве)

Для просмотра информации об устройстве:

- 1. В режиме View (Вид) нажмите «Menu» (Меню) «Service» (Сервис).
- 2. Выберите опцию About (Информация об устройстве) и нажмите сенсорную клавишу →.

Рис. 4–34. Версии ПО для 2230

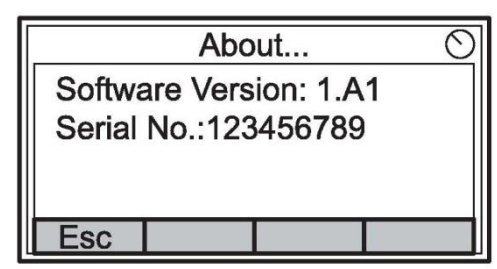

- Опция About (Информация об устройстве) предоставляет информацию о текущей версии ПО и серийном номере модели 2230.
- 4. Для возврата в меню Service (Сервис) нажмите клавишу <Esc> (Выход).

## 4.8 OE3OP WINHE FOUNDATION FIELDBUS

В данном разделе представлен краткий обзор функционирования блоков FOUNDATION fieldbus совместно с дисплеем 2230.

Для получения подробной информации о технологии FOUNDATION fieldbus и функциональных блоках, используемых в дисплее 2230, обратитесь к Приложению С: «Информация о блоке Foundation fieldbus» и к Справочному руководству FOUNDATION fieldbus (Документ № 00809–0107–4783).

4.8.1 Функционирование блоков
Функциональные блоки в устройстве полевой шины выполняют различные функции, необходимые для управления процессом, такие как функции аналогового ввода (AI), а также ПИД-функции (PID). Стандартные функциональные блоки обеспечивают общую структуру для задания входов и выходов, контрольных параметров, событий, аварийной сигнализации, режимов для функциональных блоков, а также для их комбинирования в процесс, который может быть внедрен в рамках одного прибора либо по всей сети полевой шины. Это упрощает идентификацию характеристик, являющихся общими для функциональных блоков.

В дополнение к функциональным блокам, приборы в системе полевой шины содержат два других типа блоков для поддержки функциональных блоков: **блок ресурсов** и **блок преобразователей**.

Блоки ресурсов содержат ассоциируемые с конкретным прибором характеристики, специфичные для аппаратного обеспечения; у них отсутствуют параметры входа и выхода. Алгоритм внутри блока ресурсов осуществляет мониторинг и управляет общим функционированием физического аппаратного обеспечения прибора. Существует только один блок ресурсов, задаваемый для конкретного прибора.

Блоки преобразователей соединяют функциональные блоки с локальными функциями ввода/вывода. Они считывают параметры аппаратного обеспечения датчиков и транслируют их на приводы.

#### Блок ресурсов

В блоке ресурсов содержится диагностическая информация, а также информация об аппаратном обеспечении, электронике и управлении режимами. Блок ресурсов не имеет связываемых входов и выходов.

#### Главный блок преобразователей (ТВ1100)

Главный блок преобразователей содержит параметры для конфигурирования дисплея 2230. Он содержит информацию, касающуюся прибора, включая диагностику и способность к конфигурированию, возврат к заводским настройкам и перезагрузку 2230.

#### Блок преобразователя регистров (ТВ1200)

Блок преобразователя регистров позволяет сервисному инженеру получить доступ ко всем регистрам баз данных на приборе.

#### Блок множественных аналоговых выходов

Блок множественных аналоговых выходов (МАО) принимает величины, выводимые от полевых устройств, и назначает их заданному каналу вводавывода для получения дисплейным модулем доступа к ним.

#### Блок преобразователя дисплея (ТВ1300)

Блок преобразователя дисплея содержит параметры для конфигурирования дисплея 2230 для использования в системе Fieldbus. Он выполняет привязку входов блоков МАО к выходам различных полевых устройств.

Временные ("гостевые") устройства. Пример: коммуникатор

Новые или снятые с эксплуатации устройства

серии 375/475

#### 4.9 возможности **УСТРОЙСТВА**

4.9.2 Адресация

устройства

# 4.9.1 Активный планировщик связей

Дисплей 2230 может быть назначен, чтобы действовать в качестве резервного активного планировщика связей (LAS) в случае отключения основного LAS от сегмента. В качестве резервного LAS модель 2230 забирает управление коммуникацией на себя до восстановления работы главного узла.

Хост-система может предоставлять инструмент конфигурирования, предназначенный специально для назначения конкретного устройства в качестве резервного LAS. В противном случае конфигурация может быть выполнена вручную.

#### Приборы стандарта Foundation fieldbus используют адреса, разделенные на четыре подкатегории, как показано в таблице 4-3

| Таблица 4–3. Диапазоны адресов для приборов стандарта | Диапазон адресов<br>(десятичный) | Диапазон адресов<br>(шестнадцатеричный) | Распределение                                                                                                    |
|-------------------------------------------------------|----------------------------------|-----------------------------------------|----------------------------------------------------------------------------------------------------|
| Foundation fieldbus                                   | 0–15                             | 00–0F                                   | Зарезервировано                                                                                                    |
| Foundation heldbus                                    | 16–247                           | 10–F7                                   | Постоянные устройства. Диапазон<br>адресов 16–247 подразделяется<br>на адреса, которые могут<br>поддерживать функцию активного<br>планировщика связей (LAS)<br>(нижняя граница диапазона) и не<br>могут поддерживать функцию<br>активного планировщика связей<br>(LAS) (верхняя<br>граница диапазона). |

248-251

252-255

Активный планировщик связей (Устройство LAS) проверяет список адресов, чтобы позволить приборам выйти в режим онлайн во время штатной работы. LAS может «пропускать» проверку некоторых адресов в диапазоне, чтобы ускорить время распознавания новых приборов на шине.

#### 4.9.3 Возможности

Таблица 4-4: Виртуальные коммуникационные связи (VCR)

#### Виртуальные коммуникационные связи (VCR)

F8-FB

FC-FF

| Максимальное количество VCR      | 38 |  |
|----------------------------------|----|--|
| Количество VCR клиента и сервера | 20 |  |
| Количество издательских VCR      | 20 |  |
| Количество абонентских VCR       | 32 |  |
| Количество VCR источника         | 2  |  |
| Количество VCR получателя        | 0  |  |

# 4.10 ОБЩИЕ СВЕДЕНИЯ О БЛОКАХ

## 4.10.1 Режимы

#### 🗥 Смена режимов

Для изменения рабочего режима установите MODE\_BLK.TARGET в требуемый режим. После кратковременной задержки параметр MODE\_BLOCK.ACTUAL отразит изменение режима в случае нормальной работы блока.

#### Разрешенные режимы

Существует возможность предотвращения несанкционированного изменения рабочего режима блока. Для этого параметр MODE\_BLOCK.PERMITTED следует настроить на разрешение только заданных рабочих режимов. Рекомендуется всегда использовать ООS в качестве одного из разрешенных рабочих режимов.

#### Виды режимов

Для работы с описанными в данном руководстве процедурами следует понимать следующие режимы:

#### AUTO

Функция блока всегда исполняется. Если на выводах блока есть какиелибо сигналы, они продолжают обновляться. Обычно, это нормальный рабочий режим.

#### Выведено из работы (OOS)

Функция блока не исполняется. Если на выводах блока есть какие-либо сигналы, они обычно не обновляются и статус всех величин, передаваемых на последующие блоки, будет BAD (плохой). Для внесения изменений в конфигурацию блока смените режим блока на OOS. Внеся изменения, верните блок обратно в режим AUTO.

#### MAN

В этом режиме переменные, передаваемые блоком, могут выбираться вручную для выполнения задач тестирования или блокировки.

#### ВНИМАНИЕ!

Если предшествующий блок настроен в режим OOS, это оказывает влияние на статус сигналов всех последующих блоков. На рис. ниже представлена иерархия блоков:

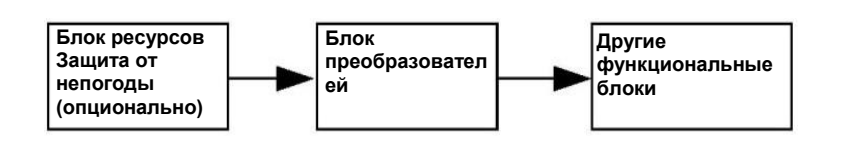

# 4.10.2 Заводская конфигурация

Таблица 4–5. Доступные функциональные блоки для модели 2230 Предоставляется следующая фиксированная функциональных блоков:

1600

1700

Блок множественных

аналоговых выходов

Блок множественных аналоговых выходов

Функциональный<br/>блокУказатель<br/>умолчаниюТег по<br/умолчанию</th>ДоступенБлок множественных<br/>аналоговых выходов1400МАО\_1400ПостоянноБлок множественных<br/>аналоговых выходов1500МАО\_1500Постоянно

MA0\_1600

MA0\_1700

# 4.11 БЛОКИ МНОЖЕСТВЕННЫХ АНАЛОГОВЫХ ВЫХОДОВ

# 4.11.1 Конфигурирование блоков МАО

Для отображения входных данных от блоков МАО модель 2230 должна быть сконфигурирована с использованием параметров FOUNDATION fieldbus, имеющихся в блоке преобразователя дисплея (см. «Блок преобразователя дисплея» на стр. С-10).

Блок МАО используется для получения данных замеров от приборов, таких как уровнемер 5900S. Дисплей 2230 поставляется с четырьмя сконфигурированными блоками МАО в соответствии с таблицей 4–5 на стр. 4–25. В каждом блоке МАО имеется восемь входов.

Примите во внимание, что значение параметра CHANNEL должно равняться 1 (auto), чтобы обеспечивать вывод данных с блока МАО.

Пример структуры, в которой дисплей 2230 получает данные от уровнемера 5900S и измерительного преобразователя 2240S, показан на рис. 4–35 на стр. 4–26.

# Дисплей 2230

Постоянно

Постоянно

# 4.11.2 Пример применения

Дисплей 2230, сконфигурированный таким образом, чтобы получать данные измерения уровня и температуры от приборов, таких как уровнемер 5900S и измерительный преобразователь 2240S.

Рис. 4–35. Пример конфигурации функционального блока для дисплея 2230

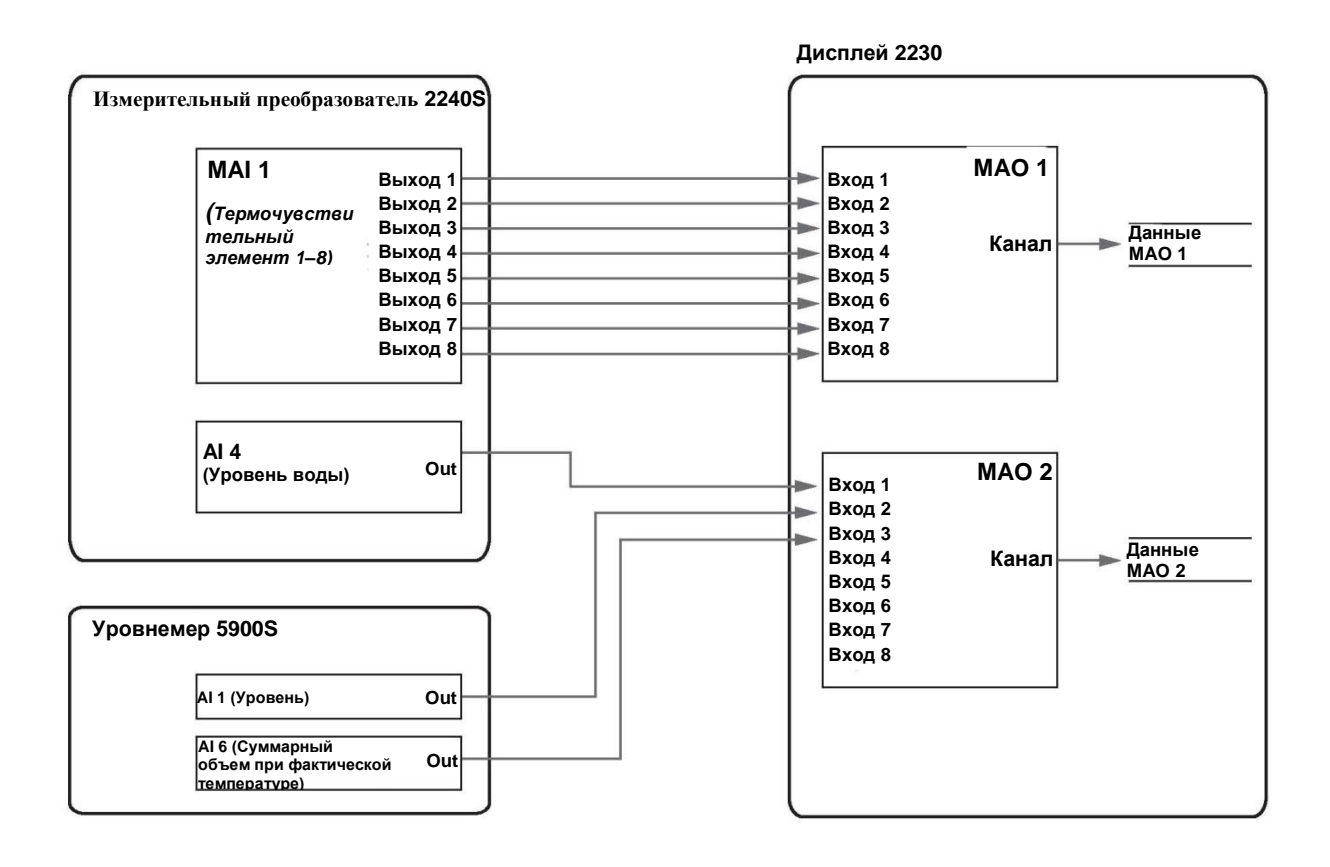

AI <n>=номер блока аналогового входа, присвоенный заводом изготовителем <n>

В примере выше (рис. 4–35) дисплей 2230 получает данные от двух полевых приборов: измерительного преобразователя 2240S и уровнемера 5900S.

*Температура* от восьми элементов выводится с модели 2240S через блок 1 множественных аналоговых входов (МАІ) на блок 1 множественных аналоговых выходов (МАО) модуля 2230.

Значение *уровня воды* выводится с измерительного преобразователя 2240S через блок 4 аналоговых входов на блок 2 множественных аналоговых выходов (МАО) модуля 2230.

Значения уровня и суммарного объема продукта при фактической температуре выводятся с уровнемера 5900S через блок 1 и блок 6 аналоговых входов на блок 2 множественных аналоговых выходов (МАО) модуля 2230.

Для вывода данных измерений дисплей 2230 может быть сконфигурирован с помощью менеджера устройств AMS, как описано в разделе «Конфигурирование с помощью менеджера устройств AMS» на стр. 4–34.

# 4.12 БЛОК РЕСУРСОВ

# 4.12.1 FEATURES И FEATURES\_SEL

Параметр FEATURES существует в формате «только для чтения». Он определяет характеристики, поддерживаемые моделью 2230. Ниже приведен перечень FEATURES, поддерживаемых дисплеем 2230.

Параметр FEATURES\_SEL используется для включения любой из поддерживаемых функций, определяемых параметром FEATURES. Настройкой по умолчанию для дисплея 2230 является HARD W LOCK. Выберите одну или более из поддерживаемых функций, если таковые имеются.

#### UNICODE

Все конфигурируемые строковые переменные в дисплее 2230, за исключением тега, являются восьмибитовыми. Могут использоваться символы в кодировке либо ASCII, либо Unicode. Если конфигурируемое устройство генерирует восьмибитовые строки Unicode, следует задать дополнительный бит в кодировке Unicode.

#### **REPORTS (ОТЧЕТЫ)**

Дисплей 2230 поддерживает регистрацию сигналов тревоги. Для использования этой функции в битовой строке функций должен быть установлен дополнительный бит параметра Reports. В таком случае датчик активно регистрирует сигналы тревоги. Если он не будет установлен, хостустройство будет производить опрос с целью поиска предупреждений.

#### МНОГОБИТОВАЯ АВАРИЙНАЯ СИГНАЛИЗАЦИЯ

Модель 2230 поддерживает многобитовую аварийную сигнализацию. При активации многобитовой опции каждое состояние прибора отправляет сообщение при его возникновении и при исчезновении. Таким образом, не происходит маскировки активных состояний.

#### SOFT W LOCK и HARD W LOCK

Вводные для функций защиты и блокировки записи включают в себя переключатель аппаратной защиты, аппаратные и программные биты блокировки записи параметра FEATURE\_SEL и параметра WRITE\_LOCK.

Параметр WRITE\_LOCK предотвращает изменение параметров внутри устройства за исключением сброса параметра WRITE\_LOCK. В это время блок будет функционировать нормально, обновляя значения на вводах и выводах и выполняя действия согласно алгоритму. Когда условие WRITE\_LOCK сброшено, генерируется предупреждение WRITE\_ALM с приоритетом, который соответствует параметру WRITE\_PRI.

Параметр FEATURE\_SEL позволяет пользователю выбрать наличие или отсутствие возможности аппаратной или программной блокировки записи. Чтобы разрешить аппаратную блокировку записи, в параметре FEATURE\_SEL должен быть установлен бит HARDW\_LOCK. После того, как этот бит будет установлен, параметр WRITE\_LOCK становится доступен только для чтения и отражает состояние аппаратного переключателя.

Чтобы разрешить программную блокировку записи, в параметре FEATURE\_SEL должен быть установлен бит SOFTW\_LOCK. После того как этот бит будет установлен, параметр WRITE\_LOCK можно будет установить на значение Locked («Заблокирован») или Not locked («Не заблокирован»). Если программная блокировка установит значение параметра WRITE\_LOCK на Locked, все запросы пользователей о возможности записи будут отвергнуты.

# В приведенной далее таблице отображены все возможные конфигурации параметра WRITE\_LOCK.

#### Таблица 4-6. Возможные конфигурации параметра WRITE\_LOCK.

| FEATURE_SEL<br>бит HARDW_LOCK | FEATURE_SEL<br>бит<br>SOFTW_LOCK | БЕЗОПАСНОСТЬ<br>ПЕРЕКЛЮЧАТЕЛЬ | WRITE_LOCK        | WRITE_LOCK<br>Чтение/запись | Права записи для<br>блоков        |
|-------------------------------|----------------------------------|-------------------------------|-------------------|-----------------------------|-----------------------------------|
| 0 (выкл.)                     | 0 (выкл.)                        | H/N                           | 1 (разрешена)     | Только для<br>чтения        | All (Bce)                         |
| 0 (выкл.)                     | 1 (вкл)                          | H/N                           | 1 (разрешена)     | Чтение/запись               | All (Bce)                         |
| 0 (выкл.)                     | 1 (вкл)                          | H/N                           | 2 (заблокирована) | Чтение/запись               | Только<br>функциональные<br>блоки |
| 0 (выкл.)                     | 1 (вкл)                          | H/N                           | 2 (заблокирована) | Чтение/запись               | Отсутствует                       |
| 1 (вкл)                       | 0 (выкл.) <sup>(1)</sup>         | 0 (разрешена)                 | 1 (разрешена)     | Только для<br>чтения        | All (Bce)                         |
| 1 (вкл)                       | 0 (выкл.)                        | 1 (заблокирована)             | 2 (заблокирована) | Только для<br>чтения        | Только<br>функциональные<br>блоки |
| 1 (вкл)                       | 0 (выкл.)                        | 1 (заблокирована)             | 2 (заблокирована) | Только для<br>чтения        | Отсутствует                       |

(1) Биты выбора аппаратной и программной блокировки записи несовместимы, и аппаратная блокировка имеет высший приоритет. Когда бит HARDW\_LOCK установлен на 1 (вкл.), бит SOFTW\_LOCK автоматически устанавливается на 0 (выкл.) и находится в режиме только для чтения.

## 4.12.2 MAX\_NOTIFY

Значением параметра MAX\_NOTIFY является максимальное количество отчетов о сигналах тревоги, которые ресурс может отправить без установления квитирования, соответствующее величине буферной области памяти, отведенной для предупреждающих сообщений. Количество может быть установлено на меньшее значение для управления потоком предупреждений путем регулировки значения параметра LIM\_NOTIFY. Если значение параметра LIM\_NOTIFY установлено на ноль, значит, никакие сигналы тревоги не будут регистрироваться.

# 4.12.3 Диагностические предупреждающие сигналы

Блок ресурсов играет роль координатора диагностических предупреждающих сигналов. Имеются четыре параметра аварийного (FD\_FAIL\_ALM, FD\_OFFSPEC\_ALM, FD\_MAINT\_ALM сигнала и FD\_CHECK\_ALM), которые содержат информацию, касающуюся некоторых ошибок прибора, которые обнаруживаются программным обеспечением датчика.

Также имеется параметр FD\_RECOMMEN\_ACT, который используется для отображения текста с рекомендуемым действием для аварийного сигнала наивысшего приоритета. FD\_FAIL\_ALM имеет наивысший приоритет, за ним следуют FD\_OFFSPEC\_ALM, FD\_MAINT\_ALM и FD\_CHECK\_ALM, который имеет низший приоритет.

#### Аварийная сигнализация выхода из строя

Аварийный сигнал *выхода из строя* указывает на условие внутри прибора, которое характеризуется нерабочим состоянием либо всего устройства, либо некоторых его частей. Это предполагает, что устройство нуждается в ремонте и должно быть приведено в порядок немедленно. Имеются пять параметров, связанных именно с сигналом тревоги FD\_FAIL\_ALM. Их описание приведено ниже.

#### FD\_FAIL\_MAP

Данный параметр содержит перечень условий устройства, которые делают прибор неработоспособным и вызывают передачу аварийного сигнала. Ниже приведен список условий, причем первым идет условие, имеющее наивысший приоритет. Этот приоритет отличается от значения параметра FD\_FAIL\_PRI, описанного ниже. Он жестко закодирован в устройстве и не может быть сконфигурирован пользователем.

- 1. Electronics Failure FF I/O Board (отказ электроники плата вводавывода FF)
- 2. Internal Communication Failure (сбой внутренней коммуникации)
- 3. Electronics Failure Main Board (отказ электроники главная плата)
- 4. Memory Failure FF I/O Board (отказ памяти плата ввода-вывода FF)
- 5. Database Error (ошибка базы данных)
- 6. Software Failure (сбой ПО)

#### FD\_FAIL\_MASK

Данный параметр будет маскировать любые условия неисправности, перечисленные в FD\_FAIL\_MAP. Бит во включенном состоянии означает, что условие маскируется от системы аварийной сигнализации и от передачи в хост через параметр аварийной сигнализации.

#### FD\_FAIL\_PRI

Определяет приоритет FD\_FAIL\_ALM, см. раздел «Приоритет аварийных сигналов» на странице 4–32. По умолчанию установлен 0, рекомендуется устанавливать это значение между 8 и 15.

#### FD\_FAIL\_ACTIVE

Данный параметр показывает, какие из условий являются активными.

#### FD\_FAIL\_ALM

Аварийный сигнал, указывающий на условие внутри прибора, которое делает его полностью неработоспособным.

# Аварийные сигналы Out of Specification (Выход за пределы установленных значений)

Аварийная сигнализация Out of Specification (Выход за пределы установленных значений) указывает, что прибор функционирует за пределами установленного диапазона измерений. Если данное условие будет проигнорировано, прибор в конечном счете выйдет из строя. Имеются пять параметров, связанных именно с сигналом тревоги FD\_OFFSPEC\_ALM. Их описание приведено ниже.

#### FD\_OFFSPEC\_MAP

Параметр FD\_OFFSPEC\_MAP содержит перечень условий, указывающих на то, что все устройство или его часть функционирует за пределами установленных значений. Ниже приведен список условий, причем первым идет условие, имеющее наивысший приоритет. Этот приоритет отличается от значения параметра *FD\_OFFSPEC\_PRI*, описанного ниже. Он жестко закодирован в устройстве и не может быть сконфигурирован пользователем.

Ниже приведен перечень условий:

- 1. Invalid Model Code (Недействительный код модели)
- 2. Internal temperature out of limits (Внутренняя температура вне установленных пределов)
- 3. MAO Fault State Mode Enabled (Активирован режим отказа MAO)

#### FD\_OFFSPEC\_MASK

Параметр FD\_OFFSPEC\_MASK маскирует любые из условий неисправности, перечисленные в FD\_OFFSPEC\_MAP. Бит во включенном состоянии означает, что условие маскируется от системы аварийной сигнализации и от передачи в хост через параметр аварийной сигнализации.

#### FD\_OFFSPEC\_PRI

Этот параметр определяет приоритет FD\_OFFSPEC\_ALM, см. раздел «Приоритет аварийных сигналов» на странице 4–32. По умолчанию установлен 0, рекомендуется устанавливать это значение между 3 и 7.

#### FD\_OFFSPEC\_ACTIVE

Параметр FD\_OFFSPEC\_ACTIVE показывает, какие из условий являются активными.

#### FD\_OFFSPEC\_ALM

Аварийная сигнализация указывает, что прибор функционирует за пределами установленного диапазона измерений. Если данное условие будет проигнорировано, прибор в конечном счете выйдет из строя.
#### Сигналы необходимости технического обслуживания

Сигнал необходимости технического обслуживания указывает на то, что прибор целиком или какие-либо его части нуждаются в ближайшем будущем в техническом обслуживании. Если данное условие будет проигнорировано, прибор в конечном счете выйдет из строя. Имеются пять параметров, связанных именно с сигналом тревоги FD\_MAINT\_ALM. Их описание приведено ниже.

#### FD\_MAINT\_MAP

Параметр FD\_MAINT\_MAP содержит перечень условий, указывающих на то, что прибор в целом или какие-либо его части нуждаются в ближайшем будущем в техническом обслуживании. Этот приоритет отличается от параметра MAINT\_PRI, описанного ниже. Он жестко закодирован в устройстве и не может быть сконфигурирован пользователем.

Примите во внимание, что сигналы необходимости технического обслуживания на дисплее 2230 не активированы по умолчанию.

#### FD\_MAINT\_MASK

Параметр FD\_MAINT\_MASK будет маскировать любые условия неисправности, перечисленные в FD\_MAINT\_MAP. Бит во включенном состоянии означает, что условие маскируется от системы аварийной сигнализации и от передачи в хост через параметр аварийной сигнализации.

#### FD\_MAINT\_PRI

FD\_MAINT\_PRI определяет приоритет FD\_MAINT\_ALM, см. раздел «Приоритет аварийных сигналов» на странице 4–32. По умолчанию установлен 0, рекомендуется устанавливать это значение между 3 и 7.

#### FD\_MAINT\_ACTIVE

Параметр FD\_MAINT\_ACTIVE показывает, какие из условий являются активными.

#### FD\_MAINT\_ALM

Сигнал, указывающий на то, что прибор нуждается в ближайшем будущем в техническом обслуживании. Если данное условие будет проигнорировано, прибор в конечном счете выйдет из строя.

#### Сигнализация о функциональной проверке

Сигнализация о функциональной проверке указывает, что прибор временно недоступен по причине проведения на приборе некоторых операций, например технического обслуживания.

Имеются пять параметров, связанных именно с сигналом тревоги FD\_CHECK\_ALM. Их описание приведено ниже.

#### FD\_CHECK\_MAP

Параметр FD\_CHECK\_MAP содержит список уведомительных условий, которые не оказывают непосредственного влияния на первичные функции прибора. Ниже приведен перечень условий:

1. Check function (Функциональная проверка)

#### FD\_CHECK\_MASK

Параметр FD\_CHECK\_MASK маскирует любые из условий неисправности, перечисленные в FD\_CHECK\_MAP. Бит во включенном состоянии означает, что условие маскируется от системы аварийной сигнализации и от передачи в хост через параметр аварийной сигнализации.

#### FD\_CHECK\_PRI

FD\_CHECK\_PRI определяет приоритет FD\_CHECK\_ALM, см. раздел «Приоритет аварийных сигналов» на странице 4–32. По умолчанию установлен 0, рекомендуется устанавливать это значение на 1 или 2.

#### FD\_CHECK\_ACTIVE

Параметр FD\_CHECK\_ACTIVE показывает, какие из условий являются активными.

#### FD\_CHECK\_ALM

FD\_CHECK\_ALM — это сигнал, который указывает, что прибор временно недоступен для вывода данных по причине проведения работ на приборе.

# 4.12.4 Рекомендуемые действия при сигналах тревоги

### 4.12.5 Приоритет аварийных сигналов

Таблица 4–7. Уровни приоритета аварийных сигналов

Параметры FD\_RECOMMEN\_ACT и RECOMMENDED\_ACTION отображают текстовую строку, которая будет рекомендовать выполнить определенные действия, основываясь на том, какого типа и в результате какого конкретного события активизированы сигналы тревоги (см. таблицу 5–11 на стр. 5–16).

В зависимости от уровня приоритета аварийные сигналы разделены на пять групп:

| Номер<br>приоритета | Описание приоритета                                                                                                    |
|---------------------|----------------------------------------------------------------------------------------------------|
| 0                   | Приоритет условия срабатывания аварийного сигнала изменяется на 0 после устранения причины сигнала                                                                                |
| 1                   | Условие аварийного сигнала с приоритетом 1 распознается системой, но<br>не регистрируется оператором.                                                                             |
| 2                   | Условие аварийного сигнала с приоритетом 2 регистрируется<br>оператором, но не требует вмешательства оператора (например, в<br>случае с диагностическими и системными сигналами). |
| 3–7                 | Условия аварийного сигнала с приоритетом от 3 до 7 являются<br>рекомендательными сигналами с повышающимся приоритетом.                                                            |
| 8–15                | Условия аварийного сигнала с приоритетом от 8 до 15 являются<br>критичными аварийными сигналами с повышающимся приоритетом.                                                       |

# 4.13 ДЕРЕВО МЕНЮ ПОЛЕВОГО КОММУНИКАТОРА СЕРИИ 475

Дисплей 2230 можно сконфигурировать, используя полевой коммуникатор модели 475. Дерево меню ниже демонстрирует доступные опции для конфигурирования и обслуживания.

Рис. 4-36. Дерево меню полевого коммуникатора

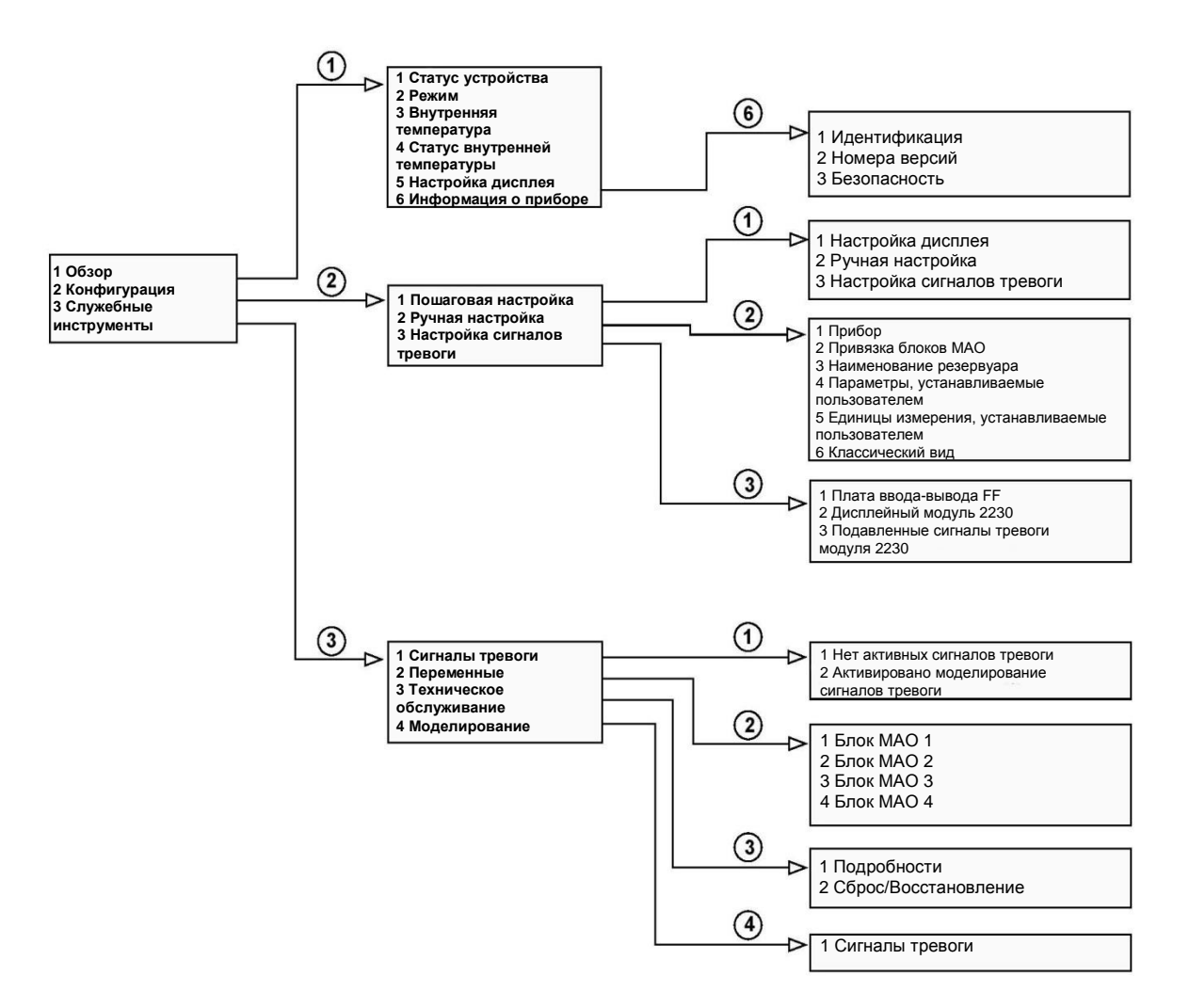

### 4.14 КОНФИГУРИРОВАНИЕ С ИСПОЛЬЗОВАНИЕМ МЕНЕДЖЕРА УСТРОЙСТВ AMS

4.14.1 Запуск пошаговой

настройки

Дисплей 2230 поддерживает методы описания устройства (DD) для обеспечения возможности конфигурирования прибора. Нижеприведенное описание демонстрирует, как следует использовать приложение менеджера устройств AMS для конфигурирования 2230 в системе FOUNDATION fieldbus.

Перед запуском пошаговой настройки рекомендуется сконфигурировать блоки множественных аналоговых выходов (МАО) и подключить их к соответствующим переменным процессов в резервуарах с использованием приложения Control Studio или похожего приложения.

Для конфигурирования прибора 2230 в AMS:

- 1. Из меню Start (Старт) откройте приложение AMS Device Manager (менеджер устройств AMS).
- 2. Откройте View (Вид) > Device Explorer (Обозреватель устройств).
- 3. Нажмите правую клавишу мыши или дважды щелкните на иконке требуемого устройства, чтобы открыть список опций меню:

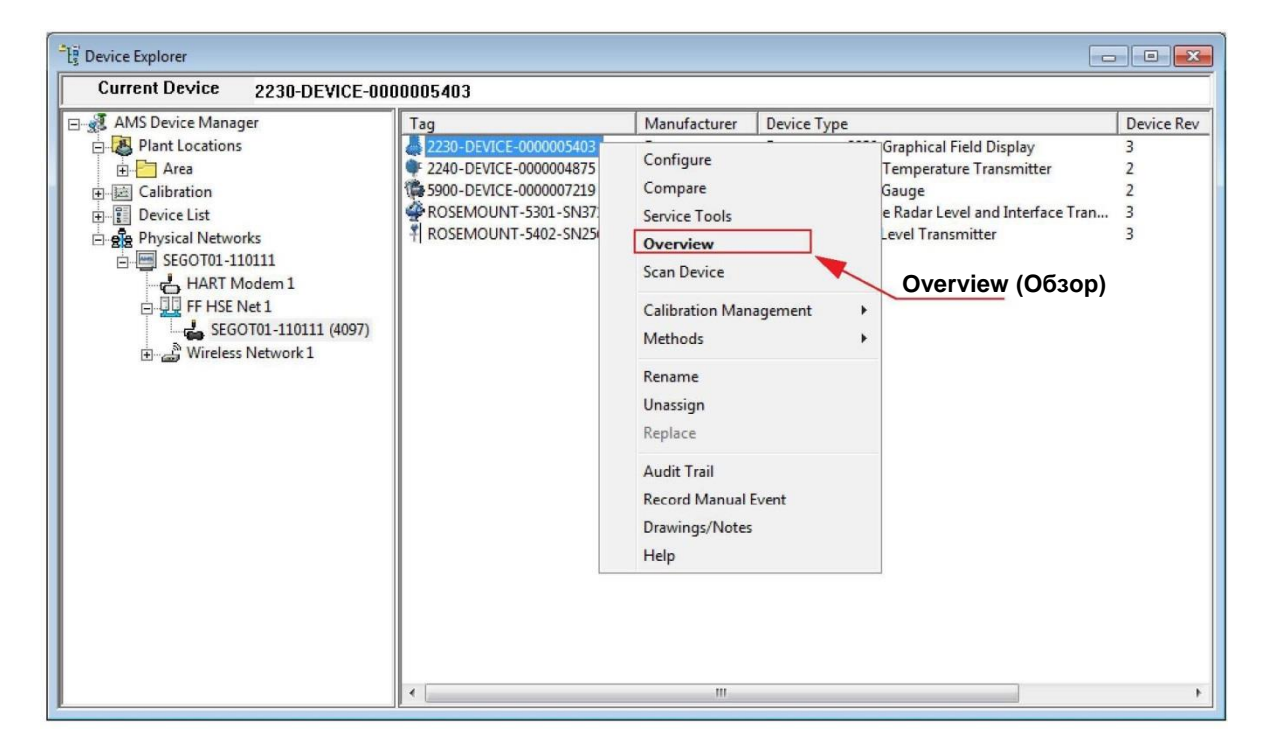

4. Выберите опцию Overview (Обзор).

| (                                         | 気気 2230-DEVICE-0000005403 [Rosemount<br>File Actions Help | 2230 Graphical Field Display Rev. 3]                                                                                                    |                               |
|-------------------------------------------|-----------------------------------------------------------|----------------------------------------------------------------------------------------------------|-------------------------------|
|                                           |                                                           |                                                                                                    |                               |
| Device Status —<br>(Статус<br>устройства) | Overview<br>• Overview<br>• Overview                      | Overview<br>Status<br>Device:<br>Cood<br>Primary Purpose Variable<br>Internal Temperature<br>12<br>10<br>10<br>10<br>10<br>10<br>10<br>10<br>10<br>10<br>10 | Mode:<br>In Service<br>Change |
|                                           |                                                           | Good                                                                                                    |                               |
|                                           | Overview                                                  | Shortcuts                                                                                                    | 1                             |
|                                           | G Configure                                               | Device Information                                                                                                    | Guided Setup                  |
|                                           | Service Tools                                             |                                                                                                    |                               |
|                                           | 3                                                         |                                                                                                    |                               |
|                                           |                                                           |                                                                                                    | Send Close Help               |
|                                           | Device last synchronized: Device Parameters               | not Synchronized.                                                                                                    |                               |

- 5. Окно Overview (Обзор) показывает информацию о текущем статусе устройства. Good (Исправен) или Bad (Неисправен). Оно также предоставляет доступ к более подробной информации при нажатии кнопки Device Information (Информация об устройстве).
- Выберите опцию Configure (Конфигурация) > Guided Setup (Пошаговая настройка), чтобы открыть окно пошаговой настройки.

|                                          | 3 2230-DEVICE-0000005403 [Rosemount 2                    | 2230 Graphical Field Display Rev. 3]                                                                                                    |  |
|------------------------------------------|----------------------------------------------------------|----------------------------------------------------------------------------------------------------|--|
|                                          | File Actions Help                                        |                                                                                                    |  |
|                                          | <u>s</u>                                                 | Change Mode (Изменить режим)                                                                                                    |  |
| Guided Setup<br>(Пошаговая<br>настройка) | Configure<br>Guided Setup<br>Manual Setup<br>Alert Setup | Guided Setup           Initial Setup         Initial Setup will help you configure the Graphical Field Display.           Manual Setup have additional setup parameters.         Display Transducer Block:           Before executing initial Setup, you should assign, configure and connect the Multiple Analog Output function blocks to trank process variables and configure connected to tark process variables and configure conceptioning blocks below.         Display Transducer Block:           Set the Deplay Transducer Block to Out of Service to make changes in the following setup methods. When estup is complete, set the Display Transducer Block to Automatic.         Set the Deplay Transducer Block to Automatic. |  |
|                                          |                                                          | Multiple Analog Output Block 1                                                                                                    |  |
|                                          |                                                          | Multiple Analog Output Block 2                                                                                                    |  |
|                                          |                                                          | Multiple Analog Output Block 3                                                                                                    |  |
|                                          | 1 Overview                                               | Multiple Analog Output Block 4                                                                                                    |  |
| Configure                                | Configure                                                | Cuatom Parameters                                                                                                    |  |
| (Конфигурация)                           | Service Tools                                            | Custom Units                                                                                                    |  |
|                                          | T<br>Device last synchronized: Device Parameters r       | Time: Current  Send Clore s not Synchronized.                                                                                                    |  |

- 7. Нажав на кнопку **Change (Изменить)**, установите блок преобразователя дисплея в режим OOS (Выведено из работы).
- Теперь продолжайте конфигурирование блоков множественных аналоговых выходов (МАО), нажимая на соответствующие клавиши; Multiple Analog Output Block (#).

| Display Element 1 Value | Display Element 1 Status           | Input Value Unit                           |
|-------------------------|------------------------------------|--------------------------------------------|
| 0.000                   | 00 Bad: OutOf Service: Not Limited |                                            |
| Tank Number             | Bar Graph Minimum Value            | In the bar graph, the Bar Graph Minimum    |
| Tank 1                  | • 0.00000                          | Value will be set to 0%, and the Bar Graph |
| Tank Parameter          | Bar Graph Maximum Value            | Madmun value will be set to 100%.          |
| Level                   | - 0.00000                          | ō                                          |
| Input 2                 |                                    |                                            |
| Display Bement 2 Value  | Display Element 2 Status           | Input Value Unit                           |
| 0.000                   | 000 Bad::OutOfService:NotLimited   | deg C 🗸                                    |
| Tank Number             | Bar Graph Minimum Value            |                                            |
| Tank 1                  | • 0.00000                          | ō                                          |
| Tank Parameter          | Bar Graph Maximum Value            |                                            |
| Liquid temperature      | • 0.00000                          | ō                                          |
| Input 3                 |                                    |                                            |
| Display Element 3 Value | Display Element 3 Status           | Input Value Unit                           |
| 0.000                   | Bad::OutOfService:NotLimited       | bar 🗸                                      |
| Tank Number             | Bar Graph Minimum Value            |                                            |
| Tank 1                  | - 0.00000                          | Ō                                          |
| Tank Parameter          | Bar Graph Maximum Value            |                                            |
| Manage provide land     | - 0.00000                          | 0                                          |

9. В окне блоков множественных аналоговых выходов вы можете привязать резервуары и их параметры от входов 1–8 блоков МАО к резервуарам и их параметрам в блоке дисплея 2230. Это конфигурирование необходимо для того, чтобы параметры полевых приборов стали доступны для вывода на дисплейном модуле. Чтобы получить больше информации о блоках МАО, см. раздел «Блоки множественных аналоговых выходов» на стр. 4–25.

Учтите, что *блоки МАО* с *1* по *4* соотносятся с указательным номером с 1400 по 1700 (МА0\_1400–МА0\_1700). Дополнительную информацию см. в разделе «Заводская конфигурация» на стр. 4–25.

Для каждого резервуара можно сконфигурировать только один параметр резервуара определенного типа. Это означает, что для каждого резервуара вы можете указать один параметр Level (Уровень), один параметр Liquid Temperature (Температура жидкости) и т. д.

Bar Graph Minimum Value (Минимальное значение гистограммы) и Bar Graph Maximum Value (Максимальное значение гистограммы) соответствуют 0 % и 100 % соответственно. В случае если вы не хотите, чтобы гистограммы отображались, просто оставьте Minimum Value (Минимальное значение)=0 и Maximum Value (Максимальное значение)=0.

Сконфигурируйте все вводы, используемые для блока МАО.

Примите во внимание, что наименования резервуаров можно сконфигурировать в окне *Manual Setup (Ручная настройка)*, см. раздел «Ручная настройка» на стр. 4–39.

В случае отсутствия доступного параметра резервуара, соответствующего выводу с конкретного прибора в сети полевой шины, можно использовать параметр, задаваемый пользователем. Пользовательский параметр может быть каким угодно параметром от любого прибора в сети. Пользовательские параметры можно сконфигурировать в окне Custom Parameters (Параметры, задаваемые пользователем), как описано ниже.

- Сконфигурируйте все используемые блоки МАО. Убедитесь, что неиспользуемые входы блоков МАО не сконфигурированы, т. е., что для этих входов не сконфигурированы номера резервуаров или параметры резервуаров.
- 11. Нажмите кнопку Send (Отправить), чтобы сохранить текущую конфигурацию в конфигурационной базе данных прибора.
- 12. Как только привязка блоков МАО завершена, можно продолжать конфигурирование параметров, задаваемых пользователем, если необходимо. Вернитесь в окно Guided Setup (Пошаговая настройка) и нажмите кнопку Custom Parameters (Параметры, задаваемые пользователем), чтобы открыть окно Custom Parameters (Параметры, задаваемые пользователем).

| Long Custom Parameters Name | Short Custom Parameters Name | The long name for the custom parameters is     |
|-----------------------------|------------------------------|------------------------------------------------|
| Long Name 1                 | Short Name 1                 | used in single value view. In the two and four |
| Custom 1                    | Cm1                          | name is allowed to have up to 20 characters    |
| Long Name 2                 | Short Name 2                 | and the short name is limited to four characte |
| Custom 2                    | Cm2                          | -                                              |
| Long Name 3                 | Short Name 3                 |                                                |
| Custom 3                    | Cm3                          |                                                |
| Long Name 4                 | Short Name 4                 |                                                |
| Custom 4                    | Cm4                          | -                                              |
| Lana Nama F                 | Short Name 5                 |                                                |
| Custom 5                    | Cm5                          | -                                              |
| Long Name 6                 | Short Name 6                 |                                                |
| Custom 6                    | Cm6                          | - 1                                            |
| Long Name 7                 | Short Name 7                 |                                                |
| Custom 7                    | Cm7                          |                                                |
| Long Name 8                 | Short Name 8                 |                                                |
| Custom 8                    | Cm8                          |                                                |
| Loop Name 9                 | Short Name 9                 |                                                |
| Custom 9                    | Cm9                          | -                                              |
| Loop Name 10                | Short Name 10                |                                                |
| Long runne re               | 0-10                         | -                                              |

- 13. В окне *Custom Parameters* (Параметры, задаваемые пользователем) вы можете задать названия для различных пользовательских параметров:
  - Long Custom Parameter Name (Длинное имя пользовательского параметра) используется для режимов Single Value (Одно значение) и Two Values (Два значения) в дисплее 2230. Оно может быть до 20 знаков в длину.
  - Short Custom Parameter Name (Короткое имя пользовательского параметра) используется для режима Four Values (Четыре значения) в дисплее 2230. Оно может быть до четырех знаков в длину.
- 14. Нажмите кнопку Send (Отправить), чтобы сохранить текущую конфигурацию в конфигурационной базе данных прибора.
- 15. Продолжайте конфигурирование пользовательских единиц измерения, нажав кнопку Custom Units (Единицы измерения, задаваемые пользователем).

| -Custom Input Value Unit |                | The custom unit label will be displayed as un |
|--------------------------|----------------|-----------------------------------------------|
| Custom Unit 1            | Custom Unit 6  | code on the daplay.                           |
| CU1                      | ICU6           |                                               |
| Custom Unit 2            | Custom Unit 7  |                                               |
| CU2                      | CU7            |                                               |
| Custom Unit 3            | Custom Unit 8  |                                               |
| jcu3                     | CU8            |                                               |
| Custom Unit 4            | Custom Unit 9  |                                               |
| CU4                      | Cus            |                                               |
| Custom Unit 5            | Custom Unit 10 |                                               |
| CU5                      | CU10           |                                               |
|                          |                |                                               |
|                          |                |                                               |

- 16. В окне Custom Units (Единицы измерения, задаваемые пользователем) укажите единицы измерения для различных пользовательских параметров. Ярлык единицы измерения можно указывать в любом виде. Она не обязательно должна быть стандартной, такой как метрическая или британская единица измерения.
- 17. Нажмите кнопку Send (Отправить), чтобы сохранить текущую конфигурацию в конфигурационной базе данных прибора.
- 18. В случае если вы хотите расширить конфигурацию устройства с помощью опций, отсутствующих в окне Guided Setup (Пошаговая настройка), вернитесь в окно Overview (Обзор), выберите опцию Configure (Конфигурация) > Manual Setup (Ручная настройка) и выберите желаемую закладку (см. раздел «Ручная настройка» на стр. 4–39).

# 4.14.2 Manual Setup (Ручная настройка)

В случае если вы хотите сконфигурировать опции прибора, отсутствующие в окне *Guided Setup (Пошаговая настройка)*, например, указать названия резервуаров, вы можете использовать опцию Manual Setup (Ручная настройка).

Чтобы открыть режим Manual Setup (Ручная настройка):

- 1. Откройте приложение AMS Device Manager (менеджер устройств AMS).
- В Device Explorer (Обозреватель устройств) нажмите правую клавишу мыши или дважды щелкните на иконке требуемого устройства, чтобы открыть список опций меню (см. «Запуск пошаговой настройки» на стр. 4–34).
- 3. Выберите опцию Configure (Конфигурация) > Manual Setup (Ручная настройка).

|                                                | St 2230-DEVICE-0000005403 [Rosemount 2230 Graphical Fit                                                                                                    | eld Display Rev. 3]                                                                        |                                                                                                    |
|------------------------------------------------|----------------------------------------------------------------------------------------------------|--------------------------------------------------------------------------------------------|----------------------------------------------------------------------------------------------------|
|                                                | File Actions Help                                                                                                    |                                                                                            |                                                                                                    |
|                                                |                                                                                                    | Change Mode (Изменить ре                                                                   | эжим) —                                                                                                    |
| Manual Setup<br>(Ручная<br>настройка)          | Configure<br>Guided Setup<br>Manual Setup<br>Alert Setup<br>Alert Setup<br>User Define<br>Tark 1<br>Name Tark<br>Tark 3<br>Name Tark<br>Tark 3<br>Name Tark<br>Tark 5 | Analog Output Block Mapping Tank Name   Custom Parameters   Custom Unit   C<br>d Tank Name | Jasaic Vew<br>Mode:<br>Not in Service<br>Change<br>The tark name will be diployed as the name<br>of the tark on the diploy. |
| Configure ———————————————————————————————————— | Configure  Service Tools  Time: Durrent                                                                                                    | <u>v</u>                                                                                   | Send Clase <u>H</u> eb                                                                                                    |

4. Выберите желаемую закладку.

- 5. Нажав на кнопку Change (Изменить), установите устройство в режим ООЅ (Выведено из работы).
- 6. Выберите требуемую закладку и сконфигурируйте устройство. Различные закладки предоставляют доступ к различным опциям конфигурирования, таким как привязка параметров блоков, конфигурирование пользовательских параметров и единиц измерения, а также указание названий резервуаров. Закладка Device (Устройство) позволяет конфигурировать отображаемые единицы измерения, вид дисплея и язык. Она также предлагает опцию защиты дисплея 2230 от записи (см. раздел «Защита от записи» на стр. 5–25).
- По окончании конфигурирования нажмите кнопку Apply (Применить) для сохранения текущей конфигурации в базе данных прибора.
- 8. Нажмите кнопку **Change (Изменить)** для перевода прибора в рабочий режим (Auto).
- 9. Нажмите кнопку ОК, чтобы закрыть окно.

# 4.15 НАСТРОЙКА СИГНАЛОВ ТРЕВОГИ

Окно Alert Setup (Настройка сигналов тревоги) позволяет сконфигурировать, а также активировать/дезактивировать сигналы тревоги.

Подробно о том, как просматривать активные сигналы тревоги, см. в разделе «Просмотр активных сигналов тревоги в AMS» на стр. 5–14.

Чтобы открыть окно Alert Setup (Настройка сигналов тревоги):

- 1. Из меню Start (Старт) откройте приложение AMS Device Manager (менеджер устройств AMS).
- 2. Откройте View (Bud) > Device Explorer (Обозреватель устройств).
- Нажмите правую клавишу мыши или щелкните дважды на иконке желаемого устройства, чтобы открыть список опций меню.

| -Li Device Explorer                                                                                   |                                                                                                    |                                                                                                    |             |                                                                                                    |                                          |
|----------------------------------------------------------------------------------------------------|----------------------------------------------------------------------------------------------------|----------------------------------------------------------------------------------------------------|-------------|----------------------------------------------------------------------------------------------------|------------------------------------------|
| Current Device 2230-DEVICE-00                                                                         | 00005403                                                                                                    |                                                                                                    |             |                                                                                                    |                                          |
| AMS Device Manager<br>Plant Locations<br>Calibration<br>Device List<br>SEGOT01-110111<br>FF HSE Net 1 | Tag<br>2230-DEVICE-0000005403<br>2240-DEVICE-0000004875<br>5900-DEVICE-0000007219<br>ROSEMOUNT-5301-SN37:<br>ROSEMOUNT-5402-SN25 | Manufacturer<br>Configure<br>Compare<br>Service Tools<br><b>Overview</b><br>Scan Device<br>Calibration Man | Device Type | Graphical Field Display<br>Temperature Transmitter<br>Gauge<br>e Radar Level and Interface Tran<br>Level Transmitter | Device Rev<br>3<br>2<br>2<br>3<br>3<br>3 |
| General SEGOT01-110111 (4097)<br>⊡ - ﷺ Wireless Network 1                                             |                                                                                                    | Methods<br>Rename<br>Unassign<br>Replace                                                                   |             |                                                                                                    |                                          |
|                                                                                                    |                                                                                                    | Audit Trail<br>Record Manual E<br>Drawings/Notes<br>Help                                                   | Event       |                                                                                                    |                                          |
|                                                                                                    | •                                                                                                    |                                                                                                    |             |                                                                                                    | •                                        |

- 4. Выберите опцию Configure (Конфигурация).
- 5. Выберите опцию Alert Setup (Настройка сигналов тревоги).

| File Actions Help           |                                           |                                    |                                           |
|-----------------------------|-------------------------------------------|------------------------------------|-------------------------------------------|
|                             |                                           |                                    |                                           |
| Configure                   | FF I/O Board 2230 Graphical Field Display |                                    |                                           |
| E Configure<br>Guided Setup | Enabled Failure Alerts                    | Enabled Out of Specification Aerts | Suppressed Display Alerts                 |
| Manual Setup                | Database Error                            | Database Error                     | t is recommended to only select a particu |
| Alen Setup                  | Internal Temperature Out of Limits        | Internal Temperature Out of Limits | alert in one category.                    |
|                             | Invalid Model Code                        | Invalid Model Code                 |                                           |
|                             | MAD Fault State Mode Enabled              | MAO Fault State Mode Enabled       |                                           |
|                             | Software Failure                          | Software Failure                   |                                           |
|                             | Enabled Maintenance Required Alerts       | Enabled Function Check Alerts      |                                           |
|                             | Database Error                            | Database Error                     |                                           |
|                             | Internal Temperature Out of Limits        | Internal Temperature Out of Limits |                                           |
|                             | Invalid Model Code                        | Invalid Model Code                 |                                           |
| Overview                    | MAO Fault State Mode Enabled              | MAO Fault State Mode Enabled       |                                           |
| Configure                   |                                           | E com to a                         |                                           |
| Service Tools               | L Sottware Failure                        | L Somware Failure                  |                                           |
| ß                           |                                           |                                    |                                           |

- 6. Выберите желаемую закладку (Плата ввода-вывода FF или 2230 Graphical Field Display).
- 7. Сконфигурируйте сигналы тревоги для различных типов ошибок.
- 8. Вы можете изменить конфигурацию для каждого типа ошибок, отметив соответствующий пункт, удовлетворяющий вашим требованиям. Обратите внимание, что возможно привязать какоелибо условие ошибки к нескольким категориям тревожных сигналов, если необходимо. Для получения информации об установках по умолчанию для типов ошибок и тревожных сигналов (отказ, техническое обслуживание, выход за пределы установленных значений и функциональная проверка) см. раздел «Настройки по умолчанию для сигналов тревоги» на стр. 4–42.
- Примите к сведению, что при моделировании сигналов тревоги будут смоделированы только сигналы тревоги, установленные в соответствии с конфигурацией по умолчанию. См. раздел «Настройки по умолчанию для сигналов тревоги» на стр. 4–42.
- 10. По завершении конфигурирования нажмите кнопку ОК для сохранения текущих настроек сигналов тревоги.

вывода FF

# 4.15.1 Настройки по умолчанию для сигналов тревоги

Таблица 4-8. Настройки по умолчанию

для сигналов тревоги платы ввода-

Для платы ввода-вывода FF и дисплея 2230 используются следующие настройки по умолчанию. Вы можете сконфигурировать типы ошибок в другом виде, если пожелаете. К примеру, ошибка Internal Temperature Out of Limits (Значение внутренней температуры за пределами установленных значений) конфигурируется для модели 2230 по умолчанию как сигнал тревоги Out of Specification (Выход за пределы установленных значений). В окне Alert Setup (Hacmpoйка сигналов тревоги) вместо этого вы можете установить этот сигнал как Failed (Выход из строя) ог Function Check (Функциональная проверка).

#### FF I/O Board (Плата ввода-вывода FF)

Enabled/Disabled Тип ошибки Конфигурация по умолчанию (включен/выключен) Check function (проверьте Function Check Включен (Функциональная функционирование) проверка) Electronics Failure - Main Board Failed alert (Сигнал Включен (отказ электроники выхода из строя) главная плата) Electronics Failure — FF I/O Board (отказ электроники — плата ввода-Failed alert (Сигнал Включен выхода из строя) вывода FF) Memory Failure - FF I/O Board Failed alert (Сигнал Включен (отказ памяти — плата вводавыхода из строя) вывода FF) Internal Communication Failure (сбой Failed alert (Сигнал Включен внутренней коммуникации) выхода из строя)

#### Дисплей 2230

| Тип ошибки                                                                                   | Конфигурация по<br>умолчанию                                                           | Enabled/Disabled<br>(включен/выключен) |
|----------------------------------------------------------------------------------------------|----------------------------------------------------------------------------------------|----------------------------------------|
| Database error (Ошибка<br>базы данных)                                                       | Failed alert (Сигнал<br>выхода из строя)                                               | Включен                                |
| Internal temperature out of limits<br>(Внутренняя температура вне<br>установленных пределов) | Сигнал тревоги Out of<br>Specification (Выход за<br>пределы установленных<br>значений) | Включен                                |
| Invalid Model Code<br>(Недействительный код модели)                                          | Сигнал тревоги Out of<br>Specification (Выход за<br>пределы установленных<br>значений) | Включен                                |
| MAO Fault State Mode Enabled<br>(Активирован режим отказа MAO)                               | Сигнал тревоги Out of<br>Specification (Выход за<br>пределы установленных<br>значений) | Включен                                |
| Сбой ПО                                                                                      | Failed alert (Сигнал<br>выхода из строя)                                               | Включен                                |

Таблица 4–9. Настройки по умолчанию для сигналов тревоги дисплея 2230

# Глава 5

# Обслуживание и устранение неполадок

| 5.1 | Сообщения, касающиеся безопасности | стр. 5–1  |
|-----|------------------------------------|-----------|
| 5.2 | Обслуживание                       | стр. 5–2  |
| 5.3 | Поиск и устранение неполадок       | стр. 5–7  |
| 5.4 | Блок ресурсов                      | стр. 5–13 |
| 5.5 | Блок преобразователей              | стр. 5–13 |
| 5.6 | Сигналы тревоги                    | стр. 5–14 |
| 5.7 | Служебные инструменты в AMS        | стр. 5–17 |
| 5.8 | Защита от записи                   | стр. 5–25 |

# 5.1 СООБЩЕНИЯ, КАСАЮЩИЕСЯ БЕЗОПАСНОСТИ

В этом разделе рассматриваются процедуры и инструкции, которые могут потребовать специальных мер предосторожности для обеспечения безопасности персонала, выполняющего работы. Информация, касающаяся вопросов безопасности, выделяется с помощью предупреждающего символа ( ). Перед выполнением операции, которой предшествуют эти символы, обратитесь к нижеприведенным указаниям по технике безопасности.

#### ҈∆предупреждение

Несоблюдение этих указаний по установке и обслуживанию может привести к серьезным травмам или смертельному исходу:

Установка должна выполняться только квалифицированным персоналом.

Используйте только указанное в данном руководстве оборудование. Несоблюдение этого требования может неблагоприятно повлиять на класс защиты, который обеспечивает оборудование.

При отсутствии квалификации не следует проводить обслуживания в объеме, превышающем указанный в настоящем руководстве.

### Лпредупреждение

Взрывы могут привести к серьезной травме или смертельному исходу:

Проверьте, соответствуют ли окружающие условия эксплуатации дисплейного модуля соответствующим сертификатам для использования прибора в опасных зонах.

Перед подключением коммуникатора FF во взрывоопасной среде необходимо убедиться, что приборы в цепи смонтированы в соответствии с правилами искробезопасного и исключающего воспламенение подключения.

Не снимайте крышку прибора во взрывоопасной среде при подключенной цепи.

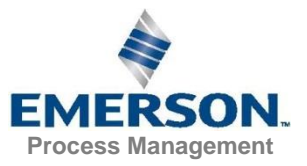

# 5.2 SERVICE (СЕРВИС)

# 5.2.1 Информация о статусе

Рис. 5–1. Статус прибора Rosemount 2230 Окно Status (Статус) позволяет видеть текущий статус прибора 2230. Чтобы открыть окно информации о статусе:

1. В режиме View (Вид) нажмите <Menu> (Меню) <Service> (Сервис) <Status> (Статус):

| Status 🕗               |        |    |  |  |  |
|------------------------|--------|----|--|--|--|
| Networl                | c: OK  |    |  |  |  |
| Hardwa                 | re: GO | DD |  |  |  |
| Write Protect: Off     |        |    |  |  |  |
| Internal Temp: 25.3 °C |        |    |  |  |  |
|                        |        |    |  |  |  |

- 2. Используйте сенсорные клавиши ↑ и ↓ для просмотра различных сообщений о статусе.
- 3. Для возврата в меню Service (Сервис) нажмите клавишу <Esc> (Выход).

Сообщения о статусе, отображаемые на дисплее 2230, перечислены в таблице 5–1:

Таблица 5–1. Информация о статусе

#### Сообщение о статусе Network (Сеть)

Нагимонк (сетв) Нагимате (Аппаратное обеспечение) Write Protect (Защита от записи) Internal Temperature (Внутренняя температура) Махітит Тетрегаture (Максимальная температура) Minimum Temperature (Минимальная температура) Operation time (Время работы) Last restart (Последняя перезагрузка)

## 5.2.2 Вывод на экран входного регистра и регистра хранения данных

Данные измерений постоянно сохраняются во **входных регистрах** дисплея 2230. Они могут использоваться для проверки исправного функционирования дисплея 2230 и для упреждающего поиска и устранения неисправностей.

**Регистры хранения данных** хранят различные конфигурационные параметры, которые используются для управления показаниями дисплейного модуля.

С помощью конфигурационного инструмента TankMaster WinSetup большинство регистров хранения данных могут редактироваться путем простого впечатывания нового значения в соответствующее поле ввода значения.

Для просмотра входного регистра и регистра хранения данных дисплея 2230:

1. Запустите программу TankMaster WinSetup

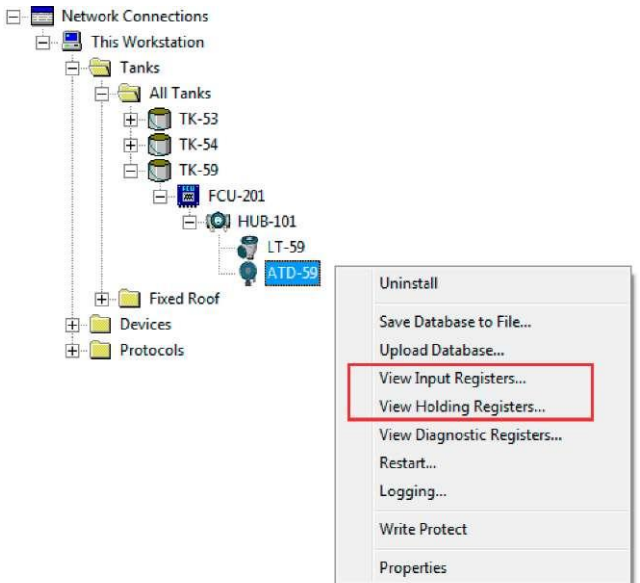

- 2. В рабочем окне TankMaster WinSetup нажмите правой кнопкой мыши на иконке ATD device. ATD device представляет все приборы без присвоенного уровня, такие как дисплей 2230.
- 3. Выберите опцию View Input Registers (Просмотр входных регистров) (или View Holding Registers (Просмотр регистров хранения данных)), или из меню Service (Сервис) выберите Devices (Устройства) > View Input / View Holding Registers (Просмотр входных регистров / регистров хранения данных).

|                  |                         |               | 92 111          |                                |                                    |
|------------------|-------------------------|---------------|-----------------|--------------------------------|------------------------------------|
| C All (Advanced) |                         | C <u>H</u> ex |                 |                                |                                    |
|                  | N                       | umber of R    | egisters:       |                                |                                    |
|                  | - [                     | 50            |                 |                                |                                    |
|                  | Register                | r Va          | lue             | Unit                           |                                    |
|                  | 16100                   | -             | )               |                                |                                    |
|                  | 16102                   | 1             | )               |                                | _                                  |
|                  | 16104                   |               | )               |                                |                                    |
|                  | 16106                   | 25            | 75              | С                              |                                    |
|                  | 16108                   | 1             | )               |                                |                                    |
|                  | 16110                   |               | 0               | С                              |                                    |
|                  | 16112                   | 69            | .75             | С                              |                                    |
|                  | 16114                   | 593           | 165             |                                |                                    |
|                  | 16500                   | 99            | 99              | #                              |                                    |
|                  | 16502                   | 99            | .99             | #                              | -                                  |
| se               | 16114<br>16500<br>16502 |               | 593<br>99<br>99 | 593165<br>9999<br>9999<br>Help | 593165<br>9999 #<br>9999 #<br>Help |

- 4. Опция **Predefined (Заданные)** выводит базовый список полезных регистров.
- 5. Выберите желаемый Start Register (Стартовый регистр) и введите Number of Registers (Количество регистров) для просмотра.
- 6. Нажмите кнопку **Read (Чтение)** для обновления колонки Value (Значение) текущими значениями из регистров.

В системах FOUNDATION fieldbus вы можете просмотреть входные регистры и регистры хранения данных, используя менеджер устройств AMS, как описано в разделе «Просмотр входных регистров / регистров хранения данных» на стр. 5–20.

# 5.2.3 Перезагрузка дисплея 2230

Для перезагрузки дисплея 2230 выберите один из следующих вариантов:

- выберите опцию Restart (Перезагрузка) в меню Service (Сервис), см. раздел «Перезагрузка» на стр. 4–20
- нажмите кнопку Reset (Сброс) внутри корпуса дисплея, см. рис. 5-2
- используйте команду Restart (Перезагрузка) в TankMaster WinSetup (щелкните правой кнопкой мыши > Restart (Перезагрузка))
- в системах FOUNDATION fieldbus вы можете использовать опцию Service Tools / Restart (Служебные инструменты / Перезагрузка) в менеджере устройств AMS

В системах Tankbus опция Restart (Перезагрузка) осуществит подключение *дисплея 2230 к модулю связи 2410* и выполнит стартовое тестирование ПО и аппаратного обеспечения.

#### Рис. 5-2. Кнопка Reset (Сброс)

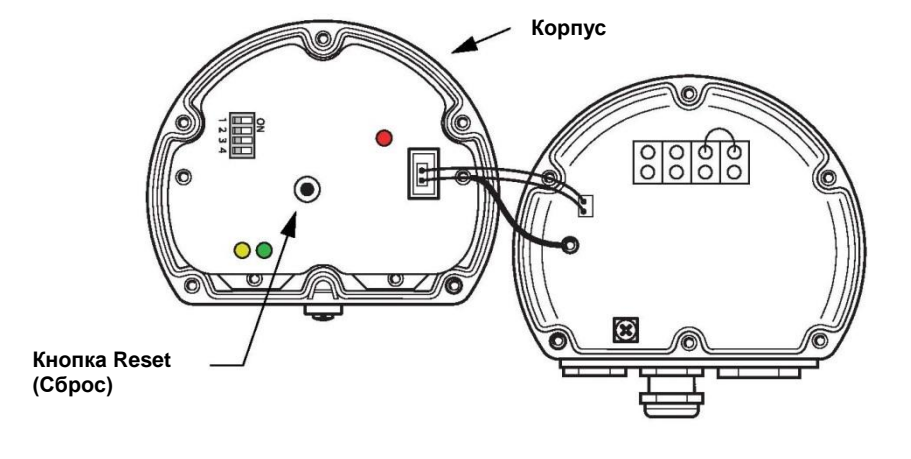

#### ВНИМАНИЕ!

Перед установкой крышки корпуса убедитесь, что уплотнительные кольца и гнезда в хорошем состоянии, чтобы обеспечить требуемый уровень защиты от пыли и влаги. Кабели должны быть должным образом закреплены в сальниках.

### 5.2.4 Сигнализация об ошибках устройства

Рис. 5–3. Сигналы об ошибках

Светодиод (LED) в корпусе дисплея 2230 используется для индикации статуса прибора, используя различные последовательности вспышек.

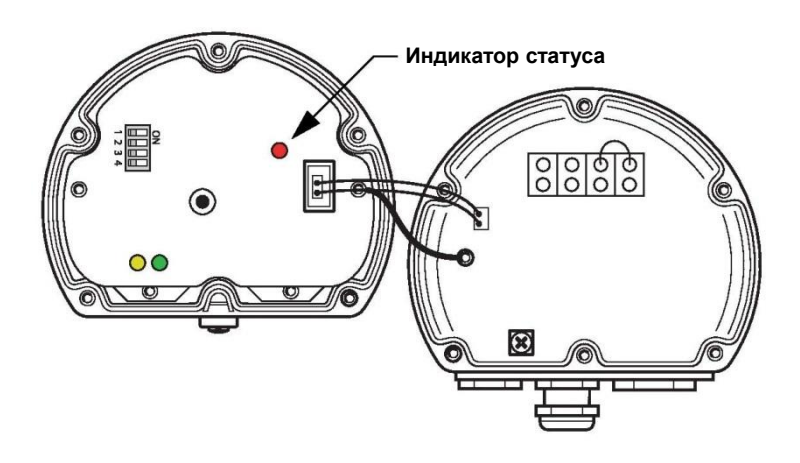

При нормальном функционировании диод мигает раз в две секунды. При возникновении ошибки индикатор мигает в последовательности, соответствующей кодовому числу данной ошибки с перерывом в пять секунд между последовательностями. Последовательность вспышек постоянно повторяется.

Диодный индикатор может указывать на следующие коды ошибок

| Код статуса | Тип ошибки                    |
|-------------|-------------------------------|
| 0           | Ошибка ОЗУ                    |
| 1           | Ошибка FPROM                  |
| 2           | Ошибка регистра хранения      |
|             | данных                        |
| 3           | Ошибка ПО                     |
| 4           | Другая ошибка памяти          |
| 9           | Ошибка внутренней температуры |
| 11          | Ошибка измерения              |

Для получения дополнительной информации о различных сообщениях об ошибках см. раздел «Ошибки устройства» на стр. 5–10.

#### Пример

Код ошибки 3 выводится в виде нижеуказанной последовательности вспышек:

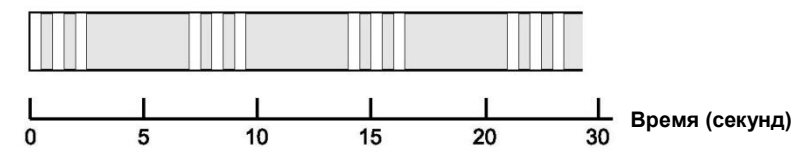

#### ВНИМАНИЕ!

Отображается только первая обнаруженная ошибка.

#### ВНИМАНИЕ!

Перед установкой крышки корпуса убедитесь, что уплотнительные кольца и гнезда в хорошем состоянии, чтобы обеспечить требуемый уровень защиты от пыли и влаги. Кабели должны быть должным образом закреплены в сальниках.

#### Таблица 5–2. Коды ошибок, отображаемые индикатором статуса

# 5.3 ПОИСК И УСТРАНЕНИЕ НЕПОЛАДОК

В таблице 5–3 приведена информация о способах технического обслуживания и поиска неисправностей для большинства проблем, возникающих в процессе работы.

Данный раздел описывает проблемы, не привязанные к типу системы, в которой функционирует дисплей 2230.

Таблица 5–3. Таблица устранения неисправностей для дисплея 2230.

5.3.1 Общие сведения

| признак                                                  | Beeneskiibie iipii iiiibi                                 |                                                                                                    |
|----------------------------------------------------------|-----------------------------------------------------------|----------------------------------------------------------------------------------------------------|
| Отсутствует коммуникация с                               | Кабельная проводка                                        | <ul> <li>Проверьте корректность подключения кабелей</li> </ul>                                       |
| дисплеем 2230                                            |                                                           | к клеммам                                                                                            |
|                                                          |                                                           | <ul> <li>Проверьте клеммы на наличие загрязнения<br/>или неисправность</li> </ul>                    |
|                                                          |                                                           | <ul> <li>Проверьте изоляцию кабелей на предмет возможного<br/>кортисто замикация на замию</li> </ul> |
|                                                          |                                                           | короткого замыкания на землю                                                                         |
|                                                          |                                                           | <ul> <li>убедитесь в отсутствии множественных точек контакта<br/>экранировки с землей</li> </ul>     |
|                                                          |                                                           | • Убедитесь, что кабельный экран заземлен только в                                                   |
|                                                          |                                                           | точке подвода электропитания                                                                         |
|                                                          |                                                           | <ul> <li>Проверьте кабельный экран на целостность по всей<br/>сети полевой шины</li> </ul>           |
|                                                          |                                                           | • Убелитесь что экранировка внутри корпуса                                                           |
|                                                          |                                                           | инструмента не контактирует с корпусом                                                               |
|                                                          |                                                           | • Убедитесь в отсутствии воды в кабелепроводах                                                       |
|                                                          |                                                           | • Используйте экранированную витую пару                                                              |
|                                                          |                                                           | <ul> <li>При подключении кабелей используйте</li> </ul>                                              |
|                                                          |                                                           | каплеуловительные кабельные петли                                                                    |
|                                                          | Кабели слишком длинные                                    | <ul> <li>Убедитесь, что входное напряжение на клемме прибора<br/>составляет не менее 9 В</li> </ul>  |
|                                                          | Hardware Failure (отказ аппаратного                       | • Проверьте дисплей 2230, если хост-система распознала                                               |
|                                                          | обеспечения)                                              | другие приборы, такие как модуль связи 2410. В                                                       |
|                                                          |                                                           | системе Foundation fieldbus вы можете проверить Device                                               |
|                                                          |                                                           | Live List (Список активных устройств), чтобы убедиться,                                              |
|                                                          |                                                           | что хост может «видеть»                                                                              |
|                                                          |                                                           | другие приооры.                                                                                      |
|                                                          |                                                           | Обратитесь в сервисную службу Emerson Process     Management / Emerson.                              |
|                                                          | Сбой ПО                                                   | • Перезагрузите дисплей 2230. Используйте, к примеру,                                                |
|                                                          |                                                           | команду Restart (Перезагрузка) в ТалкМаster WinSetup.                                                |
|                                                          |                                                           | • Перезагрузите все устроиства путем отключения и                                                    |
|                                                          |                                                           | повторного подключения электропитания к модулю                                                       |
|                                                          |                                                           |                                                                                                    |
|                                                          |                                                           | Обратитесь в сервисную служоу Emerson Process     Management / Emerson.                              |
| Индикатор статуса мигает,<br>сигнализируя о кодах ошибок | * Ошибки аппаратного обеспечения<br>* Ошибки программного | <ul> <li>См. раздел «Сигнализация об ошибках прибора» на<br/>сто 5–6</li> </ul>                      |
| спиструл с подах сшисок                                  | обеспечения                                               | • Проверьте информацию о статусе прибора См раздел                                                   |
|                                                          |                                                           | «Информация о статусе» на стр. 5–2 и «Просмотр                                                       |
|                                                          |                                                           | входных регистров и регистров хранения данных» на                                                    |
|                                                          |                                                           | стр. 5–3                                                                                             |
|                                                          |                                                           | • См. раздел «Ошибки устройства» на стр. 5–10                                                        |
| Невозможно сохранить                                     | Переключатель зашиты от записи                            | Проверьте переключатель защиты от записи дисплея 2230                                                |
| конфигурацию                                             | установлен в положение ON (вкл.)                          |                                                                                                    |
| Недопустимые данные                                      | Отказ работы прибора                                      | Проверьте полевые приборы на предмет возможных                                                       |
| измерении ()                                             |                                                           | Отказов в аппаратном или программном обеспечении                                                     |
| Предупреждающии символ                                   | Активен режим моделирования                               | Остановите режим моделирования в winSetup (откроите                                                  |
| появляется перед значением                               |                                                           |                                                                                                    |
| Измерения                                                |                                                           |                                                                                                    |
| ЖК-писплее                                               | • Отсутствует электропитание                              | провервте индикатор статуса (См. раздел «Сигнализация<br>об оциибиах прибора» на стр. 5-6)           |
| лас-дисплее                                              |                                                           |                                                                                                    |
|                                                          | предохранитель гізоо                                      |                                                                                                    |
|                                                          | <ul> <li>Настроики контрастности</li> </ul>               | <ul> <li>провервте наличие электропитания в касельной<br/>разводке Tankbus</li> </ul>                |
|                                                          |                                                           |                                                                                                    |
|                                                          |                                                           | Если инликатор статуса горит:                                                                        |
|                                                          |                                                           | <ul> <li>проверьте настройки контрастности ЖК-лисплея</li> </ul>                                     |
|                                                          |                                                           |                                                                                                    |

# 5.3.2 Система Tankbus

Данный раздел относится к системам, в которых полевые приборы подключены к модулю связи 2410.

Таблица 5–4. Таблица устранения неисправностей, связанных с шиной Tankbus

| Признак                                     | Возможные причины                                                                     | Действие                                                                                                    |
|---------------------------------------------|---------------------------------------------------------------------------------------|----------------------------------------------------------------------------------------------------|
| Отсутствует коммуникация с<br>дисплеем 2230 | Неверно выполнены<br>окончания шины<br>Слишком много приборов<br>подключено к Tankbus | <ul> <li>Убедитесь, что на шине Tankbus установлено два<br/>терминатора. Как правило, на модуле связи 2410<br/>имеются встроенные окончания шины.</li> <li>Убедитесь, что терминаторы установлены на обоих<br/>концах шины Tankbus.</li> <li>Проверьте, чтобы суммарное токопотребление<br/>приборов, подключенных к Tankbus, не превышало 250<br/>мА. Для получения дополнительной информации см.</li> </ul>                                                                                                    |
|                                             |                                                                                       | <ul> <li>Руководство по эксплуатации 2410<br/>(документ 00809-0107-2410).</li> <li>Удалите один или более приборов из Tankbus. Модуль<br/>связи 2410 поддерживает один резервуар.<br/>Многорезервуарный модуль связи 2410 поддерживает<br/>до 10 резервуаров.</li> </ul>                                                                                                    |
|                                             | Некорректная конфигурация<br>модуля полевого соединения 2160                          | <ul> <li>Проверьте коммуникационный адрес Modbus,<br/>присвоенный устройству ATD device, которое<br/>представляет дисплей 2230 в подчиненной базе данных<br/>модуля полевого соединения 2160. Для<br/>однорезервуарной версии адрес ATD равен Modbus-<br/>адресу модуля связи 2410.</li> <li>Проверьте конфигурацию параметров коммуникации<br/>для Fieldbus-портов модуля полевого соединения.</li> <li>Убедитесь, что выбран правильный<br/>канал коммуникации.</li> <li>Для получения информации о том, как<br/>сконфигурировать модуль полевого соединения 2160<br/>см. Руководство по конфигурированию системы учета в<br/>проверьте по конфигурированию 0200 5100)</li> </ul> |
|                                             | Некорректная конфигурация базы<br>данных резервуаров в модуле<br>связи 2410           | <ul> <li>резервуарах козепности (док. 00800-0300-5100).</li> <li>Проверьте базу данных резервуаров модуля связи 2410. Убедитесь, что дисплей 2230 там присутствует и привязан к правильному резервуару.</li> <li>База данных резервуаров модуля связи 2410. Убедитесь, что Modbus-адрес равен Temp Modbus-адресу модуля связи 2410 в подчиненной базе данных модуля полевого соединения 2160.</li> <li>Для получения информации о том, как сконфигурировать базу данных резервуаров модуля связи 2410 см. Руководство по конфигурированию системы учета в резервуарах Rosemount (док. 00800-0300-5100.</li> </ul>                                                                   |
|                                             | Подключение к модулю связи 2410                                                       | <ul> <li>Поверьте кабельное подключение к модулю связи 2410.</li> <li>Проверьте модуль связи 2410. Проверьте LED-<br/>индикатор ошибки или встроенный дисплей на<br/>наличие информации.</li> </ul>                                                                                                    |

| Признаки (продолжение)      | Возможные причины             | Действие                                                                  |
|-----------------------------|-------------------------------|---------------------------------------------------------------------------|
|                             | Конфигурация протокола        | B TankMaster Winsetup:                                                    |
|                             | коммуникации                  | <ul> <li>Откройте папку Protocols (Протоколы) и убедитесь, что</li> </ul> |
|                             |                               | канал протокола активирован.                                              |
|                             |                               | • Проверьте конфигурацию канала протокола (нажмите                        |
|                             |                               | правой кнопкой мыши на иконку канала протокола                            |
|                             |                               | MbMaster, выберите опцию Properties (Свойства) и                          |
|                             |                               | проверьте порт, параметры и модем).                                       |
|                             | Модем FBM                     | <ul> <li>Убедитесь, что модем FBM подключен к правильному</li> </ul>      |
|                             |                               | порту в ПК диспетчерской.                                                 |
|                             |                               | <ul> <li>Убедитесь, что модем FBM подключен к правильному</li> </ul>      |
|                             |                               | порту на модуле полевого соединения 2160.                                 |
|                             | Подключение к модулю полевого | <ul> <li>Убедитесь, что правильный порт полевой шины на</li> </ul>        |
|                             | соединения 2160               | модуле полевого соединения 2160 подключен к                               |
|                             |                               | первичной шине на модуле связи 2410.                                      |
|                             |                               | <ul> <li>Проверьте светодиодный индикатор</li> </ul>                      |
|                             |                               | коммуникационного порта внутри модуля полевого                            |
|                             | 0.5                           | соединения 2160.                                                          |
| Индикатор активности выдает | Сбой коммуникации             | Убедитесь, что дисплей 2230 сконфигурирован в базе                        |
| предупреждающии символ      |                               | данных резервуаров модуля связи 2410. Для получения                       |
|                             |                               | информации о том, как сконфигурировать оазу данных                        |
|                             |                               | резервуаров модуля связи 2410 см. Руководство по                          |
|                             |                               | конфигурированию системы учета в резервуарах                              |
|                             |                               | Kosemount (док. 00800-0300-5100).                                         |

# 5.3.3 Система Foundation Fieldbus:

Данный раздел относится к системам учета в резервуарах Rosemount в сетях FOUNDATION fieldbus

Таблица 5–5. Таблица устранения неисправностей, связанных с Foundation Fieldbus

| Признак                                                      | Возможные причины                                                                                                    | Действие                                                                                                    |
|--------------------------------------------------------------|----------------------------------------------------------------------------------------------------|----------------------------------------------------------------------------------------------------|
| Отсутствует коммуникация с<br>дисплеем 2230                  | В сегменте Foundation Fieldbus<br>отсутствует временный адрес                                                                                                    | К сегменту Foundation fieldbus подключено более четырех<br>новых приборов. Подождите, пока временный адрес<br>станет доступным                                                              |
|                                                              | Адрес прибора находится в<br>пределах диапазона, не<br>проверяемого активным<br>планировщиком устройств (LAS)                                                                                                    | Убедитесь, что адрес прибора сканируется<br>планировщиком LAS                                                                                                    |
|                                                              | Недостаточно или слишком много окончаний шины                                                                                                    | Убедитесь, что на сегменте Foundation fieldbus<br>установлено два терминатора                                                                                                    |
| Невозможно сохранить<br>конфигурацию                         | <ul> <li>Переключатель защиты от записи<br/>установлен в положение<br/>ОN (ВКЛ.)</li> <li>Активирована программная<br/>функция защиты от записи</li> </ul>                                                                                                    | <ul> <li>Проверьте переключатель защиты от записи<br/>дисплея 2230</li> <li>Дезактивируйте программную функцию защиты от<br/>записи. См. раздел «Защита от записи» на стр. 5–25.</li> </ul> |
| Индикатор активности выдает предупреждающий символ           | <ul> <li>Сбой коммуникации</li> <li>Выведено из работы (OOS)</li> </ul>                                                                                                    | <ul> <li>См. «Отсутствует коммуникация с дисплеем<br/>Rosemount 2230»</li> <li>Установите прибор в режим Auto (Авто)</li> </ul>                                                             |
| На ЖК-дисплее отображается<br>неверная единица измерения     | <ul> <li>Неверная конфигурация в<br/>менеджере устройств AMS</li> <li>Единица измерения, выбранная в<br/>окне Display Setup (Настройка<br/>дисплея) не соответствует<br/>единице измерения, выбранной в<br/>окне Manual Setup<br/>(Ручная настройка)</li> </ul> | Убедитесь, что в окне Manual Setup (Ручная настройка) для<br>единицы измерения выбрана опция Default (По умолчанию)                                                                         |
| Невозможно внедрить 2230 в<br>сегмент<br>Foundation fieldbus | • Отсутствует описание<br>устройства (DD)                                                                                                    | Добавьте описание дисплея 2230 в хост FF                                                                                                    |

# 5.3.4 Ошибки устройства

В таблице 5–6 приведен перечень сообщений об ошибках для дисплея 2230. Подробную информацию о различных типах ошибок можно найти во входных регистрах 1100–1134, как показано в таблице 5–6.

Таблица 5-6. Ошибки устройства

| Сообщение                                             | Описание                                                                                                    | Действие                                                               |
|-------------------------------------------------------|----------------------------------------------------------------------------------------------------|------------------------------------------------------------------------|
| Ошибка RAM (ОЗУ)                                      | Входной регистр № 1100 <sup>(1)</sup> .<br>Следующие биты указывают на наличие<br>серьезной проблемы ОЗУ.<br>Бит 0: ОЗУ.                                                                                                    |                                                                        |
| Ошибка FPROM (ПЗУ, программируемого<br>изготовителем) | Виго: Сооз<br>Входной регистр № 1102. Следующие биты<br>указывают на наличие проблемы FPROM<br>или на то, что загружены неверные версии<br>ПО.<br>Бит 0: Ошибка контрольной суммы<br>Бит 4: Контрольная сумма загрузки<br>Бит 5: Версия загрузки (недопустимый номер<br>версии)<br>Бит 6: Контрольная сумма приложения<br>Бит 7: Версия приложения (недопустимый<br>номер версии)                                                                                                    |                                                                        |
| Ошибка регистра хранения данных                       | Входной регистр № 1104.<br>Следующие биты указывают на наличие<br>серьезной проблемы с регистром хранения<br>данных ВНИМАНИЕ: в случае ошибки<br>используются значения по умолчанию<br>регистров хранения данных.<br>Бит 0: Ошибка контрольной суммы<br>Бит 1: Ошибка ограничения. Один или более<br>регистров хранения данных находится вне<br>диапазона.<br>Бит 2: Ошибка версии. Обнаружена<br>недопустимая версия ПО.<br>Бит 3: Ошибка чтения HREG (регистров<br>хранения данных).<br>Бит 4: Ошибка записи HREG (регистров<br>хранения данных). Не удалось<br>запрограммировать ячейку в ЭСППЗУ. | Обратитесь в сервисную службу Emerson<br>Process Management / Emerson. |
| Ошибка ПО                                             | Входной регистр № 1106.<br>Бит 0: Нераспознанная ошибка ПО.<br>Бит 1: Задание не выполняется<br>Бит 2: Недостаточно<br>пространства стека<br>Бит 3: Доступ к неиспользуемому ОЗУ.<br>Бит 4: Ошибка деление на ноль<br>Бит 5: Сбросить<br>переполнение счетчика<br>Бит 15: Смоделированная ошибка ПО                                                                                                    |                                                                        |
| Другие ошибки памяти                                  | Входной регистр № 1108.<br>Бит 0: NVRAM_Access (доступ к<br>энергонезависимому ОЗУ)                                                                                                    |                                                                        |
| Ошибка дисплея                                        | Входной регистр № 1112.                                                                                                    | Не используется                                                        |
| Ошибка модема                                         | Входной регистр № 1114.                                                                                                    | Не используется                                                        |
| Ошибка внутренней температуры                         | Входной регистр № 1118.<br>Внутренняя температура<br>вне диапазона<br>Бит 1: Ошибка коммуникации с чипом<br>температурного датчика<br>Бит 2: Ошибка устройства                                                                                                    | Свяжитесь с сервисной службой Emerson<br>Process Management / Emerson. |
| Ошибка измерения                                      | Входной регистр № 1122.                                                                                                    | Не используется                                                        |

| Сообщение           | Описание                   | Действие                                      |
|---------------------|----------------------------|-----------------------------------------------|
| Ошибка конфигурации | Входной регистр № 1124.    | Выберите поддерживаемую единицу измерения     |
|                     | Бит 1: Единица измерения   |                                               |
|                     | не поддерживается          |                                               |
| numHiddenErrors     | Входной регистр № 1132.    | Обратитесь в сервисную службу Emerson Process |
| (скрытые ошибки)    | Количество скрытых ошибок. | Management / Emerson.                         |
| numOtherErrors      | Входной регистр № 1134.    |                                               |
| (другие ошибки)     | Количество других ошибок.  |                                               |

(1) Номер регистра относится к внутреннему входному регистру базы данных дисплея 2230.

Обратите внимание, что данные входного регистра дисплея 2230 временно сохраняются в базе данных входного регистра модуля связи 2410. Входные регистры, представленные в TankMaster WinSetup, относятся к внутренней зоне модулей связи 2410. Следовательно, для резервуара № 1 вам необходимо прибавить 16000 к номеру внутреннего регистра диплея 2230, как указано в таблице 5–6, чтобы найти этот регистр в представлении WinSetup. Для второго и третьего дисплеев 2230 вам необходимо будет прибавить 18000 и 20000 соответственно.

### 5.3.5 Предупреждения устройства

Предупреждения устройства отображаются в разделе «Предупреждения устройства входного регистра».

Предупреждения являются менее серьезными, чем ошибки. Подробную информацию о различных типах предупреждений можно найти во входных регистрах 1050–1070.

# Таблица 5–7. Предупреждения устройства

| Сообщение                                                    | Описание                                                                                                    | Действие                                                               |
|--------------------------------------------------------------|----------------------------------------------------------------------------------------------------|------------------------------------------------------------------------|
| Предупреждение ОЗУ                                           | Входной регистр № 1050 <sup>(1)</sup> .<br>Не удалось запустить ПО приложения.<br>Бит 0: Мало пространства стека | Свяжитесь с сервисной службой Emerson<br>Process Management / Emerson. |
| Предупреждение FPROM (ПЗУ, программируемого изготовителем)   | Входной регистр № 1052                                                                                           | Не используется                                                        |
| Предупреждение регистра<br>хранения данных                   | Входной регистр № 1054.<br>Бит 0: Используются значения по<br>умолчанию регистра хранения данных                 | Свяжитесь с сервисной службой Emerson<br>Process Management / Emerson. |
| Другие предупреждения памяти                                 | Входной регистр № 1056                                                                                           | Не используется                                                        |
| Предупреждения дисплея                                       | Входной регистр № 1058                                                                                           | Не используется                                                        |
| Предупреждения модема                                        | Входной регистр № 1060                                                                                           | Не используется                                                        |
| Другие предупреждения<br>аппаратного обеспечения             | Входной регистр № 1062                                                                                           | Не используется                                                        |
| Предупреждения, касающиеся<br>измерений                      | Входной регистр № 1064                                                                                           | Не используется                                                        |
| Предупреждение, касающееся<br>внутренней температуры (ITEMP) | Входной регистр № 1066.<br>Бит 0: Внутренняя температура<br>вне диапазона                                        | Свяжитесь с сервисной службой Emerson<br>Process Management / Emerson. |
| Предупреждение ПО                                            | Входной регистр № 1068.<br>Бит 1: Мало пространства стека<br>(осталось менее 10 % стека)<br>Бит 2: Запуск ПО     |                                                                        |
| Предупреждение о конфигурации                                | Входной регистр № 1070.<br>Бит 11: Недопустимая кодовая<br>строка модели<br>Бит 12: Недопустимый код модели      |                                                                        |

(1) Номер регистра относится к внутреннему входному регистру базы данных дисплея 2230. Входные регистры, представленные в TankMaster WinSetup, относятся к внутренней зоне регистров модуля связи 2410. Для резервуара № 1 необходимо прибавить 16000 к номеру внутреннего регистра дисплея 2230, как указано в таблице 5–7, чтобы найти этот регистр в представлении WinSetup. Для второго и третьего дисплеев 2230 вам необходимо будет прибавить 18000 и 20000 соответственно.

# 5.3.6 Информация о статусе

Информация о статусе доступна для каждой измеряемой переменной через кнопку Status (Статус) в меню View (Вид).

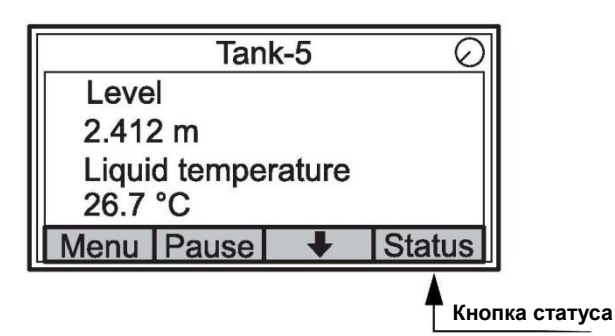

Таблица 5-8. Информация о статусе

| Статус<br>(Статус)                                             | Описание                                                                                                    | Действие |
|----------------------------------------------------------------|----------------------------------------------------------------------------------------------------|----------|
| Недопустимое значение<br>переменной для<br>резервуара (TV)     | Недопустимое исходное значение                                                                                                    |          |
| InvalidSourceConfig<br>(Недопустимая исходная<br>конфигурация) | Исходное значение (Переменная для<br>резервуара) недопустимо в силу одной из<br>нижеуказанных причин:<br>• Некорректная конфигурация<br>• Выведено из работы в FF<br>• Некорректная конфигурация<br>единиц измерения |          |
| Данные заморожены<br>(DataFrozen)                              | В измеряемой переменной резервуара не<br>обновлен конфигурируемый интервал<br>времени или исходные данные заморожены.                                                                                                |          |
| На нижнем пределе                                              | Измеряемые переменные резервуара<br>выходят за нижнюю границу диапазона или<br>находятся на пределе.                                                                                                    |          |
| На верхнем пределе                                             | Измеряемые переменные резервуара<br>выходят за верхнюю границу диапазона или<br>находятся на пределе.                                                                                                    |          |
| Смоделировано                                                  | Измеряемая переменная резервуара<br>смоделирована.                                                                                                    |          |
| Значение, введенное<br>вручную                                 | Измеряемая переменная резервуара введена<br>вручную (постоянна).                                                                                                    |          |
| Допустимое значение                                            | Измеряемая переменная резервуара<br>находится в допустимом диапазоне и<br>защищена от записи.                                                                                                    |          |
| Недопустимое значение                                          | Значение измеряемой переменной<br>резервуара недопустимо.                                                                                                    |          |

# 5.4 БЛОК РЕСУРСОВ

Таблица 5–9. Сообщения об ошибках блока ресурсов (BLOCK\_ERR)

| Название условия                                            | Описание                                                                                                    |
|-------------------------------------------------------------|----------------------------------------------------------------------------------------------------|
| Block Configuration Error                                   | Configuration Error (Ошибка конфигурации) указывает на то, что<br>выбран линкт в меню EEATURES, SEL или CYCLE, SEL который |
| (Ошиока конфинурации<br>блока):                             | не был соответственно установлен в FEATURES или<br>СYCLE_TYPE                                                              |
| Simulate active                                             | Указывает на режим, выбранный переключателем                                                                               |
| (Моделирование                                              | моделирования. Это не является указанием на то, что блоки                                                                  |
| включено)                                                   | ввода/вывода используют смоделированные данные.                                                                            |
| Power Up                                                    |                                                                                                    |
| (Включение питания)                                         |                                                                                                    |
| Out of Service                                              | Фактически устройство выведено из работы.                                                                                  |
| (Выведено из работы)                                        |                                                                                                    |
| Device Fault State<br>(Неисправное состояние<br>устройства) | Устанавливается и аннулируется с помощью опций<br>SET_FSTATE и CLR_FSTATE                                                  |

# 5.5 БЛОК ПРЕОБРАЗОВАТЕЛЕЙ

Условия ошибки, могущие возникнуть в блоке преобразователей.

Таблица 5–10. Сообщения об ошибках блока преобразователей (BLOCK\_ERR)

| Название условия                       | Описание                                                        |
|----------------------------------------|-----------------------------------------------------------------|
| Other error                            | Устанавливается в случаях, когда XD_ERROR не равна нулю.        |
| (Другая ошибка)                        | См. также раздел «Служебные инструменты в AMS» на<br>стр. 5–17. |
| Out of Service<br>(Выведено из работы) | Фактически устройство выведено из работы.                       |

# 5.6 СИГНАЛЫ ТРЕВОГИ

Менеджер устройств AMS позволяет видеть активные сигналы тревоги. Параметры аварийного сигнала (FD\_FAIL\_ALM, FD\_OFFSPEC\_ALM, FD\_MAINT\_ALM и FD\_CHECK\_ALM), содержат информацию, касающуюся некоторых ошибок прибора. Активные условия ошибок отображаются в параметре FD\_xxx\_ACTIVE и могут быть легко выведены в виде списка с использованием опции Service Tools (Служебные инструменты) в AMS. Для получения дополнительной информации о различных типах сигналов тревоги см. «Диагностические сигналы тревоги» на стр. 4–29 и «Настройка сигналов тревоги» на стр. 4–40.

# 5.6.1 Просмотр активных сигналов тревоги в системе AMS

- 1. Из меню Start (Старт) откройте приложение AMS Device Manager (менеджер устройств AMS).
- 2. Откройте View (Bud) > Device Explorer (Обозреватель устройств).
- Нажмите правую клавишу мыши или щелкните дважды на иконке желаемого устройства, чтобы открыть список опций меню:

| ឹរ៉្នៃ Device Explorer                                                                                                    |                                                                                                    |                                                                                                    |             |                                                                                                    |                            |
|----------------------------------------------------------------------------------------------------|----------------------------------------------------------------------------------------------------|----------------------------------------------------------------------------------------------------|-------------|----------------------------------------------------------------------------------------------------|----------------------------|
| Current Device 2230-DEVICE-00                                                                                                    | 00005403                                                                                                    |                                                                                                    |             |                                                                                                    |                            |
| E AMS Device Manager                                                                                                    | Tag                                                                                                    | Manufacturer                                                                                                    | Device Type |                                                                                                    | Device Rev                 |
| Average Average Averag | 139         2230-DEVICE-0000005403           2240-DEVICE-000000487         5900-DEVICE-000000721           ROSEMOUNT-5301-SN3         1           ROSEMOUNT-5402-SN2         1 | Configure<br>Compare<br>Service Tools<br>Overview<br>Scan Device<br>Calibration Manage<br>Methods<br>Rename<br>Unassign<br>Replace<br>Audit Trail<br>Record Manual Ev<br>Drawings/Notes<br>Help | gement      | Graphical Field Display<br>t Temperature Transmitter<br>Gauge<br>ve Radar Level and Interface Tran<br>Level Transmitter | 3<br>2<br>2<br>3<br>3<br>3 |
|                                                                                                    | •                                                                                                    | III                                                                                                    |             |                                                                                                    | ۲                          |

- 4. Выберите опцию Service Tools (Служебные инструменты).
- 5. В окне навигации выберите опцию Alerts (Сигналы тревоги).

| S 2230-DEVICE-0000005403 [Rosemoun]       | t 2230 Graphical Field Display Rev. 3]                                                                                                    |                |
|-------------------------------------------|----------------------------------------------------------------------------------------------------|----------------|
| File Actions Help                         |                                                                                                    |                |
| ≝ <u>]</u> k?                             |                                                                                                    |                |
| Service Tools                             | Active Alets Function Check Function Regular preparation work is in progress. One or more Transducer Bocks with Out of Service mode. Recommended actions: 1. Return Transducer Block to Auto mede. Block Mode Summary |                |
| 1 Overview                                | T                                                                                                    | ,              |
| G Configure                               |                                                                                                    |                |
| Service Tools                             |                                                                                                    |                |
|                                           | S                                                                                                    | end Close Help |
| Device last synchronized: Device Paramete | rs not Synchronized.                                                                                                    | 1              |

- 6. В закладке Active Alerts (Активные сигналы тревоги) указываются сигналы тревоги, которые активны в настоящий момент. Могут отображаться все типы сигналов тревоги; Failed (Выход из строя), Maintenance (Техническое обслуживание), Out of Specification (Выход за пределы установленных значений), и Check Function (Функциональная проверка). Предоставляется краткое описание ошибки, а также рекомендуемое действие.
- Сигналы тревоги перечисляются в порядке приоритета, начиная с сигнала Failed (Выход из строя). Прокручивая список вниз, вы можете видеть также сигналы тревоги Out of Specification (Выход за пределы заданных значений), Maintenance (Техническое обслуживание) и Function Check (Функциональная проверка).
- 8. Для просмотра сводки активной информации о приборе, такой как ошибки и предупреждения, нажмите кнопку **Device Status (Статус устройства)** (если имеется).

Окно Device Status (Статус устройства) показывает ошибки, предупреждения и информацию о статусе, относящиеся к дисплею 2230. Примите к сведению, что данное окно не показывает активные сигналы тревоги.

# 5.6.2 Рекомендуемые действия

Параметры FD\_RECOMMEN\_ACT и RECOMMENDED\_ACTION отображают текстовую строку, которая будет рекомендовать выполнить определенные действия, основываясь на том, какого типа и в результате какого конкретного события активизированы сигналы тревоги. В таблице 5–11 приведены рекомендуемые действия для диагностических сигналов тревоги в соответствии с настройками по умолчанию сигналов тревоги для дисплея 2230.

| Таблица  | 5–11.    |
|----------|----------|
| действия | для      |
| сигналов | тревоги. |

Рекомендуемые диагностических

| Тип сигнала<br>тревоги                                                  | Описание                                                                                                    | Рекомендуемые действия                                                                                                    |
|-------------------------------------------------------------------------|----------------------------------------------------------------------------------------------------|----------------------------------------------------------------------------------------------------|
| Отказ                                                                   | Software Failure (сбой ПО)                                                                                                    | <ol> <li>Перезагрузите устройство.</li> <li>Загрузите в прибор базу данных по<br/>умолчанию и<br/>переконфигурируйте прибор.</li> <li>Обратитесь в сервисную службу<br/>компании Emerson.</li> </ol>                                                                                                    |
|                                                                         | Database Error (Ошибка базы данных)                                                                                                    | <ol> <li>Перезагрузите устройство.</li> <li>Загрузите в прибор базу данных<br/>по умолчанию.</li> <li>Переконфигурируйте прибор.</li> </ol>                                                                                                    |
|                                                                         | Memory Failure — FF I/O Board (отказ<br>памяти — плата ввода-вывода FF)                                                                               | <ol> <li>Выполните операцию Factory Reset         <ul> <li>FF I/O Board (возврат к заводским<br/>настройкам — плата ввода<br/>вывода FF).</li> <li>Если ошибка продолжает<br/>появляться, это может означать<br/>неисправность интегральной схемы<br/>ЗУ. Замените головку датчика.</li> </ul> </li> </ol> |
|                                                                         | Electronics Failure — Main Board (отказ<br>электроники — главная плата)                                                                               | Замените прибор.                                                                                                    |
|                                                                         | Internal Communication Failure (сбой<br>внутренней коммуникации)<br>Electronics Failure — FF I/O Board (отказ                                         | <ol> <li>Перезагрузите прибор.</li> <li>Замените прибор.</li> <li>Замените прибор.</li> </ol>                                                                                                    |
|                                                                         | электроники — плата ввода-вывода FF)                                                                                                    |                                                                                                    |
| Out of Specification<br>(Выход за пределы<br>установленных<br>значений) | MAO Fault State Mode Enabled (Активирован<br>режим отказа MAO). Один или несколько<br>блоков MAO сконфигурированы с<br>активированным режимом отказа. | Отключите режим отказа в блоке МАО                                                                                                    |
|                                                                         | Internal temperature out of limits (внутренняя                                                                                                    | Проверьте температуру окружающей                                                                                                    |
|                                                                         | Invalid Model Code (недействительный<br>код модели)                                                                                                   | Обратитесь в сервисную службу компании Emerson.                                                                                                    |
|                                                                         |                                                                                                    |                                                                                                    |
| Function Check<br>(Функциональная<br>проверка)                          | Проверьте функционирование.<br>Один или больше блоков<br>преобразователей находится в<br>режиме OOS.                                                  | Верните блок преобразователей в<br>режим Auto (автоматический)                                                                                                    |

# 5.7 СЛУЖЕБНЫЕ ИНСТРУМЕНТЫ В СИСТЕМЕ AMS

5.7.1 Окно служебных инструментов

Менеджер устройств AMS поддерживает ряд служебных функций для дисплея 2230. Для доступа к служебным инструментам:

- 1. Запустите менеджер устройств AMS и откройте View (Bud) > Device Explorer (Обозреватель устройств).
- 2. Нажмите правую кнопку мыши или щелкните дважды на иконке желаемого дисплея 2230, чтобы открыть список опций меню.

| Current Device 2230-DEVICE-0000005403                                                                                                    | Manufacturer [                                                                                                    |             |                                                                                                    |                  |
|----------------------------------------------------------------------------------------------------|----------------------------------------------------------------------------------------------------|-------------|----------------------------------------------------------------------------------------------------|------------------|
| AMS Device Manager                                                                                                    | Manufacturer [                                                                                                    |             |                                                                                                    |                  |
|                                                                                                    |                                                                                                    | Device Type |                                                                                                    | Device Rev       |
| Plant Locations<br>Area<br>Area<br>Calibration<br>Device List<br>SEGOT01-110111<br>HART Modem 1<br>HART Modem 1<br>FF HSE Net 1<br>Gassing SEGOT01-110111 (4097)<br>B - → Wireless Network 1<br>Calibration<br>SEGOT01-110111 (4097)<br>B - → Wireless Network 1 | Configure<br>Compare<br>Service Tools<br>Overview<br>Scan Device<br>Calibration Manager<br>Methods<br>Rename<br>Unassign<br>Replace<br>Audit Trail<br>Record Manual Ever<br>Drawings/Notes<br>Help | ement )     | 9 Graphical Field Display<br>t Temperature Transmitter<br>I Gauge<br>ve Radar Level and Interface Tran<br>Level Transmitter | 2<br>2<br>3<br>3 |

3. Выберите Service Tools (Служебные инструменты)

| S 2230-DEVICE-0000005403 [Rosemount        | 2230 Graphical Field Display Rev. 3]         | - E -X-         |
|--------------------------------------------|----------------------------------------------|-----------------|
| File Actions Help                          |                                              |                 |
|                                            |                                              |                 |
| Service Tools                              | Adive Aets No Active Alerts No Active Alerts |                 |
| Overview Configure Service Tools           |                                              |                 |
|                                            |                                              | Send Clase Help |
| Device last synchronized: Device Parameter | s not Synchronized.                          |                 |

4. В окне навигации выберите желаемую опцию Service Tools (Служебные инструменты).

Доступны следующие опции Service Tool (Служебные инструменты):

| Служебные                                                               | Закладки                                                                                                    | Options (Опции)                                                                                                    |
|-------------------------------------------------------------------------|----------------------------------------------------------------------------------------------------|----------------------------------------------------------------------------------------------------|
| Антерументы<br>Alerts (Сигналы<br>тревоги)<br>Variables<br>(Переменные) | Active Alerts<br>(Активные сигналы тревоги)<br>MAO Block 1-4 (Блок MAO 1–4)<br>Internal Temperature<br>(Внутренняя температура) |                                                                                                    |
| Maintenance<br>(Техническое<br>обслуживание)                            | Details (Подробности)                                                                                                    | Device Status (Статус устройства)<br>Holding/Input Registers (Регистры<br>хранения данных / входные<br>регистры)                                              |
|                                                                         | Reset/Restore<br>(Сброс/Восстановление)                                                                                         | Restart Communication (Перезагрузка<br>коммуникации)<br>Factory Reset — Device Configuration<br>(Возврат к заводским настройкам —<br>конфигурация устройства) |
|                                                                         |                                                                                                    | Factory Reset — FF I/O Board<br>(Возврат к заводским настройкам —<br>плата ввода-вывода FF).                                                                  |
| Simulate<br>(Моделирование)                                             | Alerts (Сигналы тревоги)                                                                                                    |                                                                                                    |

Таблица 5–12. Опции Service Tools (Служебные инструменты)

# 5.7.2 Device Status (Статус устройства)

Для просмотра текущей информации о статусе:

- 1. В менеджере устройств AMS откройте окно Service Tools (Служебные инструменты), как показано в разделе «Окно Service Tools (Служебные инструменты)» на стр. 5–17.
- 2. В окне навигации выберите опцию Maintenance (Техническое обслуживание).

| Actions Help  |                           |                         |      |
|---------------|---------------------------|-------------------------|------|
|               |                           |                         |      |
| Service Tools | Dotais  <br>Device Status | Holding/Input Registers |      |
| Overview      |                           |                         |      |
| Service Tools |                           | Send Disse              | Help |

- 3. Выберите закладку Details (Подробности).
- 4. Нажмите кнопку Device Status (Статус устройства).

| _ General             | - Statistics     |
|-----------------------|------------------|
| Device Warning        | Attempta 1020115 |
|                       | 1020113          |
| Device Error          | 0                |
| Witte Protected       | Timeouts         |
| TEL TAUR FRANCISC     | 0                |
| Factory Settings Used | Reset Statistics |
|                       | Lives Dest Court |
|                       | 1584398          |
|                       |                  |
|                       |                  |
|                       |                  |
|                       |                  |
|                       |                  |

В закладке *Device Status (Статус устройства)* текущий статус дисплея 2230 сгруппирован в отдельные категории. В окне General (Общие сведения) метки указывают текущий статус дисплея 2230.

# 5.7.3 Вывод на экран входного регистра и регистра хранения данных

Данные измерений постоянно сохраняются во **входных регистрах** дисплея 2230. Они могут использоваться для проверки исправного функционирования дисплея 2230 и для упреждающего поиска и устранения неисправностей.

**Регистры хранения данных** хранят различные конфигурационные параметры, которые используются для управления показаниями дисплейного модуля.

Для просмотра входных регистров / регистров хранения данных на дисплее 2230:

- 1. В менеджере устройств AMS откройте окно Service Tools (Служебные инструменты), как показано в разделе «Окно Service Tools (Служебные инструменты)» на стр. 5–17.
- 2. В окне навигации выберите опцию **Maintenance** (Техническое обслуживание).

| 2230-DEVICE-0000005403 (Rosen       | ount 2230 Graphical Field D | isplay Rev. 3]             |                         |                |
|-------------------------------------|-----------------------------|----------------------------|-------------------------|----------------|
|                                     |                             |                            |                         |                |
| Service Tools                       | Dolais Pean                 | Bentone  <br>Device Status | Holding/Input Registers |                |
| Overview Configure Service Tools    |                             |                            |                         |                |
| ß                                   |                             |                            |                         | . 1            |
|                                     |                             |                            | SendClos                | e <u>H</u> elp |
| ice last synchronized: Device Parar | neters not Synchronized.    |                            |                         |                |

- 3. Выберите закладку Details (Подробности).
- 4. Нажмите кнопку Holding/Input Registers (Регистры хранения данных / входные регистры)

| Start Input Register  | 100              |               |
|-----------------------|------------------|---------------|
|                       | Input Register V | alues:        |
| Start + Offset Number | Float Value      | Integer Value |
| 0                     |                  | 0             |
| 2                     |                  | 0             |
| 4                     |                  | 0             |
| 6                     | 25.000           |               |
| 8                     |                  | 0             |
| 10                    | 20.000           |               |
| 12                    | 26.250           |               |
| 14                    |                  | 1586926       |
| 16                    |                  | 0             |
| 18                    |                  | 0             |
|                       |                  |               |
|                       |                  |               |
|                       |                  |               |
|                       |                  |               |
|                       |                  |               |
|                       |                  |               |
|                       |                  |               |
|                       |                  |               |
|                       |                  |               |
|                       |                  |               |
|                       |                  |               |
|                       |                  |               |
|                       |                  |               |
|                       |                  |               |
|                       |                  |               |
|                       |                  |               |

- Выберите одну из закладок Holding Registers (Регистры хранения данных) или Input Registers (Входные регистры) в зависимости от типа регистра, который вам необходим.
- Впечатайте стартовое значение в поле Start Holding / Input Register (Стартовое значение входного регистра / регистра хранения данных), затем нажмите кнопку Send (Отправить) для просмотра текущих значений регистра.

#### ПРЕДУПРЕЖДЕНИЕ!

Внесение изменений в записи регистров хранения данных может привести к изменению в поведении прибора. Убедитесь, что системы и люди, пользующиеся данными, поступающими от прибора, уведомлены об изменении условий, ставшем результатом данного действия. Невыполнение данного требования может привести к смерти, серьезным травмам и/или ущербу для имущества.

# 5.7.4 Сброс/ Восстановление

Выполните операцию Сброс/Восстановление на устройстве, если необходимо. Вы также можете восстановить заводскую конфигурацию на дисплее 2230:

- В менеджере устройств AMS откройте окно Service Tools (Служебные инструменты), как показано в разделе «Окно Service Tools (Служебные инструменты)» на стр. 5–17.
- 2. В окне навигации выберите опцию **Maintenance** (Техническое обслуживание).

| 12230-DEVICE-0000005403 [Rosemount 22         | 230 Graphical Field Display Rev. 3]  |                                                                                                    |
|-----------------------------------------------|--------------------------------------|----------------------------------------------------------------------------------------------------|
| File Actions Help                             |                                      |                                                                                                    |
|                                               |                                      |                                                                                                    |
| Service Tools                                 | Details Reset/Restore                |                                                                                                    |
| Service Tools<br>Alerts                       | Restart Communication                | Use "Restart Communication" to restart the Foundation Reldbus<br>communication.                                                            |
| Maintenance     Simulate                      | Factory Reset - Device Configuration | Use "Factory Reset - Device Configuration" to reset the configuration of<br>the device back to factory settings.                           |
|                                               | Factory Reset - FF I/O Board         | Like "Factory Reset - FF I/O Board" to reset the configuration of the<br>Foundation Rektluss communication board back to factory settings. |
| Overview                                      |                                      |                                                                                                    |
| Service Tools                                 |                                      |                                                                                                    |
|                                               |                                      | Send Close Help                                                                                                    |
| Device last synchronized: Device Parameters r | not Synchronized.                    |                                                                                                    |

- 3. Выберите закладку Reset/Restore (Сброс/Восстановление).
- 4. Нажмите желаемую кнопку. Вы можете выбирать между следующими опциями:
  - Restart communication (Перезагрузка коммуникации) перезагружает коммуникацию с Foundation fieldbus
- Factory Reset Device Configuration (Возврат к заводским настройкам — конфигурация устройства). Эта опция сбросит конфигурацию, установленную на приборе, до заводских настроек.
- Factory Reset FF I/O Board (Возврат к заводским настройкам плата ввода-вывода FF). Эта опция сбросит конфигурацию коммуникационной платы Foundation fieldbus до заводских настроек.
- 5. По завершении нажмите ОК для закрытия окна.

## 5.7.5 Variables (Переменные)

Опция Service Tools / Variables (Служебные инструменты / Переменные) позволяет просматривать текущие значения входов блоков МАО, а также внутренней температуры дисплея 2230.

Для возврата дисплея 2230 к заводской конфигурации:

- В менеджере устройств AMS откройте окно Service Tools (Служебные инструменты), как показано в разделе «Окно Service Tools (Служебные инструменты)» на стр. 5–17.
- 2. В окне навигации выберите опцию Variables (Переменные).

| zint vol                                                                                                    |                                      |  |
|----------------------------------------------------------------------------------------------------|--------------------------------------|--|
| Service Tools                                                                                                  | MAO Block 1-4   Internal Temperature |  |
| Alerts                                                                                                    | Multiple Analog Output Block 1       |  |
| Maintenance<br>Simulate                                                                                        | Multiple Analog Output Block 2       |  |
|                                                                                                    | Multiple Analog Output Block 3       |  |
|                                                                                                    | Multiple Analog Output Block 4       |  |
|                                                                                                    |                                      |  |
| 5 Overview                                                                                                    | -                                    |  |
| Configure                                                                                                    |                                      |  |
| and a second second second second second second second second second second second second second second second |                                      |  |
| Service Tools                                                                                                  |                                      |  |

 Выберите желаемые переменные, нажав на соответствующую закладку. Для каждого блока МАО имеется кнопка, позволяющая просматривать все вводные данные для выбранного блока:

| 2 Status<br>ce:NotLimited               |
|-----------------------------------------|
| 2 Status<br>ce:NotLimited               |
| 2 Status<br>ce:NotLimited               |
| 2 Status<br>ce:NotLimited               |
| 2 Status<br>ice:NotLimited              |
| 2 Status<br>ice:NotLimited              |
| ice:NotLimited                          |
| 100010000000000000000000000000000000000 |
|                                         |
|                                         |
|                                         |
|                                         |
| 3 Status                                |
| ice:NotLimited                          |
|                                         |
|                                         |
|                                         |
| 4 Status                                |
| ice:NotLimited 🔄                        |
|                                         |
|                                         |
|                                         |
| 3 10                                    |

# 5.7.6 Simulation (Моделирование)

Опция Service Tools / Maintenance (Служебные инструменты / Техническое обслуживание) позволяет моделировать диагностические сигналы тревоги.

Для запуска моделирования:

- Убедитесь, что переключатель режима моделирования находится в положении ОN (Вкл.) (См. «Защита от записи» на стр. 5–25).
- 2. В менеджере устройств AMS откройте окно Service Tools (Служебные инструменты), как показано в разделе «Окно Service Tools (Служебные инструменты)» на стр. 5–17.
- 3. В окне навигации выберите опцию Simulate (Моделирование).

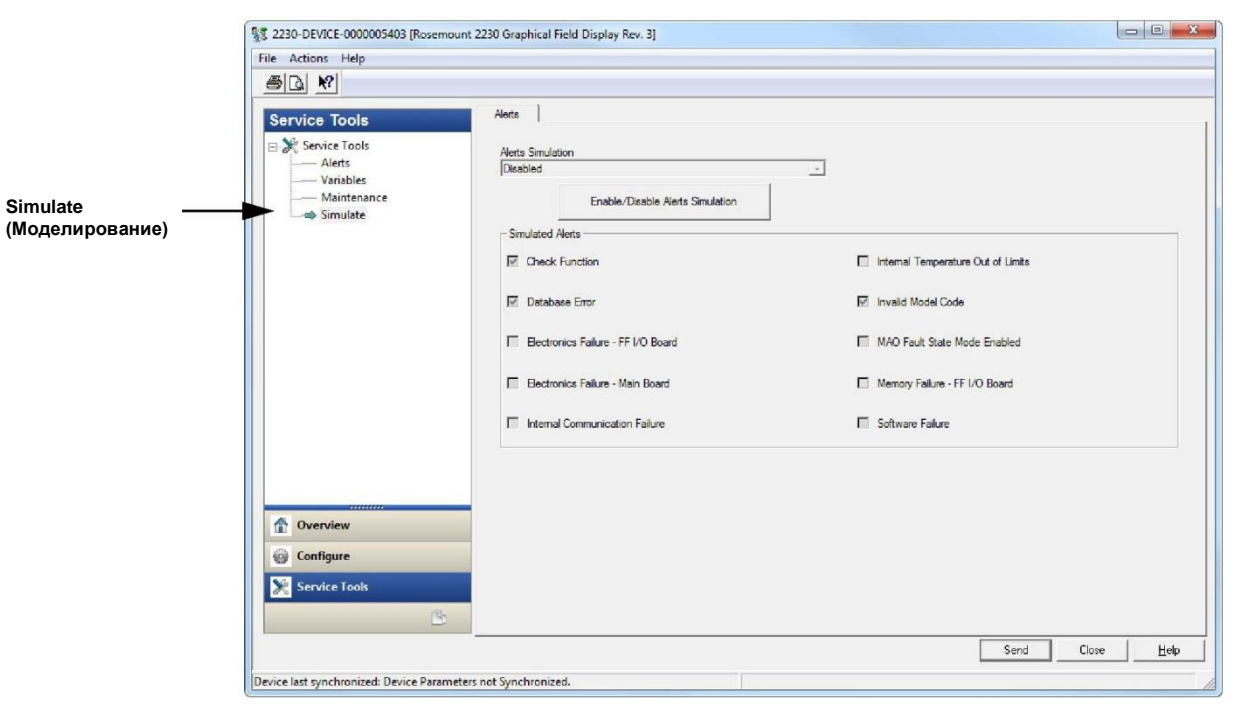

- 4. Отметьте условия ошибок, которые вы хотите смоделировать.
- 5. Нажмите кнопку Enable/Disable Alerts Simulation (Включить/отключить моделирование сигналов тревоги) для запуска моделирования сигналов тревоги.
- 6. Нажмите кнопку Send (Отправить), чтобы приступить к моделированию.

5.7.7 Active Alerts (Активные сигналы тревоги) См. раздел «Просмотр активных сигналов тревоги в системе AMS» на стр. 5–14.
# 5.8 ЗАЩИТА ОТ ЗАПИСИ

Для дисплея 2230 имеется две опции защиты от записи: аппаратный переключатель и программная защита от записи.

#### Аппаратный переключатель

Переключатель защиты от записи активирует защиту от записи конфигурационных данных и параметров FOUNDATION fieldbus. Переключатель расположен в корпусе дисплея 2230, как показано на рис. 5–4.

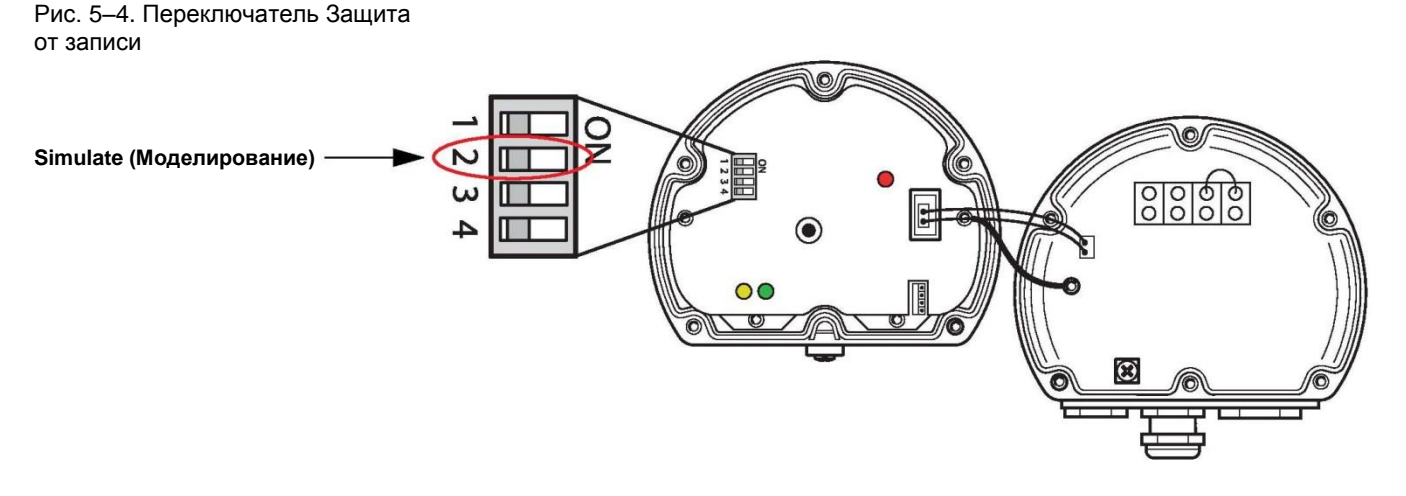

#### **Foundation Fieldbus**

Чтобы иметь возможность использовать аппаратный переключатель, должен быть включен бит HARDW\_LOCK в параметре FEATURE\_SEL. Для получения дополнительной информации см. раздел «FEATURES и FEATURES\_SEL» на стр. 4–27.

#### Программная защита от записи в AMS

При использовании дисплея 2230 в системах FOUNDATION fieldbus он может быть защищен от записи с помощью программной защиты для предотвращения внесения изменений в конфигурационную базу данных и параметры FIELDBUS.

Для запуска программной функции защиты от записи:

- 1. Откройте приложение AMS Device Manager (менеджер устройств AMS).
- 2. Выберите опцию Configure (Конфигурация) > Manual Setup (Ручная настройка).
- 3. Выберите закладку Device (Устройство).
- 4. Включите защиту от записи, нажав на кнопку Write Protect Device (Включить защиту от записи). После активации программной защиты от записи дисплея 2230 приборные кнопки на передней части корпуса больше не могут использоваться для изменения конфигурации прибора. Все регистры хранения данных и параметры шины Fieldbus будут защищены.

Защиту от записи можно отключить в любой момент, повторно нажав на кнопку Write Protect Device (Включить защиту от записи).

| Î                                     | 12 2230-DEVICE-0000005403 (Rosemou                                        | nt 2230 Graphical Field Display Rev. 3]                                                                                                    |                                                                                                    |                                                                                                    |
|---------------------------------------|---------------------------------------------------------------------------|----------------------------------------------------------------------------------------------------|----------------------------------------------------------------------------------------------------|----------------------------------------------------------------------------------------------------|
|                                       | File Actions Help                                                         |                                                                                                    |                                                                                                    |                                                                                                    |
|                                       |                                                                           |                                                                                                    |                                                                                                    |                                                                                                    |
| Manual Setup<br>(Ручная<br>настройка) | Configure<br>⊂ Configure<br>Guided Setup<br>→ Manual Setup<br>Alert Setup | Device Multiple Analog Output Block Mapping Tra-<br>Internal Temperature Unit<br>deg C<br>Deplay Units<br>Temperature<br>[deg C<br>Length<br>m<br>Volume<br>m3<br>Level Rate<br>m-h<br>Row Rate<br>m3:h<br>Pressure<br>BarG<br>Density | ark Name   Custom Parameters   Custom Un<br>Select Vew<br> Single Value<br> Single Value<br>Deplay Toggle Time<br>  3 sec<br>Deplay Language<br> Default | at Classic View  <br>Mode:<br>Not in Service<br>Change<br>Write Protected<br>Write Protect Device<br>Device Information |
| Configure (Конфигурация)              | Overview Configure Service Tools Device last synchronized: Device Parame  | Time: Current                                                                                                    |                                                                                                    | Send Dioce Help                                                                                                    |

# Приложение А Справочные данные

| A.1 | Технические характеристики | стр. А-1 |
|-----|----------------------------|----------|
| A 0 | Feferences in the meaning  |          |

- Габаритные чертежи .....стр. А-3 A.2 A.3 Информация для заказа .....стр.А-4

# А.1 ТЕХНИЧЕСКИЕ ХАРАКТЕРИСТИКИ

| Общие сведения                                    |                                                                                                    |
|---------------------------------------------------|----------------------------------------------------------------------------------------------------|
| Продукт                                           |                                                                                                    |
| длительность индикации                            | период времени, в течение которого значение или насор значении отооражается на                                                                                 |
| BOOMOWILLOOTH DUIGODO GOUNG                       |                                                                                                    |
|                                                   | Английский, французский, немецкий, испанский, итальянский и португальский                                                                                      |
| Отооражаемые переменные                           | Level (уровень), level rate (динамика уровня), ullage (незаполненный объем), signal                                                                            |
|                                                   | Strength (мощность сигнала), volume (TOV) (суммарный объем при фактической<br>температура) liquid average temperature (средняя температура умякости) 1-16 spot |
|                                                   | temperature (температура на патциках 1–16), узрог зуегаде temperature (средняя                                                                                 |
|                                                   | temperature (температура на датчиках т=то), vapor average temperature (средняя                                                                                 |
|                                                   | level (vooe+ nontoe), ander temperature (ressure (naareneve nange) liquid pressure                                                                             |
|                                                   | (давление жилкости) air pressure (давление воздуха) observed depsity (плотность при                                                                            |
|                                                   | фактической температуре) и flow rate (расход)                                                                                                    |
| Отображаемые единицы измерения                    | Уровень, уровень подтоварной воды и незаполненный объем: meter (метр), millimeter                                                                              |
|                                                   | (миллиметр), feet (фут) или imperial 1/16 (Британская 1/16 дюйма)                                                                                              |
|                                                   | Динамика уровня: meter/second (метр/секунда), meter/hour (метр/час), feet/second                                                                               |
|                                                   | (фут/секунда) или feet/hour (фут/час)                                                                                                    |
|                                                   | Расход: meter <sup>3</sup> /hour (куб.м/час), liter/minute (литр/минута), feet <sup>3</sup> /hour (куб.фут/час),                                               |
|                                                   | barrel/hour (баррель/час) или US gallon/hour (американский галлон/час)                                                                                         |
|                                                   | Суммарный объем при фактической температуре: meter <sup>3</sup> (куб.метр), liters (литры), feet <sup>3</sup>                                                  |
|                                                   | (куб.фут), barrel (баррель) или US gallon (американский галлон)                                                                                                |
|                                                   | Температура: "F, "С или "К.                                                                                                    |
|                                                   | Давление: psi (фунт на кв.дюим), psiA (аос. фут на кв.дюим), psiG (манометр. фут на                                                                            |
|                                                   | кв.дюим), bar (oap), barA (aoc.oap), barG (манометр. oap), atm (atm), Pa (Ha),                                                                                 |
|                                                   | $\mu_{\text{IIII}}$ KPA (KI IA)                                                                                                    |
|                                                   | Плотность сигнала: мВ                                                                                                    |
| Сертификаты на применение в опасных               | ATEX EM-Kahana EM-CIIIA MIECEX                                                                                                    |
| зонах и параметры искробезопасности               |                                                                                                    |
| Маркировка СЕ                                     | Удовлетворяет применимым директивам EC (EMC, ATEX)                                                                                                    |
| Сертификация для работы в обычных                 | Соответствует требованиям FM 3810:2005 и CSA: C22.2 No. 1010.1                                                                                                 |
| зонах                                             |                                                                                                    |
| Электрические характеристики                      |                                                                                                    |
| Электропитание                                    | Входное напряжение U для FOUNDATION™ fieldbus:                                                                                                    |
|                                                   | <ul> <li>От 9,0 до 17,5 В пост. тока в системах FISCO</li> </ul>                                                                                               |
|                                                   | <ul> <li>От 9,0 до 30 В пост. тока в системах Entity</li> </ul>                                                                                                |
| Параметры искробезопасности                       | См. «Сертификация изделий» на стр. В-1                                                                                                    |
| Потребляемый ток шины                             | 30 MA                                                                                                    |
| Тип дисплея                                       | Монохромный ЖК-дисплей с фоновой подсветкой, 128х64                                                                                                    |
| Время запуска                                     | 50                                                                                                    |
| Частота обновления                                | Новые значения выводятся каждые две секунды                                                                                                    |
| Время отклика                                     | < 0,5 с с момента отпускания кнопки до появления нового изображения                                                                                            |
| Вход кабеля <sup>(1)</sup> (подключение/сальники) | Три ввода, два M20 x 1,5 и один M25 x 1,5.                                                                                                    |
|                                                   | Опционально:                                                                                                    |
|                                                   | • Адаптер каоелепровода / каоель ½ — 14 NPT                                                                                                    |
|                                                   | • металлические сальники (1/2 — 14 NPT)                                                                                                    |
|                                                   | <ul> <li>4-контактный штыревой разъем minifast или 4-контактный штыревой разъем minifast</li> </ul>                                                            |
|                                                   |                                                                                                    |
| карельное подключение шины Tankbus                | Экранированные витые пары, AWG 0,5–1,5 мм <sup>2</sup> (22–16)                                                                                                 |
| встроенное окончание шины                         | да (треоуется подключение при необходимости)                                                                                                    |

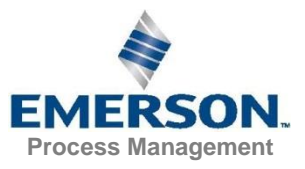

| Характеристики Foundation™ fieldbus    |                                                                             |
|----------------------------------------|-----------------------------------------------------------------------------|
| Чувствительность к полярности          | Нет                                                                         |
| Собственный потребляемый ток           | 30 мА                                                                       |
| Минимальное пусковое напряжение        | 9,0 В пост. тока                                                            |
| Емкость/индуктивность прибора          | См. Приложение В: «Сертификация изделия»                                    |
| Класс (Basic (базовый) или Link Master | Link Master (LAS)                                                           |
| (активный планировщик устройств))      |                                                                             |
| Количество доступных узлов VCR         | Максимум 38. Узлы клиента и сервера=20, Издательские узлы=20, Абонентские   |
|                                        | узлы=20, Узлы источника=2, Узлы получателя=0.                               |
| Связи                                  | Максимум 32                                                                 |
| Минимальный интервал                   | 8/5/8                                                                       |
| ответа / максимальная задержка         |                                                                             |
| ответа / минимальная задержка между    |                                                                             |
| сообщениями                            |                                                                             |
| Блоки и время исполнения               | 1 блок ресурсов, 3 блока преобразователей (главный блок, блок регистров,    |
|                                        |                                                                             |
|                                        | 4 олока множественных аналоговых выходов (МАО): 15 мс,                      |
|                                        | Дополнительную информацию см. в руководстве «Функциональные олоки           |
| Колирорацио блоко                      |                                                                             |
|                                        |                                                                             |
| Fieldbus                               |                                                                             |
| Поддержка диагностики (NAMUR 107)      | Да                                                                          |
| Мастера активной поддержки             | Устройство защиты от записи, возврат к заводским настройкам — конфигурация  |
|                                        | устройства, статистика сбросов, моделирование сигналов запуска/остановки,   |
|                                        | перезагрузка коммуникации                                                   |
| Расширенные возможности диагностики    | ПО, память/база данных, электроника, внутренняя коммуникация, конфигурация, |
|                                        | код модели, внутренняя температура, режим отказа МАО                        |
| Механическая часть                     |                                                                             |
| Материал корпуса                       | Литой алюминий с полиуретановым покрытием                                   |
| I абариты (ширина х высота х глубина)  | 150 x 120 x 78 мм (5,9 x 4,7 x 3,1 дюима)                                   |
| Масса                                  | 1,2 кг (2,6 фунта)                                                          |
| Окружающая среда                       |                                                                             |
| Температура окружающеи среды           | OT -20 do 70 °C (OT -4 do 158 °F)                                           |
| Температура хранения                   | OT −30 00 85 °C (0T −22 00 185 °F)                                          |
| Влажность                              | Относительная влажность 0–100 %, оез ооразования конденсата                 |
| Степень защиты от внешних воздействий  | ГР 66 И 67 (Nema 4)                                                         |
| возможность метрологического           | Ца                                                                          |
| пломоирования                          |                                                                             |
| переключатель защиты от записи         | ј да                                                                        |

ереключатель защиты от записи | Да (1) Неиспользованные отверстия под кабельные вводы должны быть заглушены, чтобы предотвратить попадание влаги и других загрязнений в корпус электроники. Для этой цели используйте прилагаемую металлическую заглушку.

# А.2 ГАБАРИТНЫЕ ЧЕРТЕЖИ

Рис. А-1. Габаритные чертежи

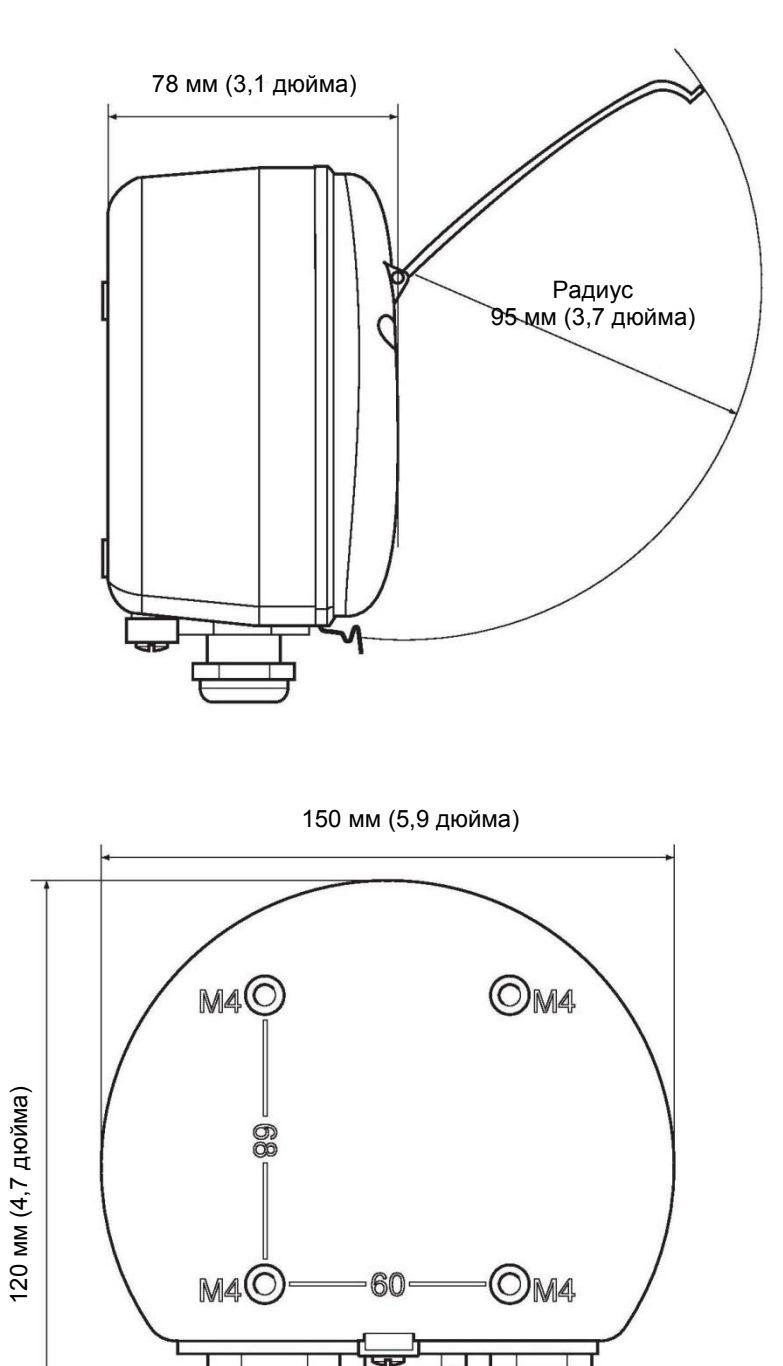

# А.З ИНФОРМАЦИЯ ДЛЯ ЗАКАЗА

| Модель<br>(Поз. 1) | Описание продукта                                                                                   | Примечание                                                                                                    |
|--------------------|----------------------------------------------------------------------------------------------------|----------------------------------------------------------------------------------------------------|
| 2230               | Дисплей                                                                                             |                                                                                                    |
| Код (Поз. 2)       | Язык по умолчанию                                                                                   | Примечание                                                                                                    |
| E                  | English (Английский)                                                                                |                                                                                                    |
| S                  | Spanish (Испанский)                                                                                 |                                                                                                    |
| G                  | German (Немецкий)                                                                                   |                                                                                                    |
| F                  | French (Французский)                                                                                |                                                                                                    |
| Р                  | Portuguese (Португальский)                                                                          |                                                                                                    |
| 1                  | Italian (Итальянский)                                                                               |                                                                                                    |
| С                  | Chinese (Китайский)                                                                                 |                                                                                                    |
| Код (Поз. 3)       | Tankbus: питание и коммуникация                                                                     | Примечание                                                                                                    |
| F                  | Двухпроводная шина Foundation™ fieldbus (IEC 61158) с шинным питанием                               |                                                                                                    |
| Код (Поз. 4)       | Программное обеспечение                                                                             | Примечание                                                                                                    |
| S                  | Standard (Стандартное)                                                                              | •                                                                                                    |
| Код (Поз. 5)       | Сертификаты на применение в опасных зонах                                                           | Примечание                                                                                                    |
| 11                 | Сертификат искробезопасности АТЕХ                                                                   | •                                                                                                    |
| 12                 | Сертификат искробезопасности INMETRO Бразилия                                                       |                                                                                                    |
| 15                 | Сертификат искробезопасности FM-США                                                                 |                                                                                                    |
| 16                 | Сертификат искробезопасности FM-Канада                                                              |                                                                                                    |
| 17                 | Сертификат искробезопасности IECEx                                                                  |                                                                                                    |
| KA                 | Сертификат искробезопасности АТЕХ+Сертификат<br>искробезопасности FM-США                            |                                                                                                    |
| КС                 | Сертификат искробезопасности АТЕХ+Сертификат<br>искробезопасности IECEx                             |                                                                                                    |
| KD                 | Сертификат искробезопасности FM-США+Сертификат<br>искробезопасности FM-Канада                       |                                                                                                    |
| Н/П                | Отсутствуют сертификаты на применение в опасных зонах                                               |                                                                                                    |
| Код (Поз. 6)       | Сертификат одобрения в качестве прибора коммерческого                                               | Примечание                                                                                                    |
| D                  |                                                                                                    | •                                                                                                    |
|                    |                                                                                                    |                                                                                                    |
| C <sup>(1)</sup>   | Германии (Палаты Мер и Весов Германии)                                                              |                                                                                                    |
| Ν                  | Сертификат Национального метрологического института<br>Нидерландов (Палаты Мер и Весов Нидерландов) |                                                                                                    |
| 0                  | Отсутствует                                                                                         |                                                                                                    |
| Код (Поз. 7)       | Корпус                                                                                              | Примечание                                                                                                    |
| А                  | Стандартный корпус                                                                                  | Алюминий с полиуретановым покрытием. IP 66/67                                                                  |
| Код (Поз. 8)       | Точки подключения кабелей/кабелепроводов                                                            | Примечание                                                                                                    |
| 1                  | Адаптеры 1/2-14 NPT и 3/4-14 NPT                                                                    | Внутренняя резьба. 2 заглушки и 3 адаптера<br>в комплекте                                                      |
| 2                  | М20 х 1,5 и М25 х 1,5                                                                               | Внутренняя резьба. 2 заглушки в комплекте                                                                      |
| G                  | Металлические сальники (M20 x 1,5 и M25 x 1,5)                                                      | Мин. температура –20 °С (–4 °F). Одобрено<br>органами сертификации ATEX / IECEx Exe. 2<br>заглушки в комплекте |
| E                  | Eurofast с наружной резьбой, M20 x 1,5 и M25 x 1,5                                                  | 3 заглушки в комплекте                                                                                         |
| М                  | Minifast с наружной резьбой, M20 x 1,5 и M25 x 1,5                                                  | 3 заглушки в комплекте                                                                                         |
| Код (Поз. 9)       | Механический монтаж                                                                                 | Примечание                                                                                                    |
| W                  | Монтажный комплект для установки на стену в комплекте                                               |                                                                                                    |
| Р                  | Монтажный комплект для установки на стену и на трубу                                                | (1–2 дюйма для вертикальных и<br>горизонтальных труб)                                                          |
| Код                | Опции - отсутствуют или возможен множественный выбор                                                | Примечание                                                                                                    |
| Табличка из нер    | жавеющей стали с гравировкой ST                                                                     | Укажите информацию с таблички при заказе                                                                       |
| Пример кода м      | одели: 2230 — Е F S I1 0 A 1 W — ST                                                                 |                                                                                                    |

(1) Требует наличия уровнемера 5900S и модуля связи 2410 с соответствующим сертификатом одобрения для использования в качестве прибора коммерческого учета

# Приложение В Сертификация изделий

- В.1 Сообщения, касающиеся безопасности .....стр.В-1
- В.2 Соответствие требованиям ЕС .....стр.В-2
- В.3 Сертификаты для работы в опасных зонах .....стр. В-3
  - В.4 Исполнительные чертежи .....стр. В-8

# В.1 СООБЩЕНИЯ, КАСАЮЩИЕСЯ БЕЗОПАСНОСТИ

В этом разделе рассматриваются процедуры и инструкции, которые могут потребовать специальных мер предосторожности для обеспечения безопасности персонала, выполняющего работы. Информация, касающаяся вопросов безопасности, выделяется с помощью предупреждающего символа (

### ПРЕДУПРЕЖДЕНИЕ

Взрывы могут привести к серьезной травме или смертельному исходу:

Проверьте, соответствуют ли окружающие условия эксплуатации датчика соответствующим сертификатам для использования прибора в опасных зонах.

Перед подключением коммуникатора HART во взрывоопасной среде необходимо убедиться, что приборы в цепи смонтированы и спаяны в соответствии с правилами искробезопасного и исключающего воспламенение подключения.

Запрещено снимать крышку находящегося под напряжением датчика во

взрывоопасных средах.

## ҈∆предупреждение

Несоблюдение этих указаний по установке и обслуживанию может привести к серьезным травмам или смертельному исходу:

Монтаж датчика должен выполняться квалифицированными специалистами в соответствии с применимыми практиками.

Используйте только указанное в данном руководстве оборудование. Несоблюдение этого требования может неблагоприятно повлиять на класс защиты, который обеспечивает оборудование.

При отсутствии квалификации не следует проводить обслуживания в объеме, превышающем указанный в настоящем руководстве.

Любая замена неодобренных деталей может поставить безопасность под угрозу. Ремонт (например, замена элементов и т. д.) категорически запрещен, поскольку он также может поставить безопасность под угрозу.

Перед началом техобслуживания выключите питание для предотвращения воспламенения горючих и взрывоопасных сред.

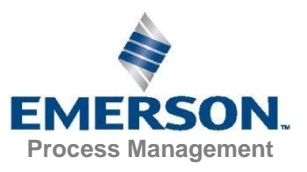

## ҈∆предупреждение

Высокое напряжение на выводах может стать причиной поражения электрическим током:

Избегайте контакта с клеммами и токоведущими частями.

Перед началом электрического монтажа радарного уровнемера убедитесь в том, что сам прибор выключен и все источники его питания (основной и внешние) отключены или отсоединены.

Зонды с пластиковым покрытием и/или снабженные пластиковыми дисками при определенных экстремальных условиях могут генерировать электростатический заряд потенциально воспламеняемого уровня. Поэтому при использовании зонда в потенциально взрывоопасной среде следует принимать соответствующие меры для предотвращения электростатического разряда.

# В.2 СООТВЕТСТВИЕ ТРЕБОВАНИЯМ ЕВРОПЕЙСКОГО СОЮЗА (ЕС)

Декларация EC о соответствии данного изделия требованиям всех применимых директив EC размещена на сайте www.emersonprocess.com/ru/Rosemount. Печатную копию можно получить в местном торговом представительстве.

## В.3 СЕРТИФИКАЦИЯ ДЛЯ РАБОТЫ В ОПАСНЫХ ЗОНАХ

## B.3.1 Аттестация Factory Mutual US (Организация взаимной сертификации, США)

Дисплей 2230 со следующими наклейками имеют сертификат соответствия требованиям указанных аттестующих организаций.

Сертификат соответствия: 3037177

Рис. В-1. Наклейка о сертификации по искробезопасности Организации взаимной сертификации, США

| 2230 GRAPHICA                          | L FIELD DISPLAY                   |                                                                                                    |                                | MADE IN GOTHENBURG SWEDEN                                                                                                   |
|----------------------------------------|-----------------------------------|----------------------------------------------------------------------------------------------------|--------------------------------|----------------------------------------------------------------------------------------------------|
| 2230-<br>TAG:<br>S/N:<br>MFG (yymmdd): | "PLACE FOR NON-FM<br>INFORMATION" | FISCO FIELD DEVICE AND ENTITY APPROVED<br>IS Class I, II, III DIV. J Grp ABCDEFG Entity/FISCO<br>TEMP. CODE T4 AMB. TEMP. LIMITS -50°C TO 70°C<br>Class I ZONE 0 A EX/EX in IC Entity/FISCO | "PLACE FOR NON-FM INFORMATION" | WARNING: SUBSTITUTION OF COMPO-<br>NENTS MAY IMPAIR INTRINSIC SAFETY<br>WARNING: POTENTIAL<br>ELECTROSTATIC CHARGING HAZARD |
| PLACE FOR NON-FM                       |                                   | ENTITY: Ui=30V, li=300mA, Pi=1.3W, Ci=2.1nF,<br>Li=1.1µH                                                                                                    |                                | SEE INSTRUCTIONS                                                                                                    |
| ENCL. TYPE 4X IPG6 IPG7                | NON-LS SUPPLY-                    | INSTALL PER CONTROL DRAWING S<br>SEE INSTALLATION INSTRUCTION D                                                                                                    | 3240040-949<br>DOCUMENT        | Tank Gauging                                                                                                    |
|                                        | 9-32 VDC 30mA                     | CAUTION: KEEP COVER G                                                                                                    | UARD CLOSED                    | 10                                                                                                    |

### 15

#### Полевой прибор стандарта FISCO (клеммы стандарта Fieldbus)

Искробезопасность: Класс I, II, III Раздел 1, Группы А, В, С, D, E, F и G

Класс по температуре T4, предельные значения температуры окружающей среды: от –50  $^\circ\text{C}$  до +70  $^\circ\text{C}$ 

Класс I Зона 0 AEx іа IIC T4 (–50 °C ≤ Ta ≤ +70 °C)

Ui=17,5 B, Ii=380 мА, Pi=5,32 Вт, Ci=2,1 нФ, Li=1,1 мкГн

#### Стандарт Entity (Клеммы стандарта Fieldbus)

Искробезопасность: Класс I, II, III Раздел 1, Группы A, B, C, D, E, F и G

Класс по температуре T4, предельные значения температуры окружающей среды: от -50 °C до +70 °C

Класс I Зона 0 AEx іа IIC T4 (–50 °C ≤ Ta ≤ +70 °C)

Ui=30 B, Ii=300 мА, Pi= 1,3 Вт, Ci= 2,1 нФ, Li=1,1 мкГн

Установка согласно контрольному чертежу 9240040-949

#### Специальные условия эксплуатации:

- 1. Неметаллические элементы, входящие в состав корпуса данного генерировать электростатический оборудования, могут заряд потенциально воспламеняемого уровня. Поэтому, в особенности при использовании данного оборудования в условиях, требующих соответствия требованиям Раздела 1 и Группы II для Зоны 0, оборудование не следует устанавливать в местах, где внешние условия способствуют возникновению электростатического заряда на таких поверхностях. Оборудование разрешается очишать топько влажной тряпкой.
- Корпус содержит алюминий и представляет потенциальный риск воспламенения вследствие удара или трения. Во время установки и эксплуатации следует принимать меры к предотвращению ударов и трения.
- Вспомогательное оборудование, через которое происходит электроснабжение, должно обеспечивать гальваническую изоляцию между входами и выходами вспомогательного оборудования

# B.3.2 Аттестация Factory Mutual Canada (Организация взаимной сертификации, Канада)

Сертификат соответствия: 3037177С.

Рис. В-2. Наклейка о сертификации по искробезопасности Организации взаимной сертификации, Канада

| 2230 GRAPHICA                                               | L FIELD DISPLAY                   |                                                                                                    | MADE IN GOTHENBURG SWEDEN                                                                                                    |
|-------------------------------------------------------------|-----------------------------------|----------------------------------------------------------------------------------------------------|----------------------------------------------------------------------------------------------------|
| 2230-<br>TAG:<br>S/N:<br>MFG (yymmdd):<br>"PLACE FOR NON-FM | "PLACE FOR NON-FM<br>INFORMATION" | FISCO FIELD DEVICE AND ENTITY<br>IS Class I, II, III DIV. 1 Grp ABCDEFG Entity/FISCO<br>TEMP, CODE T4 AMB. TEMP. LIMITS.50°C TO 70°C<br>Class I ZONE 0 AEX/EX ia IIC Entity/FISCO<br>Class I ZONE 0 AEX/EX ia IIC Entity/FISCO<br>Li=1.1µH | WARNING: SUBSTITUTION OF COMPO-<br>NENTS MAY IMPAIR INTRINSIC SAFETY<br>WARNING: POTENTIAL<br>ELECTROSTATIC CHARGING HAZARD<br>SEE INSTRUCTIONS |
| ENCL. TYPE 4X, IP66 IP67                                    | NON-I.S. SUPPLY                   | INSTALL PER CONTROL DRAWING 9240040-949<br>SEE INSTALLATION INSTRUCTION DOCUMENT                                                                                                    | Tank Gauging                                                                                                    |
|                                                             | ==== 9-32 VDC 30mA                | CAUTION: KEEP COVER GUARD CLOSED                                                                                                    |                                                                                                    |

16

#### Полевой прибор стандарта FISCO (клеммы стандарта Fieldbus)

Искробезопасность: Класс I, II, III Раздел 1, Группы А, В, С, D, E, F и G

Класс по температуре T4, предельные значения температуры окружающей среды: от –50  $^\circ\text{C}$  до +70  $^\circ\text{C}$ 

Ex ia IIC

Ui=17,5 B, Ii=380 мА, Pi=5,32 Вт, Ci=2,1 нФ, Li=1,1 мкГн

#### Стандарт Entity (Клеммы стандарта Fieldbus)

Искробезопасность: Класс I, II, III Раздел 1, Группы A, B, C, D, E, F и G

Класс по температуре T4, предельные значения температуры окружающей среды: от –50  $^\circ\text{C}$  до +70  $^\circ\text{C}$ 

Ex ia IIC

Ui=30 B, Ii=300 мА, Pi=1,3 Вт, Ci=2,1 нФ, Li=1,1 мкГн

Установка согласно контрольному чертежу 9240040-949

#### Специальные условия эксплуатации:

 Вспомогательное оборудование, через которое происходит электроснабжение, должно обеспечивать гальваническую изоляцию между входами и выходами вспомогательного оборудования

# В.3.3 Информация о европейской директиве ATEX

Дисплей 2230 со следующими наклейками прошли сертификацию на соответствие директиве ЕС 94/9/ЕС Европейского Парламента и Европейского Совета, опубликованной в официальном журнале ЕС № L 100/1 от 19 апреля 1994 г.

Рис. В-3. Наклейка о сертификации по искробезопасности ATEX

| 2230-<br>TAG:<br>S/N:<br>MFG (yymmdd):<br>"PLACE FOR NON-FM<br>INFORMATION" | "PLACE FOR NON-FM<br>INFORMATION"      | FISCO FIELD DEVICE<br>Ex ia IIG Ga T4 (-50°C-CTa<70°C)<br>ENTITY<br>Ex ia IIC Ga T4 (-50°C-CTa<70°C)<br>UI-30V, Ii=300mA, Pi=1.3W, Ci=2.1nF, Li=1.1µH | FISCO FIELD DEVICE<br>(a) II 1G Ex ia IIC T4 (.50°C <ta<70°c)<br>ENTITY<br/>(b) II 1G Ex ia IIC T4 (.50°C<ta<70°c)<br>UI:300, II:300mA, PI=1.3W, Ci=2.1nF, Li=1.1µH<br/>EM10ATEX0046X</ta<70°c)<br></ta<70°c)<br> | WARNING: SUBSTITUTION OF COMPO-<br>NENTS MAY IMPAIR INTRINSIC SAFETY<br>WARNING: POTENTIAL<br>ELECTROSTATIC CHARGING HAZARD<br>SEE INSTRUCTIONS |
|-----------------------------------------------------------------------------|----------------------------------------|----------------------------------------------------------------------------------------------------|----------------------------------------------------------------------------------------------------|----------------------------------------------------------------------------------------------------|
| ENCL. TYPE 4X, IP66, IP67                                                   | NON-I.S. SUPPLY:<br>==== 9-32 VDC 30mA | INSTALL PER CONTROL DRAWING 92400<br>SEE INSTALLATION INSTRUCTION DOCL                                                                                | 040-949<br>JMENT                                                                                                    | Tank Gauging                                                                                                    |

**I1** Часть маркировки датчика включает следующую информацию:

- Название и адрес производителя (Rosemount)
- Маркировка о соответствии требованиям СЕ

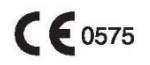

- Номер модели
- Серийный номер устройства
- Год изготовления
- Сертификат освидетельствования АТЕХ типа ЕС номер FM10ATEX0046X
- Установка согласно контрольному чертежу 9240040–949.

#### Полевой прибор стандарта FISCO (клеммы стандарта Fieldbus)

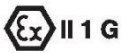

- \* Ex ia IIC T4 (–50 °C ≤ Ta ≤ +70 °C)
- \* Ui=17,5 B, Ii=380 мА, Pi=5,32 Вт, Ci=2,1 нФ, Li=1,1 мкГн

#### Стандарт Entity (Клеммы стандарта Fieldbus)

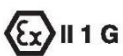

- \* Ex ia IIC T4 (–50 °C ≤ Ta ≤ +70 °C)
- Ui=30 B, Ii=300 мА, Pi=1,3 Вт, Ci=2,1 нФ, Li=1,1 мкГн

#### Особые условия сертификации (X)

- Неметаллические элементы, входящие в состав корпуса данного оборудования, могут генерировать электростатический заряд потенциально воспламеняемого уровня. Поэтому, в особенности при использовании в условиях, требующих оборудования, соответствующего требованиям Группы II для Зоны 0, оборудование не следует устанавливать в местах, где внешние условия способствуют возникновению электростатического заряда на таких поверхностях. Оборудование разрешается очищать только влажной тряпкой.
- Корпус содержит алюминий и представляет потенциальный риск воспламенения вследствие удара или трения. Во время установки и эксплуатации следует принимать меры к предотвращению ударов и трения.
- Вспомогательное оборудование, через которое происходит электроснабжение, должно обеспечивать гальваническую изоляцию между входами и выходами вспомогательного оборудования.

# В.3.4 Сертификация ІЕСЕх

Рис. В-4. Наклейка о сертификации по искробезопасности IECEx

| 2230 GRAPHICA)<br>2230-<br>TAG:<br>S/N:<br>MFG (yymmdd): | L FIELD DISPLAY                        | FISCO FIELD DEVICE<br>Ex ia IIC Ga T4 (-50°C <ta<70°c)<br>ENTITY<br/>Ex ia IIC Ga T4 (-50°C<ta<70°c)<br>Ui=30V, II=300mA, Pi=1.3W, Ci=2.1nF, Li=1.1µH</ta<70°c)<br></ta<70°c)<br> | FISCO FIELD DEVICE <b>C 60575</b><br>(a) II 1G Ex ia IIC T4 (-50°C <ta<70°c)<br>ENTITY<br/>(b) II 1G Ex ia IIC T4 (-50°C<ta<70°c)<br>UI=30V, Ii=300mA, Pi=1.3W, Ci=2.1nF, Li=1.1µH</ta<70°c)<br></ta<70°c)<br> | MADE IN GOTHENBURG SWEDEN<br>WARNING: SUBSTITUTION OF COMPO-<br>NENTS MAY IMPAIR INTRINSIC SAFETY<br>WARNING: POTENTIAL<br>ELECTROSTATIC CHARGING HAZARD<br>SEE INSTRUCTIONS |
|----------------------------------------------------------|----------------------------------------|----------------------------------------------------------------------------------------------------|----------------------------------------------------------------------------------------------------|----------------------------------------------------------------------------------------------------|
| INFORMATION"                                             |                                        | IECEx FMG 10.0021X                                                                                                    | FM10ATEX0046X                                                                                                    | ROSEMOUNI                                                                                                    |
| ENCL. TYPE 4X, IP66, IP67                                | NON-I.S. SUPPLY:<br>==== 9-32 VDC 30mA | INSTALL PER CONTROL DRAWING 92400<br>SEE INSTALLATION INSTRUCTION DOCU                                                                                                    | 040-949<br>JMENT                                                                                                    | Tank Gauging                                                                                                    |

**17** Часть маркировки датчика включает следующую информацию:

- Название и адрес производителя (Rosemount)
- Номер модели
- Серийный номер устройства
- Сертификат соответствия IECEx номер IECEx FMG 10.0021X
- Установка согласно контрольному чертежу 9240040–949.

#### Полевой прибор стандарта FISCO (клеммы стандарта Fieldbus)

- Ex ia IIC Ga T4 (–50 °C ≤Ta ≤+70 °C)
- Ui=17,5 B, Ii=380 мА, Pi=5,32 Вт, Ci=2,1 нФ, Li=1,1 мкГн

#### Стандарт Entity (Клеммы стандарта Fieldbus)

- \* Ex ia IIC Ga T4 (–50 °C ≤Ta ≤ +70 °C)
- Ui=30 B, li=300 мА, Pi=1,3 Вт, Ci=2,1 нФ, Li=1,1 мкГн

#### Особые условия сертификации (X)

- Неметаллические элементы, входящие в состав корпуса данного оборудования, могут генерировать электростатический заряд потенциально воспламеняемого уровня. Поэтому, в особенности при использовании в условиях, требующих оборудования, соответствующего требованиям Группы II для Зоны 0, оборудование не следует устанавливать в местах, где внешние условия способствуют возникновению электростатического заряда на таких поверхностях. Оборудование разрешается очищать только влажной тряпкой.
- Корпус содержит алюминий и представляет потенциальный риск воспламенения вследствие удара или трения. Во время установки и эксплуатации следует принимать меры к предотвращению ударов и трения.
- Вспомогательное оборудование, через которое происходит электроснабжение, должно обеспечивать гальваническую изоляцию между входами и выходами вспомогательного оборудования.

# В.4 УСТАНОВОЧНЫЕ ЧЕРТЕЖИ

Следуйте указаниям по установке, представленным в контрольных чертежах Организации взаимной сертификации (FM), чтобы поддерживать сертифицированный уровень установленных приборов.

Документация на дисплей 2230 включает следующие чертежи:

Системный контрольный чертеж 9240040–949 System Control Drawing для установки искробезопасного оборудования с сертификацией FM в опасных зонах.

Электронные копии системных контрольных чертежей см. на CD-ROM «Руководства и чертежи», поставляемом в комплекте с дисплеем 2230.

Чертежи также доступны на сайте: www.emersonprocess.com/ru/Rosemount.

# Приложение С Информация о блоках FOUNDATION fieldbus

| C.1 | Блок ресурсов                         | стр. С-2  |
|-----|---------------------------------------|-----------|
| C.2 | Блок преобразователя регистров        | стр. С-6  |
| C.3 | Главный блок преобразователей         | стр. С-8  |
| C.4 | Блок преобразователя дисплея          | стр. С-10 |
| C.5 | Блок множественных аналоговых выходов | стр. С-13 |
| C.6 | Поддерживаемые единицы измерения      | стр. С-15 |

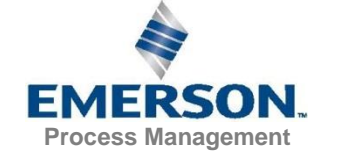

# С.1 БЛОК РЕСУРСОВ

В данном разделе содержится информация о блоке ресурсов дисплея 2230S.

Блок ресурсов описывает физические ресурсы устройства. Кроме этого, блок ресурсов выполняет общие для параллельных блоков функции. У блока нет связываемых входов и выходов.

Таблица С-1. Параметры блока ресурсов

| указательный<br>номер | Параметр    | Описание                                                                                                    |
|-----------------------|-------------|----------------------------------------------------------------------------------------------------|
| 01                    | ST_REV      | Уровень ревизии статических данных, связанных с функциональным блоком.                                                                                                    |
| 02                    | TAG_DESC    | Пользовательское описание предполагаемого применения блока.                                                                                                    |
| 03                    | STRATEGY    | Поле ввода стратегии может использоваться для идентификации                                                                                                    |
| 04                    |             | Труппирования олоков.                                                                                                    |
| 04                    |             | Идентификационный номер олока установки.                                                                                                    |
| 05                    | MODE_BLK    | Астиаї (Фактическии), Гагдет (целевой), Регпіїтео (допустимый) и Normai<br>(Нормальный) режимы блока<br>Целевой режим — режим, в который должен перейти блок.<br>Фактический режим — режим, в котором блок находится в данный момент.<br>Допустимый режим — допустимые режимы, которые могут быть целевыми.<br>Нормальный режим — наиболее стандартный фактический режим.                                                                                                    |
| 06                    | BLOCK_ERR   | Данный параметр отражает состояние ошибки, вызванной программным или<br>аппаратным сбоем компонентов, входящих в блок. Данный параметр является<br>битовой строкой и может отображать сразу несколько ошибок.                                                                                                    |
| 07                    | RS_STATE    | Состояние конечного автомата приложения функционального блока                                                                                                    |
| 08                    | TEST_RW     | Тестовый параметр чтения/записи — используется только для испытаний на соответствие.                                                                                                    |
| 09                    | DD_RESOURCE | Строка, идентифицирующая тэг ресурса, содержащего Device Description<br>(описание устройства (ОУ)) для данного ресурса.                                                                                                    |
| 10                    | MANUFAC_ID  | Идентификационный (ID) номер производителя — используется интерфейсным<br>устройством для нахождения файла ОУ ресурса.                                                                                                    |
| 11                    | DEV_TYPE    | Номер модели производителя, связанный с ресурсом — используется<br>интерфейсными устройствами для нахождения файла ОУ ресурса.                                                                                                    |
| 12                    | DEV_REV     | Номер ревизии производителя, связанный с ресурсом — используется интерфейсными устройствами для нахождения файла ОУ ресурса.                                                                                                    |
| 13                    | DD_REV      | Ревизия ОУ, связанная с ресурсом — используется интерфейсным устройством<br>для нахождения файла ОУ ресурса. DD_REV обозначает минимальную ревизию<br>ОУ, совместимую с устройством (в рамках одной и той же ревизии устройства).<br>Производитель оборудования может выпустить обновленное ОУ с уровнем<br>DD_REVISION выше, чем DD_REV. Это позволяет производителю публиковать<br>обновленные наборы файлов ОУ, которые будут совместимы с существующей<br>ревизией полевого прибора. Хост всегда может загрузить более высокую<br>DD_REVISION для конкретной DEV_REV/DEV_REVISION.<br>Согласно требованиям Foundation, DD_REV всегда будет 01. |
| 14                    | GRANT_DENY  | Опции для контроля доступа с хост-компьютеров, а также с локальных панелей<br>управления к рабочим, настроечным и сигнализационным параметрам блока. Не<br>используется устройством.                                                                                                    |
| 15                    | HARD_TYPES  | Типы устройств, доступных в качестве нумерованных каналов.                                                                                                    |
| 16                    | RESTART     | Позволяет произвести ручную перезагрузку устройства. Возможны несколько<br>уровней перезагрузки. Они указаны ниже:<br>1 Run (запустить) — является пассивным состоянием параметра<br>2 Restart resource (перезагрузить ресурс) — не используется<br>3 Restart with defaults (перезагрузить с настройками по умолчанию) — используется<br>для сброса параметров к значениям по умолчанию, т. е. к значениям,<br>существовавшим до выполнения какой-либо конфигурации.<br>4 Restart processor (перезагрузка процессора) — выполняет горячий запуск<br>центрального процессора (СРU)                                                                  |

| Указатель<br>Номер | Параметр     | Описание                                                                                                    |
|--------------------|--------------|----------------------------------------------------------------------------------------------------|
| 17                 | FEATURES     | Используется для отображения поддерживаемых опций блока ресурсов.<br>Поддерживаемые функции:<br>• HARD_WRITE_LOCK_SUPPORT<br>• SOFT_WRITE_LOCK_SUPPORT<br>• REPORT_SUPPORT<br>• UNICODE_SUPPORT<br>• MULTI_BIT ALARM<br>• FAULT_STATE_SUPPORT                                                                                                    |
| 18                 | FEATURES_SEL | Используется для выбора опций блока ресурсов.                                                                                                    |
| 19                 | CYCLE_TYPE   | Идентифицирует методы исполнения блока, доступные для данного ресурса.                                                                                                    |
| 20                 | CYCLE_SEL    | Используется для выбора метода исполнения блока для данного ресурса.<br>Rosemount 2230 поддерживает следующие:<br>Запланированное: блоки исполняются только в соответствии с установленным для<br>функциональных блоков расписанием.<br>Исполнение блока: блок исполняется в привязке к завершению исполнения<br>другого блока.                                                                                                    |
| 21                 | MIN_CYCLE_T  | Длительность кратчайшей продолжительности цикла, на которую способен ресурс.                                                                                                    |
| 22                 | MEMORY_SIZE  | доступная для конфигурирования память в пустом ресурсе. Следует проверять перед попыткой загрузки.                                                                                                    |
| 23                 | NV_CYCLE_T   | Минимальный временной интервал, определенный производителем, для сохранения<br>копии параметров настройки в энергонезависимую память. Нуль означает, что<br>данные не будут копироваться автоматически. В конце NV_CYCLE_T только<br>изменившиеся параметры будут обновлены в энергонезависимой памяти.                                                                                                    |
| 24                 | FREE_SPACE   | Количество памяти в процентах, доступное для последующей настройки. Равно нулю<br>в устройстве с предустановленной конфигурацией.                                                                                                    |
| 25                 | FREE_TIME    | Количество в % свободного времени в блоке, доступного для исполнения<br>других блоков.                                                                                                    |
| 26                 | SHED_RCAS    | Длительность задержки для записи компьютером ячеек RCas в функциональный<br>блок. Запись из RCas не будет осуществляться, если SHED_ROUT=0                                                                                                    |
| 27                 | SHED_ROUT    | Длительность задержки для записи компьютером ячеек ROut в функциональный<br>блок. Запись из ROut не будет осуществляться, если SHED_ROUT=0                                                                                                    |
| 28                 | FAULT_STATE  | Условие задается при потере коммуникации с блоком выхода, неполадка передается<br>в блок выхода или на физический контакт. Если задан параметр FAIL_SAFE,<br>функциональные блоки выхода будут выполнять свои действия при FAIL_SAFE.                                                                                                    |
| 29                 | SET_FSTATE   | Позволяет вручную задавать параметр FAIL_SAFE выбором значения Set.                                                                                                    |
| 30                 | CLR_FSTATE   | Установка значения Clear для данного параметра приведет к очистке параметра<br>FAIL_SAFE в полевых условиях при исчезновении причинного условия.                                                                                                    |
| 31                 | MAX_NOTIFY   | Максимально допустимое количество неподтвержденных уведомлений.                                                                                                    |
| 32                 |              | Максимально допустимое количество неподтвержденных сигнализации.                                                                                                    |
| 55                 |              | повторной попыткой. Повторных попыток не будет, если CONFIRM_TIME=0.                                                                                                    |
| 34                 | WRITE_LOCK   | Когда выбрана опция аппаратной защиты от записи, WRITE_LOCK принимает на<br>себя функцию индикатора положения перемычки и более не доступен для активации<br>программной защиты от записи.<br>Когда выбрана опция программной защиты от записи и WRITE_LOCK включен,<br>любая запись от любых других источников запрещена, кроме выключения функции<br>WRITE_LOCK. Вводы блока продолжают обновляться.                                                                                                    |
| 35                 |              | Данное уведомление генерируется каждый раз при изменении статических данных.                                                                                                    |
| 36                 | BLOCK_ALM    | Предупреждающий сигнал блока используется для индикации всех<br>конфигурационных и аппаратных неполадок, сбоев со связью, а также системных<br>проблем в блоке. Причина сигнализации указывается в субкодовом поле. Первое<br>активированное предупреждение устанавливает активное состояние в параметре<br>Status (Статус). Как только статус Unreported (Неподтвержденный) сбрасывается<br>задачей уведомления, другое предупреждение из блока может быть передано без<br>сброса статуса Active (Активный), если изменился субкод. |
| 37                 | ALARM_SUM    | Текущее состояние сигнализации, неподтвержденные состояния, несообщенные<br>состояния и отключенные состояния сигнализаций, связанных с<br>функциональным блоком.                                                                                                    |
| 38                 | ACK_OPTION   | Выбор: будут ли сигнализации, связанные с функциональным блоком, подтверждаться автоматически.                                                                                                    |
| 39                 | WRITE_PRI    | Приоритет предупреждения об отключении блокировки записи.                                                                                                    |
| 40                 | WRITE_ALM    | Данное предупреждение генерируется при отключении параметра<br>блокировки записи.                                                                                                    |
| 41                 | ITK_VER      | Главный номер ревизии испытаний на функциональную совместимость<br>используемых в сертификации данного устройства на функциональную<br>совместимость. Формат и диапазон испытаний контролируются ассоциацией<br>Fieldbus Foundation.                                                                                                    |

| Указательный<br>номер | Параметр           | Описание                                                                                                    |  |
|-----------------------|--------------------|----------------------------------------------------------------------------------------------------|--|
| 42                    | FD_VER             | Параметр, равный значению основной версии диагностической спецификации, на которую рассчитан данный прибор. |  |
| 43                    | FD_FAIL_ACTIVE     | Данный параметр отражает условия ошибки, которые идентифицируются как                                       |  |
| 44                    | FD_OFFSPEC_ACTIVE  | активные, если настроены для данной категории. Данный параметр является                                     |  |
| 45                    | FD_MAINT_ACTIVE    | битовой строкой и может отображать сразу несколько состояний.                                               |  |
| 46                    | FD_CHECK_ACTIVE    |                                                                                                    |  |
| 47                    | FD_FAIL_MAP        | Данный параметр привязывает условия, которые должны будут                                                   |  |
| 48                    | FD_OFFSPEC_MAP     | идентифицироваться как активные для данной категории аварийной сигнализации.                                |  |
| 49                    | FD_MAINT_MAP       | Таким образом, одно и то же условие может быть активно для всех, некоторых или                              |  |
| 50                    | FD_CHECK_MAP       | ни одного из 4 категорий аварийных сигналов.                                                                |  |
| 51                    | FD_FAIL_MASK       | Данный параметр позволяет пользователю подавлять любое отдельное или                                        |  |
| 52                    | FD_OFFSPEC_MASK    | любые несколько активных условий в данной категории и заблокировать их для                                  |  |
| 53                    | FD_MAINT_MASK      | трансляции в хост через параметры аварийной сигнализации. Бит=1 замаскирует,                                |  |
| 54                    | FD_CHECK_MASK      | т. е. подавит трансляцию условия, а бит=0 размаскирует, т. е. разрешит трансляцию условия.                  |  |
| 55                    | FD_FAIL_ALM        | Данный параметр используется главным образом для трансляции в хост-систему                                  |  |
| 56                    | FD_OFFSPEC_ALM     | изменений, происходящих в соответствующих активных состояниях, не                                           |  |
| 57                    | FD_MAINT_ALM       | являющихся замаскированными, для данной категории аварийных сигналов.                                       |  |
| 58                    | FD_CHECK_ALM       |                                                                                                    |  |
| 59                    | FD_FAIL_PRI        | Данный параметр позволяет пользователю задавать приоритет для данной                                        |  |
| 60                    | FD_OFFSPEC_PRI     | категории аварийных сигналов.                                                                               |  |
| 61                    | FD_MAINT_PRI       |                                                                                                    |  |
| 62                    | FD_CHECK_PRI       |                                                                                                    |  |
| 63                    | FD_SIMULATE        | Данный параметр позволяет вручную вводить условия при включенном режиме                                     |  |
|                       |                    | моделирования. При отключенном режиме моделирования и смоделированное                                       |  |
|                       |                    | диагностическое значение, и реальное диагностическое значение отслеживают                                   |  |
|                       |                    | фактические условия. Для включения режима моделирования необходима                                          |  |
|                       |                    | перемычка моделирования. Когда режим моделирования включен, индикатор                                       |  |
|                       |                    | рекомендуемых действий будет показывать, что режим моделирования активен.                                   |  |
|                       |                    | Элементы: см. таблицу С-2 на стр. С-5.                                                                      |  |
| 64                    | FD_RECOMMEN_ACT    | Данный параметр представляет собой нумерованный устройством обзор наиболее                                  |  |
|                       |                    | серьезного оонаруженного условия или условии. Справка ОУ (DD) описывает с                                   |  |
|                       |                    | помощью нумерованного деиствия, какие меры должны оыть предприняты для                                      |  |
|                       |                    | устранения условия или условии. О определяется как «не инициализировано», т —                               |  |
| 65                    |                    | как «деиствии не треоуется», все остальные определяются производителем.                                     |  |
| 05                    | FD_EXTENDED_ACTIVE | Опциональный параметр или параметры, позволяющие пользователю облее                                         |  |
|                       |                    | детально задать условия, которые могут инициировать активное условие в                                      |  |
| 66                    | ED EXTENDED MAP    | Параметрах Г                                                                                                |  |
| 00                    |                    | контропировать активирующие усповия, которые влияют на усповия                                              |  |
|                       |                    | параметров FD * ACTIVE.                                                                                     |  |
| 67                    | COMPATIBILITY REV  | Данный параметр используется при замене полевых приборов. Правильным                                        |  |
| -                     | _                  | значением данного параметра является значение DEV_REV заменяемого прибора.                                  |  |
| 68                    | HARDWARE_REVISION  | Обновление аппаратного обеспечения.                                                                         |  |
| 69                    | SOFTWARE_REV       | Программная ревизия исходного кода в блоке ресурсов.                                                        |  |
| 70                    | PD_TAG             | ПД-описание тега устройства.                                                                                |  |
| 71                    | DEV_STRING         | Используется для загрузки новой лицензии в устройство. Значение может быть                                  |  |
|                       |                    | только записано, т. е. при обратном считывании всегда будет равно 0.                                        |  |
| 72                    | DEV_OPTIONS        | Показывает, какие различные лицензируемые опции устройства включены.                                        |  |
| 73                    | OUTPUT_BOARD_SN    | Серийный номер платы вывода. Для модуля 2230 это то же, что и                                               |  |
|                       |                    | идентификационный номер прибора на основной этикетке (Main Label Device ID),                                |  |
|                       |                    | который можно найти на основной этикетке на корпусе прибора.                                                |  |
| 74                    | FINAL_ASSY_NUM     | Номер конечной сборки, присвоенный производителем.                                                          |  |
| 75                    | DOWNLOAD_MODE      | Дает доступ к блоку начальной загрузки для загрузки через кабель                                            |  |
|                       |                    | 0=Не инициализирован                                                                                        |  |
|                       |                    | 1=Режим запуска                                                                                             |  |
| 70                    |                    | Z=Режим загрузки                                                                                            |  |
| 76                    | HEALTH_INDEX       | Параметр, показывающии оощую расотоспособность устройства: 100 —                                            |  |
|                       |                    | устроиство в идеальном состоянии, 1 — устроиство неработоспособно. Данное                                   |  |
|                       |                    | значение основывается на активных параметрах аварииных сигналов PWA.                                        |  |

| Указатель<br>Номер | Параметр                  | Описание                                                                                                    |  |
|--------------------|---------------------------|----------------------------------------------------------------------------------------------------|--|
| 77                 | FAILED_PRI                | Устанавливает приоритет аварийных сигналов функции FAILED_ALM, а также<br>используется как переключатель между сигнализацией FD и традиционной<br>сигнализацией PWA. Если значение больше или равно 1, то сигналы тревоги PWA<br>будут активны на устройстве. В противном случае прибор будет выдавать<br>диагностические сигналы FD.                                                                                             |  |
| 78                 | RECOMMENDED_ACTION        | Нумерованный перечень рекомендуемых действий, отображаемых при<br>срабатывании устройства.                                                                                                    |  |
| 79                 | FAILED_ALM                | Сигнал тревоги, указывающий на неисправность внутри прибора, которая делает его полностью неработоспособным.                                                                                                    |  |
| 80                 | MAINT_ALM                 | Сигнал, указывающий на то, что прибор нуждается в ближайшем будущем в<br>техническом обслуживании. Если данное условие будет проигнорировано, прибор<br>в конечном счете выйдет из строя.                                                                                                    |  |
| 81                 | ADVISE_ALM                | Сигнал, указывающий рекомендуемые сообщения. Данные условия не оказывают<br>непосредственного влияния на технологический процесс или<br>целостность прибора.                                                                                                    |  |
| 82                 | FAILED_ENABLE             | Включает условия FAILED_ALM. Бит в бит соответствует FAILED_ACTIVE. Бит 1<br>означает, что условия срабатывания сигнализации активированы и будут<br>отслеживаться. Бит 0 означает, что условия срабатывания сигнализации<br>деактивированы и не будут отслеживаться. Данный параметр является копией в<br>формате только для чтения параметра FD_FAIL_MAP.                                                                       |  |
| 83                 | FAILED_MASK               | Маска FAILED_ALM. Бит в бит соответствует FAILED_ACTIVE.<br>Установленный в 1 бит будет отключать сигнализацию при наличии<br>данного условия.<br>Данный параметр является копией в формате только для чтения<br>параметра FD_FAIL_MASK.                                                                                                    |  |
| 84                 | FAILED_ACTIVE             | Нумерованный перечень условий неполадок в устройстве. Все открытые биты<br>могут быть использованы так, как необходимо, для каждого<br>конкретного устройства.<br>Данный параметр является копией в формате только для чтения<br>параметра FD_FAIL_ACTIVE.                                                                                                    |  |
| 85<br>86           | MAINT_PRI<br>MAINT_ENABLE | Определяет приоритет сигналов параметра MAINT_ALM.<br>Включение условия сигнализации MAINT_ALM. Бит в бит соответствует<br>MAINT_ACTIVE. Бит 1 означает, что условия срабатывания сигнализации<br>активированы и будут отслеживаться. Бит 0 означает, что условия срабатывания<br>сигнализации деактивированы и не будут отслеживаться. Данный параметр<br>является копией в формате только для чтения параметра FD. OFFSPEC. MAP |  |
| 87                 | MAINT_MASK                | Маска MAINT_ALM. Бит в бит соответствует MAINT_ACTIVE. Установленный в 1<br>бит будет отключать сигнализацию при наличии данного условия.<br>Данный параметр является копией в формате только для чтения<br>параметра FD OFFSPEC MASK.                                                                                                    |  |
| 88                 | MAINT_ACTIVE              | Нумерованный перечень условий для выполнения ТО устройства. Данный параметр является копией в формате только для чтения параметра FD_OFFSPEC_ACTIVE.                                                                                                    |  |
| 89                 | ADVISE_PRI                | Определяет приоритет сигналов параметра ADVISE_ALM.                                                                                                    |  |
| 90                 | ADVISE_ENABLE             | Включение условий срабатывания сигнализации в параметре ADVISE_ALM. Бит в<br>бит соответствует ADVISE_ACTIVE. Бит 1 означает, что условия срабатывания<br>сигнализации активированы и будут отслеживаться. Бит 0 означает, что условия<br>срабатывания сигнализации деактивированы и не будут отслеживаться. Данный<br>параметр является копией в формате только для чтения параметров<br>FD_MAINT_MASK и FD_CHECK_MASK.          |  |
| 91                 | ADVISE_MASK               | Маска ADVISE_ALM. Бит в бит соответствует ADVISE_ACTIVE. Установленный в 1<br>бит будет отключать сигнализацию при наличии данного условия. Данный<br>параметр является копией в формате только для чтения параметров<br>FD_MAINT_MASK и FD_CHECK_MASK.                                                                                                    |  |
| 92                 | ADVISE_ACTIVE             | Нумерованный перечень рекомендуемых условий в пределах устройства. Все<br>открытые биты могут быть использованы по усмотрению для каждого<br>конкретного устройства.<br>Данный параметр является копией в формате только для чтения параметров<br>FD MAINT ACTIVE и FD CHECK ACTIVE.                                                                                                    |  |

### Таблица С-2. Элементы моделирования диагностики FD SIMULATE

| 1 | Значение для    | Битовая строка | 4 | Перезаписываемое. Используется для     |
|---|-----------------|----------------|---|----------------------------------------|
|   | моделирования   |                |   | диагностики, когда активирован режим   |
|   | диагностики     |                |   | моделирования                          |
| 2 | Диагностическое | Битовая строка | 4 | Текущее диагностируемое состояние,     |
|   | значение        |                |   | обнаруженное устройством.              |
| 3 | Включить        | Без знака 8    | 1 | Включить/отключить моделирование.      |
|   |                 |                |   | Является динамическим, так что         |
|   |                 |                |   | моделирование всегда будет отключаться |

Приложение C: Информация о блоках FOUNDATION fieldbus-

после перезагрузки устройства.

# С.2 БЛОК ПРЕОБРАЗОВАТЕЛЯ РЕГИСТРОВ

Блок преобразователя регистров (ТВ 1200) позволяет получить доступ к регистрам базы данных и входным регистрам дисплея 2230. Это дает возможность считывать избранный набор регистров путем прямого доступа к области памяти.

Блок преобразователя регистров доступен только в случае расширенного обслуживания.

## ВНИМАНИЕ!

Поскольку блок преобразователя регистров предоставляет доступ к большинству регистров дисплея 2230, включая регистры, установленные с помощью окон Methods (Методика) и Configuration (Конфигурация) в блоке измерительного преобразователя уровня, с ним следует обращаться осторожно и изменять ТОЛЬКО при участии обученного и сертифицированного технического персонала либо в соответствии с указаниями сотрудников службы поддержки Emerson Process Management / Emerson.

Таблица С-3. Параметры блока преобразователя регистров

| Указательный<br>номер | Параметр                | Описание                                                                                                    |
|-----------------------|-------------------------|----------------------------------------------------------------------------------------------------|
| 1                     | ST_REV                  | Уровень ревизии статических данных,<br>связанных с функциональным блоком.<br>Значение ревизии увеличивается с<br>каждым изменением значения<br>статического параметра в блоке.                                                                                                    |
| 2                     | TAG_DESC                | Пользовательское описание предполагаемого применения блока.                                                                                                    |
| 3                     | STRATEGY                | Поле ввода стратегии может<br>использоваться для идентификации<br>группирования блоков. Эти данные не<br>проверяются и не<br>обрабатываются блоком.                                                                                                    |
| 4                     | ALERT_KEY               | Идентификационный номер блока<br>установки. Данная информация может<br>использоваться хост-системой для<br>сортировки предупреждающих<br>сигналов и т. п.                                                                                                    |
| 5                     | MODE_BLK                | Аctual (Фактический), Target<br>(Целевой), Permitted (Допустимый) и<br>Normal (Нормальный) режимы блока<br>Целевой режим — режим, в который<br>должен перейти блок.<br>Фактический режим — режим, в<br>котором блок находится в<br>данный момент.<br>Допустимый режим — допустимые<br>режимы, которые могут быть<br>нормальными. Нормальный режим —<br>наиболее типичный целевой режим |
| 6                     | BLOCK_ERR               | Данный параметр отражает состояние<br>ошибки, вызванной программным или<br>аппаратным сбоем компонентов,<br>входящих в блок. Данный параметр<br>является битовой строкой и может<br>отображать сразу несколько ошибок.                                                                                                    |
| 7                     | UPDATE_EVT              | Данное уведомление генерируется<br>каждый раз при изменении<br>статических данных.                                                                                                    |
| 8                     | BLOCK_ALM               | Блок преобразователей дисплея 2230<br>не поддерживает функцию<br>обновления информации<br>BLOCK_ALM и не публикует<br>BLOCK_ALM на шине сегмента/FF.                                                                                                    |
| 9                     | TRANSDUCERDIRE<br>CTORY | Директория, указывающая количество<br>и начальные индексы<br>преобразователей в<br>блоке преобразователей.                                                                                                    |
| 10                    | TRANSDUCER_TYPE         | Идентифицирует преобразователь.                                                                                                    |
| 11                    | XD_ERROR                | Субкод аварийного сигнала<br>блока преобразователей.                                                                                                    |

| 12    | COLLECTION_<br>DIRECTORY | Директория, указывающая<br>количество, начальные индексы и<br>идентификаторы ОУ (DD) позиций<br>наборов данных в каждом блоке                                                                                                    |
|-------|--------------------------|----------------------------------------------------------------------------------------------------|
|       |                          | преобразователей.                                                                                                    |
| 13    | TRANSDUCER_TYPE_VER      |                                                                                                    |
| 14    | RB_PARAMETER             |                                                                                                    |
| 15–44 | INP_REG_n_TYPE           | Описывает характеристики входного<br>регистра n. Показывает<br>запрошенное значение,<br>отображается в виде (/десятичного)<br>числа с плавающей запятой.                                                                                       |
|       | INP_REG_n_FLOAT          | Значение n входного регистра,<br>отображается в виде числа с<br>плавающей запятой.                                                                                                    |
|       | INP_REG_n_INT_DEC        | Значение n (=от 1 до 10) входного<br>регистра, отображается в виде<br>десятичного числа.                                                                                                    |
| 45–74 | DB_REG_n_TYPE            | Описывает характеристики регистра<br>хранения данных n. Показывает<br>запрошенное значение,<br>отображается в виде (/десятичного)<br>числа с плавающей запятой.                                                                                |
|       | DB_REG_n_FLOAT           | Значение n регистра хранения<br>данных, отображается в виде числа<br>с плавающей запятой.                                                                                                    |
|       | DB_REG_n_INT_DEC         | Значение n (=от 1 до 10) регистра<br>хранения данных, изображается в<br>виде десятичного числа.                                                                                                    |
| 75    | RM_COMMAND               | Определяет, какое действие должно<br>быть предпринято: Read<br>Input/Holding Register (считывание<br>входного регистра / регистра<br>хранения данных), Restart Device<br>(перезагрузка устройства), Poll<br>Program Complete (опрос завершен). |
| 76    | RM_DATA                  |                                                                                                    |
| 77    | RM_STATUS                |                                                                                                    |
| 78    | INP_SEARCH_START_NBR     | Стартовый номер поиска во<br>входном регистре                                                                                                    |
| 79    | DB_SEARCH_START_NBR      | Стартовый номер поиска в регистре хранения данных                                                                                                    |

# С.3 ГЛАВНЫЙ БЛОК ПРЕОБРАЗОВАТЕЛЕЙ

Главный блок преобразователей (ТВ1100) содержит параметры для конфигурирования дисплея 2230. Он содержит информацию, касающуюся прибора, включая диагностику и способность к конфигурированию, возврат к заводским настройкам и перезагрузку дисплея 2230.

| указате<br>льный<br>номер | Параметр              | Описание                                                                                                    |
|---------------------------|-----------------------|----------------------------------------------------------------------------------------------------|
| 1                         | ST_REV                | Уровень ревизии статических данных, связанных с<br>функциональным блоком. Значение ревизии<br>увеличивается с каждым изменением значения                                                                                                    |
| 2                         | TAG_DESC              | статического параметра в блоке.<br>Пользовательское описание предполагаемого                                                                                                    |
|                           |                       | применения блока.                                                                                                    |
| 3                         | STRATEGY              | Поле ввода стратегии может использоваться для<br>идентификации группирования блоков. Эти данные не<br>проверяются и не обрабатываются блоком.                                                                                                    |
| 4                         | ALERT_KEY             | Идентификационный номер блока установки. Данная<br>информация может использоваться хост-системой для<br>сортировки предупреждающих сигналов и т. п.                                                                                                    |
| 5                         | MODE_BLK              | Аctual (Фактический), Target (Целевой), Permitted<br>(Допустимый) и Normal (Нормальный) режимы блока<br>Целевой режим — режим, в который должен<br>перейти блок.<br>Фактический режим — режим, в котором блок находится<br>в данный момент.<br>Допустимый режим — допустимые режимы, которые<br>могут быть целевыми.<br>Нормальный режим — наиболее типичный<br>целевой режим |
| 6                         | BLOCK_ERR             | Данный параметр отражает состояние ошибки,<br>вызванной программным или аппаратным сбоем<br>компонентов, входящих в блок. Данный параметр<br>является битовой строкой и может отображать сразу<br>несколько ошибок.                                                                                                    |
| 7                         | UPDATE_EVT            | Данное уведомление генерируется каждый раз при<br>изменении статических данных.                                                                                                    |
| 8                         | BLOCK_ALM             | Блок преобразователей дисплея 2230 не поддерживает<br>функцию обновления информации BLOCK_ALM и не<br>публикует BLOCK_ALM на шине сегмента/FF.                                                                                                    |
| 9                         | TRANSDUCER_DIRECTORY  | Директория, указывающая количество и начальные<br>индексы преобразователей в блоке преобразователей.                                                                                                    |
| 10                        | TRANSDUCER_TYPE       | Идентифицирует преобразователь.                                                                                                    |
| 11                        | XD_ERROR              | Субкод аварийного сигнала блока преобразователей.<br>Предоставляет дополнительные коды ошибок,<br>относящиеся к блокам преобразователей.                                                                                                    |
| 12                        | COLLECTION_DIRECTORY  | Директория, указывающая количество, начальные<br>индексы и идентификаторы ОУ (DD) позиций наборов<br>данных в каждом блоке преобразователей.                                                                                                    |
| 13                        | TRANSDUCER_TYPE_VER   |                                                                                                    |
| 14                        | HOUSING_TEMPERATURE   | Температура внутри корпуса прибора.                                                                                                    |
| 15                        | ENV_DEVICE_MODE       | Единица измерения для температуры.<br>Перезагрузка/сброс устройства до заводских установок<br>по умолчанию.                                                                                                    |
| 17                        | DIAGN_DEVICE_ALERT    | Диагностическая информация модуля связи Tank Hub,<br>см. таблицу С-5 на стр. С-9.                                                                                                    |
| 18                        | DEVICE_VERSION_NUMBER | Версия ПО устройства.                                                                                                    |
| 19                        | DIAGN_REVISION        | Внутренний номер ревизии.                                                                                                    |
| 20                        | SERIAL_NO             | Идентификационный номер на основной этикетке прибора (серийный номер).                                                                                                    |
| 21                        | STATS_ATTEMPTS        | Попытки установить внутреннюю коммуникацию.                                                                                                    |
| 22                        | STATS_FAILURES        | Сбои внутренней коммуникации.                                                                                                    |
| 23                        | STATS_TIMEOUTS        | Тайм-ауты внутренней коммуникации.                                                                                                    |
| 24                        | FF_WRITE_PROTECT      | Статус защиты от записи FF. Прибор защищен от записи<br>с помошью аппаратного переключателя.                                                                                                    |

Таблица С-4. Параметры блока преобразователей

Р1451 Slave Stats (Статистика подчиненных устройств)

25

P1451\_SLAVE\_STATS

| 26 | D1451 HOST STATS       | B1451 Host State (Crorusture vegte)                 |
|----|------------------------|-----------------------------------------------------|
| 20 |                        |                                                     |
| 27 | SB_HEART_BEAT_CNT      | данное число должно увеличиваться. Это              |
|    |                        | свидетельствует о том, что устроиство активно.      |
| 28 | SLAVE_REQ_ID           | Идентификационный номер запроса                     |
|    |                        | подчиненного устройства.                            |
| 29 | DEVICE_COMMAND         | Команда устройства.                                 |
| 30 | DEVICE_STATUS          | Статус приложения датчиков на приборе.              |
| 31 | FF_SUPPORT_INFO        |                                                     |
| 32 | SENSOR_DIAGNOSTICS     |                                                     |
| 33 | MODEL_CODE             | Показывает код модели прибора.                      |
| 34 | RAW_DISPLAY_DATA_1     | Первичные данные.                                   |
| 35 | RAW_DISPLAY_DATA_2     | Первичные данные.                                   |
| 36 | RAW DISPLAY DATA 3     | Первичные данные.                                   |
| 37 | RAW DISPLAY DATA 4     | Первичные данные.                                   |
| 38 | DEVICE MODEL           | Отображает модель прибора.                          |
| 39 |                        | Выбор предпочтительного языка для дисплея. При      |
|    |                        | выборе значения Default (По умопчанию) язык         |
|    |                        |                                                     |
| 40 | DISPLAY VIEW MODE      | Выбор предлочтительного вида: Single Value (одно    |
| 10 |                        | значение) Two Values (два значения) или Four Values |
|    |                        | (четыре значения). Вид в режиме Single Value (одно  |
|    |                        | значение) отображает крупные значки размером 25 мм  |
| 41 | DISPLAY TOOGLE TIME    | Период времени, в течение которого значение или     |
| •• |                        | набор значений отображается на лисплее: 2–30 с      |
| 42 | CONNECTED TANKS        | Полключенные резервуары                             |
| 43 |                        | Параметры отображения                               |
| 40 | DISPLAY LINIT LENGTH   |                                                     |
|    |                        | параметров плины                                    |
| 45 |                        |                                                     |
| 43 | DISPERT_ONIT_VOLUME    | сдиница измерения для всех отооражаемых             |
| 46 |                        |                                                     |
| 40 |                        | Единица измерения для всех отооражаемых             |
| 47 |                        |                                                     |
| 47 | DISPLAT_UNIT_LEVELRATE | сдиница измерения для всех отооражаемых параметров  |
| 40 |                        | динамики уровня.                                    |
| 48 | DISPLAT_UNIT_FLOW_RATE | сдиница измерения для всех отооражаемых параметров  |
| 40 |                        | динамики уровня.                                    |
| 49 | DISPLAY_UNIT_PRESSURE  | Единица измерения для всех отооражаемых параметров  |
| 50 |                        | динамики уровня.                                    |
| 50 | DISPLAY_UNIT_DENSITY   | ⊢диница измерения для всех отображаемых             |
|    |                        | параметров плотности.                               |

# С.3.1 Диагностические сигналы устройства

Таблица С-5. Диагностические сигналы устройства

Таблица С-5 содержит перечень условий, отображаемых в параметре DIAGN\_DEVICE\_ALERT.

| Значение   | Описание                       |
|------------|--------------------------------|
|            | No alarm active                |
|            | (Аварийный сигнал отсутствует) |
| 0x00100000 | Database error                 |
|            | (Ошибка базы данных)           |
| 0x00200000 | Hardware error (Ошибка         |
|            | аппаратного обеспечения)       |
| 0x00400000 | Configuration error            |
|            | (Ошибка конфигурации)          |
| 0x00800000 | Software error (Ошибка         |
|            | программного обеспечения)      |
| 0x20000000 | Simulation mode                |
|            | (Режим моделирования)          |
| 0x40000000 | Write Protected (Включена      |
|            | защита от записи)              |

# С.4 БЛОК ПРЕОБРАЗОВАТЕЛЯ ДИСПЛЕЯ

Блок преобразователя дисплея (ТВ 1300) включает в себя параметры для настройки дисплея 2230 для использования в системе FOUNDATION Fieldbus.

Таблица С-6. Блок преобразователя дисплея

| Указате  |                       |                                                   |
|----------|-----------------------|---------------------------------------------------|
| льный    | Параметр              | Описание                                          |
| номер    |                       |                                                   |
| 1        | ST REV                | Уровень ревизии статических данных связанных с    |
|          | •·_··=                | функциональным блоком. Значение ревизии           |
|          |                       | увеличивается с кажлым изменением значения        |
|          |                       | статического параметра в блоке                    |
| 2        | TAG DESC              | Пользовательское описание предполагаемого         |
| 2        | 1110_0200             | применения блока                                  |
| 3        | STRATEGY              |                                                   |
| 5        | SINALEGI              |                                                   |
|          |                       | проверяются и не обрабатываются блоком            |
| 4        |                       | Проверяются и не обрабатываются опоком.           |
| 4        | ALERI_KET             | идентификационный номер олока установки. данная   |
|          |                       |                                                   |
| <i>_</i> | MODE DIK              | Для сортировки предупреждающих сигналов и т. п.   |
| э        | MODE_BLK              | Астиан (Фактический), Тагдет (Целевой), Регіпітео |
|          |                       | (допустимыи) и поппат (пормальныи) режимы олока   |
|          |                       | целевой режим — режим, в который должен           |
|          |                       | переити олок.                                     |
|          |                       | Фактическии режим — режим, в котором олок         |
|          |                       | находится в данный момент.                        |
|          |                       | Допустимыи режим — допустимые режимы, которые     |
|          |                       | могут оыть целевыми.                              |
|          |                       | Нормальныи режим — наиоолее типичныи              |
|          |                       | целевои режим                                     |
| 6        | BLOCK_ERR             | Данный параметр отражает состояние ошибки,        |
|          |                       | вызванной программным или аппаратным сбоем        |
|          |                       | компонентов, входящих в блок. Данный параметр     |
|          |                       | является битовой строкой и может отображать сразу |
|          |                       | несколько ошибок.                                 |
| 7        | UPDATE_EVT            | Данное уведомление генерируется каждый раз при    |
|          |                       | изменении статических данных.                     |
| 8        | BLOCK_ALM             | Блок преобразователей дисплея 2230 не             |
|          |                       | поддерживает функцию обновления информации        |
|          |                       | BLOCK_ALM и не публикует BLOCK_ALM на шине        |
|          |                       | сегмента/FF.                                      |
| 9        | TRANSDUCER_DIRECTORY  | Директория, указывающая количество и              |
|          |                       | начальные индексы преобразователей в              |
|          |                       | блоке преобразователей.                           |
| 10       | TRANSDUCER_TYPE       | Идентифицирует преобразователь.                   |
| 11       | TRANSDUCER_TYPE_VER   |                                                   |
| 12       | XD_ERROR              | Субкод аварийного сигнала блока преобразователей. |
|          |                       | Предоставляет дополнительные коды ошибок,         |
|          |                       | относящиеся к блокам преобразователей.            |
| 13       | COLLECTION_ DIRECTORY | Директория, указывающая количество, начальные     |
|          |                       | индексы и идентификаторы ОУ (DD) позиций наборов  |
|          |                       | данных в каждом блоке преобразователей.           |
| 14       | MAO_1_INPUT_1         | TANK_NUMBER                                       |
|          |                       | TANK PARAMETER                                    |
|          |                       | ENGINEERING_UNIT                                  |
|          |                       | MIN VALUE                                         |
|          |                       | MAX VALUE                                         |
| 15       | MAO 1 INPUT 2         |                                                   |
| 16       | MAO 1 INPUT 3         |                                                   |
| 17       |                       |                                                   |
| 18       |                       |                                                   |
| 10       |                       |                                                   |
| 19       |                       |                                                   |
| 20       |                       |                                                   |
| 21       |                       |                                                   |
| 22       | MAO_2_INPUI_1         |                                                   |
| 23       | MAO_2_INPUT_2         |                                                   |
| 24       | I MAO 2 INPUT 3       |                                                   |

| 25                                                                                                    | MAO 2 INPUT 4                                                                                                    |                                                                                                    |
|----------------------------------------------------------------------------------------------------|----------------------------------------------------------------------------------------------------|----------------------------------------------------------------------------------------------------|
| 26                                                                                                    | MAO 2 INPLIT 5                                                                                                    |                                                                                                    |
| 27                                                                                                    |                                                                                                    |                                                                                                    |
| 21                                                                                                    |                                                                                                    |                                                                                                    |
| 28                                                                                                    | MAO_2_INPUT_7                                                                                                    |                                                                                                    |
| 29                                                                                                    | MAO_2_INPU1_8                                                                                                    |                                                                                                    |
| 30                                                                                                    | MAO_3_INPUT_1                                                                                                    |                                                                                                    |
| 31                                                                                                    | MAO_3_INPUT_2                                                                                                    |                                                                                                    |
| 32                                                                                                    | MAO 3 INPUT 3                                                                                                    |                                                                                                    |
| 33                                                                                                    | MAO 3 INPLIT 4                                                                                                    |                                                                                                    |
| 34                                                                                                    |                                                                                                    |                                                                                                    |
| 25                                                                                                    |                                                                                                    |                                                                                                    |
| 30                                                                                                    |                                                                                                    |                                                                                                    |
| 36                                                                                                    | MAO_3_INPUT_7                                                                                                    |                                                                                                    |
| 37                                                                                                    | MAO_3_INPUT_8                                                                                                    |                                                                                                    |
| 38                                                                                                    | MAO_4_INPUT_1                                                                                                    |                                                                                                    |
| 39                                                                                                    | MAO 4 INPUT 2                                                                                                    |                                                                                                    |
| 40                                                                                                    | MAO 4 INPUT 3                                                                                                    |                                                                                                    |
| 41                                                                                                    |                                                                                                    |                                                                                                    |
| 40                                                                                                    |                                                                                                    |                                                                                                    |
| 42                                                                                                    | MAO_4_INPUT_5                                                                                                    |                                                                                                    |
| 43                                                                                                    | MAO_4_INPUT_6                                                                                                    |                                                                                                    |
| 44                                                                                                    | MAO_4_INPUT_7                                                                                                    |                                                                                                    |
| 45                                                                                                    | MAO_4_INPUT_8                                                                                                    |                                                                                                    |
| 46                                                                                                    | CUSTOM TMV 1                                                                                                    | Устанавливает предпочтительное имя для                                                                                                    |
|                                                                                                    |                                                                                                    | пользовательского параметра 1 для резервуара                                                                                                    |
| 47                                                                                                    | CUSTOM TMV 1 SHORT                                                                                                    | Устанавливает предпочтительное короткое имя для                                                                                                    |
|                                                                                                    |                                                                                                    |                                                                                                    |
|                                                                                                    |                                                                                                    | может быть максимим / знака плиной                                                                                                    |
| 40                                                                                                    |                                                                                                    |                                                                                                    |
| 40                                                                                                    |                                                                                                    | устанавливает предпочтительное имя для                                                                                                    |
| 40                                                                                                    |                                                                                                    | пользовательского параметра 2 для резервуара                                                                                                    |
| 49                                                                                                    | CUSTOM_TMV_2_SHORT                                                                                                    | Устанавливает предпочтительное короткое имя для                                                                                                    |
|                                                                                                    |                                                                                                    | пользовательского параметра 2 для резервуара. Имя                                                                                                    |
|                                                                                                    |                                                                                                    | может быть максимум 4 знака длиной.                                                                                                    |
| 50                                                                                                    | CUSTOM TMV 3                                                                                                    | Устанавливает предпочтительное имя для                                                                                                    |
|                                                                                                    |                                                                                                    | пользовательского параметра 3 для резервуара                                                                                                    |
| 51                                                                                                    | CUSTOM TMV 3 SHORT                                                                                                    |                                                                                                    |
| 51                                                                                                    |                                                                                                    |                                                                                                    |
|                                                                                                    |                                                                                                    | пользовательского параметра 5 для резервуара. Имя                                                                                                    |
| 50                                                                                                    |                                                                                                    | может обль максимум 4 знака длиной.                                                                                                    |
| 52                                                                                                    | CUSTOM_TMV_4                                                                                                    | устанавливает предпочтительное имя для                                                                                                    |
|                                                                                                    |                                                                                                    | пользовательского параметра 4 для резервуара                                                                                                    |
|                                                                                                    |                                                                                                    |                                                                                                    |
| 53                                                                                                    | CUSTOM_TMV_4_SHORT                                                                                                    | Устанавливает предпочтительное короткое имя для                                                                                                    |
| 53                                                                                                    | CUSTOM_TMV_4_SHORT                                                                                                    | Устанавливает предпочтительное короткое имя для пользовательского параметра 4 для резервуара. Имя                                                                                                    |
| 53                                                                                                    | CUSTOM_TMV_4_SHORT                                                                                                    | Устанавливает предпочтительное короткое имя для<br>пользовательского параметра 4 для резервуара. Имя<br>может быть максимум 4 знака длиной.                                                                                                    |
| 53                                                                                                    | CUSTOM_TMV_4_SHORT                                                                                                    | Устанавливает предпочтительное короткое имя для<br>пользовательского параметра 4 для резервуара. Имя<br>может быть максимум 4 знака длиной.<br>Устанавливает предпочтительное имя для                                                                                                    |
| 53<br>54                                                                                                    | CUSTOM_TMV_4_SHORT<br>CUSTOM_TMV_5                                                                                                    | Устанавливает предпочтительное короткое имя для<br>пользовательского параметра 4 для резервуара. Имя<br>может быть максимум 4 знака длиной.<br>Устанавливает предпочтительное имя для<br>пользовательского параметра 5 для резервуара                                                                                                    |
| 53<br>54<br>55                                                                                                    | CUSTOM_TMV_4_SHORT                                                                                                    | Устанавливает предпочтительное короткое имя для<br>пользовательского параметра 4 для резервуара. Имя<br>может быть максимум 4 знака длиной.<br>Устанавливает предпочтительное имя для<br>пользовательского параметра 5 для резервуара<br>Устанавливает предпочтительное короткое имя для                                                                                                    |
| 53<br>54<br>55                                                                                                    | CUSTOM_TMV_4_SHORT<br>CUSTOM_TMV_5<br>CUSTOM_TMV_5_SHORT                                                                                                    | Устанавливает предпочтительное короткое имя для<br>пользовательского параметра 4 для резервуара. Имя<br>может быть максимум 4 знака длиной.<br>Устанавливает предпочтительное имя для<br>пользовательского параметра 5 для резервуара<br>Устанавливает предпочтительное короткое имя для<br>пользовательского параметра 5 для резервуара. Имя                                                                                                    |
| 53<br>54<br>55                                                                                                    | CUSTOM_TMV_4_SHORT<br>CUSTOM_TMV_5<br>CUSTOM_TMV_5_SHORT                                                                                                    | Устанавливает предпочтительное короткое имя для<br>пользовательского параметра 4 для резервуара. Имя<br>может быть максимум 4 знака длиной.<br>Устанавливает предпочтительное имя для<br>пользовательского параметра 5 для резервуара<br>Устанавливает предпочтительное короткое имя для<br>пользовательского параметра 5 для резервуара. Имя                                                                                                    |
| 53<br>54<br>55                                                                                                    | CUSTOM_TMV_4_SHORT<br>CUSTOM_TMV_5<br>CUSTOM_TMV_5_SHORT                                                                                                    | Устанавливает предпочтительное короткое имя для<br>пользовательского параметра 4 для резервуара. Имя<br>может быть максимум 4 знака длиной.<br>Устанавливает предпочтительное имя для<br>пользовательского параметра 5 для резервуара<br>Устанавливает предпочтительное короткое имя для<br>пользовательского параметра 5 для резервуара. Имя<br>может быть максимум 4 знака длиной.                                                                                                    |
| 53<br>54<br>55<br>56                                                                                                    | CUSTOM_TMV_4_SHORT<br>CUSTOM_TMV_5<br>CUSTOM_TMV_5_SHORT<br>CUSTOM_TMV_6                                                                                                    | Устанавливает предпочтительное короткое имя для<br>пользовательского параметра 4 для резервуара. Имя<br>может быть максимум 4 знака длиной.<br>Устанавливает предпочтительное имя для<br>пользовательского параметра 5 для резервуара<br>Устанавливает предпочтительное короткое имя для<br>пользовательского параметра 5 для резервуара. Имя<br>может быть максимум 4 знака длиной.<br>Устанавливает предпочтительное имя для                                                                                                    |
| 53<br>54<br>55<br>56                                                                                                    | CUSTOM_TMV_4_SHORT<br>CUSTOM_TMV_5<br>CUSTOM_TMV_5_SHORT<br>CUSTOM_TMV_6                                                                                                    | Устанавливает предпочтительное короткое имя для<br>пользовательского параметра 4 для резервуара. Имя<br>может быть максимум 4 знака длиной.<br>Устанавливает предпочтительное имя для<br>пользовательского параметра 5 для резервуара<br>Устанавливает предпочтительное короткое имя для<br>пользовательского параметра 5 для резервуара. Имя<br>может быть максимум 4 знака длиной.<br>Устанавливает предпочтительное имя для<br>пользовательского параметра 6 для резервуара                                                                                                    |
| 53<br>54<br>55<br>56<br>57                                                                                                    | CUSTOM_TMV_4_SHORT<br>CUSTOM_TMV_5<br>CUSTOM_TMV_5_SHORT<br>CUSTOM_TMV_6<br>CUSTOM_TMV_6_SHORT                                                                                                    | Устанавливает предпочтительное короткое имя для<br>пользовательского параметра 4 для резервуара. Имя<br>может быть максимум 4 знака длиной.<br>Устанавливает предпочтительное имя для<br>пользовательского параметра 5 для резервуара<br>Устанавливает предпочтительное короткое имя для<br>пользовательского параметра 5 для резервуара. Имя<br>может быть максимум 4 знака длиной.<br>Устанавливает предпочтительное имя для<br>пользовательского параметра 6 для резервуара<br>Устанавливает предпочтительное короткое имя для                                                                                                    |
| 53<br>54<br>55<br>56<br>57                                                                                                    | CUSTOM_TMV_4_SHORT<br>CUSTOM_TMV_5<br>CUSTOM_TMV_5_SHORT<br>CUSTOM_TMV_6<br>CUSTOM_TMV_6_SHORT                                                                                                    | Устанавливает предпочтительное короткое имя для<br>пользовательского параметра 4 для резервуара. Имя<br>может быть максимум 4 знака длиной.<br>Устанавливает предпочтительное имя для<br>пользовательского параметра 5 для резервуара<br>Устанавливает предпочтительное короткое имя для<br>пользовательского параметра 5 для резервуара. Имя<br>может быть максимум 4 знака длиной.<br>Устанавливает предпочтительное имя для<br>пользовательского параметра 6 для резервуара<br>Устанавливает предпочтительное короткое имя для<br>пользовательского параметра 6 для резервуара. Имя                                                                                                    |
| 53<br>54<br>55<br>56<br>57                                                                                                    | CUSTOM_TMV_4_SHORT<br>CUSTOM_TMV_5<br>CUSTOM_TMV_5_SHORT<br>CUSTOM_TMV_6<br>CUSTOM_TMV_6_SHORT                                                                                                    | Устанавливает предпочтительное короткое имя для<br>пользовательского параметра 4 для резервуара. Имя<br>может быть максимум 4 знака длиной.<br>Устанавливает предпочтительное имя для<br>пользовательского параметра 5 для резервуара<br>Устанавливает предпочтительное короткое имя для<br>пользовательского параметра 5 для резервуара. Имя<br>может быть максимум 4 знака длиной.<br>Устанавливает предпочтительное имя для<br>пользовательского параметра 6 для резервуара<br>Устанавливает предпочтительное короткое имя для<br>пользовательского параметра 6 для резервуара<br>Устанавливает предпочтительное короткое имя для<br>пользовательского параметра 6 для резервуара. Имя<br>может быть максимум 4 знака длиной.                                                                                                    |
| 53<br>54<br>55<br>56<br>57<br>58                                                                                                    | CUSTOM_TMV_4_SHORT<br>CUSTOM_TMV_5<br>CUSTOM_TMV_5_SHORT<br>CUSTOM_TMV_6<br>CUSTOM_TMV_6_SHORT                                                                                                    | Устанавливает предпочтительное короткое имя для<br>пользовательского параметра 4 для резервуара. Имя<br>может быть максимум 4 знака длиной.<br>Устанавливает предпочтительное имя для<br>пользовательского параметра 5 для резервуара<br>Устанавливает предпочтительное короткое имя для<br>пользовательского параметра 5 для резервуара. Имя<br>может быть максимум 4 знака длиной.<br>Устанавливает предпочтительное имя для<br>пользовательского параметра 6 для резервуара<br>Устанавливает предпочтительное короткое имя для<br>пользовательского параметра 6 для резервуара<br>Устанавливает предпочтительное короткое имя для<br>пользовательского параметра 6 для резервуара. Имя<br>может быть максимум 4 знака длиной.<br>Устанавливает предпочтительное имя для                                                                                                    |
| 53<br>54<br>55<br>56<br>57<br>58                                                                                                    | CUSTOM_TMV_4_SHORT<br>CUSTOM_TMV_5<br>CUSTOM_TMV_5_SHORT<br>CUSTOM_TMV_6<br>CUSTOM_TMV_6_SHORT<br>CUSTOM_TMV_7                                                                                                    | Устанавливает предпочтительное короткое имя для<br>пользовательского параметра 4 для резервуара. Имя<br>может быть максимум 4 знака длиной.<br>Устанавливает предпочтительное имя для<br>пользовательского параметра 5 для резервуара<br>Устанавливает предпочтительное короткое имя для<br>пользовательского параметра 5 для резервуара. Имя<br>может быть максимум 4 знака длиной.<br>Устанавливает предпочтительное имя для<br>пользовательского параметра 6 для резервуара<br>Устанавливает предпочтительное короткое имя для<br>пользовательского параметра 6 для резервуара<br>Устанавливает предпочтительное короткое имя для<br>пользовательского параметра 6 для резервуара. Имя<br>может быть максимум 4 знака длиной.<br>Устанавливает предпочтительное имя для резервуара. Имя<br>может быть максимум 4 знака длиной.                                                                                                    |
| 53<br>54<br>55<br>56<br>57<br>58<br>59                                                                                                    | CUSTOM_TMV_4_SHORT<br>CUSTOM_TMV_5<br>CUSTOM_TMV_5_SHORT<br>CUSTOM_TMV_6<br>CUSTOM_TMV_6_SHORT<br>CUSTOM_TMV_7                                                                                                    | Устанавливает предпочтительное короткое имя для<br>пользовательского параметра 4 для резервуара. Имя<br>может быть максимум 4 знака длиной.<br>Устанавливает предпочтительное имя для<br>пользовательского параметра 5 для резервуара<br>Устанавливает предпочтительное короткое имя для<br>пользовательского параметра 5 для резервуара. Имя<br>может быть максимум 4 знака длиной.<br>Устанавливает предпочтительное имя для<br>пользовательского параметра 6 для резервуара<br>Устанавливает предпочтительное короткое имя для<br>пользовательского параметра 6 для резервуара<br>Устанавливает предпочтительное короткое имя для<br>пользовательского параметра 6 для резервуара. Имя<br>может быть максимум 4 знака длиной.<br>Устанавливает предпочтительное имя для<br>пользовательского параметра 7 для резервуара.<br>Устанавливает предпочтительное короткое имя для                                                                                                    |
| 53<br>54<br>55<br>56<br>57<br>58<br>59                                                                                                    | CUSTOM_TMV_4_SHORT<br>CUSTOM_TMV_5<br>CUSTOM_TMV_5_SHORT<br>CUSTOM_TMV_6<br>CUSTOM_TMV_6_SHORT<br>CUSTOM_TMV_7<br>CUSTOM_TMV_7_SHORT                                                                                                    | <ul> <li>Устанавливает предпочтительное короткое имя для<br/>пользовательского параметра 4 для резервуара. Имя<br/>может быть максимум 4 знака длиной.</li> <li>Устанавливает предпочтительное имя для<br/>пользовательского параметра 5 для резервуара</li> <li>Устанавливает предпочтительное короткое имя для<br/>пользовательского параметра 5 для резервуара. Имя<br/>может быть максимум 4 знака длиной.</li> <li>Устанавливает предпочтительное имя для<br/>пользовательского параметра 6 для резервуара</li> <li>Устанавливает предпочтительное короткое имя для<br/>пользовательского параметра 6 для резервуара</li> <li>Устанавливает предпочтительное короткое имя для<br/>пользовательского параметра 6 для резервуара</li> <li>Устанавливает предпочтительное имя для<br/>пользовательского параметра 6 для резервуара. Имя<br/>может быть максимум 4 знака длиной.</li> <li>Устанавливает предпочтительное имя для<br/>пользовательского параметра 7 для резервуара.</li> <li>Устанавливает предпочтительное короткое имя для<br/>пользовательского параметра 7 для резервуара.</li> </ul>                                                                                                    |
| 53<br>54<br>55<br>56<br>57<br>58<br>59                                                                                                    | CUSTOM_TMV_4_SHORT<br>CUSTOM_TMV_5<br>CUSTOM_TMV_5_SHORT<br>CUSTOM_TMV_6<br>CUSTOM_TMV_6_SHORT<br>CUSTOM_TMV_7<br>CUSTOM_TMV_7_SHORT                                                                                                    | Устанавливает предпочтительное короткое имя для<br>пользовательского параметра 4 для резервуара. Имя<br>может быть максимум 4 знака длиной.<br>Устанавливает предпочтительное имя для<br>пользовательского параметра 5 для резервуара<br>Устанавливает предпочтительное короткое имя для<br>пользовательского параметра 5 для резервуара. Имя<br>может быть максимум 4 знака длиной.<br>Устанавливает предпочтительное имя для<br>пользовательского параметра 6 для резервуара<br>Устанавливает предпочтительное короткое имя для<br>пользовательского параметра 6 для резервуара<br>Устанавливает предпочтительное короткое имя для<br>пользовательского параметра 6 для резервуара. Имя<br>может быть максимум 4 знака длиной.<br>Устанавливает предпочтительное короткое имя для<br>пользовательского параметра 7 для резервуара.<br>Устанавливает предпочтительное короткое имя для<br>пользовательского параметра 7 для резервуара.                                                                                                    |
| 53<br>54<br>55<br>56<br>57<br>58<br>59                                                                                                    | CUSTOM_TMV_4_SHORT<br>CUSTOM_TMV_5<br>CUSTOM_TMV_5_SHORT<br>CUSTOM_TMV_6<br>CUSTOM_TMV_6_SHORT<br>CUSTOM_TMV_7<br>CUSTOM_TMV_7                                                                                                    | Устанавливает предпочтительное короткое имя для<br>пользовательского параметра 4 для резервуара. Имя<br>может быть максимум 4 знака длиной.<br>Устанавливает предпочтительное имя для<br>пользовательского параметра 5 для резервуара<br>Устанавливает предпочтительное короткое имя для<br>пользовательского параметра 5 для резервуара. Имя<br>может быть максимум 4 знака длиной.<br>Устанавливает предпочтительное имя для<br>пользовательского параметра 6 для резервуара<br>Устанавливает предпочтительное короткое имя для<br>пользовательского параметра 6 для резервуара<br>Устанавливает предпочтительное короткое имя для<br>пользовательского параметра 6 для резервуара. Имя<br>может быть максимум 4 знака длиной.<br>Устанавливает предпочтительное имя для<br>пользовательского параметра 7 для резервуара.<br>Устанавливает предпочтительное короткое имя для<br>пользовательского параметра 7 для резервуара.<br>Устанавливает предпочтительное короткое имя для                                                                                                    |
| 53<br>54<br>55<br>56<br>57<br>58<br>59<br>60                                                                                                    | CUSTOM_TMV_4_SHORT<br>CUSTOM_TMV_5<br>CUSTOM_TMV_5_SHORT<br>CUSTOM_TMV_6<br>CUSTOM_TMV_6_SHORT<br>CUSTOM_TMV_7<br>CUSTOM_TMV_7<br>CUSTOM_TMV_7_SHORT<br>CUSTOM_TMV_8                                                                                                    | Устанавливает предпочтительное короткое имя для<br>пользовательского параметра 4 для резервуара. Имя<br>может быть максимум 4 знака длиной.<br>Устанавливает предпочтительное имя для<br>пользовательского параметра 5 для резервуара<br>Устанавливает предпочтительное короткое имя для<br>пользовательского параметра 5 для резервуара. Имя<br>может быть максимум 4 знака длиной.<br>Устанавливает предпочтительное имя для<br>пользовательского параметра 6 для резервуара<br>Устанавливает предпочтительное короткое имя для<br>пользовательского параметра 6 для резервуара<br>Устанавливает предпочтительное короткое имя для<br>пользовательского параметра 6 для резервуара. Имя<br>может быть максимум 4 знака длиной.<br>Устанавливает предпочтительное имя для<br>пользовательского параметра 7 для резервуара.<br>Устанавливает предпочтительное короткое имя для<br>пользовательского параметра 7 для резервуара.<br>Устанавливает предпочтительное короткое имя для<br>пользовательского параметра 7 для резервуара.<br>Устанавливает предпочтительное короткое имя для                                                                                                    |
| 53<br>54<br>55<br>56<br>57<br>58<br>59<br>60                                                                                                    | CUSTOM_TMV_4_SHORT<br>CUSTOM_TMV_5<br>CUSTOM_TMV_5_SHORT<br>CUSTOM_TMV_6<br>CUSTOM_TMV_6_SHORT<br>CUSTOM_TMV_7<br>CUSTOM_TMV_7<br>CUSTOM_TMV_8                                                                                                    | <ul> <li>Устанавливает предпочтительное короткое имя для<br/>пользовательского параметра 4 для резервуара. Имя<br/>может быть максимум 4 знака длиной.</li> <li>Устанавливает предпочтительное имя для<br/>пользовательского параметра 5 для резервуара</li> <li>Устанавливает предпочтительное короткое имя для<br/>пользовательского параметра 5 для резервуара. Имя<br/>может быть максимум 4 знака длиной.</li> <li>Устанавливает предпочтительное имя для<br/>пользовательского параметра 6 для резервуара</li> <li>Устанавливает предпочтительное короткое имя для<br/>пользовательского параметра 6 для резервуара</li> <li>Устанавливает предпочтительное короткое имя для<br/>пользовательского параметра 6 для резервуара.</li> <li>Устанавливает предпочтительное короткое имя для<br/>пользовательского параметра 7 для резервуара.</li> <li>Устанавливает предпочтительное короткое имя для<br/>пользовательского параметра 7 для резервуара.</li> <li>Устанавливает предпочтительное короткое имя для<br/>пользовательского параметра 7 для резервуара.</li> <li>Устанавливает предпочтительное короткое имя для<br/>пользовательского параметра 7 для резервуара.</li> <li>Устанавливает предпочтительное короткое имя для<br/>пользовательского параметра 7 для резервуара.</li> <li>Устанавливает предпочтительное короткое имя для<br/>пользовательского параметра 7 для резервуара.</li> <li>Устанавливает предпочтительное имя для<br/>пользовательского параметра 7 для резервуара.</li> </ul>                                                                                                    |
| 53<br>54<br>55<br>56<br>57<br>58<br>59<br>60<br>61                                                                                                | CUSTOM_TMV_4_SHORT<br>CUSTOM_TMV_5<br>CUSTOM_TMV_5_SHORT<br>CUSTOM_TMV_6<br>CUSTOM_TMV_6_SHORT<br>CUSTOM_TMV_7<br>CUSTOM_TMV_7<br>CUSTOM_TMV_8<br>CUSTOM_TMV_8_SHORT                                                                                                    | <ul> <li>Устанавливает предпочтительное короткое имя для<br/>пользовательского параметра 4 для резервуара. Имя<br/>может быть максимум 4 знака длиной.</li> <li>Устанавливает предпочтительное имя для<br/>пользовательского параметра 5 для резервуара</li> <li>Устанавливает предпочтительное короткое имя для<br/>пользовательского параметра 5 для резервуара. Имя<br/>может быть максимум 4 знака длиной.</li> <li>Устанавливает предпочтительное имя для<br/>пользовательского параметра 6 для резервуара</li> <li>Устанавливает предпочтительное имя для<br/>пользовательского параметра 6 для резервуара</li> <li>Устанавливает предпочтительное короткое имя для<br/>пользовательского параметра 6 для резервуара.</li> <li>Устанавливает предпочтительное короткое имя для<br/>пользовательского параметра 7 для резервуара.</li> <li>Устанавливает предпочтительное короткое имя для<br/>пользовательского параметра 7 для резервуара.</li> <li>Устанавливает предпочтительное короткое имя для<br/>пользовательского параметра 7 для резервуара.</li> <li>Устанавливает предпочтительное короткое имя для<br/>пользовательского параметра 7 для резервуара.</li> <li>Устанавливает предпочтительное имя для<br/>пользовательского параметра 7 для резервуара.</li> <li>Устанавливает предпочтительное имя для<br/>пользовательского параметра 8 для резервуара</li> </ul>                                                                                                    |
| 53<br>54<br>55<br>56<br>57<br>58<br>59<br>60<br>61                                                                                                | CUSTOM_TMV_4_SHORT<br>CUSTOM_TMV_5<br>CUSTOM_TMV_5_SHORT<br>CUSTOM_TMV_6<br>CUSTOM_TMV_6_SHORT<br>CUSTOM_TMV_7<br>CUSTOM_TMV_7<br>CUSTOM_TMV_8<br>CUSTOM_TMV_8_SHORT                                                                                                    | <ul> <li>Устанавливает предпочтительное короткое имя для<br/>пользовательского параметра 4 для резервуара. Имя<br/>может быть максимум 4 знака длиной.</li> <li>Устанавливает предпочтительное имя для<br/>пользовательского параметра 5 для резервуара</li> <li>Устанавливает предпочтительное короткое имя для<br/>пользовательского параметра 5 для резервуара. Имя<br/>может быть максимум 4 знака длиной.</li> <li>Устанавливает предпочтительное имя для<br/>пользовательского параметра 6 для резервуара</li> <li>Устанавливает предпочтительное короткое имя для<br/>пользовательского параметра 6 для резервуара</li> <li>Устанавливает предпочтительное короткое имя для<br/>пользовательского параметра 6 для резервуара.</li> <li>Устанавливает предпочтительное короткое имя для<br/>пользовательского параметра 7 для резервуара.</li> <li>Устанавливает предпочтительное короткое имя для<br/>пользовательского параметра 7 для резервуара.</li> <li>Устанавливает предпочтительное имя для<br/>пользовательского параметра 7 для резервуара.</li> <li>Устанавливает предпочтительное короткое имя для<br/>пользовательского параметра 7 для резервуара.</li> <li>Устанавливает предпочтительное имя для<br/>пользовательского параметра 8 для резервуара</li> <li>Устанавливает предпочтительное имя для<br/>пользовательского параметра 8 для резервуара</li> </ul>                                                                                                    |
| 53<br>54<br>55<br>56<br>57<br>58<br>59<br>60<br>61                                                                                                | CUSTOM_TMV_4_SHORT<br>CUSTOM_TMV_5<br>CUSTOM_TMV_5_SHORT<br>CUSTOM_TMV_6<br>CUSTOM_TMV_6_SHORT<br>CUSTOM_TMV_7<br>CUSTOM_TMV_7<br>CUSTOM_TMV_8<br>CUSTOM_TMV_8_SHORT                                                                                                    | <ul> <li>Устанавливает предпочтительное короткое имя для<br/>пользовательского параметра 4 для резервуара. Имя<br/>может быть максимум 4 знака длиной.</li> <li>Устанавливает предпочтительное имя для<br/>пользовательского параметра 5 для резервуара</li> <li>Устанавливает предпочтительное короткое имя для<br/>пользовательского параметра 5 для резервуара. Имя<br/>может быть максимум 4 знака длиной.</li> <li>Устанавливает предпочтительное имя для<br/>пользовательского параметра 6 для резервуара</li> <li>Устанавливает предпочтительное короткое имя для<br/>пользовательского параметра 6 для резервуара</li> <li>Устанавливает предпочтительное короткое имя для<br/>пользовательского параметра 6 для резервуара.</li> <li>Устанавливает предпочтительное короткое имя для<br/>пользовательского параметра 6 для резервуара.</li> <li>Устанавливает предпочтительное имя для<br/>пользовательского параметра 7 для резервуара.</li> <li>Устанавливает предпочтительное имя для<br/>пользовательского параметра 7 для резервуара.</li> <li>Устанавливает предпочтительное имя для<br/>пользовательского параметра 7 для резервуара.</li> <li>Устанавливает предпочтительное имя для<br/>пользовательского параметра 7 для резервуара.</li> <li>Устанавливает предпочтительное имя для<br/>пользовательского параметра 8 для резервуара</li> <li>Устанавливает предпочтительное имя для<br/>пользовательского параметра 8 для резервуара</li> </ul>                                                                                                    |
| 53<br>54<br>55<br>56<br>57<br>58<br>59<br>60<br>61<br>62                                                                                          | CUSTOM_TMV_4_SHORT<br>CUSTOM_TMV_5<br>CUSTOM_TMV_5_SHORT<br>CUSTOM_TMV_6<br>CUSTOM_TMV_6_SHORT<br>CUSTOM_TMV_7<br>CUSTOM_TMV_7<br>CUSTOM_TMV_8<br>CUSTOM_TMV_8_SHORT<br>CUSTOM_TMV_9                                                                                                    | <ul> <li>Устанавливает предпочтительное короткое имя для<br/>пользовательского параметра 4 для резервуара. Имя<br/>может быть максимум 4 знака длиной.</li> <li>Устанавливает предпочтительное имя для<br/>пользовательского параметра 5 для резервуара</li> <li>Устанавливает предпочтительное короткое имя для<br/>пользовательского параметра 5 для резервуара. Имя<br/>может быть максимум 4 знака длиной.</li> <li>Устанавливает предпочтительное имя для<br/>пользовательского параметра 6 для резервуара</li> <li>Устанавливает предпочтительное короткое имя для<br/>пользовательского параметра 6 для резервуара</li> <li>Устанавливает предпочтительное короткое имя для<br/>пользовательского параметра 6 для резервуара</li> <li>Устанавливает предпочтительное короткое имя для<br/>пользовательского параметра 6 для резервуара.</li> <li>Устанавливает предпочтительное короткое имя для<br/>пользовательского параметра 7 для резервуара.</li> <li>Устанавливает предпочтительное короткое имя для<br/>пользовательского параметра 7 для резервуара.</li> <li>Устанавливает предпочтительное короткое имя для<br/>пользовательского параметра 7 для резервуара.</li> <li>Устанавливает предпочтительное короткое имя для<br/>пользовательского параметра 7 для резервуара.</li> <li>Устанавливает предпочтительное короткое имя для<br/>пользовательского параметра 8 для резервуара</li> <li>Устанавливает предпочтительное короткое имя для<br/>пользовательского параметра 8 для резервуара</li> <li>Устанавливает предпочтительное короткое имя для<br/>пользовательского параметра 8 для резервуара</li> <li>Устанавливает предпочтительное короткое имя для<br/>пользовательского параметра 8 для резервуара</li> <li>Устанавливает предпочтительное короткое имя для</li> <li>Может быть максимум 4 знака длиной.</li> <li>Устанавливает предпочтительное короткое имя для</li> <li>Может быть максимум 4 знака длиной.</li> </ul>                                                                                                    |
| 53<br>54<br>55<br>56<br>57<br>58<br>59<br>60<br>61<br>62                                                                                          | CUSTOM_TMV_4_SHORT<br>CUSTOM_TMV_5<br>CUSTOM_TMV_5_SHORT<br>CUSTOM_TMV_6<br>CUSTOM_TMV_6_SHORT<br>CUSTOM_TMV_7<br>CUSTOM_TMV_7<br>CUSTOM_TMV_8<br>CUSTOM_TMV_8<br>CUSTOM_TMV_9                                                                                                    | <ul> <li>Устанавливает предпочтительное короткое имя для<br/>пользовательского параметра 4 для резервуара. Имя<br/>может быть максимум 4 знака длиной.</li> <li>Устанавливает предпочтительное имя для<br/>пользовательского параметра 5 для резервуара</li> <li>Устанавливает предпочтительное короткое имя для<br/>пользовательского параметра 5 для резервуара. Имя<br/>может быть максимум 4 знака длиной.</li> <li>Устанавливает предпочтительное имя для<br/>пользовательского параметра 6 для резервуара</li> <li>Устанавливает предпочтительное короткое имя для<br/>пользовательского параметра 6 для резервуара</li> <li>Устанавливает предпочтительное короткое имя для<br/>пользовательского параметра 6 для резервуара.</li> <li>Устанавливает предпочтительное короткое имя для<br/>пользовательского параметра 7 для резервуара.</li> <li>Устанавливает предпочтительное короткое имя для<br/>пользовательского параметра 7 для резервуара.</li> <li>Устанавливает предпочтительное короткое имя для<br/>пользовательского параметра 7 для резервуара.</li> <li>Устанавливает предпочтительное короткое имя для<br/>пользовательского параметра 7 для резервуара.</li> <li>Устанавливает предпочтительное имя для<br/>пользовательского параметра 8 для резервуара. Имя<br/>может быть максимум 4 знака длиной.</li> <li>Устанавливает предпочтительное короткое имя для<br/>пользовательского параметра 8 для резервуара</li> <li>Устанавливает предпочтительное короткое имя для<br/>пользовательского параметра 8 для резервуара</li> <li>Устанавливает предпочтительное имя для<br/>пользовательского параметра 8 для резервуара. Имя<br/>может быть максимум 4 знака длиной.</li> <li>Устанавливает предпочтительное имя для<br/>пользовательского параметра 8 для резервуара. Имя<br/>может быть максимум 4 знака длиной.</li> <li>Устанавливает предпочтительное имя для<br/>пользовательского параметра 8 для резервуара. Имя<br/>может быть максимум 4 знака длиной.</li> </ul>                                                                                                    |
| 53<br>54<br>55<br>56<br>57<br>58<br>59<br>60<br>61<br>61<br>62<br>63                                                                              | CUSTOM_TMV_4_SHORT<br>CUSTOM_TMV_5<br>CUSTOM_TMV_5_SHORT<br>CUSTOM_TMV_6<br>CUSTOM_TMV_6_SHORT<br>CUSTOM_TMV_7<br>CUSTOM_TMV_7<br>CUSTOM_TMV_8<br>CUSTOM_TMV_8_SHORT<br>CUSTOM_TMV_9<br>CUSTOM_TMV_9 SHORT                                                                               | <ul> <li>Устанавливает предпочтительное короткое имя для<br/>пользовательского параметра 4 для резервуара. Имя<br/>может быть максимум 4 знака длиной.</li> <li>Устанавливает предпочтительное имя для<br/>пользовательского параметра 5 для резервуара</li> <li>Устанавливает предпочтительное короткое имя для<br/>пользовательского параметра 5 для резервуара. Имя<br/>может быть максимум 4 знака длиной.</li> <li>Устанавливает предпочтительное имя для<br/>пользовательского параметра 6 для резервуара</li> <li>Устанавливает предпочтительное короткое имя для<br/>пользовательского параметра 6 для резервуара</li> <li>Устанавливает предпочтительное короткое имя для<br/>пользовательского параметра 6 для резервуара.</li> <li>Устанавливает предпочтительное короткое имя для<br/>пользовательского параметра 7 для резервуара.</li> <li>Устанавливает предпочтительное имя для<br/>пользовательского параметра 7 для резервуара.</li> <li>Устанавливает предпочтительное короткое имя для<br/>пользовательского параметра 7 для резервуара.</li> <li>Устанавливает предпочтительное имя для<br/>пользовательского параметра 7 для резервуара.</li> <li>Устанавливает предпочтительное имя для<br/>пользовательского параметра 8 для резервуара.</li> <li>Устанавливает предпочтительное имя для<br/>пользовательского параметра 8 для резервуара</li> <li>Устанавливает предпочтительное имя для<br/>пользовательского параметра 8 для резервуара</li> <li>Устанавливает предпочтительное короткое имя для<br/>пользовательского параметра 8 для резервуара</li> <li>Устанавливает предпочтительное короткое имя для<br/>пользовательского параметра 8 для резервуара</li> <li>Устанавливает предпочтительное короткое имя для<br/>пользовательского параметра 8 для резервуара</li> <li>Устанавливает предпочтительное короткое имя для<br/>пользовательского параметра 9 для резервуара</li> <li>Устанавливает предпочтительное короткое имя для</li> <li>Оканавливает предпочтительное имя для</li> <li>Оканавливает предпочтительное имя для</li> <li>Оканавливает предпочтительное имя для</li> <li>Оканавливает предпочтительное имя для</li> <li>Оканавливает предпочтительное им</li></ul>     |
| 53<br>54<br>55<br>56<br>57<br>58<br>59<br>60<br>61<br>61<br>62<br>63                                                                              | CUSTOM_TMV_4_SHORT<br>CUSTOM_TMV_5<br>CUSTOM_TMV_5_SHORT<br>CUSTOM_TMV_6<br>CUSTOM_TMV_6_SHORT<br>CUSTOM_TMV_7<br>CUSTOM_TMV_7<br>CUSTOM_TMV_8<br>CUSTOM_TMV_8<br>CUSTOM_TMV_9<br>CUSTOM_TMV_9_SHORT                                                                                     | <ul> <li>Устанавливает предпочтительное короткое имя для<br/>пользовательского параметра 4 для резервуара. Имя<br/>может быть максимум 4 знака длиной.</li> <li>Устанавливает предпочтительное имя для<br/>пользовательского параметра 5 для резервуара</li> <li>Устанавливает предпочтительное короткое имя для<br/>пользовательского параметра 5 для резервуара. Имя<br/>может быть максимум 4 знака длиной.</li> <li>Устанавливает предпочтительное имя для<br/>пользовательского параметра 6 для резервуара</li> <li>Устанавливает предпочтительное короткое имя для<br/>пользовательского параметра 6 для резервуара</li> <li>Устанавливает предпочтительное короткое имя для<br/>пользовательского параметра 6 для резервуара.</li> <li>Устанавливает предпочтительное короткое имя для<br/>пользовательского параметра 7 для резервуара.</li> <li>Устанавливает предпочтительное короткое имя для<br/>пользовательского параметра 7 для резервуара.</li> <li>Устанавливает предпочтительное короткое имя для<br/>пользовательского параметра 7 для резервуара.</li> <li>Устанавливает предпочтительное имя для<br/>пользовательского параметра 7 для резервуара.</li> <li>Устанавливает предпочтительное имя для<br/>пользовательского параметра 8 для резервуара.</li> <li>Устанавливает предпочтительное короткое имя для<br/>пользовательского параметра 8 для резервуара.</li> <li>Устанавливает предпочтительное имя для<br/>пользовательского параметра 8 для резервуара.</li> <li>Устанавливает предпочтительное имя для<br/>пользовательского параметра 8 для резервуара.</li> <li>Устанавливает предпочтительное имя для<br/>пользовательского параметра 9 для резервуара.</li> <li>Устанавливает предпочтительное имя для<br/>пользовательского параметра 9 для резервуара.</li> <li>Устанавливает предпочтительное имя для<br/>пользовательского параметра 9 для резервуара</li> <li>Устанавливает предпочтительное имя для<br/>пользовательского параметра 9 для резервуара</li> </ul>                                                                                                    |
| 53<br>54<br>55<br>56<br>57<br>58<br>59<br>60<br>61<br>61<br>62<br>63                                                                              | CUSTOM_TMV_4_SHORT<br>CUSTOM_TMV_5<br>CUSTOM_TMV_5_SHORT<br>CUSTOM_TMV_6<br>CUSTOM_TMV_6_SHORT<br>CUSTOM_TMV_7<br>CUSTOM_TMV_7<br>CUSTOM_TMV_8<br>CUSTOM_TMV_8<br>CUSTOM_TMV_9<br>CUSTOM_TMV_9_SHORT                                                                                     | <ul> <li>Устанавливает предпочтительное короткое имя для<br/>пользовательского параметра 4 для резервуара. Имя<br/>может быть максимум 4 знака длиной.</li> <li>Устанавливает предпочтительное имя для<br/>пользовательского параметра 5 для резервуара</li> <li>Устанавливает предпочтительное короткое имя для<br/>пользовательского параметра 5 для резервуара. Имя<br/>может быть максимум 4 знака длиной.</li> <li>Устанавливает предпочтительное имя для<br/>пользовательского параметра 6 для резервуара</li> <li>Устанавливает предпочтительное короткое имя для<br/>пользовательского параметра 6 для резервуара</li> <li>Устанавливает предпочтительное короткое имя для<br/>пользовательского параметра 6 для резервуара.</li> <li>Устанавливает предпочтительное короткое имя для<br/>пользовательского параметра 7 для резервуара.</li> <li>Устанавливает предпочтительное короткое имя для<br/>пользовательского параметра 7 для резервуара.</li> <li>Устанавливает предпочтительное короткое имя для<br/>пользовательского параметра 7 для резервуара.</li> <li>Устанавливает предпочтительное короткое имя для<br/>пользовательского параметра 7 для резервуара.</li> <li>Устанавливает предпочтительное короткое имя для<br/>пользовательского параметра 8 для резервуара.</li> <li>Устанавливает предпочтительное короткое имя для<br/>пользовательского параметра 8 для резервуара</li> <li>Устанавливает предпочтительное короткое имя для<br/>пользовательского параметра 8 для резервуара</li> <li>Устанавливает предпочтительное короткое имя для<br/>пользовательского параметра 8 для резервуара</li> <li>Устанавливает предпочтительное имя для<br/>пользовательского параметра 7 для резервуара.</li> <li>Устанавливает предпочтительное короткое имя для<br/>пользовательского параметра 9 для резервуара.</li> <li>Устанавливает предпочтительное имя для<br/>пользовательского параметра 9 для резервуара.</li> <li>Устанавливает предпочтительное короткое имя для<br/>пользовательского параметра 9 для резервуара.</li> </ul>                                                                                                    |
| 53<br>54<br>55<br>56<br>57<br>58<br>59<br>60<br>61<br>61<br>62<br>63                                                                              | CUSTOM_TMV_4_SHORT<br>CUSTOM_TMV_5<br>CUSTOM_TMV_5_SHORT<br>CUSTOM_TMV_6<br>CUSTOM_TMV_6<br>CUSTOM_TMV_7<br>CUSTOM_TMV_7<br>CUSTOM_TMV_7<br>CUSTOM_TMV_8<br>CUSTOM_TMV_8<br>CUSTOM_TMV_9<br>CUSTOM_TMV_9_SHORT                                                                           | <ul> <li>Устанавливает предпочтительное короткое имя для<br/>пользовательского параметра 4 для резервуара. Имя<br/>может быть максимум 4 знака длиной.</li> <li>Устанавливает предпочтительное имя для<br/>пользовательского параметра 5 для резервуара</li> <li>Устанавливает предпочтительное короткое имя для<br/>пользовательского параметра 5 для резервуара. Имя<br/>может быть максимум 4 знака длиной.</li> <li>Устанавливает предпочтительное имя для<br/>пользовательского параметра 6 для резервуара</li> <li>Устанавливает предпочтительное короткое имя для<br/>пользовательского параметра 6 для резервуара</li> <li>Устанавливает предпочтительное короткое имя для<br/>пользовательского параметра 6 для резервуара.</li> <li>Устанавливает предпочтительное короткое имя для<br/>пользовательского параметра 7 для резервуара.</li> <li>Устанавливает предпочтительное короткое имя для<br/>пользовательского параметра 7 для резервуара.</li> <li>Устанавливает предпочтительное короткое имя для<br/>пользовательского параметра 7 для резервуара.</li> <li>Устанавливает предпочтительное короткое имя для<br/>пользовательского параметра 7 для резервуара.</li> <li>Устанавливает предпочтительное короткое имя для<br/>пользовательского параметра 8 для резервуара.</li> <li>Устанавливает предпочтительное короткое имя для<br/>пользовательского параметра 8 для резервуара</li> <li>Устанавливает предпочтительное короткое имя для<br/>пользовательского параметра 8 для резервуара</li> <li>Устанавливает предпочтительное имя для<br/>пользовательского параметра 8 для резервуара</li> <li>Устанавливает предпочтительное имя для<br/>пользовательского параметра 9 для резервуара.</li> <li>Устанавливает предпочтительное имя для<br/>пользовательского параметра 9 для резервуара.</li> <li>Устанавливает предпочтительное имя для<br/>пользовательского параметра 9 для резервуара.</li> <li>Устанавливает предпочтительное короткое имя для<br/>пользовательского параметра 9 для резервуара.</li> </ul>                                                                                                    |
| 53         54         55         56         57         58         59         60         61         62         63         64                       | CUSTOM_TMV_4_SHORT<br>CUSTOM_TMV_5<br>CUSTOM_TMV_5_SHORT<br>CUSTOM_TMV_6<br>CUSTOM_TMV_6_SHORT<br>CUSTOM_TMV_7<br>CUSTOM_TMV_7<br>CUSTOM_TMV_7<br>CUSTOM_TMV_8<br>CUSTOM_TMV_8<br>CUSTOM_TMV_9<br>CUSTOM_TMV_9_SHORT<br>CUSTOM_TMV_10                                                    | <ul> <li>Устанавливает предпочтительное короткое имя для<br/>пользовательского параметра 4 для резервуара. Имя<br/>может быть максимум 4 знака длиной.</li> <li>Устанавливает предпочтительное имя для<br/>пользовательского параметра 5 для резервуара</li> <li>Устанавливает предпочтительное короткое имя для<br/>пользовательского параметра 5 для резервуара. Имя<br/>может быть максимум 4 знака длиной.</li> <li>Устанавливает предпочтительное имя для<br/>пользовательского параметра 6 для резервуара</li> <li>Устанавливает предпочтительное имя для<br/>пользовательского параметра 6 для резервуара</li> <li>Устанавливает предпочтительное короткое имя для<br/>пользовательского параметра 6 для резервуара.</li> <li>Устанавливает предпочтительное короткое имя для<br/>пользовательского параметра 7 для резервуара.</li> <li>Устанавливает предпочтительное короткое имя для<br/>пользовательского параметра 7 для резервуара.</li> <li>Устанавливает предпочтительное короткое имя для<br/>пользовательского параметра 7 для резервуара.</li> <li>Устанавливает предпочтительное короткое имя для<br/>пользовательского параметра 7 для резервуара.</li> <li>Устанавливает предпочтительное короткое имя для<br/>пользовательского параметра 8 для резервуара.</li> <li>Устанавливает предпочтительное короткое имя для<br/>пользовательского параметра 8 для резервуара</li> <li>Устанавливает предпочтительное короткое имя для<br/>пользовательского параметра 8 для резервуара</li> <li>Устанавливает предпочтительное имя для<br/>пользовательского параметра 9 для резервуара</li> <li>Устанавливает предпочтительное имя для<br/>пользовательского параметра 9 для резервуара</li> <li>Устанавливает предпочтительное имя для<br/>пользовательского параметра 9 для резервуара</li> <li>Устанавливает предпочтительное короткое имя для<br/>пользовательского параметра 9 для резервуара</li> <li>Устанавливает предпочтительное короткое имя для<br/>пользовательского параметра 9 для резервуара</li> <li>Устанавливает предпочтительное короткое имя для<br/>пользовательского параметра 9 для резервуа</li></ul>                                                                         |
| 53         54         55         56         57         58         59         60         61         62         63         64                       | CUSTOM_TMV_4_SHORT<br>CUSTOM_TMV_5<br>CUSTOM_TMV_5_SHORT<br>CUSTOM_TMV_6<br>CUSTOM_TMV_6_SHORT<br>CUSTOM_TMV_7<br>CUSTOM_TMV_7<br>CUSTOM_TMV_7<br>CUSTOM_TMV_8<br>CUSTOM_TMV_8<br>CUSTOM_TMV_9<br>CUSTOM_TMV_9<br>CUSTOM_TMV_10                                                          | <ul> <li>Устанавливает предпочтительное короткое имя для<br/>пользовательского параметра 4 для резервуара. Имя<br/>может быть максимум 4 знака длиной.</li> <li>Устанавливает предпочтительное имя для<br/>пользовательского параметра 5 для резервуара</li> <li>Устанавливает предпочтительное короткое имя для<br/>пользовательского параметра 5 для резервуара. Имя<br/>может быть максимум 4 знака длиной.</li> <li>Устанавливает предпочтительное имя для<br/>пользовательского параметра 6 для резервуара</li> <li>Устанавливает предпочтительное имя для<br/>пользовательского параметра 6 для резервуара</li> <li>Устанавливает предпочтительное короткое имя для<br/>пользовательского параметра 6 для резервуара.</li> <li>Устанавливает предпочтительное короткое имя для<br/>пользовательского параметра 7 для резервуара.</li> <li>Устанавливает предпочтительное имя для<br/>пользовательского параметра 7 для резервуара.</li> <li>Устанавливает предпочтительное короткое имя для<br/>пользовательского параметра 7 для резервуара.</li> <li>Устанавливает предпочтительное имя для<br/>пользовательского параметра 7 для резервуара.</li> <li>Устанавливает предпочтительное имя для<br/>пользовательского параметра 7 для резервуара.</li> <li>Устанавливает предпочтительное имя для<br/>пользовательского параметра 8 для резервуара</li> <li>Устанавливает предпочтительное короткое имя для<br/>пользовательского параметра 8 для резервуара</li> <li>Устанавливает предпочтительное имя для<br/>пользовательского параметра 9 для резервуара</li> <li>Устанавливает предпочтительное имя для<br/>пользовательского параметра 9 для резервуара</li> <li>Устанавливает предпочтительное имя для<br/>пользовательского параметра 9 для резервуара</li> <li>Устанавливает предпочтительное имя для<br/>пользовательского параметра 9 для резервуара</li> <li>Устанавливает предпочтительное имя для<br/>пользовательского параметра 9 для резервуара.</li> <li>Устанавливает предпочтительное имя для<br/>пользовательского параметра 9 для резервуара</li> <li>Устанавливает предпочтительное имя для<br/>пользов</li></ul>                                                                         |
| 53<br>54<br>55<br>56<br>57<br>58<br>59<br>60<br>61<br>61<br>62<br>63<br>63<br>64<br>65                                                            | CUSTOM_TMV_4_SHORT<br>CUSTOM_TMV_5<br>CUSTOM_TMV_5_SHORT<br>CUSTOM_TMV_6<br>CUSTOM_TMV_6_SHORT<br>CUSTOM_TMV_7<br>CUSTOM_TMV_7<br>CUSTOM_TMV_8<br>CUSTOM_TMV_8<br>CUSTOM_TMV_8<br>CUSTOM_TMV_9<br>CUSTOM_TMV_9<br>CUSTOM_TMV_10<br>CUSTOM_TMV_10_SHORT                                   | <ul> <li>Устанавливает предпочтительное короткое имя для<br/>пользовательского параметра 4 для резервуара. Имя<br/>может быть максимум 4 знака длиной.</li> <li>Устанавливает предпочтительное имя для<br/>пользовательского параметра 5 для резервуара</li> <li>Устанавливает предпочтительное короткое имя для<br/>пользовательского параметра 5 для резервуара. Имя<br/>может быть максимум 4 знака длиной.</li> <li>Устанавливает предпочтительное имя для<br/>пользовательского параметра 6 для резервуара</li> <li>Устанавливает предпочтительное короткое имя для<br/>пользовательского параметра 6 для резервуара</li> <li>Устанавливает предпочтительное короткое имя для<br/>пользовательского параметра 6 для резервуара.</li> <li>Устанавливает предпочтительное короткое имя для<br/>пользовательского параметра 7 для резервуара.</li> <li>Устанавливает предпочтительное короткое имя для<br/>пользовательского параметра 7 для резервуара.</li> <li>Устанавливает предпочтительное короткое имя для<br/>пользовательского параметра 7 для резервуара.</li> <li>Устанавливает предпочтительное короткое имя для<br/>пользовательского параметра 7 для резервуара.</li> <li>Устанавливает предпочтительное имя для<br/>пользовательского параметра 8 для резервуара</li> <li>Устанавливает предпочтительное имя для<br/>пользовательского параметра 8 для резервуара</li> <li>Устанавливает предпочтительное короткое имя для<br/>пользовательского параметра 8 для резервуара</li> <li>Устанавливает предпочтительное короткое имя для<br/>пользовательского параметра 9 для резервуара</li> <li>Устанавливает предпочтительное короткое имя для<br/>пользовательского параметра 9 для резервуара</li> <li>Устанавливает предпочтительное короткое имя для<br/>пользовательского параметра 9 для резервуара</li> <li>Устанавливает предпочтительное имя для<br/>пользовательского параметра 9 для резервуара</li> <li>Устанавливает предпочтительное имя для<br/>пользовательского параметра 9 для резервуара.</li> <li>Устанавливает предпочтительное имя для</li> <li>пользовательского параметра 9 для резервуара.</li> <li>Устанавливает предпочтительное имя для</li> <li>пользовательско</li></ul> |
| 53         54         55         56         57         58         59         60         61         62         63         64         65            | CUSTOM_TMV_4_SHORT<br>CUSTOM_TMV_5<br>CUSTOM_TMV_5_SHORT<br>CUSTOM_TMV_6<br>CUSTOM_TMV_6_SHORT<br>CUSTOM_TMV_7<br>CUSTOM_TMV_7<br>CUSTOM_TMV_7<br>CUSTOM_TMV_8<br>CUSTOM_TMV_8<br>CUSTOM_TMV_9<br>CUSTOM_TMV_9<br>CUSTOM_TMV_10<br>CUSTOM_TMV_10_SHORT                                   | <ul> <li>Устанавливает предпочтительное короткое имя для<br/>пользовательского параметра 4 для резервуара. Имя<br/>может быть максимум 4 знака длиной.</li> <li>Устанавливает предпочтительное имя для<br/>пользовательского параметра 5 для резервуара</li> <li>Устанавливает предпочтительное короткое имя для<br/>пользовательского параметра 5 для резервуара. Имя<br/>может быть максимум 4 знака длиной.</li> <li>Устанавливает предпочтительное имя для<br/>пользовательского параметра 6 для резервуара</li> <li>Устанавливает предпочтительное короткое имя для<br/>пользовательского параметра 6 для резервуара</li> <li>Устанавливает предпочтительное короткое имя для<br/>пользовательского параметра 6 для резервуара.</li> <li>Устанавливает предпочтительное короткое имя для<br/>пользовательского параметра 7 для резервуара.</li> <li>Устанавливает предпочтительное короткое имя для<br/>пользовательского параметра 7 для резервуара.</li> <li>Устанавливает предпочтительное короткое имя для<br/>пользовательского параметра 7 для резервуара.</li> <li>Устанавливает предпочтительное имя для<br/>пользовательского параметра 7 для резервуара.</li> <li>Устанавливает предпочтительное имя для<br/>пользовательского параметра 8 для резервуара</li> <li>Устанавливает предпочтительное короткое имя для<br/>пользовательского параметра 8 для резервуара</li> <li>Устанавливает предпочтительное имя для<br/>пользовательского параметра 8 для резервуара.</li> <li>Устанавливает предпочтительное имя для<br/>пользовательского параметра 9 для резервуара.</li> <li>Устанавливает предпочтительное имя для<br/>пользовательского параметра 9 для резервуара.</li> <li>Устанавливает предпочтительное имя для<br/>пользовательского параметра 9 для резервуара.</li> <li>Устанавливает предпочтительное имя для<br/>пользовательского параметра 10 для резервуара.</li> <li>Устанавливает предпочтительное короткое имя для<br/>пользовательского параметра 10 для резервуара.</li> </ul>                                                                                                    |
| 53         54         55         56         57         58         59         60         61         62         63         64         65            | CUSTOM_TMV_4_SHORT<br>CUSTOM_TMV_5<br>CUSTOM_TMV_5_SHORT<br>CUSTOM_TMV_6<br>CUSTOM_TMV_6<br>CUSTOM_TMV_7<br>CUSTOM_TMV_7<br>CUSTOM_TMV_7<br>CUSTOM_TMV_8<br>CUSTOM_TMV_8<br>CUSTOM_TMV_9<br>CUSTOM_TMV_9<br>CUSTOM_TMV_9<br>CUSTOM_TMV_10<br>CUSTOM_TMV_10_SHORT                         | <ul> <li>Устанавливает предпочтительное короткое имя для<br/>пользовательского параметра 4 для резервуара. Имя<br/>может быть максимум 4 знака длиной.</li> <li>Устанавливает предпочтительное имя для<br/>пользовательского параметра 5 для резервуара</li> <li>Устанавливает предпочтительное имя для<br/>пользовательского параметра 5 для резервуара. Имя<br/>может быть максимум 4 знака длиной.</li> <li>Устанавливает предпочтительное имя для<br/>пользовательского параметра 6 для резервуара</li> <li>Устанавливает предпочтительное короткое имя для<br/>пользовательского параметра 6 для резервуара</li> <li>Устанавливает предпочтительное короткое имя для<br/>пользовательского параметра 6 для резервуара.</li> <li>Устанавливает предпочтительное короткое имя для<br/>пользовательского параметра 7 для резервуара.</li> <li>Устанавливает предпочтительное короткое имя для<br/>пользовательского параметра 7 для резервуара.</li> <li>Устанавливает предпочтительное короткое имя для<br/>пользовательского параметра 7 для резервуара.</li> <li>Устанавливает предпочтительное короткое имя для<br/>пользовательского параметра 7 для резервуара.</li> <li>Устанавливает предпочтительное короткое имя для<br/>пользовательского параметра 8 для резервуара</li> <li>Устанавливает предпочтительное короткое имя для<br/>пользовательского параметра 8 для резервуара</li> <li>Устанавливает предпочтительное имя для<br/>пользовательского параметра 8 для резервуара</li> <li>Устанавливает предпочтительное имя для<br/>пользовательского параметра 9 для резервуара.</li> <li>Устанавливает предпочтительное имя для<br/>пользовательского параметра 9 для резервуара</li> <li>Устанавливает предпочтительное имя для<br/>пользовательского параметра 9 для резервуара</li> <li>Устанавливает предпочтительное имя для<br/>пользовательского параметра 10 для резервуара.</li> <li>Устанавливает предпочтительное имя для<br/>пользовательского параметра 10 для резервуара</li> <li>Устанавливает предпочтительное имя для пользовательского параметра 10 для резервуара</li> <li>Устанавливает пр</li></ul>                                                                                 |
| 53         54         55         56         57         58         59         60         61         62         63         64         65         66 | CUSTOM_TMV_4_SHORT<br>CUSTOM_TMV_5<br>CUSTOM_TMV_5_SHORT<br>CUSTOM_TMV_6<br>CUSTOM_TMV_6<br>CUSTOM_TMV_7<br>CUSTOM_TMV_7<br>CUSTOM_TMV_7<br>CUSTOM_TMV_8<br>CUSTOM_TMV_8<br>CUSTOM_TMV_9<br>CUSTOM_TMV_9<br>CUSTOM_TMV_10<br>CUSTOM_TMV_10_SHORT<br>CUSTOM_TMV_10_SHORT<br>CUSTOM_UNIT 1 | <ul> <li>Устанавливает предпочтительное короткое имя для<br/>пользовательского параметра 4 для резервуара. Имя<br/>может быть максимум 4 знака длиной.</li> <li>Устанавливает предпочтительное имя для<br/>пользовательского параметра 5 для резервуара</li> <li>Устанавливает предпочтительное имя для<br/>пользовательского параметра 5 для резервуара. Имя<br/>может быть максимум 4 знака длиной.</li> <li>Устанавливает предпочтительное имя для<br/>пользовательского параметра 6 для резервуара</li> <li>Устанавливает предпочтительное короткое имя для<br/>пользовательского параметра 6 для резервуара</li> <li>Устанавливает предпочтительное короткое имя для<br/>пользовательского параметра 6 для резервуара.</li> <li>Устанавливает предпочтительное короткое имя для<br/>пользовательского параметра 7 для резервуара.</li> <li>Устанавливает предпочтительное имя для<br/>пользовательского параметра 7 для резервуара.</li> <li>Устанавливает предпочтительное короткое имя для<br/>пользовательского параметра 7 для резервуара.</li> <li>Устанавливает предпочтительное короткое имя для<br/>пользовательского параметра 7 для резервуара.</li> <li>Устанавливает предпочтительное имя для<br/>пользовательского параметра 8 для резервуара.</li> <li>Устанавливает предпочтительное имя для<br/>пользовательского параметра 8 для резервуара</li> <li>Устанавливает предпочтительное имя для<br/>пользовательского параметра 8 для резервуара.</li> <li>Устанавливает предпочтительное имя для<br/>пользовательского параметра 9 для резервуара.</li> <li>Устанавливает предпочтительное имя для<br/>пользовательского параметра 9 для резервуара</li> <li>Устанавливает предпочтительное имя для<br/>пользовательского параметра 9 для резервуара</li> <li>Устанавливает предпочтительное имя для<br/>пользовательского параметра 10 для резервуара</li> <li>Устанавливает предпочтительное имя для<br/>пользовательского параметра 10 для резервуара</li> <li>Устанавливает предпочтительное имя для<br/>пользовательского параметра 10 для резервуара</li> <li>Устанавливает предпочтительное иля для<br/>пол</li></ul>                                                                         |

| 67 | CUSTOM_UNIT_2  | Устанавливает предпочтительный текст для вывода на<br>лисплей для попьзовательской единицы измерения 2. |
|----|----------------|----------------------------------------------------------------------------------------------------|
| 68 | CUSTOM UNIT 3  | Устанавливает предпочтительный текст для вывода на                                                      |
|    |                | дисплей для пользовательской единицы измерения 3.                                                       |
| 69 | CUSTOM_UNIT_4  | Устанавливает предпочтительный текст для вывода на                                                      |
|    |                | дисплей для пользовательской единицы измерения 4.                                                       |
| 70 | CUSTOM_UNIT_5  | Устанавливает предпочтительный текст для вывода на                                                      |
|    |                | дисплей для пользовательской единицы измерения 5.                                                       |
| 71 | CUSTOM_UNIT_6  | Устанавливает предпочтительный текст для вывода на                                                      |
|    |                | дисплей для пользовательской единицы измерения 6.                                                       |
| 72 | CUSTOM_UNIT_7  | Устанавливает предпочтительный текст для вывода на                                                      |
|    |                | дисплей для пользовательской единицы измерения 7.                                                       |
| 73 | CUSTOM_UNIT_8  | Устанавливает предпочтительный текст для вывода на                                                      |
| -  |                | дисплей для пользовательской единицы измерения 8.                                                       |
| 74 | CUSTOM_UNIT_9  | Устанавливает предпочтительный текст для вывода на                                                      |
|    |                | дисплей для пользовательской единицы измерения 9.                                                       |
| 75 | CUSTOM_UNIT_10 | Устанавливает предпочтительный текст для вывода на                                                      |
|    |                | дисплей для пользовательской единицы измерения 10.                                                      |
| 76 | TANK_NAME_1    | Устанавливает предпочтительное имя резервуара                                                           |
|    |                | номер 1.                                                                                                |
| 77 | TANK_NAME_2    | Устанавливает предпочтительное имя резервуара<br>номер 2                                                |
| 78 | TANK NAME 3    | Устанавливает предпочтительное имя резервуара                                                           |
|    |                | номер 3.                                                                                                |
| 79 | TANK NAME 4    | Устанавливает предпочтительное имя резервуара                                                           |
|    |                | номер 4.                                                                                                |
| 80 | TANK_NAME_5    | Устанавливает предпочтительное имя резервуара                                                           |
|    |                | номер 5.                                                                                                |
| 81 | TANK_NAME_6    | Устанавливает предпочтительное имя резервуара                                                           |
|    |                | номер 6.                                                                                                |
| 82 | TANK_NAME_7    | Устанавливает предпочтительное имя резервуара                                                           |
|    |                | номер 7.                                                                                                |
| 83 | TANK_NAME_8    | Устанавливает предпочтительное имя резервуара                                                           |
|    |                | номер 8.                                                                                                |
| 84 | TANK_NAME_9    | Устанавливает предпочтительное имя резервуара                                                           |
|    |                | номер 9.                                                                                                |
| 85 | TANK_NAME_10   | Устанавливает предпочтительное имя резервуара                                                           |
|    |                | номер 10                                                                                                |

# С.5 БЛОК МНОЖЕСТВЕННЫХ АНАЛОГОВЫХ ВЫХОДОВ

Функциональный блок множественных аналоговых выходов (от MA0\_1400 до MA0\_1700) принимает выходные величины от полевых устройств и назначает их заданным каналам ввода-вывода для получения модулем доступа к ним.

| Указательный<br>номер | Параметр  | Описание                                                               |
|-----------------------|-----------|------------------------------------------------------------------------|
| 1                     | ST_REV    | Уровень ревизии статических данных,                                    |
|                       |           | связанных с функциональным олоком.                                     |
|                       |           | изменение ревизии увеличивается с каждым                               |
|                       |           | параметра в блоке.                                                     |
| 2                     | TAG_DESC  | Пользовательское описание                                              |
| 3                     | STRATEGY  | Поле ввола стратегии может использоваться                              |
|                       |           | для идентификации группирования блоков.                                |
|                       |           | Эти данные не проверяются и не                                         |
|                       |           | обрабатываются блоком.                                                 |
| 4                     | ALERI_KEY | Идентификационный номер блока установки.                               |
|                       |           | данная информация может использоваться<br>хост-системой для сортировки |
|                       |           | предупреждающих сигналов и т. п.                                       |
| 5                     | MODE_BLK  | Actual (Фактический), Target (Целевой),                                |
|                       |           | Permitted (Допустимый) и Normal                                        |
|                       |           | (Нормальный) режимы блока                                              |
|                       |           | целевои режим — режим, в которыи должен                                |
|                       |           | Фактический режим — режим, в котором блок                              |
|                       |           | находится в данный момент.                                             |
|                       |           | Допустимый режим — допустимые режимы,                                  |
|                       |           | которые могут быть целевыми.                                           |
|                       |           | пормальный режим — найоолее<br>стандартный целевой режим               |
| 6                     | BLOCK ERR | Данный параметр отражает состояние                                     |
| -                     |           | ошибки, вызванной программным или                                      |
|                       |           | аппаратным сбоем компонентов, входящих в                               |
|                       |           | блок. Данный параметр является битовой                                 |
|                       |           | строкой и может отооражать сразу<br>несколько ошибок.                  |
| 7                     | CHANNEL   | Задает вывод, который управляет                                        |
|                       |           | полевым прибором.                                                      |
| 8                     | IN_1      | Нумерованный параметр ввода для                                        |
|                       |           | функциональных олоков                                                  |
| 9                     | IN 2      | Нумерованный параметр ввода для                                        |
|                       | _         | функциональных блоков                                                  |
|                       |           | множественных выходов                                                  |
| 10                    | IN_3      | Нумерованный параметр ввода для                                        |
|                       |           | функциональных олоков                                                  |
| 11                    | IN 4      | Нумерованный параметр ввода для                                        |
|                       |           | функциональных блоков                                                  |
|                       |           | множественных выходов                                                  |
| 12                    | IN_5      | Нумерованный параметр ввода для                                        |
|                       |           | функциональных олоков                                                  |
| 13                    | IN 6      | множественных выходов                                                  |
| 10                    | IN_0      | функциональных блоков                                                  |
|                       |           | множественных выходов                                                  |
| 14                    | IN_7      | Нумерованный параметр ввода для                                        |
|                       |           | функциональных блоков                                                  |
| 45                    |           | МНОЖЕСТВЕННЫХ ВЫХОДОВ                                                  |
| 15                    | IN_8      | Нумерованный параметр ввода для                                        |
|                       |           | Функциональных олоков<br>множественных выходов                         |
| 16                    | M0_0PTS   | Опции, которые пользователь может                                      |
|                       |           | выбирать для изменения порядка обработки                               |
|                       |           | блоков множественных выходов. В случае                                 |
|                       |           | если активна функция Fault State (режим                                |
|                       |           | отказа), дисплей 2230 будет выдавать                                   |
| 1                     |           | диагностическии сигнаЛ.                                                |

Таблица С-7. Блок множественных аналоговых выходов

| 17 | FSTATE_TIME   |                                                                                                    |
|----|---------------|----------------------------------------------------------------------------------------------------|
| 18 | FSTATE_VAL1   | Предустановленное аналоговое значение,<br>которое используется в случае отказа в IN_1.<br>Игнорируется, если "Fault state to value 1"<br>(Режим отказа в значении 1) в параметре<br>MO_OPTS нахолится в состоянии «пожно»                                                                                                    |
| 9  | FSTATE_VAL2   | Предустановленное аналоговое значение,<br>которое используется в случае отказа в IN_2.<br>Игнорируется, если "Fault state to value 2"<br>(Режим отказа в значении 2) в параметре<br>MO_OPTS находится в состоянии «ложно».                                                                                                    |
| 20 | FSTATE_VAL3   | Предустановленное аналоговое значение,<br>которое используется в случае отказа в IN_3.<br>Игнорируется, если "Fault state to value 3"<br>(Режим отказа в значении 3) в параметре<br>MO_OPTS находится в состоянии «ложно».                                                                                                    |
| 21 | FSTATE_VAL4   | Предустановленное аналоговое значение,<br>которое используется в случае отказа в IN_4.<br>Игнорируется, если "Fault state to value 4"<br>(Режим отказа в значении 4) в параметре<br>MO_OPTS находится в состоянии «ложно».                                                                                                    |
| 22 | FSTATE_VAL5   | Предустановленное аналоговое значение,<br>которое используется в случае отказа в IN_5.<br>Игнорируется, если "Fault state to value 5"<br>(Режим отказа в значении 5) в параметре<br>MO OPTS находится в состоянии «ложно».                                                                                                    |
| 23 | FSTATE_VAL6   | Предустановленное аналоговое значение,<br>которое используется в случае отказа в IN_6.<br>Игнорируется, если "Fault state to value 6"<br>(Режим отказа в значении 6) в параметре<br>MO_OPTS находится в состоянии «ложно».                                                                                                    |
| 24 | FSTATE_VAL7   | Предустановленное аналоговое значение,<br>которое используется в случае отказа в IN_7.<br>Игнорируется, если "Fault state to value 7"<br>(Режим отказа в значении 7) в параметре<br>MO OPTS находится в состоянии «ложно».                                                                                                    |
| 25 | FSTATE_VAL8   | Предустановленное аналоговое значение,<br>которое используется в случае отказа в IN_8.<br>Игнорируется, если "Fault state to value 8"<br>(Режим отказа в значении 8) в параметре<br>MO_OPTS находится в состоянии «ложно».                                                                                                    |
| 26 | FSTATE_STATUS | Показывает, какие точки находятся в<br>режиме отказа.                                                                                                    |
| 27 | UPDATE_EVT    | Данное уведомление генерируется каждый<br>раз при изменении статических данных.                                                                                                    |
| 28 | BLOCK_ALM     | Предупреждающий сигнал блока<br>используется для индикации всех<br>конфигурационных и аппаратных неполадок,<br>сбоев со связью, а также системных проблем<br>в блоке. Причина сигнализации указывается<br>в субкодовом поле. Первое активированное<br>предупреждение устанавливает активное<br>состояние в параметре Status (Статус). Как<br>только статус Unreported<br>(Неподтвержденный) сбрасывается задачей<br>уведомления, другое предупреждение из<br>блока может быть передано без сброса<br>статуса Active (Активный), если<br>изменился субкол |

# С.6 ПОДДЕРЖИВАЕМЫЕ ЕДИНИЦЫ ИЗМЕРЕНИЯ

Дисплей 2230 поддерживает следующие единицы измерения:

| Значение ОУ (DD) | Отображение | Описание          |
|------------------|-------------|-------------------|
| 1000             | К           | Кельвин           |
| 1001             | °C          | Градус Цельсия    |
| 1002             | °F          | Градус Фаренгейта |

Таблица С-9. Длина

Таблица С-8. Температура

| Значение ОУ (DD) | Отображение | Описание              |
|------------------|-------------|-----------------------|
| 1010             | Μ           | Метр                  |
| 1012             | Cm          | Сантиметр             |
| 1013             | Mm          | Миллиметр             |
| 1018             | Ft          | Фут                   |
| 132090           | lmp 16      | Британская 1/16 дюйма |

Таблица С-10. Объем

| Значение ОУ (DD) | Отображение     | Описание            |
|------------------|-----------------|---------------------|
| 1034             | m <sup>3</sup>  | Кубический метр     |
| 1038             | L               | Литр                |
| 1043             | ft <sup>3</sup> | Кубический фут      |
| 1048             | Gallon          | Американский галлон |
| 1049             | ImpGal          | Британский галлон   |
| 1051             | Bbl             | Баррель             |

Таблица С-11. Динамика уровня

| Идентификатор | Отображение | Описание     |
|---------------|-------------|--------------|
| 1061          | m/s         | Метр/секунда |
| 1063          | m/h         | Метр/час     |
| 1067          | ft/s        | Фут/секунда  |
| 1073          | ft/h        | Фут/час      |

## Таблица С-12. Расход

| Идентификатор | Отображение | Описание                |
|---------------|-------------|-------------------------|
| 1349          | m³/s        | Кубические метры/час    |
| 1352          | L/min       | Литр/минута             |
| 1364          | gal/h       | Американский галлон/час |
| 1373          | bbl/h       | Баррель/час             |

## Таблица С-13. Давление

| Идентификатор | Отображение | Описание                    |
|---------------|-------------|-----------------------------|
| 1130          | Pa          | Паскаль                     |
| 1133          | kPa         | Килопаскаль                 |
| 1137          | Bar         | Бар                         |
| 1140          | Atm         | Атмосфера                   |
| 1141          | Psi         | Фунты/кв.дюйм               |
| 1142          | psiA        | Фунты/кв.дюйм (абсолютн.)   |
| 1143          | psiG        | Фунты/кв.дюйм (манометрич.) |
| 1590          | bar G       | Бар (манометрич. относит)   |
| 1597          | bar A       | Бар (Бар абсолютн.)         |

# Алфавитный указатель

### Числовой порядок

| 2230                |     |
|---------------------|-----|
| Foundation Fieldbus | 2–1 |
| 2410                | 2–7 |

# Α

| AMS4–34                |
|------------------------|
| Обозреватель устройств |
|                        |
| Служебные инструменты  |
|                        |
| защита от записи       |
| ATEX B-5               |
|                        |

# в

| -         |      |
|-----------|------|
| BLOCK_ERR | 5–13 |
|           |      |

### D

| DIP-переключатели       |  |
|-------------------------|--|
| Bill nopololio latosini |  |

# F

| -                      |         |
|------------------------|---------|
| FAIL_MAP               | 4–29    |
| FAILED_PRI             | 4–29    |
| FD CHECK ACTIVE        | 4–32    |
| FD_CHECK_ALM           | 4–32    |
| FD CHECK MAP           | 4–32    |
| FD CHECK MASK          | 4–32    |
| FD CHECK PRI           | 4–32    |
| FD FAIL ACTIVE         | 4–29    |
| FD FAIL ALM            | 4–29    |
| FD FAIL MAP            | 4–29    |
| FD FAIL MASK           | 4–29    |
| FD FAIL PRI            | 4–29    |
| FD FAILED ALARM        | 4–29    |
| FD MAINT ACTIVE        | 4–31    |
| FD MAINT ALM           | 4–31    |
| FD_MAINT_MAP           | 4–31    |
| FD MAINT MASK          | 4–31    |
| FD_MAINT_PRI           | 4–31    |
| FD OFFSPEC ACTIVE      | 4–30    |
| FD OFFSPEC ALM         | 4–30    |
| FD_OFFSPEC_MAP         | 4-30    |
| FD_OFFSPEC_MASK        | 4-30    |
| FD OFFSPEC PRI         |         |
| FD RECOMMEN ACT        | 5–16    |
| FISCO 3-7              | 7 3-10  |
| Параметры кабелей      | 3–7     |
| Foundation Fieldbus 2- | 1 3-10  |
|                        | ., 0 .0 |

## н

| п           |  |
|-------------|--|
| HARD W LOCK |  |
| HARDW_LOCK  |  |
|             |  |

| LAS 4–23                     |
|------------------------------|
| <b>M</b><br>MAO 4–25         |
| <b>N</b><br>NPT 3–6          |
| <b>O</b><br>OFFSPEC_MAP 4-30 |

#### R R

L

| 1                       |  |
|-------------------------|--|
| RECOMMENDED_ACTION 5–16 |  |
|                         |  |

# Α

| A                                 |
|-----------------------------------|
| Аварийная сигнализация 4–5        |
| Аварийная сигнализация выхода     |
| из строя 4–29                     |
| Аварийные сигналы                 |
| Выход за пределы                  |
| установленных значений 4–30       |
| Аварийные сигналы                 |
| Выход за пределы                  |
| установленных значений 4–30       |
| Аварийные сигналы PlantWeb . 4–29 |
| Авто 4–15                         |
| Адреса 4-23                       |
| Активные сигналы тревоги          |
| 5–14, 5–15                        |
| Активный планировщик связей       |
|                                   |
| Аппаратный переключатель 5–25     |
|                                   |

# Б

| Блок МАО 4–25                  |
|--------------------------------|
| пример применения 4–26         |
| предустановленные 4–25         |
| Блок множественных аналоговых  |
| выходов 4–36                   |
| Блок множественных аналоговых  |
| выходов (МАО) 4–22             |
| Блок множественных аналоговых  |
| выходов 4–25                   |
| Блок преобразователя дисплея   |
|                                |
| Блок преобразователя регистров |
|                                |
| Блок ресурсов 4–22             |
| Аварийные PlantWeb™            |
| failed_alarms 4–29             |
| Блок сопряжения 3–10           |
| Бюджет энергопитания 3–8       |

## в

| -                                |
|----------------------------------|
| Версия ПО 4-8                    |
| Вид в режиме коммерческого учета |
|                                  |
| Винт заземления 3-6              |
| Внешняя кабельная разводка 1-2   |
| Возврат к заводским настройкам   |
|                                  |
| Волноводный уровнемер 5300 2-8   |
| Входные регистры 5-3, 5-20       |
| Выбор вида 4-8, 4-9              |
| Выбор кабелей3-7                 |
| Выбор переменных 4–11            |
| Выбор резервуаров 4-13           |
| Выведено из работы 4-39          |

## Г

| Главное меню                  |
|-------------------------------|
| Опции4-8                      |
| Выбор вида4–8                 |
| Сервис 4–8                    |
| Главный блок преобразователей |
|                               |

# Д

| Дерево меню<br>Дерево меню коммуникатора 4 | .4–33<br>75 |
|--------------------------------------------|-------------|
|                                            | 4–33        |
| Дерево меню полевого                       |             |
| коммуникатора                              | 4–33        |
| Диагностические                            |             |
| предупреждающие сигналы                    | 5–24        |
| Диагностические сигналы                    |             |
| устройства                                 | C-9         |
| Дисплей                                    |             |
| Настройка контрастности                    | 4–4         |
|                                            |             |

# Е

| Единицы измерения | 4–14 |
|-------------------|------|
| Авто              | 4–15 |

## 3

| -                           |       |
|-----------------------------|-------|
| Заводские настройки         | 4–20  |
| Заземление                  | 3–6   |
| Винт                        | . 3–6 |
| Внешнее                     | 3–6   |
| Подключение кабелей         |       |
| экранирования               | 3–7   |
| Значение, введенное вручную | 4–5   |

## И

| Идентификационный номер         |
|---------------------------------|
| устройства на основной этикетке |
| C-4, C-8                        |

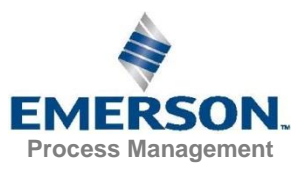

## **Руководство по эксплуатации** 00809–0107–2230, ред. ВВ Август 2014 г.

| Индикатор активности     | 4–5  |
|--------------------------|------|
| Индикатор коммуникации   | 3–14 |
| Индикатор статуса        | 3–14 |
| Информация об устройстве | 4–21 |
| Исполнительные чертежи   | B-8  |

# К

| Кабель                    |
|---------------------------|
| Вводы3-6                  |
| Параметры3-7              |
| Выбор3-7                  |
| Кнопка Сброс3–14, 5–5     |
| Коды ошибок, отображаемые |
| индикатором статуса5-6    |
| Ошибка ПЗУ,               |
| программируемого          |
| изготовителем (FPROM) 5–6 |
| Ошибка регистра хранения  |
| данных (HREG)5–6          |
| Ошибка внутренней         |
| температуры5-6            |
| Ошибка измерения5–6       |
| Другая ошибка памяти5–6   |
| Ошибка ОЗУ5–6             |
| Ошибка ПО5–6              |
| контраст4-4, 4-19         |
| Контрастность дисплея4-4  |
| Контрастность ЖК-дисплея  |
|                           |
| Конфигурация              |
| ручная настройка4–39      |

## Μ

| Маркировка СЕ1-2                   |
|------------------------------------|
| Менеджер устройств AMS 4–34,       |
| 5-17, 5-19, 5-20, 5-22, 5-23, 5-24 |
| программная функция защиты от      |
| записи5-26                         |
| Меню                               |
| Главное меню4–8                    |
| Меню Опции 4–10                    |
| Меню Выбор вида4–9                 |
| Дерево4–7                          |
| Механический монтаж3-2             |
| МНОГОБИТОВАЯ АВАРИЙНАЯ             |
| СИГНАЛИЗАЦИЯ4-27                   |
| Моделирование5-24                  |
| Модуль полевого соединения2-7      |
| Модуль полевого соединения 2160    |
|                                    |
| Модуль связи 24102-7               |
| Монтаж                             |
| На плиту3–3                        |
| Монтаж на трубу3–5                 |
| Монтаж электрической части3-6      |
| Монтажный комплект                 |
|                                    |

# н

## 0

| Обозначения1-2                 |
|--------------------------------|
| Обозреватель устройств         |
|                                |
| Окно обзора 4–35               |
| Окно привязки вводов блока МАО |
|                                |
| Окно статуса 4–18, 5–2         |
| Опасные зоны 3-7               |
| Опции 4-8                      |
| Опция About (Информация об     |
| устройстве) 4-8                |
| Опция Перезагрузка 5–5         |
| Опция Техническое обслуживание |
|                                |
| Организация взаимной           |
| сертификации (Factory Mutual)  |
| Сертификаты FM Канада В-4      |
| Сертификаты FM США В-3         |
| ОТЧЕТЫ 4-27                    |

#### п

| Параметр FEATURE_SEL 4–27<br>Параметр |
|---------------------------------------|
| RECOMMENDED ACTION 4–32               |
| Параметры Entity 3–10                 |
| Перезагрузка 3–14, 4–20, 5–5, 5–22    |
| Перезагрузка коммуникации 5-22        |
| Переключатели                         |
| Моделирование                         |
| Защита от записи 3–15                 |
| Переключатель «Моделирование»         |
|                                       |
| Подключение кабелей                   |
| экранирования3-7                      |
| Подключение по                        |
| последовательной цепи 3–13            |
| Полевой коммуникатор 475 4–33         |
| Пошаговая настройка 4–35              |
| Предупреждающий символ 4–5            |
| Привязка вводов 4–36                  |
| Программная функция защиты от         |
| записи5-26                            |

### Ρ

### С

| Сброс/Восстановление5-       | 22 |
|------------------------------|----|
| Светодиодная индикация 3-    | 14 |
| Светодиодный индикатор (LED) |    |
|                              | 14 |
| Коммуникация                 | 14 |

| Статус3-14                    |  |
|-------------------------------|--|
| Сенсорные клавиши4-3          |  |
| SOFTW_LOCK4-27                |  |
| Сервис4-8                     |  |
| Сертификация ІЕСЕхВ-7         |  |
| Сертификация продукцииВ-1     |  |
| Сертификаты для работы в      |  |
| опасных зонахВ-3              |  |
| Сигнализация о функциональной |  |
| проверке4–32                  |  |
| Сигналы необходимости         |  |
| технического обслуживания4-31 |  |
| Сигналы тревоги               |  |
| активные5–15                  |  |
| конфигурация по умолчанию     |  |
|                               |  |
| настройки по умолчанию 4-42   |  |
| рекомендуемые действия4-32    |  |
| просмотр активных 5–14        |  |
| Символ FM1-2                  |  |
| Требования к питанию          |  |
| Foundation Fieldbus3-7        |  |
| Скоба3-4                      |  |
| Служебные инструменты         |  |
| 5–14, 5–17, 5–23, 5–24        |  |
| Подробности5-20               |  |
| Статус устройства5–19         |  |
| Техническое обслуживание      |  |
| 5–19, 5–20, 5–22              |  |
| Регистры5-20                  |  |
| Закладка                      |  |
| Сброс/Восстановление5–22      |  |
| Моделирование5-24             |  |
| Переменные5-23                |  |
| Смоделированное значение4-5   |  |
| SOFT W LOCK4-27               |  |
| Сообщения о статусе5–2        |  |
| Статус4–18, 5–2               |  |
| Статус устройства5–15, 5–19   |  |
|                               |  |

# т

| Температура окружающей среды |    |
|------------------------------|----|
|                              | 12 |
| Тестирование ЖК-дисплея4-1   | 19 |
| Техническое обслуживание5-1  | 19 |
| Требования к питанию3-       | -7 |
|                              |    |

## **у** Ур

| Уровнемер 5900S     | 2–7  |
|---------------------|------|
| ∕становка           |      |
| Электрическая часть | 3–6  |
| Механическая часть. | 3–2  |
| Процедура           | 2–11 |

### Э

| Экранирующий контур3-11 |
|-------------------------|
| Электропитание          |
| Foundation Fieldbus3–10 |

Дисплей 2230

Я

Язык ......4–16

Rosemount и логотип Rosemount являются зарегистрированными торговыми марками компании Rosemount Inc. HART является зарегистрированной торговой маркой компании HART Communication Foundation. PlantWeb является зарегистрированной торговой маркой одной из компаний группы Emerson Process Management. AMS Suite является зарегистрированной торговой маркой компании Emerson Process Management. FOUNDATION является зарегистрированной торговой маркой организации Fieldbus Foundation. VITON и Kalrez являются зарегистрированными торговыми марками компании DuPont Performance Elastomers. Hastelloy является зарегистрированной торговой маркой корпорации Haynes International. Monel является зарегистрированной торговой маркой International Nickel Co. Все прочие торговые марки принадлежат соответствующим владельцам.

#### Emerson

Россия, 115054, г. Москва, ул. Дубининская, 53, стр. 5 Телефон: +7 (495) 995-95-59 Факс: +7 (495) 424-88-50 Info.Ru@Emerson.com www.emersonprocess.ru

# Промышленная группа «Метран» Россия, 454000, г. Челябинск,

Новоградский проспект, 15 Телефон: +7 (351) 799-51-52 Факс: +7 (351) 799-55-90 Info.Metran@emerson.com www.metran.ru

Азейрбайджан, АZ-1025, г. Баку Проспект Ходжалы, 37 Demirchi Tower Телефон: +994 (12) 498-2448 Факс: +994 (12) 498-2449 e-mail: Info.Az@Emerson.com

Телефон: +7 (351) 799-51-51 Факс: +7 (351) 799-55-88

Технические консультации по выбору и применению

продукции осуществляет Центр поддержки Заказчиков

Казахстан, 050012, г. Алматы ул. Толе Би, 101, корпус Д, Е, этаж 8 Телефон, +7 (727) 356-12-00, Факс. 356-12-05 e-mail: Info.Kz@Emerson.com

Украина, 04073, г. Киев Куреневский переулок, 12, строение А, офис А-302 Телефон. +38 (044) 4-929-929 Факс. 4-929-928 e-mail: Info.Ua@emerson.com

Актуальную информацию о наших контактах смотрите на сайте <u>www.emersonprocess.ru</u>

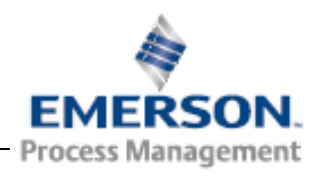